# UNIVERSIDADE FEDERAL DO PARANÁ

# SISTEMA DE GESTÃO INTEGRADA MÓVEIS ATTRAKTIVA

CURITIBA 2008 ANDERSON FERNANDO DA CRUZ KRAINSKI FABIO PACHECO MACHADO JULIANA MISUGI LUIS CLAUDIO MOREIRA DE LIMA MAÍRA BORDIGNON GUIMARÃES

## SISTEMA DE GESTÃO INTEGRADA MÓVEIS ATTRAKTIVA

Trabalho de conclusão de curso apresentado à banca examinadora do Curso Superior de Tecnologia em Informática da Universidade Federal do Paraná como exigência parcial para obtenção do grau de Tecnólogo em Informática.

Orientador: Profa. Msc. Rafaela Mantovani Fontana.

CURITIBA 2008

## RESUMO

O Sistema de Gestão Integrada Móveis Attraktiva foi iniciado devido a necessidade de desenvolvimento de um sistema de gestão, como uma das etapas do projeto PRONUX, em desenvolvimento pela UFPR, PUC e CNPQ, que visa adaptar sistemas ERP open source a necessidade e realidade de pequenas e médias empresas. A Attraktiva Design – Móveis e Decorações foi selecionada como empresa cliente e para esta foi desenvolvido um sistema que controla a realização das vendas, compras e entradas e saídas de estoque. O sistema proposto utilizou a estrutura do OpenERP, um sistema de gestão integrada de código livre que utiliza como framework de desenvolvimento o TurboGears, a linguagem de desenvolvimento Python e pode ser utilizado tanto em ambiente Desktop quanto Web.

Palavras-chaves: Gestão integrada, OpenERP, Python

## ABSTRACT

The Enterprise Resource Planning System - Attraktiva furniture was initiated due to a need of development of a management system as one step in the project PRONUX, in development by UFPR, PUC and CNPQ which aims to adapt an Open Source ERP system to the needs and to the reality of small and medium business. The Attraktiva Design – Móveis e Decorações was selected as corporate client and this project developed a system that controls the achievement of sales, purchases and entrances and exits of stock. The system proposed uses the structure of Open ERP, an open source Enterprise Resource Planning. This system uses, as framework development, the TurboGears, the Python language and can be used as Desktop or as Web applications.

Keywords: Integrated management, Open ERP, Python

# Sumário

| 1. INT | RODUÇÃO                                | 7  |
|--------|----------------------------------------|----|
| 2. OB  | JETIVOS                                | 8  |
| 2.1.   | OBJETIVO GERAL                         | 8  |
| 2.2.   | OBJETIVOS ESPECÍFICOS                  | 8  |
| 3. JUS | STIFICATIVA                            | 9  |
| 4. O C | DPENERP                                | 11 |
| 4.1 C  | ORGANIZAÇÃO FUNCIONAL DO OPENERP       | 11 |
| 4.2 C  | ORGANIZAÇÃO ESTRUTURAL DO OPENERP      | 13 |
| 5.     | PLANO DE ATIVIDADES                    | 15 |
| 5.1.   | CRONOGRAMA                             | 15 |
| 5.2.   | RESPONSABILIDADES                      | 16 |
| 5.3.   | ANÁLISE DE RISCOS                      | 16 |
| 5.3.1  | . Lista de Riscos                      | 17 |
| 5.3.2  | . Plano de Ação                        | 18 |
| 5.4.   | MATERIAIS                              | 22 |
| 5.4.1  | . Hardware                             | 22 |
| 5.4.2  | . Softwares Utilizados                 | 23 |
| 6. ME  | TODOLOGIA                              | 24 |
| 7. PR  | OCESSO DE DESENVOLVIMENTO DA APLICAÇÃO | 27 |
| 7.1.   | Proposta de projeto                    | 27 |
| 7.2.   | Modelo de Negócio da Empresa           | 28 |
| 7.3.   | Análise dos Requisitos do Sistema      | 29 |
| 7.4.   | Modelagem Inicial                      | 29 |
| 7.5.   | Pesquisa sobre o OpenERP e Python      |    |
| 7.6.   | Mudança de escopo                      | 31 |
| 7.7.   | Conseqüências da alteração de escopo   | 32 |
| 7.8.   | Elaboração da Documentação             | 32 |
| 7.9.   | Codificação                            | 33 |
| 7.10.  | Testes                                 | 33 |
| 7.11.  | Implantação                            | 34 |

| 8. CONSIDERAÇÕES FINAIS |     |
|-------------------------|-----|
| REFERÊNCIAS             |     |
| APÊNDICE                |     |
| ANEXO                   | 275 |

# 1. INTRODUÇÃO

O projeto PRONUX, em desenvolvimento pela PUCPR e pela UFPR, com apoio do CNPQ, propõe o desenvolvimento de modelos de referência de processos de gestão para micro e pequenas empresas, bem como a criação de um sistema integrado de gestão (ou, sistema ERP – Enterprise Resource Planning) que contemple os conceitos observados por tais modelos. A base conceitual do projeto considera a organização como um sistema complexo e a caracterização do nível de maturidade como um elemento fundamental para a implantação do sistema de informação (FONTANA et. al., 2008).

Tanto ERPs proprietários quanto de código aberto envolvem implementações complexas que geralmente requerem mudanças nos processos organizacionais e/ou adaptações das funcionalidades do ERP. Por isso, considerar-se a utilização de um software de código aberto pode trazer vantagens como adaptabilidade crescente, dependência decrescente de um único fornecedor e custos reduzidos (SERRANO & SARRIEGI, 2006).

É significativa a quantidade de sistemas ERPs livres presentes no mercado atualmente. Segundo Serrano & Sarriegi (2006), o ERP livre<sup>1</sup> mais conhecido atualmente é o Compiere, criado em 2001. No entanto, outras grandes iniciativas existem na mesma área: o ERP5, o OpenBravoERP, Fisterra, OFBiz, WebERP, OpenERP, entre outros. O projeto Pronux adotou o software TinyERP, hoje denominado OpenERP, como um sistema de referência, que será adaptado às necessidades de uma empresa de pequeno porte brasileira. Se comparado ao Compiere e ao ERP5, o OpenERP é de pequeno porte, mas possui as funcionalidades essenciais nos módulos de gerenciamento com clientes, gerenciamento de vendas, compras, contabilidade e financeiro, gerenciamento de projetos, inventário, marketing, produtos, produção e manufatura e recursos humanos, entre outros (TINY, sd).

<sup>&</sup>lt;sup>1</sup> Não possui restrições de cópia, redistribuição, entendimento e modificação.

O presente trabalho visa realizar adaptações no OpenERP que sejam úteis ao cliente. A empresa cujo processo produtivo foi analisado é uma pequena empresa de móveis de Curitiba chamada Attraktiva Design – Móveis e Decorações, que revende produtos prontos e manufaturados por fábrica própria. A Attraktiva é composta pela matriz e fábrica que estão situadas em Curitiba, duas lojas em Curitiba e mais duas lojas no estado de Santa Catarina. A empresa conta atualmente com cerca de 26 (vinte e seis) funcionários nas áreas administrativas, fabricação e nas lojas. Serão contemplados no sistema ERP os processos de vendas, controle de estoque, compras e ordens de produção.

## 2. OBJETIVOS

## 2.1. OBJETIVO GERAL

Realizar modificações em um sistema de gestão integrada de código livre, OpenERP, e adaptá-lo às necessidades da empresa de móveis Attraktiva no que se refere aos processos de venda, ordens de fabricação, compras e controle de estoque.

## 2.2. OBJETIVOS ESPECÍFICOS

- Compreender o funcionamento do sistema OpenERP;
- Aprender a linguagem Python, pois foi nesta linguagem que o OpenERP foi desenvolvido;
- Realizar levantamento de requisitos junto ao cliente e avaliar a presença dos mesmos no OpenERP;
- Realizar modelagem do sistema utilizando a Unified Modeling Language (UML);
- Realizar adaptações nos módulos deste ERP de forma a torná-lo útil ao cliente selecionado.

## 3. JUSTIFICATIVA

O projeto PRONUX tem como objetivo o adaptação de um sistema ERP livre para micro e pequenas empresas. Como mencionado anteriormente, dentre as opções de ERPs livres disponíveis no mercado, o projeto optou pelo OpenERP. Havia necessidade de estudo sobre o funcionamento deste ERP e seleção de uma pequena empresa para adaptação do mesmo as necessidades desta.

A empresa selecionada não possui nenhum controle informatizado sobre as vendas, compras, produções e entradas e saídas de estoque, por este motivo foi identificada a necessidade do desenvolvimento de uma aplicação que englobe todos estes módulos de forma simples e que não altere drasticamente a forma de trabalho de seus funcionários. O porte da empresa, a forma como são conduzidos os processos e o grande interesse por parte do administrador justificam a sua escolha para participação no projeto.

Atualmente todo o processo de vendas, compras, controle de estoque e produção é feito sem informatização. A figura 1 representa a seqüência dos processos como eles ocorrem atualmente.

O processo se inicia com um pedido do cliente para aquisição de um ou mais produtos. O vendedor consulta o estoque dos produtos solicitados na loja e se necessário no deposito. Caso haja produtos disponíveis verifica forma de pagamento que o cliente irá utilizar. O cliente tem a opção de aguardar a compra ou produção de um produto, caso tal produto não esteja em estoque no momento da venda. A administração é responsável por realizar a aprovação de crédito solicitada pelo vendedor. Com a finalização da venda os itens constantes na Nota Fiscal e suas respectivas quantidades são baixadas do estoque.

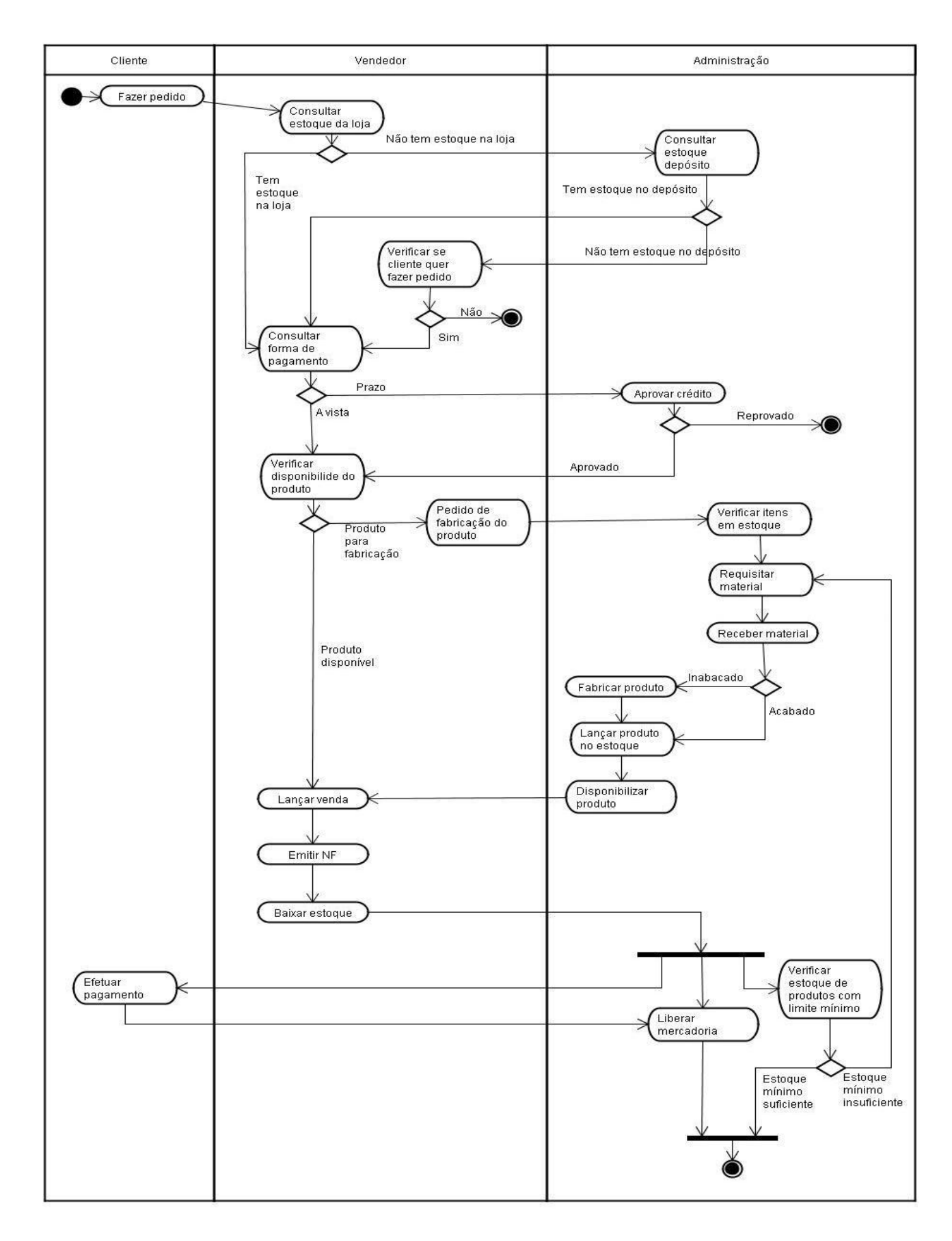

Figura 1 - Processo de Negócio da Empresa FONTE: Os autores (2008)

### 4. O OPENERP

Segundo SOUZA(2003), os ERPs são sistemas de informação adquiridos na forma de pacotes comerciais de *software* que permitem a integração de dados dos sistemas de informação transacionais e dos processos de negócios ao longo de uma organização.

O desenvolvimento do Open ERP iniciou-se em 2000 por Fabien Pinckaers. A primeira integração foi feita no começo de 2002 na loja de departamentos Flagey, com 7 usuários em tempo integral. O ERP foi proposto ao mercado público, pois se tratava de algo bem especifico e não havia nenhum ERP neste campo. Em 2004, a companhia OpenERP se tornou líder na gestão de programas para vendas públicas na Bélgica. Atualmente Open ERP é utilizado com sucesso em livrarias especializadas, empresas de distribuição e companhias de serviço. Até o final de 2004, Fabien Pinckaers era o unico desenvolvedor, integrador e vendedor do OpenERP. Em setembro de 2004 (quando ele terminou seus estudos), outros programadores se comprometeram com desenvolvimento e venda do Open ERP. Em fevereiro de 2005, Open começa a oferecer suporte e treinamento relacionados ao Open ERP. Open ERP é bem diferente dos outros softwares ERP. De acordo com OPENERP (2008) trata-se de um sistema bastante simples comparado com os demais, é bastante inovador, poderoso, mas não complexo, completo, flexível, tecnicamente avançado e totalmente Open Source (OPENERP, sd).

## 4.1 ORGANIZAÇÃO FUNCIONAL DO OPENERP

O sistema OpenERP disponibiliza centenas de módulos configuráveis, sendo que os principais deles são mostrados na Figura 2. Disponível nas versões web e cliente local, o sistema possui funcionalidades implementadas que contemplam fluxos de trabalho (workflows) integrados para controle do processo produtivo da empresa.

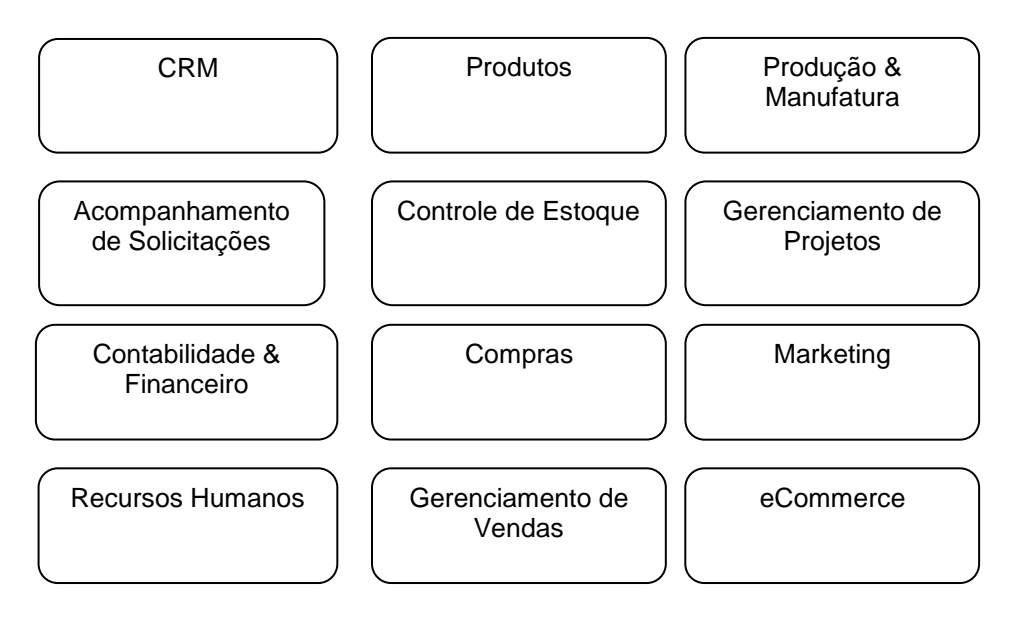

Figura 2 - Principais módulos do OpenERP FONTE: Os autores (2008)

Dentre os principais módulos do OpenERP os módulos controle de estoque, produção e manufatura, compras e gerenciamento de vendas foram analisados para verificar a possibilidade de adequação à empresa cliente.

- O módulo de controle de estoque administra as entradas e saídas de produtos do estoque da empresa;
- Produção e Manufatura realiza o controle sobre todo o processo de produção, desde a sua solicitação, aprovação, construção do produto e finalização da produção;
- Compras administra todo o processo de aquisições da empresa e;
- Gerenciamento de Vendas controla as saídas de produtos.

Em anexo neste documento consta um roteiro para construção de módulos no OpenERP.

# 4.2 ORGANIZAÇÃO ESTRUTURAL DO OPENERP

De acordo com o manual do desenvolvedor presente em OPENERP o sistema OpenERP faz uso faz das seguintes tecnologias:

- Um sistema cliente/servidor;
- Foi desenvolvido utilizando-se a linguagem Python;
- Faz uso de conceito de orientação a objeto;
- Utiliza o SGBD relacional PostgreSQL;
- Os objetos de negócio são modelados com um sistema de Mapeamento Objeto Relacional ou Object Relational Mapping (ORM);
- Usa o GTK para interface gráfica do usuário, do inglês Graphical User Interface (GUI) e oferece uma interface web também;
- Utiliza o ReportLab para geração de relatórios em PDF e
- Faz uso da XML para vários propósitos como descrição de dados, interfaces, relatórios e transporte de dados (XML-RPC)

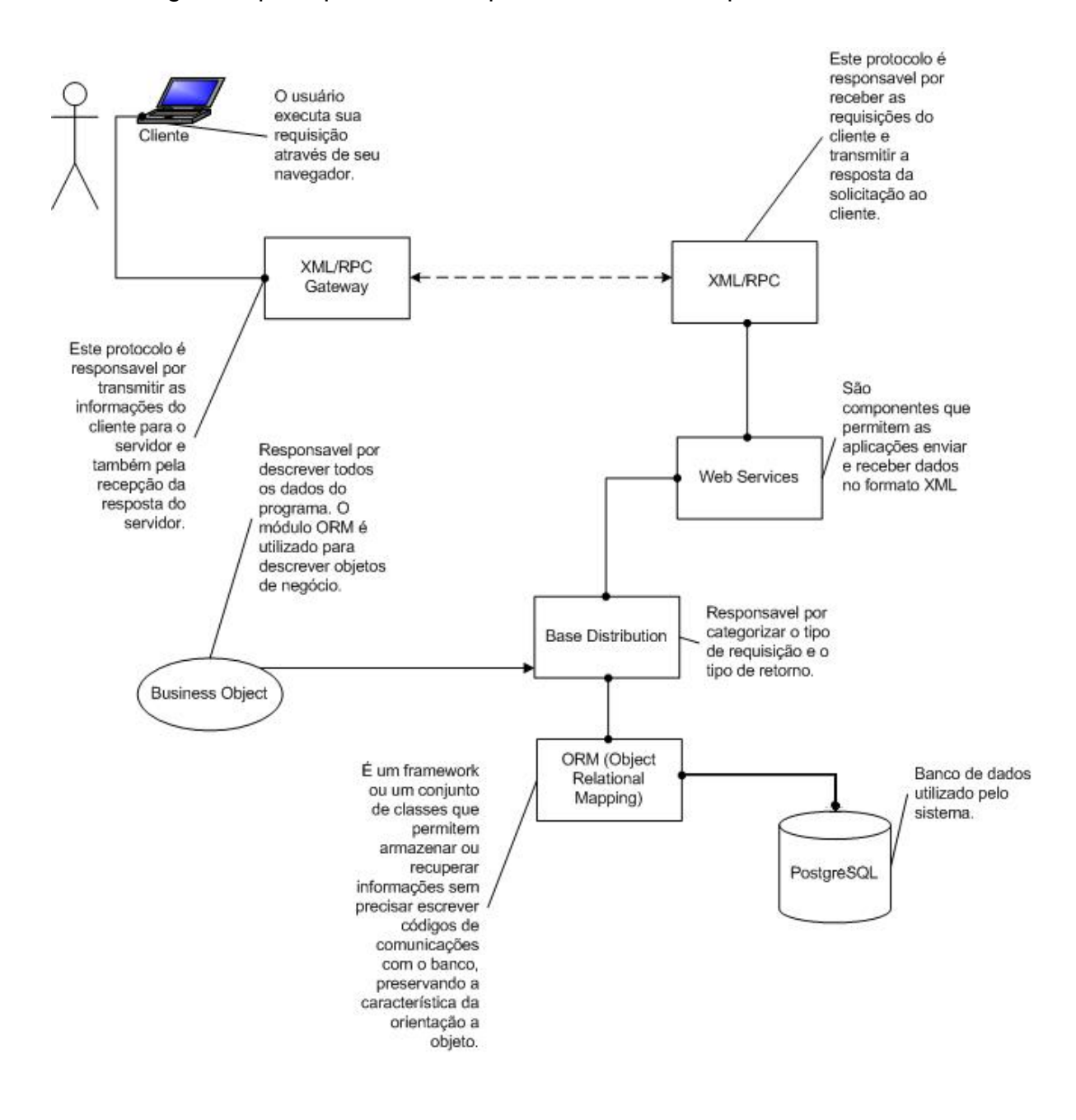

### A figura 3 que representa a arquitetura macro do OpenERP:

Figura 3 - Arquitetura OpenERP FONTE: Os autores (2008)

## 5. PLANO DE ATIVIDADES

## 5.1. CRONOGRAMA

O cronograma é um instrumento utilizado para a definição e atribuição de atividades. O cronograma do Sistema de Gestão Integrada Móveis Attraktiva foi elaborado com a ferramenta Microsoft Project 2007 e pode ser visualizado a seguir:

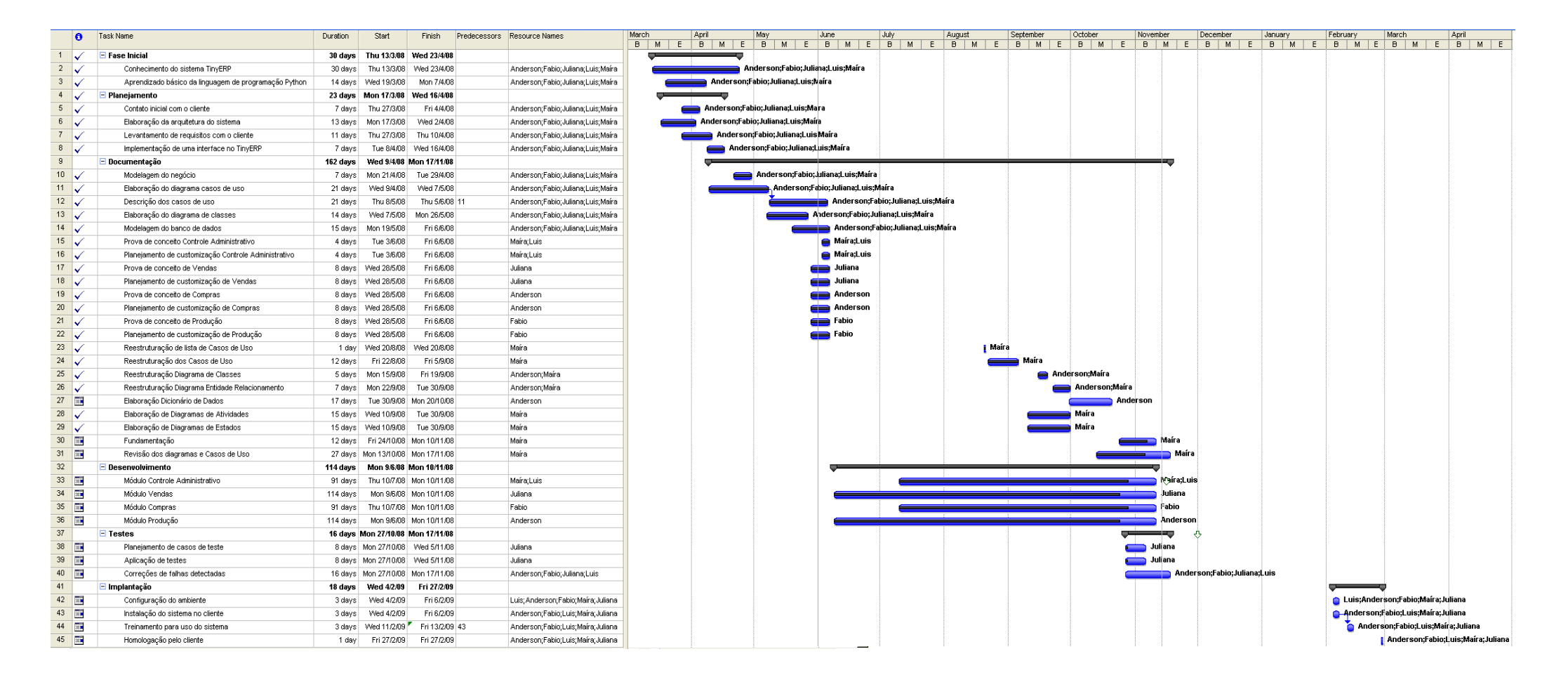

### **5.2. RESPONSABILIDADES**

Desde o inicio do projeto procurou-se fazer com que todos os membros da equipe participassem de todas as atividades, mas devido a alguns contratempos no andamento tivemos que dividir mais claramente as tarefas de acordo com as habilidades que cada um apresentava para conseguirmos cumprir o cronograma.

Desta forma os membros Fabio Pacheco Machado e Juliana Misugi ficaram responsáveis pela parte de codificação, pois estes apresentaram maior conhecimento sobre o funcionamento do sistema OpenERP. Os membros Anderson Krainski e Luis Claudio M. de Lima ficaram responsáveis por prestar auxilio na parte de codificação e documentação, pois possuem habilidades para ambas as funções. A parte de análise e documentação ficou sob responsabilidade de Maíra B. Guimarães, pois esta desenvolve trabalhos nesta área e apresenta maior facilidade para desempenhar tal papel.

## **5.3. ANÁLISE DE RISCOS**

Durante a análise inicial do projeto foram levantados alguns riscos que poderiam influenciar diretamente o andamento das atividades e conseqüentemente o sucesso do desenvolvimento da aplicação.

A lista de riscos é composta por:

- Cód. Código: código de identificação do risco.
- Fator de Risco: Especificação do risco.
- Prob. Probabilidade: Especificação da probabilidade de ocorrência do fator de risco, sendo:
  - P Pequena: nenhuma ou pouca probabilidade de ocorrência.
  - M Média: existe probabilidade de ocorrência maior que a probabilidade anterior.
  - G Grande: existe grande probabilidade de ocorrência.
- Impacto: especificar o impacto do fator de risco sobre o projeto

- P Pequeno: nenhum ou muito pouco impacto para o projeto.
- M Médio: existirá comprometimento no prazo, custo e qualidade do projeto.
- G Grande: o projeto poderá ser cancelado caso o risco se concretize.
- Import. Grau de Importância: é indicado na seguinte tabela:

| Impacto<br>Probabilidade | Pequeno | Médio | Grande |
|--------------------------|---------|-------|--------|
| Pequena                  | Р       | Р     | М      |
| Média                    | Р       | М     | G      |
| Grande                   | М       | G     | G      |

Tabela 1 – Grau de importância

FONTE: www.marciogoes.pro.br/unama/materiais/modeloPlanoRisco.pdf

# 5.3.1. Lista de Riscos

| Cód. | Fator de Risco                                 | Prob. | Impacto | Import. |
|------|------------------------------------------------|-------|---------|---------|
| 1    | Indisponibilidade de tempo para realização das | М     | G       | G       |
|      | atividades                                     |       |         |         |
| 2    | Dificuldade com a linguagem na qual o          | М     | М       | М       |
|      | OpenERP foi desenvolvido (Python)              |       |         |         |
| 3    | Falha na integração da equipe de               | Р     | М       | Р       |
|      | desenvolvimento                                |       |         |         |
| 4    | Dificuldade em encontrar materiais de apoio    | М     | М       | М       |
| 5    | Dificuldade no entendimento do sistema         | G     | G       | G       |
|      | OpenERP                                        |       |         |         |
| 6    | Não concluir o projeto dentro do prazo         | М     | G       | G       |
|      | estimado                                       |       |         |         |
| 7    | Desistência de membros da equipe               | Р     | Р       | Р       |
| 8    | Não atingir as expectativas do cliente         | Р     | Р       | Р       |
| 9    | Não conseguir realizar alterações nos módulos  | М     | G       | G       |
|      | do OpenERP                                     |       |         |         |

Tabela 2 – Lista de Riscos

FONTE: www.marciogoes.pro.br/unama/materiais/modeloPlanoRisco.pdf

#### 5.3.2. Plano de Ação 1.

O plano de ação consiste nas medidas que serão adotadas caso um fator de risco venha a ocorrer. Para os riscos identificados com grau de importância pequeno não há necessidade de especificar plano de redução de probabilidade e de impacto.

### Risco 1

### Descrição

Durante o andamento do projeto podemos ter indisponibilidade de tempo, por parte de alguns ou todos os membros da equipe, para realização das atividades determinadas. Isso se deve ao fato de não haver dedicação exclusiva ao projeto, pois todos da equipe trabalham.

### Plano de Redução de Probabilidade

Para reduzir a probabilidade de ocorrência do risco deve-se elaborar um cronograma coerente com a disponibilidade de cada um e avaliar constantemente as dificuldades encontradas para que não haja desperdício de tempo.

### Plano de Redução de Impacto

Caso o risco ocorra realmente devemos reorganizar o cronograma e procurar distribuir as atividades da melhor maneira possível.

## Risco 2

#### Descrição

Nenhum dos membros da equipe possui conhecimento sobre a linguagem na qual o OpenERP foi desenvolvido, por este motivo dificuldades no entendimento da mesma podem ocorrer. O tempo para implementação é diretamente afetado devido a falta desse conhecimento.

## Plano de Redução de Probabilidade

Para reduzir a probabilidade de ocorrência do risco deve-se buscar referencias (livros, pessoas ou sites na internet) que auxiliem no processo de aprendizagem.

## Plano de Redução de Impacto

Caso o risco se concretize deveremos buscar outros meios de aprendizagem como cursos, por exemplo, ou dedicar mais horas do que o esperado para que consigamos aprender a linguagem. Isso conseqüentemente afetara diretamente o prazo de tempo estimado para conclusão do projeto.

## Risco 3

## Descrição

Durante o andamento do projeto poderá ser identificada a falta de integração da equipe. A falta de integração pode gerar falta de trabalho, trabalhos duplicados, falta de comunicação eficiente. Os membros da equipe foram escolhidos tendo como base o bom relacionamento entre os mesmos, com isso a probabilidade de ocorrência deste risco é pequena.

## Risco 4

## Descrição

Durante o desenvolvimento do projeto poderemos ter dificuldades em encontrar matérias de apoio no que se refere ao entendimento do OpenERP, pois o site é de origem francesa e grande parte de sua documentação encontra-se nesta língua, a qual nenhum dos membros da equipe tem qualquer conhecimento.

## Plano de Redução de Probabilidade

Para reduzir a probabilidade de ocorrência do risco deve-se buscar referencias existentes em português ou mesmo em inglês para facilitar o entendimento.

## Plano de Redução de Impacto

Caso o risco se concretize deveremos buscar outras formas de apoio, como por exemplo, pessoas que conhecem o OpenERP, fóruns ou pessoas que ao menos dominem a linguagem Python e que possam entender o sistema com maior facilidade.

## Risco 5

# Descrição

Durante o desenvolvimento do projeto poderemos ter dificuldades em entender o funcionamento do sistema OpenERP, pois se trata de um sistema livre com pouca documentação e desenvolvido em uma linguagem não dominada pela equipe de projeto.

# Plano de Redução de Probabilidade

Para reduzir a probabilidade de ocorrência do risco deve-se esgotar todas as possibilidades de aprendizado que temos disponíveis.

# Plano de Redução de Impacto

Caso o risco se concretize deveremos procurar auxilio com demais pessoas envolvidas no projeto PRONUX e que também deverão estar estudando o funcionamento do OpenERP.

# Risco 6

# Descrição

O projeto sobre o qual iremos trabalhar é um ERP de código aberto, mas como todo ERP é um sistema complexo, que normalmente demandaria mais tempo para ser compreendido e adaptado. A linguagem na qual o sistema escolhido pelo projeto PRONUX também não é dominado pelos membros da equipe e nem pelo orientador da mesma. A documentação do OpenERP é bastante escassa o que dificulta o aprendizado. Todos esses fatores contribuem para que o risco do projeto não ser concluído no prazo seja grande.

# Plano de Redução de Probabilidade

Para reduzir a probabilidade de ocorrência do risco deve-se esgotar todas as possibilidades de aprendizado que temos disponíveis e dedicar o maior tempo possivel que temos para entender o funcionamento do OpenERP.

### Plano de Redução de Impacto

Caso o risco se concretize deveremos procurar auxilio com demais pessoas envolvidas no projeto PRONUX e que também deverão estar estudando o funcionamento do OpenERP.

### Risco 7

### Descrição

Durante o andamento do projeto poderá ocorrer a desistência de membros da equipe. A probabilidade de ocorrência deste fator de risco é bastante pequena, mas não deve ser desconsiderada, pois caso haja desistências o cronograma e a atribuição de atividades deverá ser reorganizada.

### Risco 8

### Descrição

Mesmo com o levantamento de requisitos e reuniões freqüentes é possível que o sistema não atinja as expectativas do cliente, por esse motivo desde o inicio o cliente deve estar bem ciente quais são os objetivos do projeto, qual o escopo do mesmo, quais requisitos podem ser atendidos.

### Risco 9

### Descrição

Durante o andamento do projeto é possível que seja identificada uma dificuldade maior do que a esperada para realizar alterações nos módulos solicitados.

### Plano de Redução de Probabilidade

Para reduzir a probabilidade de ocorrência do risco deve-se esgotar todas as possibilidades de aprendizado que temos disponíveis e dedicar o maior tempo disponível que temos para entender o funcionamento do OpenERP.

### Plano de Redução de Impacto

Caso o risco se concretize deve-se procurar auxilio com demais pessoas envolvidas no projeto PRONUX e que também deverão estar estudando o funcionamento do OpenERP.

## **5.4. MATERIAIS**

Esta seção se dedica a listar as ferramentas de Hardware e Software que os membros da equipe utilizaram durante a elaboração do projeto

## 5.4.1. Hardware

Todos os computadores utilizados possuem configurações intermediarias capazes de executar todas as ferramentas necessárias para o desenvolvimento do projeto. A seguir são listadas as configurações:

- Placa mãe: Hewlett-Packard HP Pavilion dv6000
- Processador:Intel(R) Core(TM)2 CPU T5600 1.83GHz, 1829 MHz
- Memória: 2048 MB DDR2
- HD: 130 GB
- Placa de Vídeo: Nvidia GeForce Go 7400 256 MB
- Sistema Operacional: Windows XP Pro
- Placa mãe: Asus M2N-SLI DeLuxe
- Processador: AMD Athlon 64 X2 Dual Core Processor 5200+
- Memória: 2048 MB DDR2
- HD: 320 GB
- Placa de Vídeo: Nvidia GeForce 6200 256 MB
- Sistema Operacional: Windows XP Pro
- Placa mãe: Acer Aspire 5570Z
- Processaor: Intel Pentium dual-core processor T2080 1.73GHz
- Memória: 2048 MB DDR2
- HD: 120GB
- Placa de Vídeo: ON-BOARD
- Sistema Operacional: Windows Vista Home Premium

- Placa mãe: Sony Vaio
- Processador:Intel(R) Core(TM)2 CPU T5550 1.83GHz, 1.83 MHz
- Memória: 2048 MB DDR2
- HD: 200 GB
- Placa de Vídeo: Mobile Intel GMA X3100
- Sistema Operacional: Windows XP Pro
- Placa mãe: Asus P5GC-MX/1333
- Processador: Intel(R) Pentium(R) Dual CPU E2160 1.80GHz
- Memória: 1024 MB DDR2
- HD: 280 GB
- Placa de Vídeo: ON-BOARD
- Sistema Operacional: Windows XP Pro
- Placa mãe: ECS-GeForce6100SM-M
- Processador: Processador AMD Athlon 64 X2 Dual 2.61GHz
- Memória: 1024 MB DDR2
- HD: 160 GB
- Placa de Video:ON-BOARD
- Sistema Operacional: Windows XP Pro
- Placa Mãe: Asus P5S800-VM
- Memória: 1024MB
- HD: 60GB
- Processador: Intel Pentium 4 541, 3200 MHz (16 x 200)
- Placa de video: ON-BOARD
- Sistema Operacional: Windows XP Pro

## 5.4.2. Softwares Utilizados

 Microsoft Office 2007 – utilizado principalmente para elaboração da documentação do sistema.

- IDLE 1.1.4 IDE de desenvolvimento utilizada inicialmente devido esta ser instalado juntamente com o Python.
- Notepad ++ 5.0.3 Utilizado para visualização e construção dos arquivos XML.
- MS Project 2007 Utilizado para elaboração do cronograma
- Visual Paradigm 6.3 Ferramenta Case utilizada para construção dos diagramas UML
- DBdesigner 4.0.5.6 Ferramenta utilizada para construção do Diagrama Entidade Relacionamento (DER)
- PostgreSQL 8.2 Banco de dados utilizado e instalado em conjunto com o OpenERP
- PythonWin IDE de desenvolvimento utilizada em uma segunda etapa por ser mais completa e de melhor visualização.

# 6. METODOLOGIA

A partir de um estudo de caso de uma empresa de móveis, utilizou-se a UML (Unified Modeling Language) para definição do processo de negócio atual e dos requisitos desejados do software. A UML é uma linguagem para especificação, visualização, construção e documentação de artefatos de sistemas de software. Ela define diagramas estruturais e dinâmicos. Entre os estruturais, pode-se citar o diagrama de classes, de objetos, de componentes, de pacotes, de implantação e de estrutura composta. Entre os dinâmicos estão o diagrama de casos de uso, os de interação, o de atividades e o de máquina de estados (MELO, 2004).

Através de entrevistas presenciais com o administrador da empresa, modelou-se o processo de negócio atual da empresa, através de um diagrama de atividades segundo proposto por Barbalho et al. (2002) e, em seguida, identificaram-se os requisitos do software através do diagrama de casos de uso. Após a realização da etapa de levantamento de requisitos procurou-se determinar a relação existente entre as necessidades da empresa e as funcionalidades providas pelo software OpenERP.

Cada funcionalidade descrita nos casos de uso foi pesquisada nos módulos ou telas do sistema OpenERP e classificada como: Atendida (A), Parcialmente Atendida (P) ou Não Atendida (N). Com base nesta análise, considerou-se a porcentagem de funcionalidades atendidas, em relação ao total das funcionalidades necessárias. As funcionalidades parcialmente atendidas, também foram consideradas parcialmente na porcentagem final. É importante salientar que esta análise contemplou apenas a quantidade de funcionalidades contempladas pelo software, e não a complexidade destas. A Figura 4 apresenta as etapas da pesquisa realizada no inicio do projeto para entendimento do sistema OpenERP.

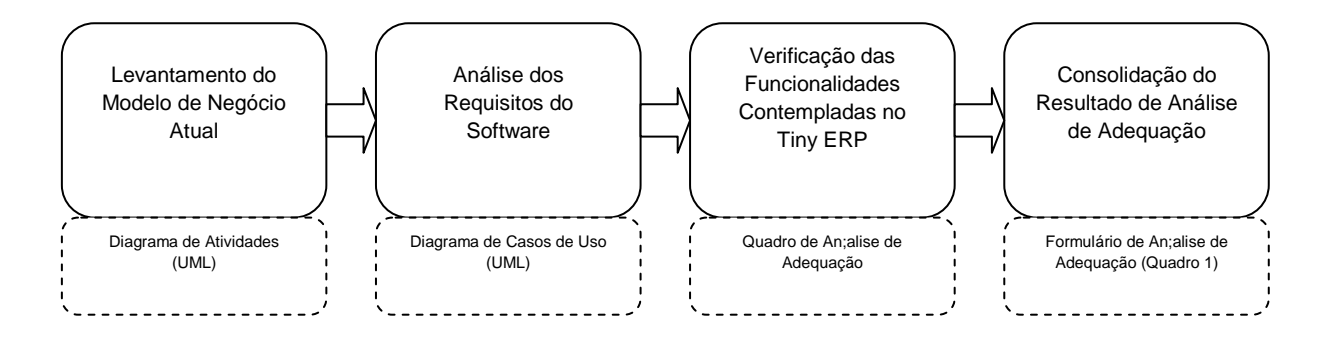

Figura 4 - Etapas da pesquisa FONTE: Os autores (2008)

Conforme mencionado anteriormente, cada funcionalidade descrita nos casos de uso foi pesquisada nos módulos ou telas do sistema OpenERP e classificada como: Atendida (A), Parcialmente Atendida (P) ou Não Atendida (N). O Quadro 1 apresenta esta análise de funcionalidades.

|    | Caso de Uso                                         | Principal Funcionalidade                                                                                                    | Módulo/Tela do TinyERP                      | Atendida<br>(S, N, P) |
|----|-----------------------------------------------------|----------------------------------------------------------------------------------------------------|---------------------------------------------|-----------------------|
| 1  | Manter Funcionários                                 | Manutenção de funcionários                                                                                                    | Human Resources /<br>Employees              | S                     |
| 2  | Manter Fornecedores                                 | Manutenção de Fornecedores                                                                                                    | Partners / Partners                         | S                     |
| 3  | Manter Terceirizados                                | Manutenção de Terceirizados                                                                                                    | Partners / Partners                         | S                     |
| 4  | Ordem de Compra                                     | Geração de ordem de compra<br>de produtos                                                                                                 | Sales Management / Sales<br>Order           | S                     |
| 5  | Ordem de Produção                                   | Geração de ordem de produção<br>de produtos manufaturados                                                                                 | Production Management /<br>Production Order | S                     |
| 6  | Manter Filiais                                      | Manutenção de Filiais                                                                                                    | -                                           | N                     |
| 7  | Manter Produtos<br>Revenda/<br>Manufaturados/ Itens | Manutenção dos produtos de<br>Revenda e de<br>fabricação/montagem própria.                                                                | Products / Products<br>Categories           | S                     |
| 8  | Manter Clientes                                     | Manutenção dos clientes da<br>empresa                                                                                                    | Partners / Partners                         | S                     |
| 9  | Manter Pedido                                       | Solicitação de compras de<br>clientes que são repassados a<br>administração                                                               | Sales Management / Sales<br>Order           | Ν                     |
| 10 | Efetuar Venda                                       | Registro efetivo das vendas<br>realizadas                                                                                                 | Sales Management / Sales<br>Order           | S                     |
| 11 | Baixar ordem de<br>produção                         | Lançamento no sistema de<br>conclusão de uma Ordem de<br>Produção                                                                         | Production Management /<br>Production Order | S                     |
| 12 | Emitir relatorios                                   | Gera informações com a<br>possibilidade de impressão ou<br>arquivo sobre determinada<br>função                                            | Print                                       | S                     |
| 13 | Analisar estoque                                    | Possibilidade de verificar a<br>quantidade de itens em estoque<br>para liberação de venda ou<br>emissão de ordens de compra e<br>produção | Products / Products by<br>Category          | Р                     |
| 14 | Manter Frete                                        | Manutenção da tabela de fretes<br>cobrados nas entregas dos<br>produtos                                                                   | -                                           | Ν                     |
| 15 | Aprovar Crédito<br>Cliente                          | Análise da situação do cliente<br>no mercado, e no caso de<br>cliente antigo, verificação dos<br>pagamentos.                              | -                                           | Ν                     |
| 16 | Efetuar Compras                                     | Aquisição de material para<br>montagem de produtos ou de<br>produtos de revenda.                                                          | Purchage Management /<br>Purchage Order     | S                     |
| 17 | Administrar catálogo<br>de produtos                 | Lista de produtos à venda nas<br>lojas                                                                                                    | Products / Products<br>Categories           | S                     |

Quadro 1 - Análise de Adequação do Tiny ERP FONTE: Os autores (2008)

Com base no formulário preenchido, considerou-se a porcentagem de funcionalidades atendidas, em relação ao total das funcionalidades necessárias. Como algumas funcionalidades são parcialmente atendidas, as seguintes medidas foram adotadas para o cálculo:

- OpenERP possui todas as funcionalidades: 1 ponto;
- OpenERP possui algumas partes das funcionalidades: 0,5 pontos;
- OpenERP não possui a funcionalidade: 0 pontos;

No caso acima podemos verificar que de um total de 17 funcionalidades, identificou-se 12 funcionalidades completamente atendidas, 1 funcionalidade parcialmente atendida e 4 funcionalidades que não possuem módulo ou telas equivalentes no OpenERP. Dessa forma, tem-se uma pontuação de 12,5 pontos, o que representa 73,5% das funcionalidades.

Após a realização desta pesquisa inicial iniciou-se o processo de desenvolvimento da aplicação que está descrito na seção 7 a seguir.

## 7. PROCESSO DE DESENVOLVIMENTO DA APLICAÇÃO

## 7.1. Proposta de projeto

O desenvolvimento do projeto iniciou-se com uma proposta da orientadora para participação no projeto PRONUX caracterizado por uma parceria entre UFPR, PUC e CNPQ, no qual objetiva-se adaptar um sistema ERP livre para micro e pequenas empresas. Caberia a equipe encontrar um cliente, ou seja, uma micro ou pequena empresa disposta a fornecer informações para desenvolvimento de um sistema ERP. Levantou-se os requisitos necessários e quais módulos seriam os mais importantes. Após realizado isto analisou-se o sistema OpenERP e verificar quais requisitos estavam nele contemplados e quais não.

#### 7.2. Modelo de Negócio da Empresa

A empresa selecionada é uma empresa de produção de móveis, localizada em Curitiba (PR), de pequeno porte, com 26 funcionários, 05 filiais e 04 lojas. Atualmente, as vendas são feitas nas lojas, que repassam os pedidos à administração, primeiramente através de e-mail e depois através de via manuscrita, onde são processadas as informações. Após o processo dessas informações, as mercadorias que devem ser entregues são repassadas ao depósito/fábrica, o que deverá ser fabricado ou o que deverá ser aguardado para entrega de fornecedores. Quando o produto estiver disponível, será então enviado ao cliente.

O processo de venda inicia quando o cliente vai até a loja e deseja adquirir um produto. O vendedor verifica o estoque do produto solicitado, a partir desse momento, dois processos diferentes podem ser seguidos:

- Se houver o produto em estoque, é verificada a forma de pagamento com o cliente. Se for venda a vista, o cliente poderá levar o produto ou pedir a sua entrega mediante o acréscimo de uma taxa de frete; se for venda a prazo, alguns dados serão repassados à administração para verificação de sua situação no mercado. E sendo aprovado o crédito, a venda será efetuada.
- Se não houver o produto em estoque, será verificado com o cliente o seu interesse em aguardar a disponibilidade do produto, caso o cliente aceite aguardar, então será seguido os passos do item anterior, e será gerado um pedido para a administração para fabricação/compra do produto.

Ao receber o pedido de fabricação/compra, a administração irá verificar se o produto será de revenda ou manufaturado. Se for de revenda, será feito à compra junto ao fornecedor, quando o produto for recebido, será então feito o lançamento no estoque.

Se o produto for manufaturado, ou seja, o produto será fabricado ou montado na fábrica da empresa, será verificado o estoque dos itens para

montagem desse produto, na falta de algum desses itens, será então efetuada uma compra junto a um fornecedor. Quando o material requisitado for recebido, será então montado o produto e, após o término do processo de montagem, será feito o lançamento no estoque.

Com o produto já em estoque, é então disponibilizado para entrega ao cliente, sendo emitida a nota fiscal do(s) produto(s) e automaticamente é efetuado o registro da venda e realizada baixa no estoque. Após estes processos, é então efetivada a entrega ao cliente. Este fluxo esta representado na figura 3.

### 7.3. Análise dos Requisitos do Sistema

Devido ao fato de o gerenciamento da empresa cliente ser complexo, existem possibilidades de falhas, todas as partes da empresa necessitam estar em sintonia umas com as outras. A principal necessidade é manter um controle das atividades realizadas de uma maneira onde seja possível agilizar o processo como um todo, com grande ênfase no controle de vendas, compras e ordens de produção.

Para o levantamento de requisitos do sistema realizou-se entrevistas presencias com o cliente, para que este nos passasse as necessidades da empresa e como tais necessidades poderiam ser supridas através de um sistema de informação.

#### 7.4. Modelagem Inicial

Após a escolha do cliente e levantamento de requisitos realizou-se a modelagem do sistema para visualizar de forma mais clara o que deveria ser feito. A modelagem inicial foi elaborada de forma superficial para dar ênfase aos estudos que deveriam ser realizados sobre o OpenERP e a linguagem na qual ele foi desenvolvido (Python). Nesta fase foram elaborados o diagrama de

classes, diagrama entidade relacionamento (DER), diagrama de objetos e alguns diagramas de sequencia.

### 7.5. Pesquisa sobre o OpenERP e Python

Podemos citar a etapa de pesquisa como ponto central da elaboração do projeto, pois dela dependeriam todas as demais etapas. Para a pesquisa tínhamos disponíveis somente a pouca documentação existente no site oficial do sistema, sem mencionar que esta não esta na língua portuguesa e sim inglesa, o que demanda mais tempo para aprendizado, pois nenhum membro da equipe possui inglês fluente, e o código-fonte do sistema escrito na linguagem Python, a qual também teríamos que aprender, pois nenhum membro da equipe tinha conhecimento sobre a mesma.

Passadas as dificuldades iniciais com a leitura da documentação e aprendizado da linguagem iniciamos o processo de procurar entender a estrutura e funcionamento do OpenERP. Encontrou-se bastante dificuldade em conseguir auxilio sobre dúvidas que surgiram durante a pesquisa, pois não encontramos nenhuma pessoa que conheça o funcionamento do ERP, o livro referência deste foi escrito em Francês, língua sobre a qual não temos conhecimento algum, e o fórum que deveria ser dedicado a discussão do sistema tem pouca ou quase nenhuma atividade.

Através dos conhecimentos adquiridos sobre a estrutura do sistema conseguimos construir uma interface. O próximo passo seria realizar alterações nos módulos existentes. Este na realidade seria o foco do sistema, pois deveríamos adaptar alguns módulos do OpenERP para a empresa cliente. No entanto, não encontramos formas de realizar as alterações necessárias. Procuramos trabalhar sobre um módulo (Human Resources) que aparentemente tinha menos dependências e que poderia causar menos impacto sobre o sistema como um todo, entretanto, mesmo neste módulo não era possível excluir campos da interface, somente incluir.

Muitos campos existentes no OpenERP não eram do nosso interesse e ficaria bastante complicado para o usuário final aprender a trabalhar com um sistema repleto de campos inúteis para ele.

Dentro do tempo que tínhamos para entender o sistema não seria possível compreendê-lo, pois se trata de um ERP bastante complexo, com documentação precária e código-fonte sem comentários que poderiam nos ajudar. O OpenERP impõe muitas limitações, ou seja, a dificuldade não estava em entender a linguagem, mas sim a estrutura do sistema realmente.

#### 7.6. Mudança de escopo

Por causa das dificuldades encontradas levantamos a possibilidade de continuar desenvolvendo um ERP, mas em outra linguagem, preferencialmente Delphi, pois alguns membros da equipe possuem experiência com a mesma. Outro fator decisivo para alteração de escopo foi o parecer de um desenvolvedor Python experiente, participante do projeto PRONUX, de que o OpenERP aparentemente não foi construído para ser alterado, mas sim estendido, isso justifica o porque de não termos conseguido realizar alterações nos módulos.

Em reunião realizada com a orientadora no final do mês de agosto de 2008 colocamos a intenção de alterar o escopo do projeto devido a todos os fatores mencionados anteriormente. Optou-se por continuar o desenvolvimento com o OpenERP, mas agora criando os módulos, ao invés de alterá-los, pois assim não teríamos que nos preocupar em entender completamente o funcionamento do sistema, mas apenas o necessário para criar módulos e incluí-los no OpenERP, ou seja, teríamos que ter domínio sobre o que efetivamente fizemos e não sobre o sistema como um todo, pois isso claramente demandaria muito mais tempo do que dispúnhamos.

### 7.7. Conseqüências da alteração de escopo

Devido a alteração do escopo surgiu a necessidade de reestruturação de todo o trabalho. Uma análise mais elaborada teve que ser realizada e as atividades precisaram ser reorganizadas e redistribuídas. A partir da análise foi construído um novo cronograma, que claramente seria bastante difícil de ser cumprido, pois apesar de ter sido alterado o escopo quanto a forma de desenvolvimento, os requisitos levantados junto ao cliente não sofreram alteração. O prazo para finalização do projeto continuava o mesmo, ou seja, teríamos a metade do tempo estimado no inicio para desenvolver todo o sistema solicitado, por esse motivo as atividades foram divididas mais claramente conforme mencionado na seção 5.2.

### 7.8. Elaboração da Documentação

Conforme mencionado na seção 6.4 a modelagem inicialmente foi realizada como meio de facilitar o entendimento do sistema a ser adaptado, mas devido à alteração de escopo foi necessário a realização de uma análise mais completa, para isso reuniões da equipe foram realizadas praticamente todos os dias. Nesta fase de análise foram levantados os Casos de Uso que deveriam ser elaborados de acordo com o levantamento de requisitos.

Com a lista dos Casos de Uso estabelecida passou-se para elaboração dos mesmos. Durante a construção dos Casos de Uso foram elaborados também os diagramas de classe, entidade relacionamento, seqüência, estados e atividades. Os diagramas de seqüência estão incluídos nos próprios Casos de Uso, enquanto os demais podem ser visualizados na seção 2 do apêndice deste documento.

Os Casos de Uso foram elaborados conforme modelo proposto por BEZERRA (2002).

## 7.9. Codificação

A codificação inicialmente teve como foco a implementação de uma interface no OpenERP para caráter de teste. Foram realizadas tentativas de alterações nos módulos existentes neste sistema, mas todas frustradas. Posteriormente, a codificação passou a seguir o que foi especificado nos Casos de Uso e nos diagramas elaborados. Durante a codificação algumas funcionalidades não contempladas durante a fase de analise foram identificadas e devidamente documentadas antes ou em paralelo com a codificação. Isso se justifica pelo fato de o prazo de análise ter sido bastante curto.

A elaboração de relatórios no sistema TinyERP é feito por um programa específico do Tiny (Tinysxw2rml). Através deste, criar-se um documento .sxw no OpenOffice com a estrutura do relatório e os relacionamentos com o banco de dados. O programa então transformará em um arquivo .rml, que será executado pelo Report Engine, portanto, não é possível alterar a estrutura básica de relatório realizada pelo programa.

Utilizou-se essa parte de relatórios do OpenERP para gerar a Nota Fiscal de venda responsável por finalizar todo o processo. Tal relatório necessita de melhorias com relação ao layout.

### 7.10. Testes

Após a modelagem mencionada iniciou-se a elaboração dos Casos de Teste. À medida que estes foram sendo construídos os testes foram sendo realizados e as correções providenciadas.

O prazo destinado para a fase a testes no inicio do projeto sofreu uma grande alteração. Inicialmente havíamos previsto um mês para execução de testes e correções, devido as alterações de cronograma foi estabelecido um prazo de 10 (dez) dias para elaboração dos Casos de Teste e execução dos mesmos. As correções acompanharam a execução dos testes e se prolongaram por mais 10 (dez) dias.

Os casos de teste aplicados ao sistema são apresentados na seção 8 do apêndice deste documento.

## 7.11. Implantação

Conforme acordado com o cliente e definido em cronograma a implantação do sistema será realizada somente no inicio do ano de 2009. No entanto, foi realizada uma reunião com o cliente para apresentação do trabalho realizado no final do mês de novembro de 2008 e este nos forneceu um termo de aprovação, conforme anexo.

## 8. CONSIDERAÇÕES FINAIS

O Sistema de Gestão Integrada Móveis Attraktiva irá auxiliar bastante na integração dos processos de vendas, compras, produção e controle de estoque da empresa Attraktiva Design – Móveis e Decorações, conforme aceitação exposta pelo cliente durante a apresentação do produto.

O desenvolvimento deste projeto proporcionou a seus participantes a aquisição de experiência em construção de sistemas ERP, mesmo que de forma simples, mas no sentido de "enxergar" o nível de detalhes, regras de negócio e integração que um ERP exige.

Todos os sistemas ERP são considerados complexos e difíceis ou trabalhosos para serem desenvolvidos. O OpenERP é um exemplo bem claro de que essas afirmações são verdadeiras. A etapa de pesquisa do OpenERP deveria compreender no mínimo 2 (dois) anos para que todas as dependências do sistema se tornassem claras o suficiente e para que o entendimento sobre o sistema fosse completo. No entanto a forma como as atividades foram conduzidas tornaram possível a conclusão do Sistema de Gestão Integrada Móveis Attraktiva de forma bastante satisfatória tanto para a equipe de desenvolvimento quanto para o cliente.

Deixa-se como sugestão de trabalhos futuros o módulo de relatórios, o desenvolvimento do módulo completo de Recursos Humanos e outro para controle de contas a pagar e receber apresentado como uma necessidade real pelo cliente.

# REFERÊNCIAS

BARBALHO, S.C.M.; ROZENFELD, H.; AMARAL, D. C. **Modelando Processos de Negócio com UML**. In: XXII Encontro Nacional de Engenharia de Produção. Curitiba. Outubro, 2002.

BEZERRA, E.; **Princípios de análise e projeto de sistemas com UML**, Rio de Janeiro : Elsevier, 2002.

FONTANA, R. M; IAROZINSKI NETO, A.; SCUSSEL, M. PRONUX: **Projeto de Sistema Integrado de Gestão Livre para Micro e Pequenas Empresas**. In: 5°. Congresso Internacional de Gestão de Tecnologia e Sistemas de Informação, 2008, São Paulo, 2008.

GIL, A. C. Como Elaborar Projetos de Pesquisa. 4. ed. - São Paulo: Atlas, 2002.

GUEDES, GILLEANES T. A. **UML:** uma abordagem prática. 2. Ed. São Paulo : Novatec Editora, 2006

SERRANO, N; SARRIEGI, J. M. Open Source Software ERPs: A New Alternative for an Old Need. IEEE Software, mai-jun, 2006. p. 94-97.

MELO, A. C. **Desenvolvendo aplicações com UML 2.0**: do conceitual à implantação. 2. ed. Rio de Janeiro: Brasport, 2004.

OPENERP (sd). Site oficial: www.openerp.com. Disponível em [20/07/2008]

SOUZA, C. A. de, SACCOL, A. Z. Sistemas ERP no Brasil : (Enterprise Resource Planning) : teoria e casos. São Paulo : Atlas, 2003.

TINY (sd). Site oficial: www.tinyerp.org. Disponível em [30/04/2008].
# APÊNDICE

## Sumário

| 1. Diagrama de Casos de Uso                                | 39  |
|------------------------------------------------------------|-----|
| 2. Casos de Uso                                            | 39  |
| UC01 – Cadastro de Funcionários                            | 40  |
| UC02 – Cadastro de Clientes                                | 48  |
| UC03 – Cadastro de Filiais                                 | 55  |
| UC04 – Cadastro de Logradouros                             | 62  |
| UC05 – Cadastro de Produtos Manufaturados                  | 69  |
| UC06 – Cadastro de Produtos de Revenda                     | 77  |
| UC07 – Cadastro de Fornecedores                            | 85  |
| UC08 – Cadastro de Itens de Produtos Manufaturados         |     |
| UC09 – Cadastro de Cargos                                  |     |
| UC10 – Cadastro de Departamento                            | 106 |
| UC11 – Cadastro de Cidades                                 | 112 |
| UC12 – Cadastro de Bairro                                  | 119 |
| UC13 – Cadastro de Mão-de-Obra                             | 126 |
| UC14 – Cadastro de Unidades de Medida                      | 130 |
| UC15 – Cadastro de Catálogo                                | 136 |
| UC16 – Manter Vendas                                       | 143 |
| UC17 – Registrar Solicitação de Compra                     | 152 |
| UC18 – Avaliar Solicitação de Compra                       | 156 |
| UC19 – Manter Ordem de Produção                            | 160 |
| UC20 – Realizar Compra de Produtos de Revenda / Itens      |     |
| UC21 – Registrar Entrada de Produtos de Revenda            | 173 |
| UC22 – Cadastro de País                                    | 178 |
| UC23 – Cadastro de Estado                                  | 184 |
| UC24 – Registrar Entrada de Itens                          | 191 |
| UC25 – Cadastro de Valores para Cálculo do Salário Família | 196 |
| 3. Diagrama de Pacotes                                     | 203 |
| 4. Diagrama de Classes                                     | 204 |
|                                                            |     |

| 5.  | Diagrama Entidade Relacionamento (DER)       | 206 |
|-----|----------------------------------------------|-----|
| 5.1 | . Dicionário de Dados                        |     |
| 6.  | Diagramas de Atividades                      | 233 |
| 6.1 | . Vendas                                     |     |
| 6.2 | . Registrar Solicitação de Compra            | 235 |
| 6.3 | . Avaliar Solicitação de Compra              |     |
| 6.4 | . Manter Ordem de Produção                   |     |
| 6.5 | . Manter Ordem de Compra                     |     |
| 6.6 | . Registrar Entrada de Produtos              |     |
| 6.7 | . Registrar Entrada de Itens                 |     |
| 7.  | Diagramas de Estados                         |     |
| 7   | .1. Vendas                                   |     |
| 7   | 2.2. Acompanhamento de Solicitação de Compra |     |
| 7   | .3. Manter Ordem de Produção                 |     |
| 7   | 7.4. Manter Ordem de Compra                  |     |
| 8.  | Casos de Teste                               |     |

#### 1. Diagrama de Casos de Uso

O diagrama de casos de uso constitui uma forma de representar quais elementos externos interagem com quais funcionalidades do sistema.

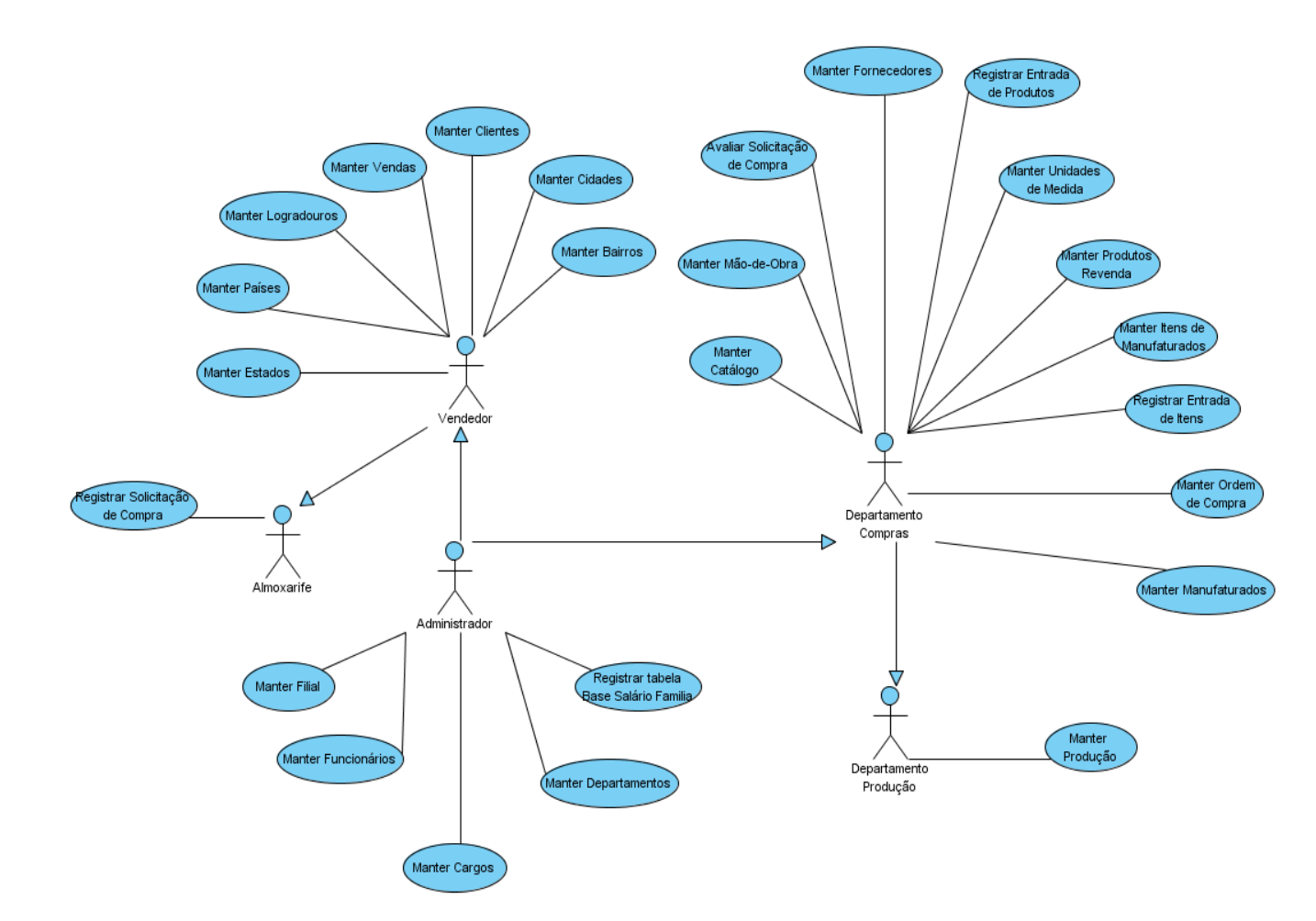

## 2. Casos de Uso

De acordo com BEZERRA (2002), um caso de uso é a especificação de uma seqüência de interações entre um sistema e os agentes externos que utilizam este sistema. A descrição de um caso de uso não se preocupa em definir o funcionamento interno de uma funcionalidade.

A seguir serão apresentados os Casos de Uso elaborados e utilizados durante o desenvolvimento do sistema:

# UC01 – Cadastro de Funcionários

#### Histórico de Versões

| Data       | Autor              | Versão                                                               |
|------------|--------------------|----------------------------------------------------------------------|
| 21/08/2008 | Maíra B. Guimarães | Versão: 1.0 – Versão Inicial                                         |
| 01/09/2008 | Maíra B. Guimarães | <b>Versão:</b> 1.1 – Alterações na interface e diagrama de seqüência |
| 19/09/2008 | Maíra B. Guimarães | Versão: 1.2 – Inclusão operações consulta, exclusão e alteração.     |
| 17/11/2008 | Luis C. M. Lima    | Versão: 1.3 – Atualização do UC conforme correções no sistema.       |

#### Sumário

O cadastro de funcionários será utilizado pelo administrador para realização de inclusão, exclusão, alteração e pesquisa de funcionários.

#### Ator Principal

Administrador.

#### **Pré-Condições**

Usuário com permissão para manusear o cadastro de funcionários estar logado no sistema.

#### Pós-Condições – No contexto de sucesso

Ao término deste use case, o usuário deve:

- Ter cadastrado novo Funcionário caso o intuito seja efetuar cadastro;
- Ter excluído Funcionário selecionado caso o intuito seja efetuar exclusão;
- Ter alterado Funcionário selecionado caso o intuito seja efetuar alteração;
- Ter pesquisado Funcionário de acordo com parâmetros caso o intuito seja efetuar pesquisa;

#### Pós-Condições – No contexto de falha

Retorna à página principal para reiniciar o processo.

## INCLUSÃO DE FUNCIONÁRIO

#### Diagrama de Seqüência – Fluxo Principal Inclusão de Funcionários

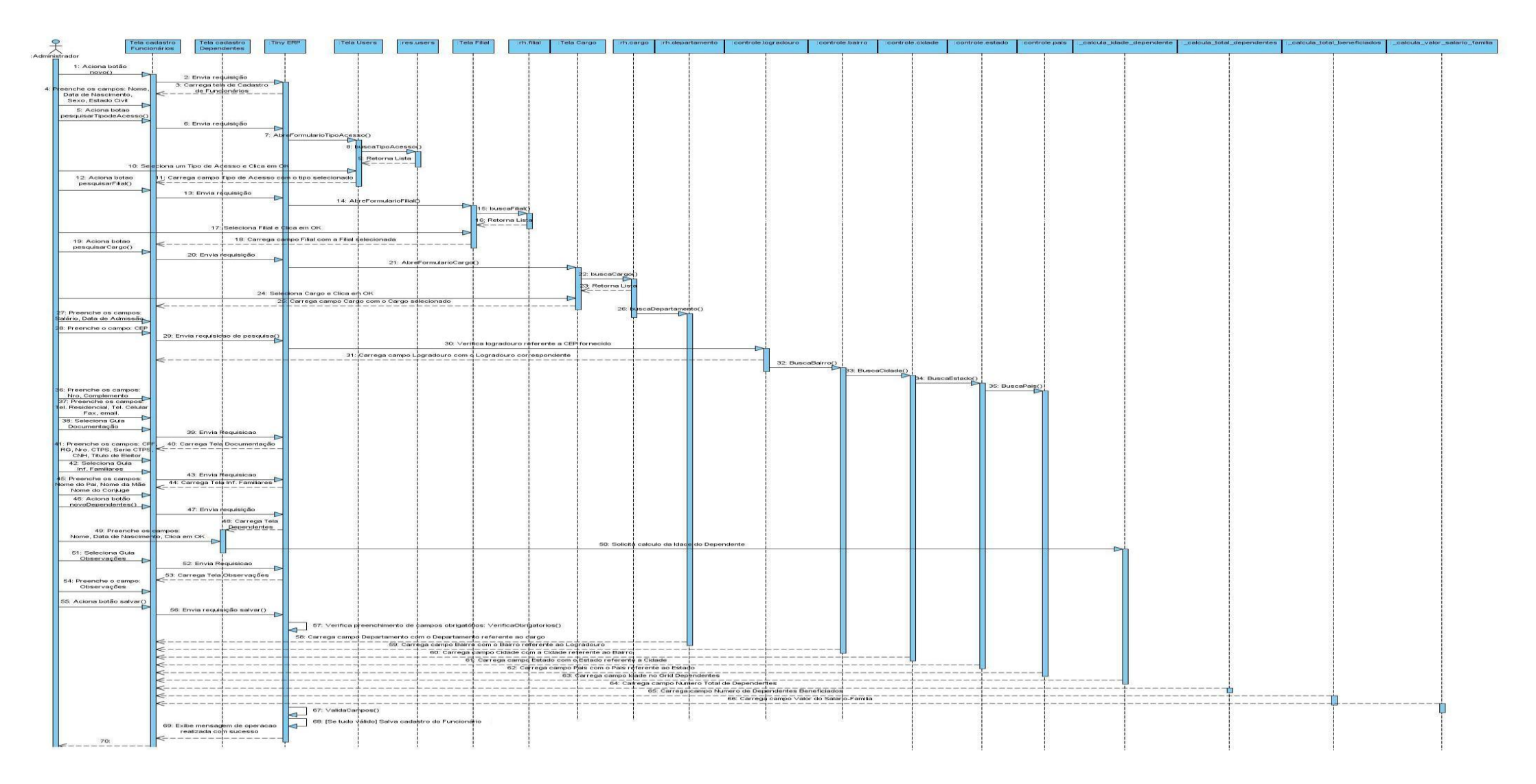

#### Fluxo de Eventos

#### Fluxo Principal Inserção

O usuário acessa o sub-menu "*Funcionários*" no atalho "*Recursos Humanos*" do menu principal, com 2 cliques no sub-menu "*Funcionários*" ou um enter abre-se a tela de *Funcionários* com a lista de funcionários já cadastrados. Clicando no botão "Novo" na barra de menus ou pressionando <CTRL> + N abre-se o formulário para cadastro do novo registro.

O sistema exibe a tela de cadastro de funcionários com a guia *Dados Pessoais* selecionada para a inserção dos dados. O Sistema já trará os seguintes campos preenchidos com valores padrão: Ativo com a opção já selecionada e a data de admissão preenchida com a data atual. O usuário deverá selecionar o *Sexo* e *Estado Civil* do funcionário.

O Usuário seleciona botão pesquisar ao lado do campo *tipo de Acesso* (A1). Sistema disponibiliza tela de *Tipo de Acesso* com os tipos já cadastrados. O Usuário seleciona tipo de acesso desejado e aciona botão OK. O Sistema retorna para a tela de cadastro de funcionários preenchendo o campo *Tipo de Acesso* de acordo com o selecionado anteriormente. Este procedimento se repete para os campos *Filial de Registro* e *Setor* (A2)(A3). O campo *Departamento* será preenchido automaticamente baseado no Setor, após o salvamento do registro.

No campo *CEP* deverá digitar o CEP do funcionário, o qual trará as demais informações referentes a endereços (*Tipo de Logradouro, Logradouro, Bairro, Cidade, Estado e País*) preenchidas e digitar os demais campos referente a Dados Gerais. Obs: Os campos Bairro, Cidade, Estado e País serão preenchidos automaticamente após o salvamento do registro.

O usuário deverá então selecionar a guia *Documentação* e preencher as informações solicitadas.

Em seguida, o usuário deverá selecionar a guia *Informações Familiares* e preencher os devidos campos e no Grid *Dependentes*, o usuário deverá selecionar a opção "Novo", o qual irá abrir o formulário para entrar com os dados de cada dependente, ou seja, *Nome* e *Data de Nascimento* (o campo *Idade* será preenchido automaticamente após o salvamento do registro), clicar em OK, e repetir este processo para cada dependente a ser inserido. Os campos *Numero Total de Dependentes, Numero de Dependentes Beneficiados* e *Valor total do salário-família* serão preenchidos automaticamente após o salvamento do registro. Após finalizado este processo, o usuário poderá selecionar a guia *Observações* para eventuais anotações sobre o funcionário.

Após preenchido todos os dados referentes ao cadastro do funcionário, o usuário aciona o botão Salvar ou pressiona <CTRL> + S. O Sistema verifica se todos os campos obrigatórios (campos com preenchimento de fundo na cor azul) foram preenchidos (E1) e se estão todos válidos (E2). Sistema salva registro de novo funcionário e exibe mensagem de sucesso da operação no rodapé da tela.

#### Fluxos de Exceção (Inserção)

- E1 Se o usuário não preencher todos os campos obrigatórios, o sistema informa que há campos obrigatórios não preenchidos. Os campos obrigatórios não preenchidos são marcados em vermelho.
- **E2** Se o usuário preencher um campo de forma inválida, o sistema informa que há campos inválidos.

#### Fluxos Alternativos (Inserção)

A1 O Usuário seleciona o botão novo ao lado do campo *Tipo de Acesso*, pois não localizou o tipo de acesso desejado através de pesquisa

Ao selecionar o botão novo ao lado do campo *Tipo de Acesso* o sistema deverá exibir um formulário em branco para preenchimento dos dados de um novo *Tipo de Acesso*. Preenchendo todos os campos e acionando o botão OK o sistema retornará a tela de cadastro de funcionários preenchendo o campo *Tipo de Acesso* com o nome do *Tipo de Acesso* cadastrado.

A2 O Usuário seleciona o botão novo ao lado do campo *Filial de Registro*, pois não localizou a Filial desejada através de pesquisa.

Ao selecionar o botão novo ao lado do campo *Filial de Registro,* o sistema deverá exibir um formulário em branco para preenchimento dos dados de uma nova Filial. Preenchendo todos os campos e acionando o botão OK o sistema retornará a tela de cadastro de funcionários preenchendo o campo *Filial de Registro* com o nome da Filial cadastrado.

A3 O Usuário seleciona o botão novo ao lado do campo *Cargo*, pois não localizou o cargo desejado através de pesquisa

Ao selecionar o botão novo ao lado do campo *Cargo* o sistema deverá exibir um formulário em branco para preenchimento dos dados de um novo cargo. Preenchendo todos os campos e acionando o botão OK o sistema retornará a tela de cadastro de funcionários preenchendo o campo *Cargo* com o nome do Cargo cadastrado.

# Diagrama de Telas Cadastro Funcionário (TL01)

|                       |                      | 4      | ₽        | E          | ø         | B          |                      | ×          |    |
|-----------------------|----------------------|--------|----------|------------|-----------|------------|----------------------|------------|----|
| u Fundonários         | EXCUP COCAL2A        | Voitar | Avaliyal | visualizar | Atualizar | Menu       | anprine i P          | eurar      |    |
| Dados Pessoais        | Nome :               |        |          |            |           |            |                      |            |    |
| Documentação          | Data de Nascimento : |        |          |            |           | •          | Sexo :               |            | ~  |
| nformações Familiares | Estado Ovil :        |        |          |            |           | ~          | Ativo :              |            |    |
| Observações           | Tipo de Acesso :     |        |          |            |           | 4          | Filial de Registro : |            | 9  |
|                       | Cargo :              |        |          |            |           | 4          | Departamento :       |            |    |
|                       | Salário :            | 0,00   |          |            |           | ¢          | Data de Admissão :   | 11/12/2008 | 0, |
|                       | Data de Demissão :   |        |          |            |           | 0,         |                      |            | _  |
|                       | Endereço             |        |          |            |           |            |                      |            |    |
|                       | CEP :                |        |          |            |           |            | Tipo de Logradouro : |            |    |
|                       | Logradouro :         |        |          |            |           |            |                      |            |    |
|                       | Nro. :               | 0      |          |            |           | \$         | Complemento :        |            |    |
|                       | Bairro :             |        |          |            |           |            | Cidade :             |            |    |
|                       | Estado :             |        |          |            |           |            | País :               |            |    |
|                       | Contato              |        |          |            |           |            |                      |            |    |
|                       | Tel. Residencial :   |        |          |            |           |            | Tel. Celular :       |            |    |
|                       | Fax :                |        |          |            |           |            | Email :              |            | 9  |
| ecord: /4 - New docu  | ment                 |        |          |            |           | State:     |                      |            |    |
|                       | raktival             | -      |          |            | Ad        | Iministrat | or                   |            | -  |

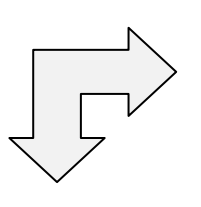

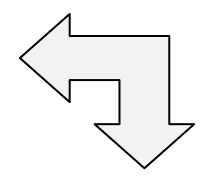

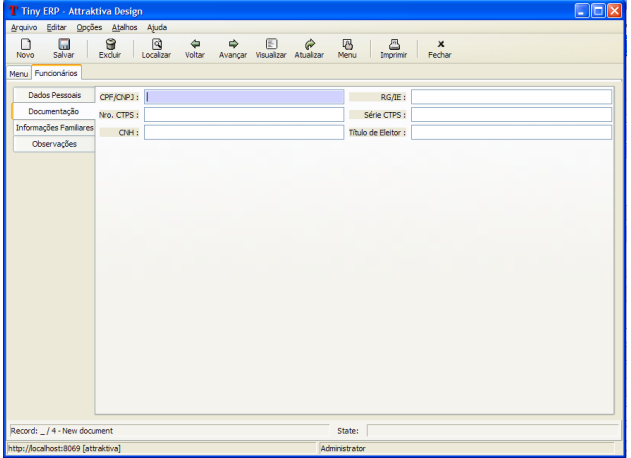

| T Tiny ERP - Attrak        | tiva Design              |                   |                        |              |            |  |
|----------------------------|--------------------------|-------------------|------------------------|--------------|------------|--|
| Arquivo Editar Opçõ        | es <u>At</u> alhos Ajuda |                   |                        |              |            |  |
| Novo Salvar                | Excluir Localiza         | ur Voltar Avançar | Visualizar Atualizar   | Menu Impri   | mir Fechar |  |
| Menu Funcionários          |                          |                   |                        |              |            |  |
| Dados Pessoais             | Nome do Pai :            | 1                 |                        | Nome da l    | Mãe :      |  |
| Documentação               | Nome do Contuge :        |                   |                        |              |            |  |
| Informações Familiares     |                          | * Dependentes     |                        |              |            |  |
| Observações                |                          | Nome              | ata da Naccimento I Id | ada          |            |  |
|                            | Dependentes :            |                   |                        |              |            |  |
| <b>b 1</b> ( <b>1 b 1</b>  |                          |                   |                        |              | 10         |  |
| Kecora: _/ 4 - New docu    | ment                     |                   |                        | State:       |            |  |
| http://localhost:8069 [att | raktiva]                 |                   | A                      | dministrator |            |  |

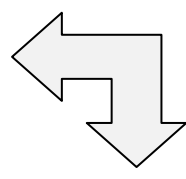

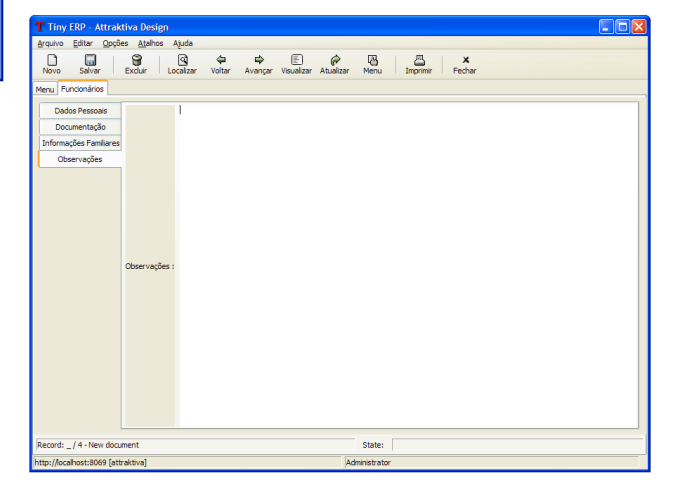

#### PESQUISA FUNCIONÁRIO

#### Fluxo de Eventos

#### Fluxo principal Pesquisa

O usuário acessa o sub-menu "*Funcionários*" no atalho "*Recursos Humanos*" do menu principal, com 2 cliques no sub-menu "*Funcionários*" ou um enter abre-se a tela de *Funcionários* com a lista de funcionários já cadastrados.

O usuário tem a opção de preencher um ou mais dos campos da interface de consulta para refinar a pesquisa. Clicando no botão localizar o sistema irá realizar uma busca na base de dados para localizar um funcionário que satisfaça os parâmetros passados. Tendo o sistema localizado algum funcionário, este ou estes serão listados na tela (E1).

#### Fluxos de Exceção (Consulta)

E1 Sistema não localiza nenhum funcionário através dos parâmetros especificados.

O usuário preenche os campos através dos quais deseja que seja realizada a busca de funcionários e clica no botão localizar. Sistema efetua a busca e não localiza nenhum funcionário que satisfaça a busca do usuário. Sistema exibe mensagem: "Nenhum registro selecionado!".

#### Fluxos Alternativos (Consulta)

Não se aplica.

## Interface Consulta Funcionário (TL01.1)

| T Tiny ERP - A                 | ttraktiva Design            |             |                |                     |                  |                  |                  |                       |
|--------------------------------|-----------------------------|-------------|----------------|---------------------|------------------|------------------|------------------|-----------------------|
| <u>A</u> rquivo <u>E</u> ditar | Opções <u>At</u> alhos Ajud | da          |                |                     |                  |                  |                  |                       |
| Novo Salvar                    | Excluir Locali              | j<br>izar \ | Voltar Avançar | Visualizar Atualiza | r Menu Imp       | rimir Fechar     |                  |                       |
| Menu Funcionário:              | S                           |             |                |                     |                  |                  |                  |                       |
| Nome :                         | Ati                         | vo :        |                |                     | Tipo de Acesso : |                  | Car              | ao :                  |
| ÷                              |                             |             |                |                     | · .              |                  |                  |                       |
| Departamer                     | nto : Dai                   | ta de Ad    | missão :       |                     | Data de Demissã  | io :             | CPF              | /CNPJ:                |
|                                |                             |             | ⊙, -           | <b>€</b>            | •                | °s- ⊙s           |                  |                       |
|                                |                             |             |                |                     |                  |                  | 🏻 💩 Lim          | oar <u>L</u> ocalizar |
| CPF/CNPJ                       | Nome/Razão Social           | Ativo       | Tipo de Acesso | Cargo               | Departamento     | Data de Admissão | Data de Demissão |                       |
| 00897688929                    | Alexandre Souza             | 1           |                | Montador            | Almoxarifado     | 19/7/2007        |                  |                       |
| 00897689909                    | Mariano Jose Ferreira       | 1           |                | Montador            | Almoxarifado     | 17/2/2005        |                  |                       |
| 05932866853                    | Angela Maria Santos         | <b>V</b>    | Vendedor       | Vendedor            | Vendas           | 13/3/2007        |                  |                       |
| 35435062934                    | Carlos Augusto Oliveira     | 1           | Administrator  | Diretor             | Administrativo   | 4/12/2008        |                  |                       |
|                                |                             |             |                |                     |                  |                  |                  |                       |
| Record: _/4 - Nev              | v document                  |             |                |                     | State:           |                  |                  |                       |
| http://localhost:806           | i9 [attraktiva]             |             |                |                     | Administrator    |                  |                  |                       |

## **EXCLUSÃO DE FUNCIONÁRIO**

#### Fluxo de Eventos

#### Fluxo principal Exclusão

O usuário acessa o sub-menu "*Funcionários*" no atalho "*Recursos Humanos*" do menu principal, com 2 cliques no sub-menu "*Funcionários*" ou um enter abre-se a tela de *Funcionários* com a lista de funcionários já cadastrados.

O usuário tem a opção de preencher um ou mais campos da interface de consulta para refinar a pesquisa. Clicando no botão localizar o sistema irá realizar uma busca na base de dados para localizar um registro que satisfaça os parâmetros passados. Tendo o sistema localizado algum registro, este ou estes serão listados na tela.

O usuário seleciona um registro da lista. O sistema exibe a tela de cadastro de funcionários com os dados do selecionado preenchidos. Usuário aciona botão Excluir. Sistema verifica se não existem dependências para o registro selecionado. Sistema constata que não há dependências (E1). Sistema exibe mensagem solicitando confirmação de exclusão. Usuário seleciona resposta positiva para exclusão (A1). Sistema realiza a exclusão e exibe mensagem de sucesso da operação no rodapé da página.

#### Fluxos de Exceção (Exclusão)

E1 Sistema verifica que há dependências para o registro selecionado.

O usuário preenche os campos através dos quais deseja que seja realizada a busca de funcionários e clica no botão localizar. Sistema efetua a busca, localiza funcionário, exibe dados do funcionário na tela de cadastro. Usuário aciona botão excluir. Sistema verifica que há dependências para o registro selecionado e exibe mensagem: "O registro selecionado não pode ser excluído devido a dependências!"

#### Fluxos Alternativos (Exclusão)

A1 Usuário seleciona resposta negativa para exclusão.

O usuário preenche os campos através dos quais deseja que seja realizada a busca de funcionários e clica no botão localizar. Sistema efetua a busca, localiza funcionário, exibe dados do funcionário na tela de cadastro. Usuário aciona botão excluir. Sistema exibe mensagem solicitando confirmação de exclusão. Usuário seleciona resposta negativa para exclusão. Sistema retorna para a tela de cadastro com os dados anteriormente preenchidos.

## ALTERAÇÃO DE FUNCIONÁRIO

#### Fluxo de Eventos

#### Fluxo principal Alteração

O usuário acessa o sub-menu "*Funcionários*" no atalho "*Recursos Humanos*" do menu principal, com 2 cliques no sub-menu "*Funcionários*" ou um enter abre-se a tela de *Funcionários* com a lista de funcionários já cadastrados.

O usuário tem a opção de preencher um ou mais dos campos da interface de consulta para refinar a pesquisa. Clicando no botão localizar o sistema irá realizar uma busca na base de dados para localizar um funcionário que satisfaça os parâmetros passados. Tendo o sistema localizado algum registro, este ou estes serão listados na tela.

O usuário seleciona um registro da lista. O sistema exibe a tela de cadastro de funcionários com os dados do selecionado preenchidos. Usuário altera os dados que deseja modificar e aciona botão salvar ou pressiona <CTRL> + S. O Sistema verifica se todos os campos obrigatórios (campos com preenchimento de fundo na cor azul) foram preenchidos (E1) e se estão todos válidos (E2). Sistema salva alterações no cadastro do funcionário e exibe mensagem de sucesso da operação no rodapé da tela.

#### Fluxos de Exceção (Alteração)

- E1 Se o usuário não preencher todos os campos obrigatórios, o sistema informa que há campos obrigatórios não preenchidos. Os campos obrigatórios não preenchidos são marcados em vermelho.
- **E2** Se o usuário preencher um campo de forma inválida, o sistema informa que há campos inválidos.

#### Fluxos Alternativos (Alteração)

Não se aplica

# UC02 – Cadastro de Clientes

#### Histórico de Versões

| Data       | Autor              | Versão                                                                                   |
|------------|--------------------|------------------------------------------------------------------------------------------|
| 03/09/2008 | Maíra B. Guimarães | Versão: 1.0 – Versão Inicial                                                             |
| 20/09/2008 | Maíra B. Guimarães | <b>Versão:</b> 1.1 – Inclusão de descrição das operações pesquisa, exclusão e alteração. |
| 21/10/2008 | Anderson Krainski  | <b>Versão:</b> 1.2 – Revisão e alteração do diagrama de seqüência                        |
| 23/10/2008 | Maíra B. Guimarães | Versão: 1.3 – Revisão e correções                                                        |
| 11/11/2008 | Maíra B. Guimarães | Versão: 1.4 – Atualização de interface e correções                                       |

#### Sumário

O cadastro de clientes será utilizado pelo vendedor e administrador para realização de inclusão, exclusão, alteração e pesquisa de clientes.

#### Ator Principal

Administrador – Este ator poderá realizar qualquer tipo de operação no cadastro de clientes

#### Ator Secundário

Vendedor – Este ator poderá somente realizar inclusão e alteração de dados no cadastro de clientes.

#### **Pré-Condições**

Usuário com permissão para manusear o cadastro de clientes estar logado no sistema.

#### Pós-Condições – No contexto de sucesso

Ao término deste use case, o usuário deve:

- Ter cadastrado novo cliente caso o intuito seja efetuar cadastro;
- Ter excluído cliente selecionado caso o intuito seja efetuar exclusão;
- Ter alterado cliente selecionado caso o intuito seja efetuar alteração;
- Ter pesquisado cliente de acordo com parâmetros caso o intuito seja efetuar pesquisa;

#### Pós-Condições – No contexto de falha

Retorna à página principal para reiniciar o processo.

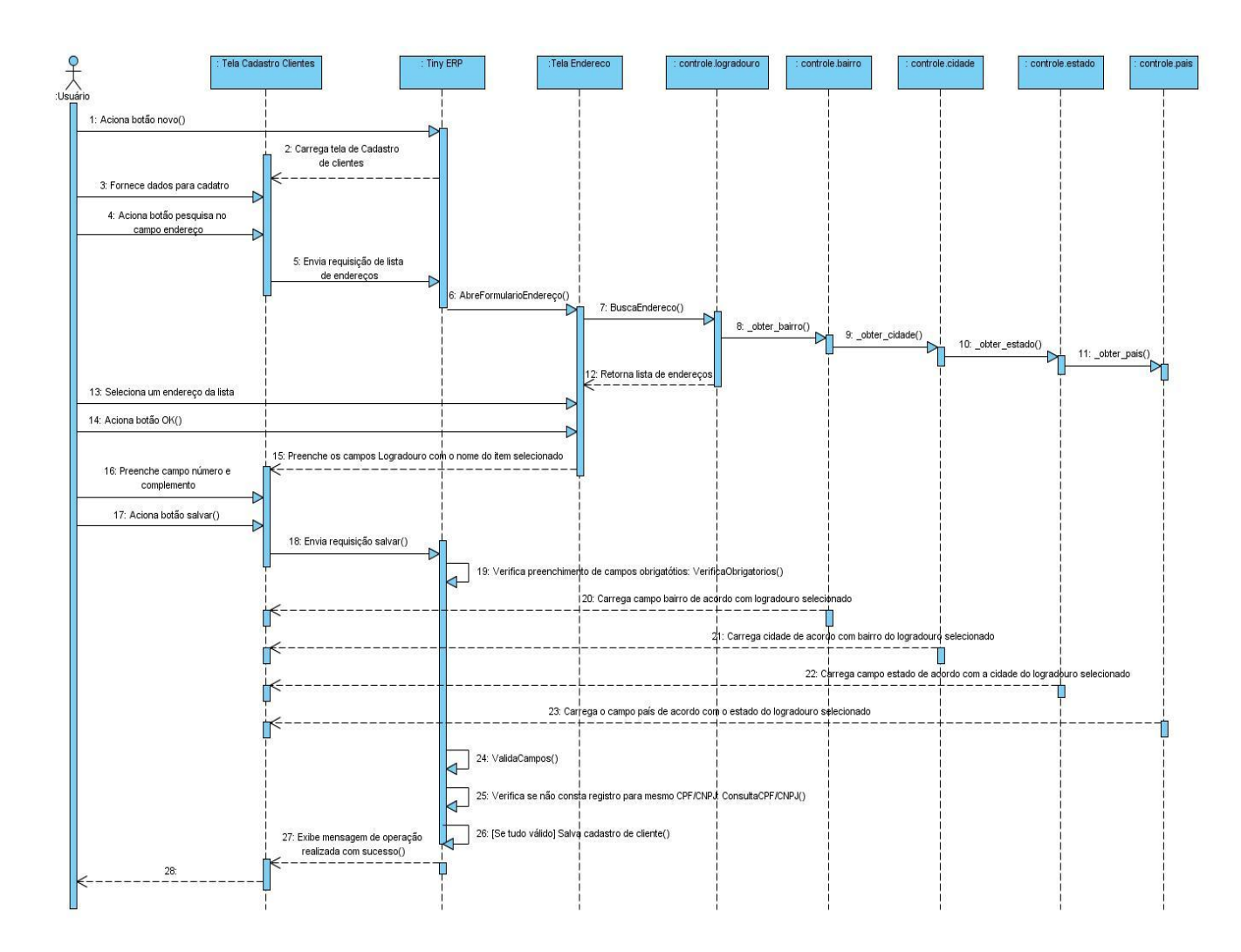

## Diagrama de Seqüência – Fluxo Principal Cadastro de Clientes

## Fluxo de Eventos

#### **Fluxo Principal**

O usuário administrador acessa o menu "Clientes" no menu principal, com 2 cliques no sub-menu "Cliente" ou um enter abre-se a tela de pesquisa de clientes com a lista dos já cadastrados. Clicando no botão "Novo" na barra de menus ou pressionando <CTRL> + N abre-se a tela para cadastro de um novo cliente.

O usuário preenche os dados pessoais do cliente. Seleciona o botão pesquisar (A1) ao lado do campo logradouro. Sistema abre formulário (TL04.01) com os logradouros cadastrados. Vendedor seleciona logradouro desejado e aciona botão OK. Sistema retorna a tela de cadastro de cliente com o campo logradouro preenchido com o nome do item selecionado. Vendedor preenche os demais campos e aciona botão salvar. Sistema verifica se todos os campos obrigatórios (campos com preenchimento de fundo na cor azul) foram preenchidos (E1) e se estão todos validos (E2). Sistema carrega os campos bairro, cidade e país de acordo

com o logradouro selecionado. Sistema salva registro de novo cliente e exibe mensagem de sucesso da operação.

#### Fluxos de Exceção

- E1 Se o usuário não preencher todos os campos obrigatórios, o sistema informa que há campos obrigatórios não preenchidos. Os campos não preenchidos são marcados em vermelho.
- **E2** Se o usuário preencher um campo de forma inválida, o sistema informa que há campos inválidos.
- **E3** Se o CPF ou CNPJ já constar na base de dados, o sistema exibirá mensagem que o número não pode ser utilizado por um novo registro.
- **E4** Se o CPF ou CNPJ estiver invalido, o sistema exibirá mensagem de CPF ou CNPJ invalido.

#### Fluxos Alternativos

A1 Usuário seleciona botão novo ao lado do campo logradouro.

Ao selecionar o botão novo o sistema deverá exibir um formulário em branco para preenchimento dos dados do novo logradouro. Os campos cidade, estado e pais possibilitam que seja efetuado tanto a pesquisa quanto o cadastro de cada um. Ao preencher todos os campos e acionar o botão OK o sistema retornará a tela de Cadastro de Clientes com o dado do novo logradouro cadastrado.

| T Tiny ERP - Att                | raktiva Design                                        |                      |                    |
|---------------------------------|-------------------------------------------------------|----------------------|--------------------|
| <u>Arquivo E</u> ditar <u>O</u> | joções <u>At</u> alhos Ajuda                          |                      |                    |
| Novo Salvar                     | Excluir Localizar Voltar Avançar Visualizar Atualizar | Menu Imprimir        | <b>X</b><br>Fechar |
| Menu Cadastro Clier             | nte                                                   |                      |                    |
| Dados Pessoais                  |                                                       |                      |                    |
| Nome/Razão Social :             |                                                       |                      |                    |
| Nome Fantasia :                 |                                                       | CPF/CNPJ :           |                    |
| RG/IE :                         |                                                       | IM :                 |                    |
| Informações exclusiva           | as para Cliente Pessoa Física                         |                      |                    |
| Sexo :                          |                                                       | Data de Nascimento : | •                  |
| Estado Civil :                  |                                                       | ¥                    |                    |
| Endereco                        |                                                       |                      |                    |
|                                 |                                                       | The delements of     |                    |
| CEP :                           |                                                       | Tipo de Logradouro : |                    |
| Logradouro :                    |                                                       |                      |                    |
| Nro. :                          | 0                                                     | Complemento :        |                    |
| Bairro :                        |                                                       | Cidade :             |                    |
| Estado :                        |                                                       | País :               |                    |
| Contato                         |                                                       |                      |                    |
| Tel. de Contato :               |                                                       | Tel. Celular :       |                    |
| Fax :                           |                                                       | Email :              | Ci l               |
| Site -                          |                                                       | ц.                   |                    |
| Site 1                          | J                                                     | ~                    |                    |
|                                 |                                                       |                      |                    |
| Observações :                   |                                                       |                      |                    |
|                                 |                                                       |                      |                    |
| Record: _/ 2 - New o            | document                                              | State:               |                    |
| http://localhost:8069           | [attraktiva] A                                        | dministrator         |                    |

## Interface de Cadastro de Clientes (TL02)

#### **PESQUISA CLIENTE**

#### Fluxo principal Pesquisa

O usuário administrador acessa o menu "Clientes" no menu principal, com 2 cliques no sub-menu "Cliente" ou um enter abre-se a tela de pesquisa de clientes com a lista de clientes já cadastrados.

O usuário tem a opção de preencher um ou mais dos campos da interface de consulta para refinar a pesquisa. Clicando no botão localizar o sistema irá realizar uma busca na base de dados para localizar um cliente que satisfaça os parâmetros passados. Tendo o sistema localizado algum cliente, este ou estes serão listados na tela (E1).

#### Fluxos de Exceção (Pesquisa)

E1 Sistema não localiza nenhum cliente através dos parâmetros especificados.

O usuário preenche os campos através dos quais deseja que seja realizada a busca de clientes e clica no botão localizar. Sistema efetua a busca e não localiza nenhum cliente que satisfaça a busca do usuário. Sistema exibe mensagem: "Nenhum cliente encontrado!".

#### Fluxos de Alternativos (Pesquisa)

Não se aplica.

## Interface Pesquisa Cliente (TL02.01)

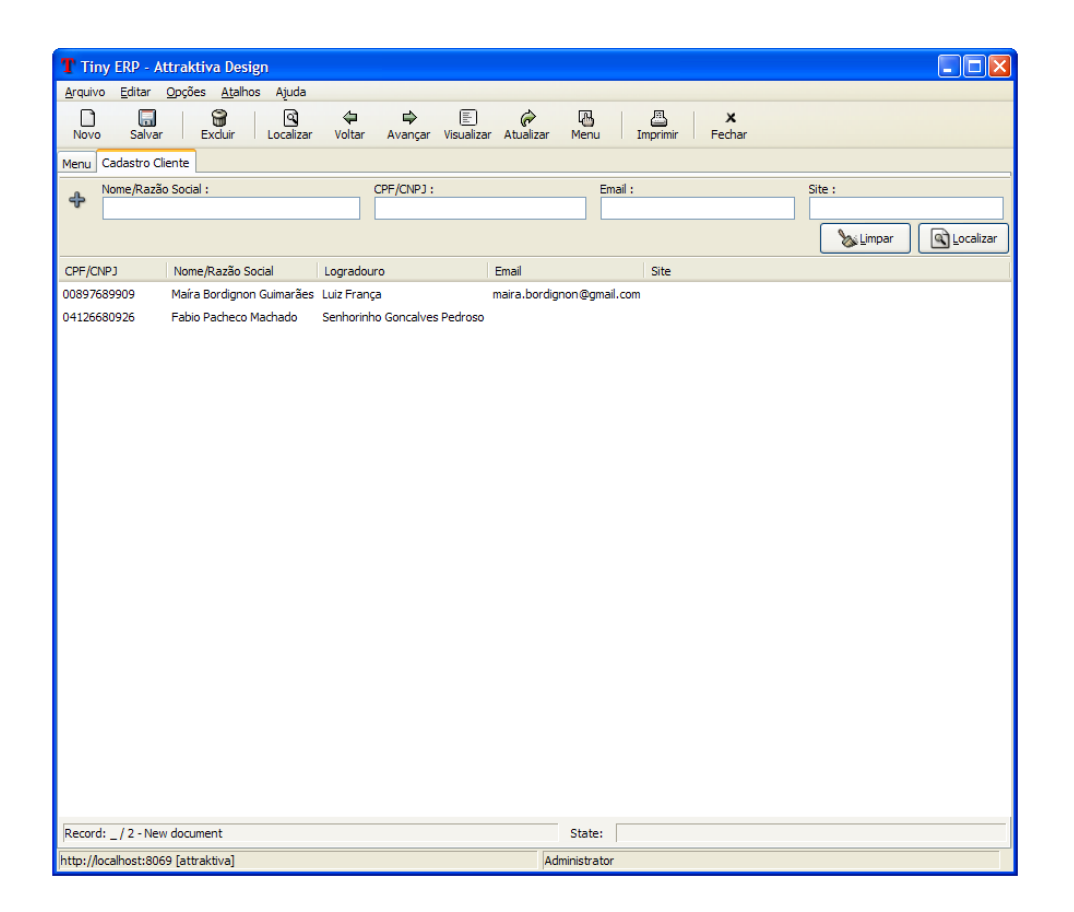

## **EXCLUSÃO DE CLIENTE**

#### Fluxos de Eventos

## Fluxo principal Exclusão

O usuário administrador acessa o menu "Clientes" no menu principal, com 2 cliques no sub-menu "Cliente" ou um enter abre-se a tela de pesquisa de clientes com a lista de clientes já cadastrados.

O usuário tem a opção de preencher um ou mais dos campos da interface de consulta para refinar a pesquisa. Clicando no botão localizar o sistema irá realizar uma busca na base de dados para localizar um cliente que satisfaça os parâmetros passados. Tendo o sistema localizado algum cliente, este ou estes serão listados na tela.

O usuário seleciona um cliente da lista e aciona botão Excluir. Sistema verifica se não existem dependências para o registro selecionado. Sistema constata que não há dependências (E1). Sistema exibe mensagem solicitando confirmação de exclusão. Usuário seleciona resposta positiva para exclusão (A1). Sistema realiza a exclusão e exibe mensagem de sucesso da operação no rodapé da página.

### Fluxo de Exceção (Exclusão)

E1 Sistema verifica que há dependências para o registro selecionado.

O usuário preenche os campos através dos quais deseja que seja realizada a busca de clientes e clica no botão localizar. Sistema efetua a busca, localiza cliente, exibe dados do cliente na tela Cadastro Cliente. Usuário aciona botão excluir. Sistema verifica que há dependências para o registro selecionado e exibe mensagem: "O registro selecionado não pode ser excluído devido a dependências!"

#### Fluxo Alternativo (Exclusão)

A1 Usuário seleciona resposta negativa para exclusão.

O usuário preenche os campos através dos quais deseja que seja realizada a busca de clientes e clica no botão localizar. Sistema efetua a busca, localiza cliente, exibe dados do cliente na tela Cadastro de Clientes. Usuário aciona botão excluir. Sistema exibe mensagem solicitando confirmação de exclusão. Usuário seleciona resposta negativa para exclusão. Sistema retorna para a tela de cadastro com os dados anteriormente preenchidos.

## ALTERAÇÃO DE CLIENTE

#### Fluxo principal Alteração

O usuário administrador acessa o menu "Clientes" no menu principal, com 2 cliques no sub-menu "Cliente", ou um enter, abre-se a tela de pesquisa de clientes com a lista de clientes já cadastrados.

O usuário tem a opção de preencher um ou mais dos campos da interface de consulta para refinar a pesquisa. Clicando no botão localizar o sistema irá realizar uma busca na base de dados para localizar um cliente que satisfaça os parâmetros passados. Tendo o sistema localizado algum cliente, este ou estes serão listados na tela.

O usuário seleciona um cliente da lista e dá 2 cliques, ou um enter, para abrir a tela de cadastro de clientes. O sistema exibe a tela Cadastro Cliente com os dados do selecionado preenchidos. Usuário altera os dados que deseja modificar e aciona botão salvar ou pressiona <CTRL> + S. O Sistema verifica se todos os campos obrigatórios (campos com preenchimento de fundo na cor azul) foram preenchidos (E1) e se estão todos válidos (E2). Sistema salva alterações no cadastro do cliente e exibe mensagem de sucesso da operação no rodapé da tela.

### Fluxos de Exceção (Alteração)

**E1** Se o administrador não preencher todos os campos obrigatórios, o sistema informa que há campos obrigatórios não preenchidos. Os campos não preenchidos são marcados em vermelho.

**E2** Se o administrador preencher um campo de forma inválida, o sistema informa que há campos inválidos.

## Fluxos Alternativos (Alteração)

Não se aplica.

# UC03 – Cadastro de Filiais

#### Histórico de Versões

| Data       | Autor              | Versão                                                                           |
|------------|--------------------|----------------------------------------------------------------------------------|
| 03/09/2008 | Maíra B. Guimarães | Versão: 1.0 – Versão Inicial                                                     |
| 22/09/2008 | Maíra B. Guimarães | <b>Versão:</b> 1.1 – Inclusão de operações de alterações, consultas e exclusões. |
| 21/10/2008 | Anderson Krainski  | <b>Versão:</b> 1.2 – Revisão e alteração do diagrama de seqüência                |
| 23/10/2008 | Maíra B. Guimarães | Versão: 1.3 – Revisão e correções                                                |
| 11/11/2008 | Maíra B. Guimarães | Versão: 1.4 – Atualizações Interface e correções                                 |

#### Sumário

O cadastro de filiais será utilizado pelo administrador para realização de inclusão, exclusão, alteração e pesquisa de filiais.

#### **Ator Principal**

Administrador

#### Pré-Condições

Usuário com permissão para manusear o cadastro de filiais estar logado no sistema.

#### Pós-Condições – No contexto de sucesso

Ao término deste use case, o usuário deve:

- Ter cadastrado nova *filial* caso o intuito seja efetuar cadastro;
- Ter excluído filial selecionada caso o intuito seja efetuar exclusão;
- Ter alterado filial selecionada caso o intuito seja efetuar alteração;
- Ter pesquisado *filial* de acordo com parâmetros caso o intuito seja efetuar pesquisa;

#### Pós-Condições – No contexto de falha

Retorna à página principal para reiniciar o processo.

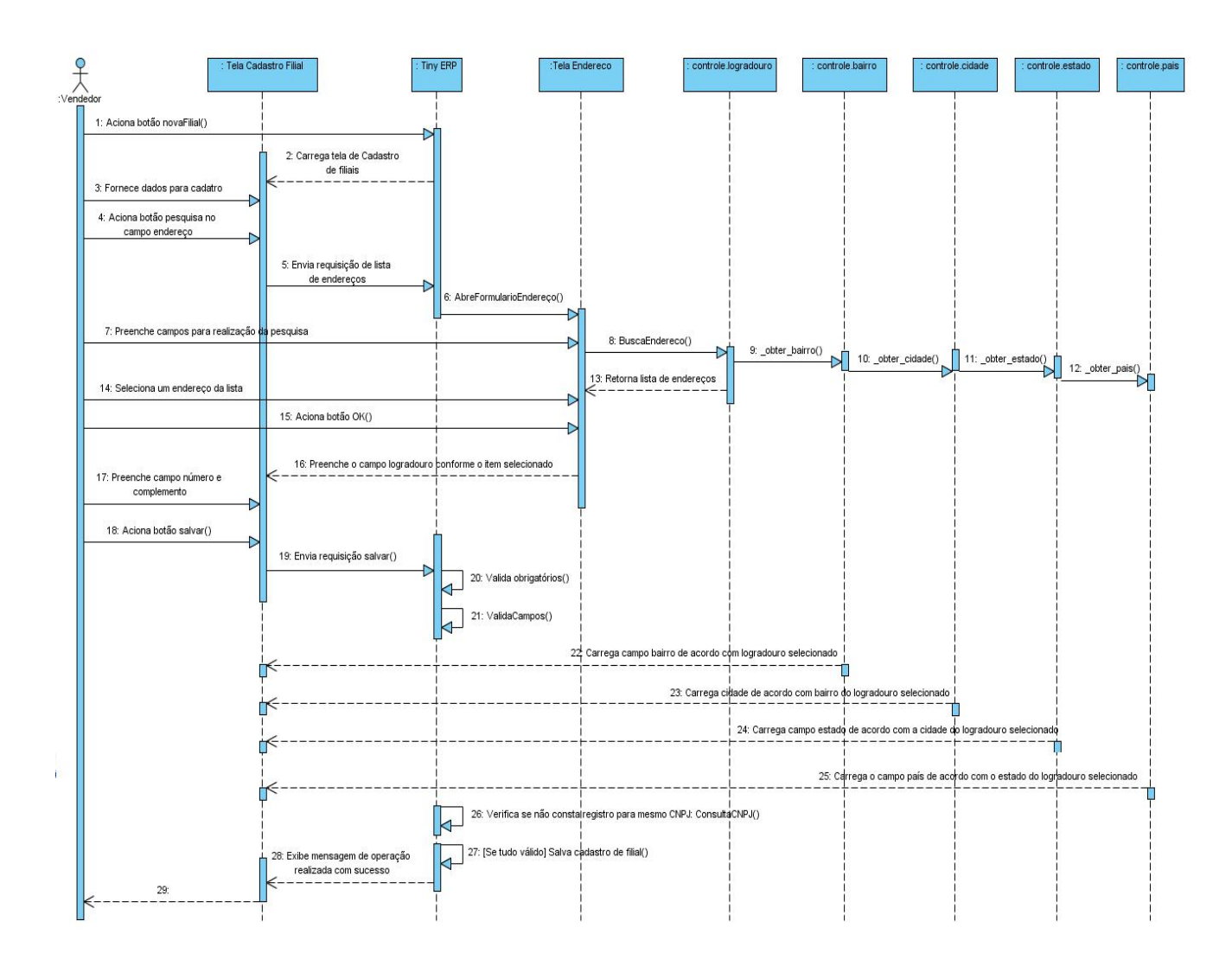

## Diagrama de Seqüência – Fluxo Principal Cadastro de Filiais

#### Fluxo de Eventos

## Fluxo Principal Inserção

O usuário administrador acessa o menu "*Recursos Humanos*" no menu principal, com 2 cliques no sub-menu "*Filial*", ou um enter, abre-se a tela de *Filial* com a lista de filiais já cadastradas.

O administrador preenche os campos razão social, nome fantasia, CNPJ, inscrição estadual, inscrição municipal, telefone, fax, celular, endereço e, se necessário, e-mail e site.

Ao lado do campo logradouro aciona o botão pesquisar (A1). O sistema, então, abre o formulário de pesquisa de logradouros cadastrados (TL04.01). Administrador seleciona logradouro e aciona botão OK. O dado do item selecionado é mostrado no campo logradouro. Os demais campos são preenchidos na tela de cadastro de filial.

Tendo preenchido todos os campos necessários o administrador aciona o botão salvar na tela de cadastro de filial. O sistema verifica se todos os campos

obrigatórios (campos com preenchimento de fundo na cor azul) foram preenchidos (E1) e se estão todos validos (E2). Sistema carrega os campos bairro, cidade, estado e país de acordo com logradouro selecionado. Sistema salva registro de nova filial e exibe mensagem de sucesso da operação.

#### Fluxos de Exceção

- E1 Se o administrador não preencher todos os campos obrigatórios, o sistema informa que há campos obrigatórios não preenchidos. Os campos não preenchidos são marcados em vermelho.
- **E2** Se o administrador preencher um campo de forma inválida, o sistema informa que há campos inválidos.

#### Fluxos Alternativos

A1 Usuário seleciona botão novo ao lado do campo logradouro, pois não localizou o endereço desejado através de pesquisa

Ao selecionar o botão novo o sistema deverá exibir um formulário em branco para preenchimento dos dados do novo logradouro. Os campos cidade, estado e pais possibilitam que seja efetuado tanto a pesquisa quanto o cadastro de cada um. Ao preencher todos os campos e acionar o botão OK o sistema retornará a tela de Filial com o dado do logradouro preenchido.

| Tiny ERP - Att                          | raktiva Design        |                  |             |                          |       |          |             |   |
|-----------------------------------------|-----------------------|------------------|-------------|--------------------------|-------|----------|-------------|---|
| <u>A</u> rquivo <u>E</u> ditar <u>C</u> | pções <u>At</u> alhos | Ajuda            |             |                          |       |          |             |   |
| Novo Salvar                             | Excluir L             | Localizar Voltar | Avançar Vis | 🗈 🌈<br>ualizar Atualizar | Menu  | Imprimir | X<br>Fechar |   |
| Menu Filial                             |                       |                  |             |                          |       |          |             |   |
| Dados Gerais                            |                       |                  |             |                          |       |          |             |   |
| Nome/Razão Social :                     |                       |                  |             |                          |       |          |             |   |
| Nome Fantasia :                         |                       |                  |             |                          |       |          |             |   |
| CPF/CNPJ:                               |                       |                  |             |                          | RG :  |          |             |   |
| Inscrição Municipal :                   |                       |                  |             | At                       | ivo:  | 2        |             |   |
| Endereço                                |                       |                  |             |                          |       |          |             |   |
| CEP :                                   |                       |                  |             | Tipo de Logradou         | uro : |          |             |   |
| Logradouro :                            |                       |                  |             |                          |       |          |             | • |
| Nro. :                                  | 0                     |                  |             | Complement               | nto : |          |             | _ |
| Bairro :                                |                       |                  |             | Cida                     | de :  |          |             |   |
| Estado :                                |                       |                  |             | P                        | aís : |          |             |   |
| Contato                                 |                       |                  |             | _                        | _     |          |             |   |
| Nome de Contate :                       |                       |                  |             | Telefone de Contr        | to t  |          |             | - |
| Telefone Comercial :                    | 0                     |                  |             |                          | av ·  |          |             |   |
| relefone conterciar.                    | ·                     |                  |             | × '                      | ux .  |          |             |   |
| Email .                                 |                       |                  |             | ,                        |       |          |             |   |
| Email :                                 |                       |                  |             |                          |       |          |             |   |
| Email :<br>Observações                  |                       |                  |             |                          |       |          |             |   |
| Email :<br>Observações<br>Observações : |                       |                  |             |                          |       |          |             |   |
| Email :<br>Observações<br>Observações : |                       |                  |             |                          |       |          |             |   |

## Interface (TL03)

#### PESQUISA FILIAL

#### Fluxo de Eventos

#### Fluxo principal Pesquisa

O usuário administrador acessa o menu "*Recursos Humanos*" no menu principal, com 2 cliques no sub-menu "*Filial*" ou um enter abre-se a tela de *Filial* com a lista de filiais já cadastradas.

O usuário tem a opção de preencher um ou mais dos campos da interface de consulta para refinar a pesquisa. Clicando no botão localizar o sistema irá realizar uma busca na base de dados para localizar uma filial que satisfaça os parâmetros passados. Tendo o sistema localizado alguma filial, esta ou estas serão listadas na tela (E1).

#### Fluxos de Exceção (Pesquisa)

E1 Sistema não localiza nenhuma filial através dos parâmetros especificados.

O usuário preenche os campos através dos quais deseja que seja realizada a busca pela filial e clica no botão localizar. Sistema efetua a busca e não localiza nenhuma filial que satisfaça a busca do usuário. Sistema exibe mensagem: "Nenhuma filial encontrada!".

#### Fluxos Alternativos (Pesquisa)

Não se aplica

## Interface Pesquisa Filial (TL03.01)

| Tiny ERP - Attraktiva Design   |                                      |                      |               |                   |                    |           |
|--------------------------------|--------------------------------------|----------------------|---------------|-------------------|--------------------|-----------|
| <u>A</u> rquivo <u>E</u> ditar | <u>O</u> pções <u>At</u> alhos Ajuda |                      |               |                   |                    |           |
| Novo Salvar                    | Excluir Localizar Voltar             | Avançar Visualiz     | ar Atualizar  | Menu Imprimir     | <b>X</b><br>Fechar |           |
| Menu Filial                    |                                      |                      |               |                   |                    |           |
| Nome/Razão                     | Social :                             | Nome Fantasia :      |               | CPF/CNPJ          | 1:                 |           |
| ~                              |                                      |                      |               |                   |                    |           |
|                                |                                      |                      |               |                   | 🍇 Limpar           | Localizar |
| CPF/CNPJ                       | Nome/Razão Social                    | Nome Fantasia        | RG/IE         | Logradouro        |                    |           |
| 72534605000173                 | Attraktiva Moveis e Decoracoes Ltda  | Attraktiva Design    |               | Manoel Ribas      |                    |           |
| 03943497000170                 | Naturale Moveis e Decoracoes Ltda    | Attraktiva In Nature |               | Osvaldo Reis      |                    |           |
|                                | Facilar Moveis e Decoracoes Ltda     | Attraktiva Design    |               | Comendador Franco |                    |           |
|                                | San Marino Export EPP Ltda ME        | Attraktiva Design    |               | Osvaldo Reis      |                    |           |
| 72534605000335                 | Attraktiva Moveis e Decoracoes Ltda  | Deposito 1           |               | Leao Zeigelboim   |                    |           |
| 72534605000335                 | Attraktiva Moveis e Decoracoes Ltda  | Attraktiva Design    |               | Leao Zeigelboim   |                    |           |
|                                |                                      |                      |               |                   |                    |           |
|                                |                                      |                      |               |                   |                    |           |
|                                |                                      |                      |               |                   |                    |           |
|                                |                                      |                      |               |                   |                    |           |
|                                |                                      |                      |               |                   |                    |           |
|                                |                                      |                      |               |                   |                    |           |
|                                |                                      |                      |               |                   |                    |           |
|                                |                                      |                      |               |                   |                    |           |
|                                |                                      |                      |               |                   |                    |           |
|                                |                                      |                      |               |                   |                    |           |
|                                |                                      |                      |               |                   |                    |           |
|                                |                                      |                      |               |                   |                    |           |
|                                |                                      |                      |               |                   |                    |           |
|                                |                                      |                      |               |                   |                    |           |
|                                |                                      |                      |               |                   |                    |           |
| Record: _/6 - New              | / document                           |                      | State:        |                   |                    |           |
| http://localhost:806           | 9 [attraktiva]                       |                      | Administrator |                   |                    |           |

## **EXCLUSÃO DE FILIAL**

#### Fluxo principal Exclusão

O usuário administrador acessa o menu "*Recursos Humanos*" no menu principal, com 2 cliques no sub-menu "*Filial*" ou um enter abre-se a tela de pesquisa *Filial* com a lista de filiais já cadastradas.

O usuário tem a opção de preencher um ou mais dos campos da interface de consulta para refinar a pesquisa. Clicando no botão localizar o sistema irá realizar uma busca na base de dados para localizar uma filial que satisfaça os parâmetros passados. Tendo o sistema localizado alguma filial, esta ou estas serão listadas na tela.

O usuário seleciona uma filial da lista e aciona botão Excluir. Sistema verifica se não existem dependências para o registro selecionado. Sistema constata que não há dependências (E1). Sistema exibe mensagem solicitando confirmação de exclusão. Usuário seleciona resposta positiva para exclusão (A1). Sistema realiza a exclusão e exibe mensagem de sucesso da operação no rodapé da página.

#### Fluxos de Exceção (Exclusão)

E1 Sistema verifica que há dependências para o registro selecionado.

O usuário preenche os campos através dos quais deseja que seja realizada a busca de filiais e clica no botão localizar. Sistema efetua a busca, localiza filial, exibe dados da filial na tela de cadastro. Usuário aciona botão excluir. Sistema verifica que há dependências para o registro selecionado e exibe mensagem: "O registro selecionado não pode ser excluído devido a dependências!"

#### Fluxos Alternativos (Exclusão)

A1 Usuário seleciona resposta negativa para exclusão.

O usuário preenche os campos através dos quais deseja que seja realizada a busca de filiais e clica no botão localizar. Sistema efetua a busca, localiza filial, exibe dados da filial na tela Filial. Usuário aciona botão excluir. Sistema exibe mensagem solicitando confirmação de exclusão. Usuário seleciona resposta negativa para exclusão. Sistema retorna para a tela de cadastro com os dados anteriormente preenchidos.

## ALTERAÇÃO DE FILIAL

#### Fluxo principal Alteração

O usuário administrador acessa o menu "*Recursos Humanos*" no menu principal, com 2 cliques no sub-menu "*Filial*" ou um enter abre-se a tela de pesquisa *Filial* com a lista de filiais já cadastradas.

O usuário tem a opção de preencher um ou mais dos campos da interface de consulta para refinar a pesquisa. Clicando no botão localizar o sistema irá realizar uma busca na base de dados para localizar uma filial que satisfaça os parâmetros passados. Tendo o sistema localizado alguma filial, esta ou estas serão listadas na tela.

O usuário seleciona uma filial da lista e dá 2 cliques ou um enter para abrir a tela de cadastro de filiais. O sistema exibe a tela Filial com os dados da filial selecionada preenchida. Usuário altera os dados que deseja modificar e aciona botão salvar ou pressiona <CTRL> + S. O Sistema verifica se todos os campos obrigatórios (campos com preenchimento de fundo na cor azul) foram preenchidos (E1) e se estão todos válidos (E2). Sistema salva alterações no cadastro do filial e exibe mensagem de sucesso da operação no rodapé da tela.

#### Fluxos de Exceção (Alteração)

- E1 Se o administrador não preencher todos os campos obrigatórios, o sistema informa que há campos obrigatórios não preenchidos. Os campos não preenchidos são marcados em vermelho.
- E2 Se o administrador preencher um campo de forma inválida, o sistema informa que há campos inválidos.

## Fluxos Alternativos (Alteração)

Não se aplica.

# UC04 – Cadastro de Logradouros

#### Histórico de Versões

| Data       | Autor              | Versão                                                                               |
|------------|--------------------|--------------------------------------------------------------------------------------|
| 06/09/2008 | Maíra B. Guimarães | Versão: 1.0 – Versão Inicial                                                         |
| 22/09/2008 | Maíra B. Guimarães | Versão: 1.1 – Inclusão da descrição das operações de pesquisa, exclusão e alteração. |
| 22/10/2008 | Anderson Krainski  | Versão: 1.2 – Adicionado o diagrama de seqüência e revisão                           |
| 23/10/2008 | Maíra B. Guimarães | Versão: 1.3 – Revisão e correções                                                    |
| 11/11/2008 | Maíra B. Guimarães | Versão: 1.4 – Atualizações interface e correções                                     |

#### Sumário

O cadastro de logradouros será utilizado para realização de inclusão, exclusão, alteração e pesquisa de logradouros.

#### Ator Principal

Vendedor

#### Ator Secundário

Administrador

#### Pré-Condições

Usuário com permissão para manusear o cadastro de logradouros estar logado no sistema.

#### Pós-Condições – No contexto de sucesso

Ao término deste use case, o usuário deve:

- Ter cadastrado novo logradouro caso o intuito seja efetuar cadastro;
- Ter excluído logradouro selecionado caso o intuito seja efetuar exclusão;
- Ter alterado logradouro selecionado caso o intuito seja efetuar alteração;
- Ter pesquisado *logradouro* de acordo com parâmetros caso o intuito seja efetuar pesquisa;

#### Pós-Condições – No contexto de falha

Retorna à página principal para reiniciar o processo.

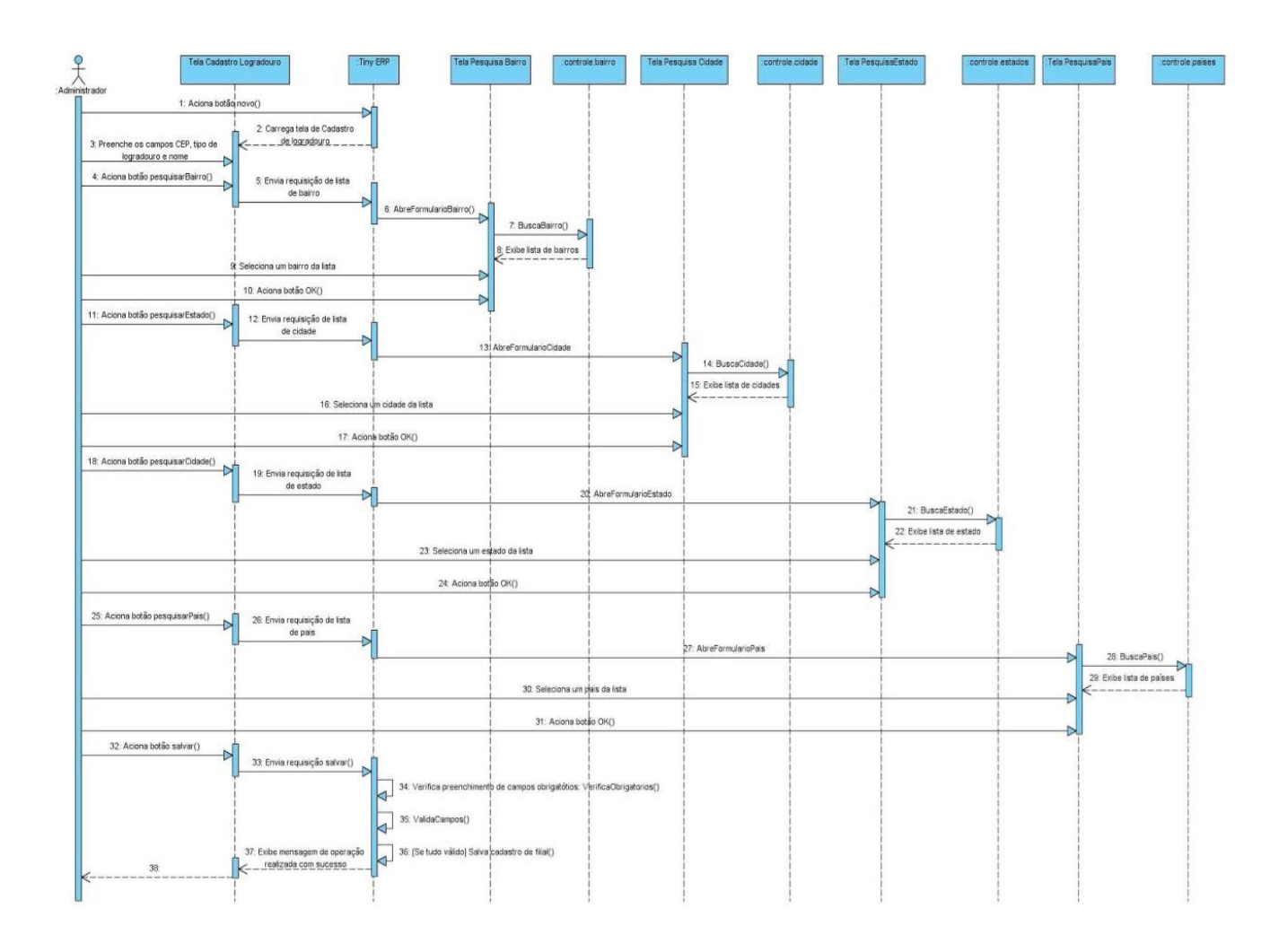

## Diagrama de Seqüência – Fluxo Principal Cadastro de Logradouros

## Fluxo de Eventos

#### Fluxo Principal

O usuário administrador ou vendedor acessa o menu "*Localização*" no menu principal, com 2 cliques no sub-menu "*Logradouro*", ou um enter, abre-se a tela de pesquisa *Logradouro* com a lista de logradouros já cadastrados. Clicando no botão "Novo" na barra de menus ou pressionando <CTRL> + N abre-se a tela para cadastro do novo registro.

Usuário preenche o campo CEP, seleciona o tipo de logradouro, preenche o nome do logradouro. Usuário seleciona botão pesquisar (A1) ao lado do campo *Bairro (TL12.01)*. Sistema disponibiliza tela de pesquisa de *Bairro* com os bairros já cadastrados. Usuário seleciona o bairro desejado e aciona botão OK. Sistema retorna para a tela de cadastro de logradouro preenchendo o campo *Bairro* de acordo com o selecionado anteriormente. Este procedimento se repete para os campos Cidade (TL11.01) (A2), Estado (TL23.01)(A3) e Pais (TL22.01) (A4).

Tendo preenchido todos os campos necessários o usuário aciona o botão salvar na tela de cadastro de logradouro. O sistema verifica se todos os campos obrigatórios

(campos com preenchimento de fundo na cor azul) foram preenchidos (E1) e se estão todos validos (E2). Sistema salva registro de novo logradouro e exibe mensagem de sucesso da operação.

#### Fluxos de Exceção

- E1 Se o usuário não preencher todos os campos obrigatórios, o sistema informa que há campos obrigatórios não preenchidos. Os campos não preenchidos são marcados em vermelho.
- **E2** Se o usuário preencher um campo de forma inválida, o sistema informa que há campos inválidos.

#### Fluxos Alternativos

A1 Usuário seleciona botão novo ao lado do campo bairro, pois não localizou o bairro desejado através de pesquisa

Ao selecionar o botão novo ao lado do campo bairro o sistema deverá exibir um formulário em branco (TL12) para preenchimento dos dados de um novo bairro. Preenchendo todos os campos e acionando o botão OK o sistema retornará a tela de cadastro de logradouros preenchendo o campo bairro com o nome do bairro cadastrado.

A2 Usuário seleciona botão novo ao lado do campo cidade, pois não localizou a cidade desejada através de pesquisa

Ao selecionar o botão novo ao lado do campo cidade o sistema deverá exibir um formulário em branco (TL11) para preenchimento dos dados de uma nova cidade. Preenchendo todos os campos e acionando o botão OK o sistema retornará a tela de cadastro de logradouros preenchendo o campo cidade com o nome da cidade cadastrada.

A3 Usuário seleciona botão novo ao lado do campo estado, pois não localizou o estado desejado através de pesquisa

Ao selecionar o botão novo ao lado do campo estado o sistema deverá exibir um formulário em branco (TL23) para preenchimento dos dados de um novo estado. Preenchendo todos os campos e acionando o botão OK o sistema retornará a tela de cadastro de logradouros preenchendo o campo estado com o nome do estado cadastrado.

A4 Usuário seleciona botão novo ao lado do campo país, pois não localizou o país desejado através de pesquisa

Ao selecionar o botão novo ao lado do campo país o sistema deverá exibir um formulário em branco (TL22) para preenchimento dos dados de um novo país. Preenchendo todos os campos e acionando o botão OK o sistema retornará a

tela de cadastro de logradouros preenchendo o campo país com o nome do país cadastrado.

## Interface (TL04)

| T Tiny                                                              | ERP - Attraktiva Design        |                      |                           |             |  |  |  |
|---------------------------------------------------------------------|--------------------------------|----------------------|---------------------------|-------------|--|--|--|
| <u>A</u> rquivo <u>E</u> ditar <u>O</u> pções <u>At</u> alhos Ajuda |                                |                      |                           |             |  |  |  |
| Novo                                                                | Salvar Excluir Localizar Volta | r Avançar Visualizar | r Atualizar Menu Imprimir | X<br>Fechar |  |  |  |
| Menu Ca                                                             | Menu Cadastro Logradouro       |                      |                           |             |  |  |  |
| CEP :                                                               |                                | Tipo Logradouro :    |                           | ~           |  |  |  |
| Nome :                                                              |                                |                      |                           |             |  |  |  |
| Bairro :                                                            |                                | Cidade :             |                           |             |  |  |  |
| Estado :                                                            |                                | País :               |                           |             |  |  |  |
|                                                                     |                                |                      |                           |             |  |  |  |
|                                                                     |                                |                      |                           |             |  |  |  |
|                                                                     |                                |                      |                           |             |  |  |  |
|                                                                     |                                |                      |                           |             |  |  |  |
|                                                                     |                                |                      |                           |             |  |  |  |
| Record:                                                             | _/ 13 - New document           | State:               |                           |             |  |  |  |
| http://loca                                                         | alhost:8069 [attraktiva]       | Administrator        | r                         |             |  |  |  |

## PESQUISA LOGRADOURO

#### Fluxo principal Pesquisa

O usuário administrador ou vendedor acessa o menu "*Localização*" no menu principal, com 2 cliques no sub-menu "*Logradouro*" ou um enter abre-se a tela de pesquisa *Logradouro* com a lista de logradouros já cadastrados.

O usuário tem a opção de preencher um ou mais dos campos da interface de consulta para refinar a pesquisa. Clicando no botão localizar o sistema irá realizar uma busca na base de dados para localizar um logradouro que satisfaça os parâmetros passados. Tendo o sistema localizado algum logradouro, este ou estes serão listados na tela (E1).

#### Fluxos de Exceção (Pesquisa)

E1 Sistema não localiza nenhum logradouro através dos parâmetros especificados.

O usuário preenche os campos através dos quais deseja que seja realizada a busca de logradouros e clica no botão localizar. Sistema efetua a busca e não localiza nenhum logradouro que satisfaça a busca do usuário. Sistema exibe mensagem: "Nenhum logradouro encontrado!".

#### Fluxos alternativos (Pesquisa)

Não se aplica

## Interface Pesquisa Logradouro (TL04.1)

| T Tiny ERP - Attraktiva Design                                      |                                                  |                              |                    |                      |                      |                    |          |           |
|---------------------------------------------------------------------|--------------------------------------------------|------------------------------|--------------------|----------------------|----------------------|--------------------|----------|-----------|
| <u>A</u> rquivo <u>E</u> ditar <u>O</u> pções <u>At</u> alhos Ajuda |                                                  |                              |                    |                      |                      |                    |          |           |
| Novo                                                                | -<br>Salvar                                      | Excluir Localizar            | ♦ ♦ Voltar Avançar | Visualizar Atualizar | Menu Imprimir        | <b>X</b><br>Fechar |          |           |
| Menu C                                                              | Cadastro Lo                                      | gradouro                     |                    |                      |                      |                    |          |           |
| Т                                                                   | ipo Logrado                                      | ouro :                       | Ν                  | lome :               | Bairro :             |                    | Cidade : |           |
| 4                                                                   |                                                  |                              | ~                  |                      |                      |                    |          |           |
| Ē                                                                   | istado :                                         |                              |                    |                      |                      |                    |          |           |
|                                                                     |                                                  |                              |                    |                      |                      | _                  |          |           |
|                                                                     |                                                  |                              |                    |                      |                      |                    | 🍇 Limpar | Localizar |
| CEP                                                                 |                                                  | Nome                         | Tipo Logradouro    | Bairro               | Cidade               | Estado             | País     |           |
| 8296024                                                             | ŧ0                                               | Senhorinho Goncalves Pedroso |                    | Cajuru               | Curitiba             | Parana             | Brasil   |           |
| 8294030                                                             | 00                                               | Florianopolis                |                    | Cajuru               | Curitiba             | Parana             | Brasil   |           |
| 8202032                                                             | 20                                               | Leao Zeigelboim              |                    | Santa Felicidade     | Curitiba             | Parana             | Brasil   |           |
| 8240000                                                             | 00                                               | Manoel Ribas                 |                    | Santa Felicidade     | Curitiba             | Parana             | Brasil   |           |
| 8152000                                                             | 00                                               | Comendador Franco            |                    | Guabirotuba          | Curitiba             | Parana             | Brasil   |           |
| 8834000                                                             | 00                                               | Osvaldo Reis                 |                    | Praia Brava          | Balneario Camboriu   | Santa Catarina     | Brasil   |           |
| 8830600                                                             | )3                                               | Osvaldo Reis                 |                    | Fazenda              | Itajai               | Santa Catarina     | Brasil   |           |
| 8294009                                                             | 90                                               | Luiz França                  | Rua                | Cajuru               | Curitiba             | Parana             | Brasil   |           |
| 8061001                                                             | 10                                               | Kennedy                      | Avenida            | Agua Verde           | Curitiba             | Parana             | Brasil   |           |
| 8929000                                                             | 00                                               | ESTRADA PARANA               |                    | Lençol               | São Bento do Sul     | Santa Catarina     | Brasil   |           |
| 8306506                                                             | 50                                               | VITOR GOMES DE LIMA          | Rua                | AFONSO PENA          | São José dos Pinhais | Parana             | Brasil   |           |
|                                                                     |                                                  | BR 376                       | Rodovia            | Parque Industrial    | Maringa              | Parana             | Brasil   |           |
| 1550300                                                             | )5                                               | NASSER MARÃO                 | Avenida            | PARQUE RESIDENCIAL   | VOTUPORANGA          | Sao Paulo          | Brasil   |           |
|                                                                     |                                                  |                              |                    |                      |                      |                    |          |           |
|                                                                     |                                                  |                              |                    |                      |                      |                    |          |           |
| Record:                                                             | Record: _ / 13 - New document State:             |                              |                    |                      |                      |                    |          |           |
| http://loc                                                          | http://localhost:8069 [attraktiva] Administrator |                              |                    |                      |                      |                    |          |           |

## EXCLUSÃO DE LOGRADOURO

#### Fluxo principal Exclusão

O usuário administrador ou vendedor acessa o menu "*Localização*" no menu principal, com 2 cliques no sub-menu "*Logradouro*", ou um enter, abre-se a tela de pesquisa *Logradouro* com a lista de logradouros já cadastrados.

O usuário tem a opção de preencher um ou mais dos campos da interface de consulta para refinar a pesquisa. Clicando no botão localizar o sistema irá realizar uma busca na base de dados para localizar um logradouro que satisfaça os parâmetros passados. Tendo o sistema localizado algum logradouro, este ou estes serão listados na tela.

O usuário seleciona um logradouro da lista e aciona botão Excluir. Sistema verifica se não existem dependências para o registro selecionado. Sistema constata que não há dependências (E1). Sistema exibe mensagem solicitando confirmação de exclusão. Usuário seleciona resposta positiva para exclusão (A1). Sistema realiza a exclusão e exibe mensagem de sucesso da operação no rodapé da página.

#### Fluxos de Exceção (Exclusão)

E1 Sistema verifica que há dependências para o registro selecionado.

O usuário preenche os campos através dos quais deseja que seja realizada a busca de logradouros e clica no botão localizar. Sistema efetua a busca, localiza logradouro, exibe dados do logradouro na tela de cadastro. Usuário aciona botão excluir. Sistema verifica que há dependências para o registro selecionado e exibe mensagem: "O registro selecionado não pode ser excluído devido a dependências!"

#### Fluxos Alternativos (Exclusão)

A1 Usuário seleciona resposta negativa para exclusão.

O usuário preenche os campos através dos quais deseja que seja realizada a busca de logradouros e clica no botão localizar. Sistema efetua a busca, localiza logradouro, exibe dados do logradouro na tela de cadastro. Usuário aciona botão excluir. Sistema exibe mensagem solicitando confirmação de exclusão. Usuário seleciona resposta negativa para exclusão. Sistema retorna para a tela de cadastro com os dados anteriormente preenchidos.

## ALTERAÇÃO DE LOGRADOURO

#### Fluxo principal Alteração

O usuário administrador ou vendedor acessa o menu "*Localização*" no menu principal, com 2 cliques no sub-menu "*Logradouro*", ou um enter, abre-se a tela de pesquisa *Logradouro* com a lista de logradouros já cadastrados.

O usuário tem a opção de preencher um ou mais dos campos da interface de consulta para refinar a pesquisa. Clicando no botão localizar o sistema irá realizar uma busca na base de dados para localizar um logradouro que satisfaça os parâmetros passados. Tendo o sistema localizado algum logradouro, este ou estes serão listados na tela.

O usuário seleciona um logradouro da lista e dá 2 cliques ou um enter para abrir a tela de cadastro de logradouros. O sistema exibe a tela de cadastro de logradouros com os dados do selecionado preenchidos. Usuário altera os dados que deseja modificar e aciona botão salvar ou pressiona <CTRL> + S. O Sistema verifica se todos os campos obrigatórios (campos com preenchimento de fundo na cor azul) foram preenchidos (E1) e se estão todos válidos (E2). Sistema salva alterações no cadastro do logradouro e exibe mensagem de sucesso da operação no rodapé da tela.

#### Fluxos de Exceção (Alteração)

- E1 Se o usuário não preencher todos os campos obrigatórios, o sistema informa que há campos obrigatórios não preenchidos. Os campos não preenchidos são marcados em vermelho.
- **E2** Se o usuário preencher um campo de forma inválida, o sistema informa que há campos inválidos.

#### Fluxos Alternativos (Alteração)

Não se aplica

# UC05 – Cadastro de Produtos Manufaturados

#### Histórico de Versões

| Data       | Autor              | Versão                                                     |
|------------|--------------------|------------------------------------------------------------|
| 08/09/2008 | Maíra B. Guimarães | Versão: 1.0 – Versão Inicial                               |
| 21/09/2008 | Maíra B. Guimarães | Versão: 1.1 – Inclusão fluxos pesquisar, excluir e alterar |
| 16/11/2008 | Maíra B. Guimarães | Versão: 1.2 – Revisão e correções                          |

#### Sumário

O cadastro de produtos manufaturados será utilizado para realização de inclusão, exclusão, alteração e pesquisa de produtos fabricados pela fabrica da empresa.

#### **Ator Principal**

Administrador

## **Pré-Condições**

Usuário com permissão para manusear o cadastro de produtos manufaturados estar logado no sistema.

#### Pós-Condições – No contexto de sucesso

Ao término deste use case, o usuário deve:

- Ter cadastrado novo produto manufaturado caso o intuito seja efetuar cadastro;
- Ter excluído produto manufaturado selecionado caso o intuito seja efetuar exclusão;
- Ter alterado produto manufaturado selecionado caso o intuito seja efetuar alteração;
- Ter pesquisado *produto manufaturado* de acordo com parâmetros caso o intuito seja efetuar pesquisa;

#### Pós-Condições – No contexto de falha

Retorna à página principal para reiniciar o processo.

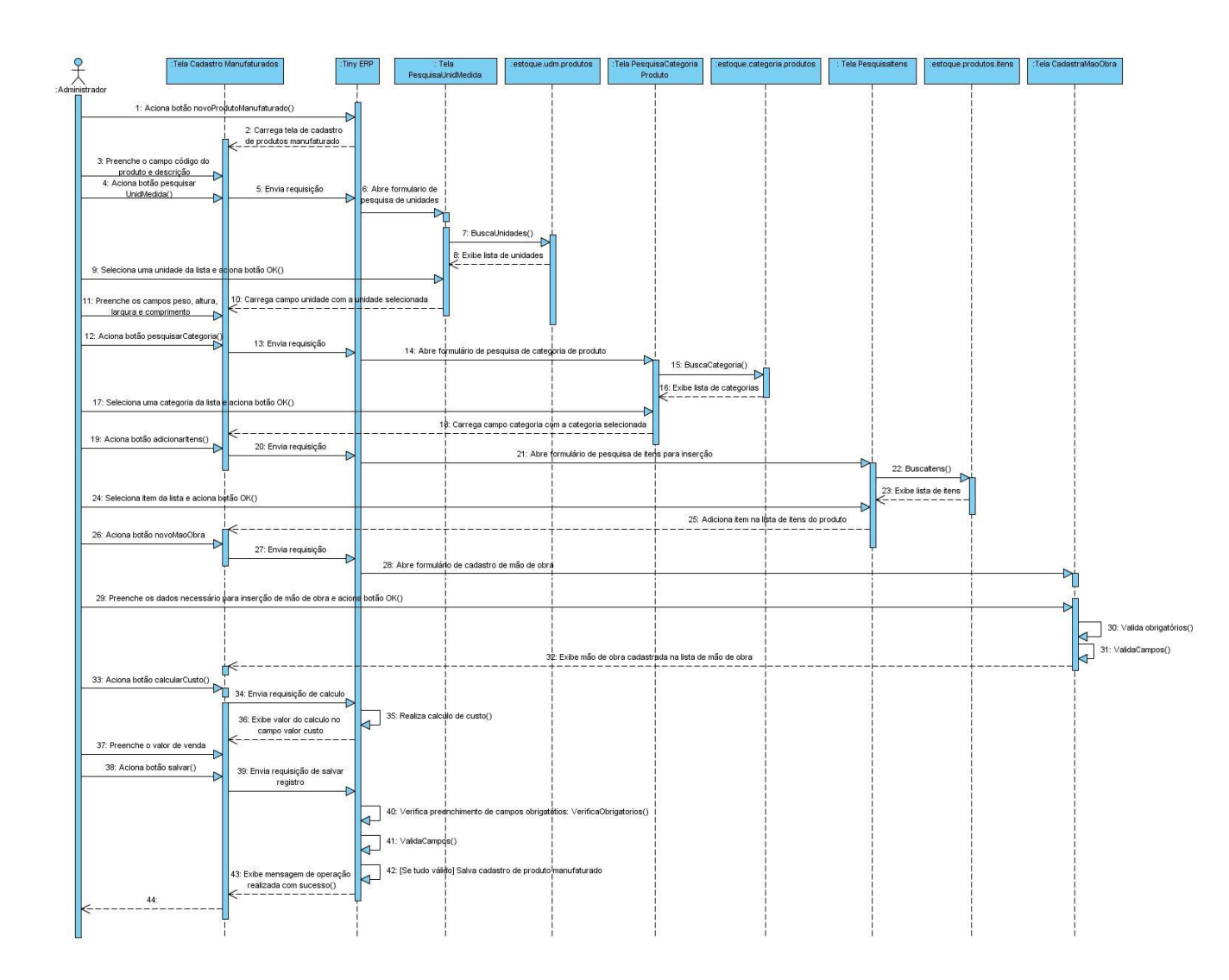

## Diagrama de Seqüência – Fluxo Principal Cadastro de Produtos Manufaturados

## Fluxo de Eventos

#### Fluxo Principal Cadastro de Manufaturados

O usuário administrador acessa o sub-menu "*Manufaturados*" através do sub-menu "Produtos" no atalho "*Estoque*" do menu principal, com 2 cliques no sub-menu "*Manufaturados*" ou um enter abre-se a tela de Produtos Manufaturados com a lista de produtos já cadastrados. Clicando no botão "Novo" na barra de menus ou pressionando <CTRL> + N abre-se a tela para cadastro do novo registro.

O usuário preenche os campos *descrição, código do produto* e aciona o botão pesquisar ao lado do campo *unidade de medida (A1)*. Sistema abre formulário de pesquisa de unidades de medida com a lista de unidades cadastradas. Usuário seleciona uma unidade de medida e aciona botão OK. Sistema retorna para a tela

de cadastro de produtos manufaturados preenchendo o campo *unidade medida* com o nome da unidade selecionada anteriormente. Usuário preenche os campos *peso*, *altura, largura, comprimento* e aciona botão pesquisar ao lado do campo *categoria* (A2). Sistema exibe tela de pesquisa de categoria de produtos com a lista de categorias cadastradas. Usuário seleciona uma categoria da lista e aciona botão OK. Sistema retorna para a tela de manufaturados preenchendo o campo *categoria* com o nome da categoria selecionada e o campo *cod. Produto* gerado pelo sistema conforme a categoria selecionada. Usuário preenche os campos *valor de compra, valor de venda e % de venda*. O sistema calcula o *valor mínimo de venda* de acordo com o valor de compra e a % de venda fornecidos pelo usuário.

Usuário aciona botão novo na barra de funções da *Grid de Itens*. Sistema abre formulário de pesquisa de itens com a lista de todos os itens cadastrados. Usuário seleciona item desejado e aciona botão OK. O item selecionado é adicionado a G*rid de Itens (E3).* A tela de pesquisa de itens permanece aberta para inclusão de mais itens, caso não seja intenção do usuário adicionar mais itens este deverá clicar no botão cancelar para retornar a tela de cadastro de manufaturados.

Usuário aciona botão novo na barra de funções da *Grid de Mão-de-obra*. Sistema exibe formulário para cadastro de mão-de-obra. Usuário preenche os dados necessários e aciona botão OK. Sistema retorna a tela de manufaturados inserindo a *mão-de-obra* no grid. Usuário solicita calculo do custo. Sistema efetua calculo com base no valor dos itens adicionados e no valor da mão-de-obra e exibe o valor no campo *valor custo*.

Tendo preenchido todos os campos necessários o usuário aciona o botão "Salvar" na barra de menus ou pressionando <CTRL> + S. O Sistema verifica se todos os campos obrigatórios (campos com preenchimento de fundo na cor azul) foram preenchidos (E1) e se estão todos válidos (E2). Sistema salva registro de novo produto manufaturado e exibe mensagem de sucesso da operação no rodapé da tela.

#### Fluxos de Exceção

- E1 Se o usuário não preencher todos os campos obrigatórios, o sistema informa que há campos obrigatórios não preenchidos. Os campos não preenchidos são marcados em vermelho.
- **E2** Se o usuário preencher um campo de forma inválida, o sistema informa que há campos inválidos.
- E3 Se o usuário adicionar somente um item ao manufaturado e acionar o botão salvar será exibida uma mensagem informando que o manufaturado deve possuir ao menos dois itens para sua produção.
- **E4** Se o administrador preencher o campo *fornecedor* o sistema irá exibir uma mensagem informando que este campo deverá ser preenchido somente para produtos do tipo revenda.

#### Fluxos Alternativos

A1 Usuário seleciona botão novo ao lado do campo unidade de medida, pois não localizou a unidade de medida desejada através de pesquisa

Ao selecionar o botão novo ao lado do campo unidade de medida o sistema deverá exibir um formulário em branco para preenchimento dos dados de uma nova unidade. Preenchendo todos os campos e acionando o botão OK o sistema retornará a tela de cadastro de revendas preenchendo o campo unidade de medida com o nome da unidade de medida cadastrada.

A2 Usuário seleciona botão novo ao lado do campo categoria, pois não localizou a categoria desejada através de pesquisa

Ao selecionar o botão novo ao lado do campo categoria o sistema deverá exibir um formulário em branco para preenchimento dos dados de uma nova categoria. Preenchendo todos os campos e acionando o botão OK o sistema retornará a tela de cadastro de revendas preenchendo o campo categoria com o nome da categoria cadastrada.

| T Tiny ERP -                   | Attraktiva Design                    |                                                                 |                   |
|--------------------------------|--------------------------------------|-----------------------------------------------------------------|-------------------|
| <u>A</u> rquivo <u>E</u> ditar | <u>O</u> pções <u>At</u> alhos Ajuda |                                                                 |                   |
| Novo Salva                     | ar Excluir Localiza                  | Voltar Avançar Visualizar Atualizar Menu İmprimir Fechar        |                   |
| Menu Produtos                  |                                      |                                                                 |                   |
| Dados Gerais                   | Tipo de Produto :                    | Manufaturados 🗸                                                 | Atualiza Catalogo |
|                                | Descricao :                          |                                                                 |                   |
|                                | Unidade Medida :                     | Peso : 0,00                                                     |                   |
|                                | Altura :                             | 0,00 Cargura : 0,00                                             |                   |
|                                | Comprimento :                        | 0,00 Categoria :                                                |                   |
|                                | Cod. Produto :                       | Valor Compra: 0,00                                              |                   |
|                                | Valor Venda :                        | 0,00 🗘 Venda : 0,00 🗘                                           |                   |
|                                | Valor Minimo de Venda :              | 0,00 Data Ultima Compra :                                       |                   |
|                                | Fornecedores :                       |                                                                 |                   |
|                                |                                      |                                                                 |                   |
|                                | Itens                                | Item Quantidade Valor Total                                     |                   |
|                                | itens.                               |                                                                 |                   |
|                                | X Mao-de-obra Produtos N             | ianufaturados 🗋 🖻 🗑 ᡇ (_/0) 🗭 🗐                                 |                   |
|                                | Tempo Producao (min) Qua             | ntidade Cargo Departamento Funcionario Valor (h) Custo Producao |                   |
|                                |                                      |                                                                 |                   |
| (                              | Calcular                             | Valor Custo : 0,00                                              |                   |
| Record: _ / 2 - Ne             | ew document                          | State:                                                          |                   |
| http://localhost:80            | 069 [attraktiva]                     | Administrator                                                   |                   |

#### Interface (TL05 – Cadastro de Produtos Manufaturados)
# PESQUISA MANUFATURADO

### Fluxo principal Pesquisa

O usuário administrador acessa o sub-menu "*Manufaturados*" através do sub-menu "Produtos" no atalho "*Estoque*" do menu principal, com 2 cliques no sub-menu "*Manufaturados*" ou um enter abre-se a tela de Produtos Manufaturados com a lista de produtos já cadastrados.

O usuário tem a opção de preencher um ou mais dos campos da interface de consulta para refinar a pesquisa. Clicando no botão localizar o sistema irá realizar uma busca na base de dados para localizar um manufaturado que satisfaça os parâmetros passados. Tendo o sistema localizado algum manufaturado, este ou estes serão listados na tela (E1).

#### Fluxos de Exceção (Pesquisa)

E1 Sistema não localiza nenhum manufaturado através dos parâmetros especificados.

O usuário preenche os campos através dos quais deseja que seja realizada a busca e clica no botão localizar. Sistema efetua a busca e não localiza nenhum manufaturado que satisfaça a busca do usuário. Sistema exibe mensagem: "Nenhum manufaturado encontrado!".

#### Fluxos Alternativos (Pesquisa)

Não se aplica.

# Interface Pesquisa manufaturado (TL05.01)

| T Tiny ERP - Attraktiva Design                                      |                              |                      |                        |
|---------------------------------------------------------------------|------------------------------|----------------------|------------------------|
| <u>A</u> rquivo <u>E</u> ditar <u>O</u> pções <u>At</u> alhos Ajuda |                              |                      |                        |
| Novo Salvar Excluir Localizar Voltar                                | Avançar Visualizar Atualizar | Menu Imprimir Fechar |                        |
| Menu Produtos                                                       |                              |                      |                        |
| Descricao : Unidade N                                               | ledida :                     | Categoria :          | Fornecedores :         |
| •                                                                   |                              |                      |                        |
|                                                                     |                              |                      | 🗞 Limpar 🛛 🖳 Localizar |
| Descricao Unidade Medida Categoria                                  | Valor Venda Fornecedore      | s                    |                        |
| Porta Vasos Floral P3 Unidade Manufaturado                          | 225,00                       |                      |                        |
| Cristaleira 2065 Unidade Manufaturado                               | 740,00                       |                      |                        |
|                                                                     |                              |                      |                        |
|                                                                     |                              |                      |                        |
|                                                                     |                              |                      |                        |
|                                                                     |                              |                      |                        |
|                                                                     |                              |                      |                        |
|                                                                     |                              |                      |                        |
|                                                                     |                              |                      |                        |
|                                                                     |                              |                      |                        |
|                                                                     |                              |                      |                        |
|                                                                     |                              |                      |                        |
|                                                                     |                              |                      |                        |
|                                                                     |                              |                      |                        |
|                                                                     |                              |                      |                        |
|                                                                     |                              |                      |                        |
| Record: _ / 2 - New document                                        |                              | State:               |                        |
| http://localhost:8069 [attraktiva]                                  | A                            | dministrator         |                        |

# EXCLUSÃO DE MANUFATURADO

# Fluxo principal Exclusão

O usuário administrador acessa o sub-menu "*Manufaturados*" através do sub-menu "Produtos" no atalho "*Estoque*" do menu principal, com 2 cliques no sub-menu "*Manufaturados*" ou um enter abre-se a tela de Produtos Manufaturados com a lista de produtos já cadastrados.

O usuário tem a opção de preencher um ou mais dos campos da interface de consulta para refinar a pesquisa. Clicando no botão localizar o sistema irá realizar uma busca na base de dados para localizar um manufaturado que satisfaça os parâmetros passados. Tendo o sistema localizado algum manufaturado, este ou estes serão listados na tela.

O usuário seleciona um manufaturado da lista e aciona botão Excluir. Sistema verifica se não existem dependências para o registro selecionado. Sistema constata que não há dependências (E1). Sistema exibe mensagem solicitando confirmação de exclusão. Usuário seleciona resposta positiva para exclusão (A1). Sistema realiza a exclusão e exibe mensagem de sucesso da operação no rodapé da página.

#### Fluxos de Exceção (Exclusão)

E1 Sistema verifica que há dependências para o registro selecionado.

O usuário preenche os campos através dos quais deseja que seja realizada a busca de manufaturados e clica no botão localizar. Sistema efetua a busca, localiza manufaturado, exibe dados do item na tela de cadastro. Usuário aciona botão excluir. Sistema verifica que há dependências para o registro selecionado e exibe mensagem: "O registro selecionado não pode ser excluído devido a dependências!"

#### Fluxos Alternativos (Exclusão)

A1 Usuário seleciona resposta negativa para exclusão.

O usuário preenche os campos através dos quais deseja que seja realizada a busca de manufaturados e clica no botão localizar. Sistema efetua a busca, localiza manufaturado, exibe dados do item na tela de cadastro. Usuário aciona botão excluir. Sistema exibe mensagem solicitando confirmação de exclusão. Usuário seleciona resposta negativa para exclusão. Sistema retorna para a tela de cadastro com os dados anteriormente preenchidos.

# ALTERAÇÃO DE MANUFATURADO

#### Fluxo principal Alteração

O usuário administrador acessa o sub-menu "*Manufaturados*" através do sub-menu "Produtos" no atalho "*Estoque*" do menu principal, com 2 cliques no sub-menu "*Manufaturados*" ou um enter abre-se a tela de Produtos Manufaturados com a lista de produtos já cadastrados.

O usuário tem a opção de preencher um ou mais dos campos da interface de consulta para refinar a pesquisa. Clicando no botão localizar o sistema irá realizar uma busca na base de dados para localizar um manufaturado que satisfaça os parâmetros passados. Tendo o sistema localizado algum manufaturado, este ou estes serão listados na tela.

O usuário seleciona um item da lista e dá 2 cliques ou um enter para abrir a tela de cadastro de manufaturados. O sistema exibe a tela cadastro de *Manufaturados* com os dados do manufaturado selecionado preenchidos. Usuário altera os dados que deseja modificar e aciona botão salvar ou pressiona <CTRL> + S. O Sistema verifica se todos os campos obrigatórios (campos com preenchimento de fundo na cor azul) foram preenchidos (E1) e se estão todos válidos (E2). Sistema salva alterações no

cadastro do manufaturado e exibe mensagem de sucesso da operação no rodapé da tela.

## Fluxos de Exceção (Alteração)

- E1 Se o administrador não preencher todos os campos obrigatórios, o sistema informa que há campos obrigatórios não preenchidos. Os campos não preenchidos são marcados em vermelho.
- **E2** Se o administrador preencher um campo de forma inválida, o sistema informa que há campos inválidos.

# Fluxos de Alternativos (Alteração)

Não se aplica

# UC06 – Cadastro de Produtos de Revenda

#### Histórico de Versões

| Data       | Autor              | Versão                                                                            |
|------------|--------------------|-----------------------------------------------------------------------------------|
| 08/09/2008 | Maíra B. Guimarães | <b>Versão:</b> 1.0 – Versão Inicial                                               |
| 22/09/2008 | Maíra B. Guimarães | Versão: 1.1 – Inclusão de descrição das operações pesquisa, exclusão e alteração. |
| 16/11/2008 | Maíra B. Guimarães | Versão: 1.2 – Revisão e correções                                                 |

#### Sumário

O cadastro de produtos de revenda será utilizado para realização de inclusão, exclusão, alteração e pesquisa de produtos fornecidos por terceiros.

### **Ator Principal**

Administrador

# **Pré-Condições**

Usuário com permissão para manusear o cadastro de produtos de revenda estar logado no sistema.

#### Pós-Condições – No contexto de sucesso

Ao término deste use case, o usuário deve:

- Ter cadastrado novo produto de revenda caso o intuito seja efetuar cadastro;
- Ter excluído produto de revenda selecionado caso o intuito seja efetuar exclusão;
- Ter alterado produto de revenda selecionado caso o intuito seja efetuar alteração;
- Ter pesquisado produto de revenda de acordo com parâmetros caso o intuito seja efetuar pesquisa;

#### Pós-Condições – No contexto de falha

Retorna à página principal para reiniciar o processo.

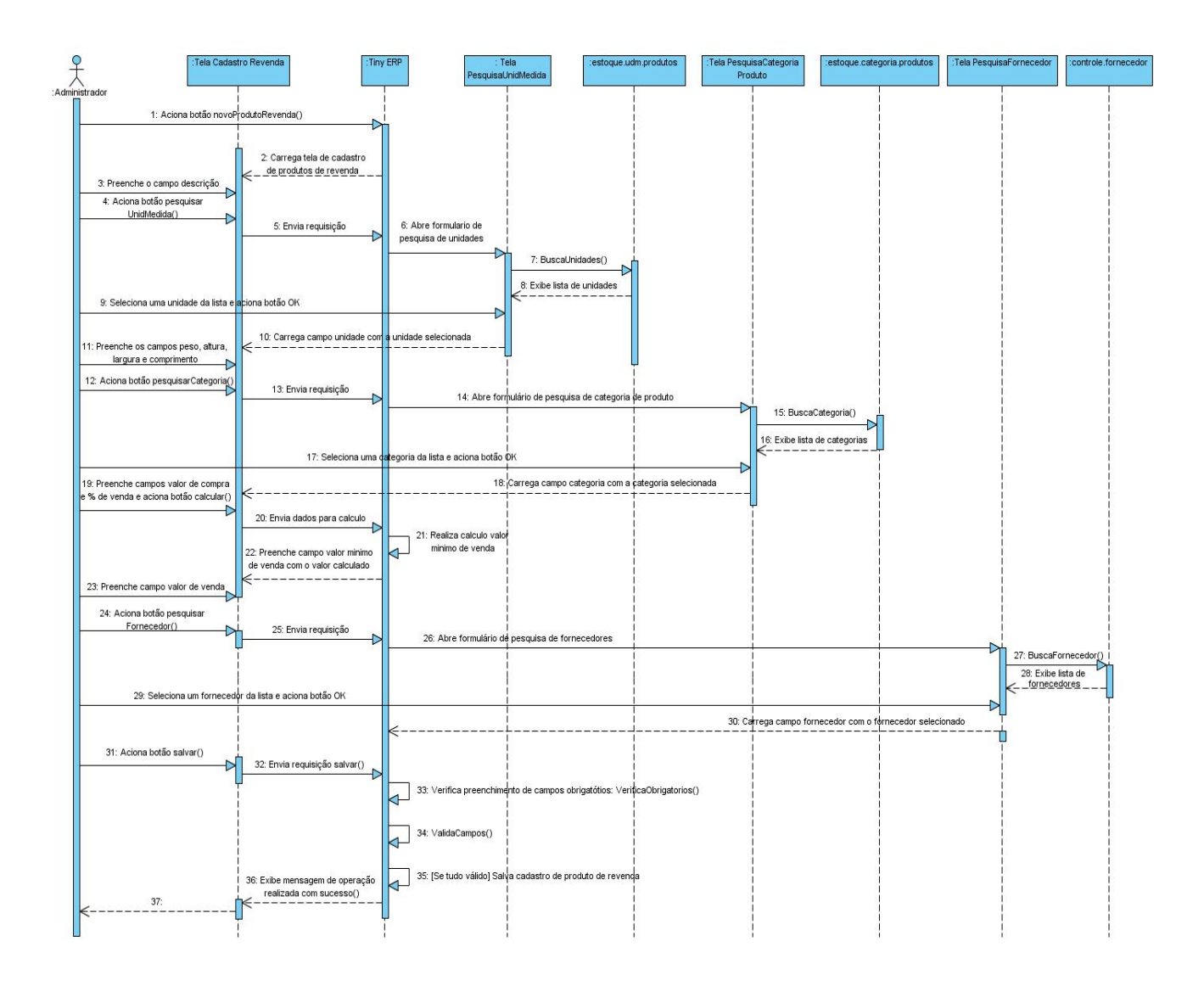

# Diagrama de Seqüência – Fluxo Principal Cadastro de Produtos de Revenda

#### Fluxo de Eventos

#### **Fluxo Principal**

O usuário administrador acessa o menu *Estoque / Produtos / Revenda* com 2 cliques ou um enter abre-se a tela de Produtos de Revenda com a lista de produtos já cadastrados. Clicando no botão "Novo" na barra de menus ou pressionando <CTRL> + N abre-se a tela para cadastro do novo registro.

O usuário preenche os campos *descrição, código do produto* e aciona o botão pesquisar ao lado do campo *unidade de medida (A1)*. Sistema abre formulário de pesquisa de unidades de medida com a lista de unidades cadastradas. Usuário seleciona uma unidade de medida e aciona botão OK. Sistema retorna para a tela

de cadastro de produtos manufaturados preenchendo o campo *unidade medida* com o nome da unidade selecionada anteriormente. Usuário preenche os campos *peso*, *altura, largura, comprimento* e aciona botão pesquisar ao lado do campo *categoria* (A2). Sistema exibe tela de pesquisa de categoria de produtos com a lista de categorias cadastradas. Usuário seleciona uma categoria da lista e aciona botão OK. Sistema retorna para a tela de manufaturados preenchendo o campo *categoria* com o nome da categoria selecionada e o campo *cod. Produto* gerado pelo sistema conforme a categoria selecionada. Usuário preenche os campos *valor de compra, valor de venda e % de venda*. O sistema calcula o *valor mínimo de venda* de acordo com o valor de compra e a % de venda fornecidos pelo usuário.

Usuário aciona o botão pesquisar fornecedor (A3). Sistema abre formulário de pesquisa de fornecedores com a lista de fornecedores cadastrados. Usuário seleciona um fornecedor e aciona botão OK. Sistema retorna à tela de revenda preenchendo o campo *fornecedor* com o nome do fornecedor selecionado.

Tendo preenchido todos os campos necessários o usuário aciona o botão "Salvar" na barra de menus ou pressionando <CTRL> + S. O Sistema verifica se todos os campos obrigatórios (campos com preenchimento de fundo na cor azul) foram preenchidos (E1) e se estão todos válidos (E2). Sistema salva registro de novo produto de revenda e exibe mensagem de sucesso da operação no rodapé da tela.

#### Fluxos de Exceção

- E1 Se o administrador não preencher todos os campos obrigatórios, o sistema informa que há campos obrigatórios não preenchidos. Os campos não preenchidos são marcados em vermelho.
- **E2** Se o administrador preencher um campo de forma inválida, o sistema informa que há campos inválidos.
- **E3** Se o administrador preencher os campos *itens e mão-de-obra* o sistema irá exibir uma mensagem informando que estes campos deverão ser preenchidos somente para produtos do tipo manufaturados.

#### **Fluxos Alternativos**

A1 Usuário seleciona botão novo ao lado do campo unidade de medida, pois não localizou a unidade de medida desejada através de pesquisa

Ao selecionar o botão novo ao lado do campo unidade de medida o sistema deverá exibir um formulário em branco para preenchimento dos dados de uma nova unidade. Preenchendo todos os campos e acionando o botão OK o sistema retornará a tela de cadastro de revendas preenchendo o campo unidade de medida com o nome da unidade de medida cadastrada.

A2 Usuário seleciona botão novo ao lado do campo categoria, pois não localizou a categoria desejada através de pesquisa

Ao selecionar o botão novo ao lado do campo categoria o sistema deverá exibir um formulário em branco para preenchimento dos dados de uma nova categoria. Preenchendo todos os campos e acionando o botão OK o sistema retornará a tela de cadastro de revendas preenchendo o campo categoria com o nome da categoria cadastrada.

A3 Usuário seleciona botão novo ao lado do campo fornecedor, pois não localizou o fornecedor desejado através de pesquisa

Ao selecionar o botão novo ao lado do campo fornecedor o sistema deverá exibir um formulário em branco para preenchimento dos dados de um novo fornecedor. Preenchendo todos os campos e acionando o botão OK o sistema retornará a tela de cadastro de revendas preenchendo o campo fornecedor com o nome do fornecedor cadastrado.

| T Tiny ERP                    | Attraktiva Design                      |                                                                             |                     |
|-------------------------------|----------------------------------------|-----------------------------------------------------------------------------|---------------------|
| <u>A</u> rquivo <u>E</u> dita | r <u>O</u> pções <u>At</u> alhos Ajuda |                                                                             |                     |
| Novo Sal                      | var Excluir Localiza                   | 🗢 🖙 💽 🎓 🖪 📇 🗙<br>r Voltar Avançar Visualizar Atualizar Menu İmprimir Fechar |                     |
| Menu Produtos                 |                                        |                                                                             |                     |
| Dados Gerais                  | Tipo de Produto :                      | Revenda 🗸                                                                   | 🍰 Atualiza Catalogo |
|                               | Descricao :                            |                                                                             |                     |
|                               | Unidade Medida :                       | Peso : 0,00                                                                 |                     |
|                               | Altura :                               | 0,00 Cargura : 0,00                                                         |                     |
|                               | Comprimento :                          | 0,00 Categoria :                                                            |                     |
|                               | Cod. Produto :                         | Valor Compra: 0,00                                                          |                     |
|                               | Valor Venda :                          | 0,00 🗘 % Venda : 0,00 🗘                                                     |                     |
|                               | Valor Minimo de Venda :                | 0,00 🗘 Data Ultima Compra :                                                 |                     |
|                               | Fornecedores :                         |                                                                             |                     |
|                               |                                        | 🛠 Produtos Itens Adicionados 🗋 🖻 🗑 🖨 (_/0) 🜩 📳                              |                     |
|                               | Itens :                                | Item Quantidade Valor Total                                                 |                     |
|                               | 10.13 -                                |                                                                             |                     |
|                               | X Mao-de-obra Produtos N               | 1anufaturados 🗋 🖻 🕃 🗢 (_/0) 💠 📳                                             |                     |
|                               | Tempo Producao (min) Qua               | ntidade Cargo Departamento Funcionario Valor (h) Custo Producao             |                     |
|                               | Colorian                               | Vales Outbox 0 00                                                           |                     |
|                               | Calcular                               | Valor Custo : 0,00                                                          |                     |
| Record: _/ 2 - 1              | New document                           | State:                                                                      |                     |
| http://localhost:             | 8069 [attraktiva]                      | Administrator                                                               |                     |

#### Interface (TL06 – Cadastro de Produtos de Revenda)

# PESQUISA DE PRODUTO DE REVENDA

### Fluxo de Eventos

### Fluxo principal Pesquisa

O usuário administrador acessa o menu *Estoque / Produtos / Revenda* com 2 cliques ou um enter abre-se a tela de Produtos de Revenda com a lista de produtos já cadastrados.O usuário tem a opção de preencher um ou mais dos campos da interface de consulta para refinar a pesquisa. Clicando no botão localizar o sistema irá realizar uma busca na base de dados para localizar um produto de revenda que satisfaça os parâmetros passados. Tendo o sistema localizado algum, este ou estes serão listados na tela (E1).

#### Fluxos de Exceção (Pesquisa)

E1 Sistema não localiza nenhum produto através dos parâmetros especificados.

O usuário preenche os campos através dos quais deseja que seja realizada a busca de produtos de revenda e clica no botão localizar. Sistema efetua a busca e não localiza nenhum produto que satisfaça a busca do usuário. Sistema exibe mensagem: "Nenhum produto encontrado!".

#### Fluxos Alternativos (Pesquisa)

Não se aplica.

| Tiny ERP - Attraktiva Design                               |                               |                                |                  |
|------------------------------------------------------------|-------------------------------|--------------------------------|------------------|
| <u>Arquivo E</u> ditar <u>O</u> pções <u>At</u> alhos Ajud | la                            |                                |                  |
| Novo Salvar Excluir Localiz                                | zar Voltar Avançar Visualizar | Atualizar Menu Imprimir Fechar |                  |
| Menu Produtos                                              |                               |                                |                  |
| Descricao :                                                | Unidade Medida :              | Categoria :                    | Fornecedores :   |
| 42                                                         |                               |                                |                  |
|                                                            |                               |                                | Limpar Localizar |
| Descricao Unidade Medida                                   | Categoria Valor Venda         | Fornecedores                   |                  |
| Pufe Junco Cubo                                            | Revenda 110,00                | ANALU MÓVEIS LTDA              |                  |
| Criado Athenas - Manbel Unidade                            | Revenda 53,00                 | ARIAN MÓVEIS E DESIGN LTDA     |                  |
|                                                            |                               |                                |                  |
| Record: _/ 2 - New document                                |                               | State:                         |                  |
| http://localhost:8069 [attraktiva]                         |                               | Administrator                  |                  |

# Interface Pesquisa Produto de Revenda (TL06.1)

# EXCLUSÃO DE PRODUTO DE REVENDA

#### Fluxo de Eventos

#### Fluxo principal Exclusão

O usuário administrador acessa o menu *Estoque / Produtos / Revenda* com 2 cliques ou um enter abre-se a tela de Produtos de Revenda com a lista de produtos já cadastrados. O usuário tem a opção de preencher um ou mais dos campos da interface de consulta para refinar a pesquisa. Clicando no botão localizar o sistema irá realizar uma busca na base de dados para localizar um produto de revenda que satisfaça os parâmetros passados. Tendo o sistema localizado algum, este ou estes serão listados na tela.

O usuário seleciona um produto da lista. O sistema exibe a tela de cadastro de produtos de revenda com os dados do selecionado preenchidos. Usuário aciona botão Excluir. Sistema verifica se não existem dependências para o registro selecionado. Sistema constata que não há dependências (E1). Sistema exibe mensagem solicitando confirmação de exclusão. Usuário seleciona resposta positiva para exclusão (A1). Sistema realiza a exclusão e exibe mensagem de sucesso da operação no rodapé da página.

# Fluxos de Exceção (Exclusão)

E1 Sistema verifica que há dependências para o registro selecionado.

O usuário preenche os campos através dos quais deseja que seja realizada a busca de produtos de revenda e clica no botão localizar. Sistema efetua a busca, localiza produto, exibe dados do mesmo na tela de cadastro. Usuário aciona botão excluir. Sistema verifica que há dependências para o registro selecionado e exibe mensagem: "O registro selecionado não pode ser excluído devido a dependências!"

### Fluxos Alternativos (Exclusão)

A1 Usuário seleciona resposta negativa para exclusão.

O usuário preenche os campos através dos quais deseja que seja realizada a busca de produtos e clica no botão localizar. Sistema efetua a busca, localiza o produto requerido, exibe dados do mesmo na tela de cadastro. Usuário aciona botão excluir. Sistema exibe mensagem solicitando confirmação de exclusão. Usuário seleciona resposta negativa para exclusão. Sistema retorna para a tela de cadastro com os dados anteriormente preenchidos.

# ALTERAÇÃO DE PRODUTO DE REVENDA

#### Fluxo de Eventos

#### Fluxo principal Alteração

O usuário administrador acessa o menu *Estoque / Produtos / Revenda* com 2 cliques ou um enter abre-se a tela de Produtos de Revenda com a lista de produtos já cadastrados. O usuário tem a opção de preencher um ou mais dos campos da interface de consulta para refinar a pesquisa. Clicando no botão localizar o sistema irá realizar uma busca na base de dados para localizar um produto de revenda que satisfaça os parâmetros passados. Tendo o sistema localizado algum produto, este ou estes serão listados na tela.

O usuário seleciona um produto da lista. O sistema exibe a tela de cadastro de produto de revenda com os dados do selecionado preenchidos. Usuário altera os dados que deseja modificar e aciona botão salvar ou pressiona <CTRL> + S. O Sistema verifica se todos os campos obrigatórios (campos com preenchimento de fundo na cor azul) foram preenchidos (E1) e se estão todos válidos (E2). Sistema salva alterações no cadastro de produtos de revenda e exibe mensagem de sucesso da operação no rodapé da tela.

### Fluxos de Exceção (Alteração)

- E1 Se o administrador não preencher todos os campos obrigatórios, o sistema informa que há campos obrigatórios não preenchidos. Os campos não preenchidos são marcados em vermelho.
- **E2** Se o administrador preencher um campo de forma inválida, o sistema informa que há campos inválidos.

#### Fluxos de Alternativos (Alteração)

Não se aplica

# UC07 – Cadastro de Fornecedores

#### Histórico de Versões

| Data       | Autor              | Versão                                                                       |
|------------|--------------------|------------------------------------------------------------------------------|
| 07/09/2008 | Luis C. M. Lima    | Versão: 1.0 – Versão Inicial                                                 |
| 08/09/2008 | Luis C. M. Lima    | <b>Versão:</b> 1.1 – Correção Diagrama de Seqüência e Descrições dos fluxos. |
| 22/10/2008 | Anderson Krainski  | Versão: 1.2 – Adicionado Diagrama de Seqüência e revisão                     |
| 23/10/2008 | Maíra B. Guimarães | Versão: 1.3 – Revisão e correções                                            |
| 11/11/2008 | Maíra B. Guimarães | Versão: 1.4 – Atualizações interface e correções                             |

#### Sumário

O cadastro de Fornecedores será utilizado pelo administrador para realização de inclusão, exclusão, alteração e pesquisa de Fornecedores.

#### Ator Principal

Departamento de Compras

#### Ator Secundário

Administrador.

#### **Pré-Condições**

Usuário com permissão para manusear o cadastro de Fornecedores estar logado no sistema.

#### Pós-Condições – No contexto de sucesso

Ao término deste use case, o usuário deve:

- Ter cadastrado novo Fornecedor caso o intuito seja efetuar cadastro;
- Ter excluído Fornecedor selecionado caso o intuito seja efetuar exclusão;
- Ter alterado Fornecedor selecionado caso o intuito seja efetuar alteração;
- Ter pesquisado Fornecedor de acordo com parâmetros caso o intuito seja efetuar pesquisa;

#### Pós-Condições – No contexto de falha

Retorna à página principal para reiniciar o processo.

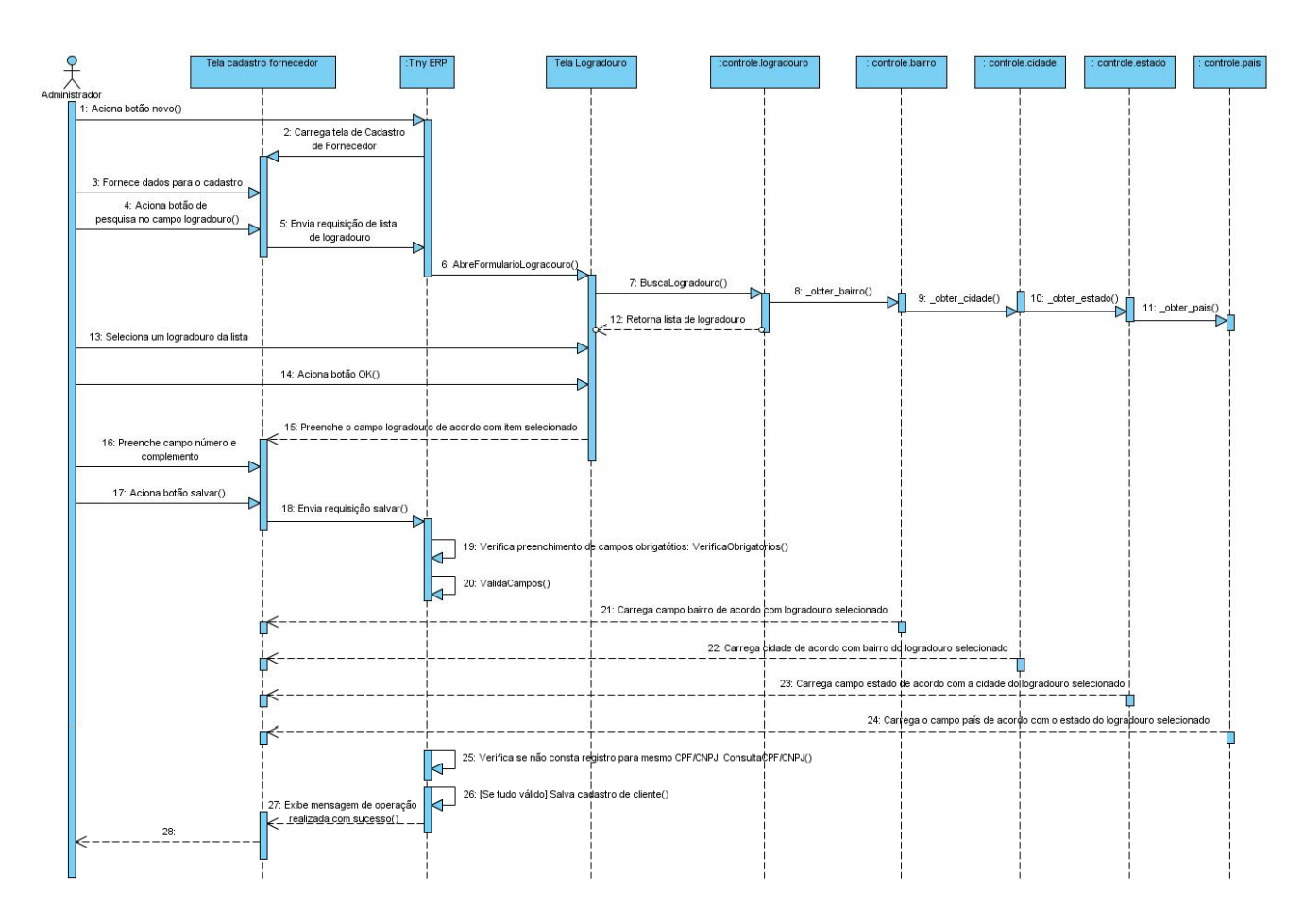

# Diagrama de Seqüência – Fluxo Principal Cadastro de Fornecedores

# Fluxo de Eventos

#### **Fluxo Principal**

O usuário acessa o menu "*Fornecedores*" no menu principal, com 2 cliques no submenu "*Fornecedor*", ou um enter, abre-se a tela de pesquisa de fornecedores com a lista de fornecedores já cadastrados. Clicando no botão "Novo" na barra de menus ou pressionando <CTRL> + N abre-se a tela para cadastro do novo registro.

O usuário preenche os campos Nome/Razão Social, Nome Fantasia, CPF/CNPJ, RG/IE, IM, e aciona o botão pesquisar (A1) ao lado do campo Logradouro. O Sistema abre o formulário de pesquisa de Logradouro (TL04.01) com a lista de logradouros cadastrados. O usuário seleciona um logradouro e aciona botão OK. O Sistema retorna para a tela de cadastro de Fornecedores preenchendo o campo Logradouro. O Usuário preenche os campos Número, Complemento, Tel. Residencial, Tel. Comercial, Celular, Fax, Email, Site, seleciona uma das opções no campo Tipo de Fornecedor (Produtos, Serviços e Matéria-Prima) e Obs.

O usuário preenche todos os campos que julga necessário e aciona o botão "Salvar" na barra de menus ou pressionando **<CTRL> + S**. O Sistema verifica se todos os campos obrigatórios (campos com preenchimento de fundo na cor azul) foram preenchidos **(E1)** e se estão todos válidos **(E2)**. Sistema carrega os campos bairro, cidade, estado e país de acordo com logradouro selecionado. O registro do novo

Fornecedor é salvo e é exibida a mensagem de sucesso da operação no rodapé da tela.

### Fluxos de Exceção

- E1 Se o usuário não preencher todos os campos obrigatórios, o sistema informa que há campos obrigatórios não preenchidos. Os campos não preenchidos são marcados em vermelho.
- **E2** Se o usuário preencher um campo de forma inválida, o sistema informa quais campos estão inválidos.

#### Fluxos Alternativos

A1 Usuário seleciona botão novo ao lado do campo *Logradouro*, pois não localizou o logradouro desejado através de pesquisa

Ao selecionar o botão novo ao lado do campo *Logradouro* o sistema deverá exibir um formulário em branco (TL04) para preenchimento dos dados de um novo logradouro. Preenchendo todos os campos e acionando o botão OK o sistema retornará a tela de cadastro de Fornecedores preenchendo os campos Logradouro, Bairro, Cidade e Estado.

# Interface (TL07 – Cadastro de Fornecedores)

| T Tiny ERP - Att                        | raktiva Design                                |                                |  |  |  |  |  |
|-----------------------------------------|-----------------------------------------------|--------------------------------|--|--|--|--|--|
| <u>A</u> rquivo <u>E</u> ditar <u>O</u> | pções <u>At</u> alhos Ajuda                   |                                |  |  |  |  |  |
| Novo Salvar                             | Excluir Localizar Voltar Avançar Visualizar V | Atualizar Menu Imprimir Fechar |  |  |  |  |  |
| Menu Cadastro Fornecedor                |                                               |                                |  |  |  |  |  |
| Dados Pessoais                          |                                               |                                |  |  |  |  |  |
| Nome/Razão Social :                     |                                               |                                |  |  |  |  |  |
| Nome Fantasia :                         |                                               | CPF/CNPJ:                      |  |  |  |  |  |
| RG/IE :                                 |                                               | IM:                            |  |  |  |  |  |
| Endereço                                |                                               |                                |  |  |  |  |  |
| CEP :                                   |                                               | Tipo de Logradouro :           |  |  |  |  |  |
| Logradouro :                            |                                               |                                |  |  |  |  |  |
|                                         | 2                                             |                                |  |  |  |  |  |
| Nro. :                                  | 0                                             | Complemento :                  |  |  |  |  |  |
| Bairro :                                |                                               | Cidade :                       |  |  |  |  |  |
| Estado :                                |                                               | País :                         |  |  |  |  |  |
| Contato                                 |                                               |                                |  |  |  |  |  |
| Tel. Residencial :                      |                                               | Tel. Comercial :               |  |  |  |  |  |
| Tel. Celular :                          |                                               | Fax :                          |  |  |  |  |  |
| Email :                                 |                                               | 🗘 Site :                       |  |  |  |  |  |
| Extras                                  |                                               |                                |  |  |  |  |  |
| Tipo de fornecedor :                    | Produtos                                      | Ativo:                         |  |  |  |  |  |
|                                         |                                               |                                |  |  |  |  |  |
| Observações i                           |                                               |                                |  |  |  |  |  |
| Observações :                           |                                               |                                |  |  |  |  |  |
|                                         |                                               |                                |  |  |  |  |  |
| Record: _/4 - New o                     | Jocument                                      | State:                         |  |  |  |  |  |
| http://localhost:8069                   | [attraktiva]                                  | Administrator                  |  |  |  |  |  |

### **PESQUISA FORNECEDOR**

#### Fluxo principal Pesquisa

O usuário acessa o menu "*Fornecedores*" no menu principal, com 2 cliques no submenu "*Fornecedor*", ou um enter, abre-se a tela de pesquisa de fornecedores com a lista de fornecedores já cadastrados.

O usuário tem a opção de preencher um ou mais dos campos da interface de consulta para refinar a pesquisa. Clicando no botão localizar o sistema irá realizar uma busca na base de dados para localizar um fornecedor que satisfaça os parâmetros passados. Tendo o sistema localizado algum fornecedor, este ou estes serão listados na tela (E1).

#### Fluxos de Exceção (Pesquisa)

E1 Sistema não localiza nenhum fornecedor através dos parâmetros especificados.

O usuário preenche os campos através dos quais deseja que seja realizada a busca pelo fornecedor e clica no botão localizar. Sistema efetua a busca e não localiza nenhum fornecedor que satisfaça a busca do usuário. Sistema exibe mensagem: "Nenhum fornecedor encontrado!".

#### Fluxos alternativos (Pesquisa)

Não se aplica.

# Interface Pesquisa Fornecedores (TL07.1)

| Tiny ERP - Attraktiva Design                                        |                            |                          |                  |
|---------------------------------------------------------------------|----------------------------|--------------------------|------------------|
| <u>A</u> rquivo <u>E</u> ditar <u>O</u> pções <u>At</u> alhos Ajuda |                            |                          |                  |
| Novo Salvar Excluir Localizar Voltar Ava                            | ançar Visualizar Atualizar | Menu Imprimir Fed        | <b>K</b><br>har  |
| Menu Cadastro Fornecedor                                            |                            |                          |                  |
| Nome/Razão Social : Nome Ativo :                                    | Fantasia : CPF/C           | NPJ : Tipo de form       | ecedor :         |
| M                                                                   |                            |                          | Limpar Localizar |
| CPF/CNPJ Nome/Razão Social                                          | Nome Fantasia              | Tipo de fornecedor Ativo |                  |
| 85193423000128 ANALU MÓVEIS LTDA                                    | ANALU                      | Produtos                 | <i>w</i>         |
| 75068601000135 ARIAN MÓVEIS E DESIGN LTDA                           | ARIAN                      | Produtos                 | <i>w</i>         |
| 77687663000150 ARTECLASSE INÚSTRIA E COMÉRCIO DE MÓ                 | VEIS ARTECLASSE ESTOFAD    | DS Produtos              | ¥                |
|                                                                     |                            |                          |                  |
| Record: _/ 4 - New document                                         | State                      |                          |                  |
| http://localhost:8069 [attraktiva]                                  | Administrat                | or                       |                  |

# EXCLUSÃO DE FORNECEDOR

# Fluxo principal Exclusão

O usuário acessa o menu "*Fornecedores*" no menu principal, com 2 cliques no submenu "*Fornecedor*" ou um enter abre-se a tela de pesquisa de fornecedores com a lista de fornecedores já cadastrados.

O usuário tem a opção de preencher um ou mais dos campos da interface de consulta para refinar a pesquisa. Clicando no botão localizar o sistema irá realizar uma busca na base de dados para localizar um fornecedor que satisfaça os parâmetros passados. Tendo o sistema localizado algum fornecedor, este ou estes serão listados na tela.

O usuário seleciona um fornecedor da lista e dá 2 cliques ou um enter para abrir a tela de cadastro de fornecedor. O sistema exibe a tela de cadastro de fornecedores com os dados do selecionado preenchidos. Usuário aciona botão Excluir. Sistema verifica se não existem dependências para o registro selecionado. Sistema constata que não há dependências (E1). Sistema exibe mensagem solicitando confirmação de exclusão. Usuário seleciona resposta positiva para exclusão (A1). Sistema realiza a exclusão e exibe mensagem de sucesso da operação no rodapé da página.

### Fluxos de Exceção (Exclusão)

E1 Sistema verifica que há dependências para o registro selecionado.

O usuário preenche os campos através dos quais deseja que seja realizada a busca de fornecedores e clica no botão localizar. Sistema efetua a busca, localiza fornecedor, exibe dados do fornecedor na tela de cadastro. Usuário aciona botão excluir. Sistema verifica que há dependências para o registro selecionado e exibe mensagem: "O registro selecionado não pode ser excluído devido a dependências!"

#### Fluxos Alternativos (Exclusão)

A1 Usuário seleciona resposta negativa para exclusão.

O usuário preenche os campos através dos quais deseja que seja realizada a busca de fornecedores e clica no botão localizar. Sistema efetua a busca, localiza fornecedor, exibe dados do fornecedor na tela de cadastro. Usuário aciona botão excluir. Sistema exibe mensagem solicitando confirmação de exclusão. Usuário seleciona resposta negativa para exclusão. Sistema retorna para a tela de cadastro com os dados anteriormente preenchidos.

# ALTERAÇÃO DE FORNECEDOR

# Fluxo principal Alteração

O usuário acessa o menu "*Fornecedores*" no menu principal, com 2 cliques no submenu "*Fornecedor*" ou um enter abre-se a tela de pesquisa de fornecedores com a lista de fornecedores já cadastrados.

O usuário tem a opção de preencher um ou mais dos campos da interface de consulta para refinar a pesquisa. Clicando no botão localizar o sistema irá realizar uma busca na base de dados para localizar um fornecedor que satisfaça os parâmetros passados. Tendo o sistema localizado algum fornecedor, este ou estes serão listados na tela.

O usuário seleciona um fornecedor da lista e dá 2 cliques ou um enter para abrir a tela de cadastro de fornecedor. O sistema exibe a tela de cadastro de fornecedores com os dados do selecionado preenchidos. Usuário altera os dados que deseja modificar e aciona botão salvar ou pressiona <CTRL> + S. O Sistema verifica se todos os campos obrigatórios (campos com preenchimento de fundo na cor azul) foram preenchidos (E1) e se estão todos válidos (E2). Sistema salva alterações no cadastro do fornecedor e exibe mensagem de sucesso da operação no rodapé da tela.

### Fluxos de Exceção (Alteração)

- E1 Se o usuário não preencher todos os campos obrigatórios, o sistema informa que há campos obrigatórios não preenchidos. Os campos não preenchidos são marcados em vermelho.
- E2 Se o usuário preencher um campo de forma inválida, o sistema informa que há campos inválidos.

# Fluxos alternativos (Alteração)

Não se aplica.

# UC08 – Cadastro de Itens de Produtos Manufaturados

#### Histórico de Versões

| Data       | Autor              | Versão                                                                                    |
|------------|--------------------|-------------------------------------------------------------------------------------------|
| 07/09/2008 | Luis C. M. Lima    | Versão: 1.0 – Versão Inicial.                                                             |
| 08/09/2008 | Luis C. M. Lima    | <b>Versão:</b> 1.1 – Atualização Diagrama Seqüencia e correções nas descrições de fluxos. |
| 12/11/2008 | Maíra B. Guimarães | Versão: 1.2 – Atualizações interface e correções.                                         |

#### Sumário

O cadastro de *Itens de Produtos Manufaturados* será utilizado pelo administrador para realização de inclusão, exclusão, alteração e pesquisa de Itens no módulo de Estoque de Produtos.

#### Ator Principal

Administrador.

#### Pré-Condições

Usuário com permissão para manusear o cadastro de *Itens de Produtos Manufaturados* estar logado no sistema.

#### Pós-Condições – No contexto de sucesso

Ao término deste use case, o usuário deve:

- Ter cadastrado novo *Item de Produto Manufaturado* caso o intuito seja efetuar cadastro;
- Ter excluído Item de Produto Manufaturado selecionado caso o intuito seja efetuar exclusão;
- Ter alterado *Item de Produto Manufaturado* selecionado caso o intuito seja efetuar alteração;
- Ter pesquisado *Item de Produto Manufaturado* de acordo com parâmetros caso o intuito seja efetuar pesquisa;

#### Pós-Condições – No contexto de falha

Retorna à página principal para reiniciar o processo.

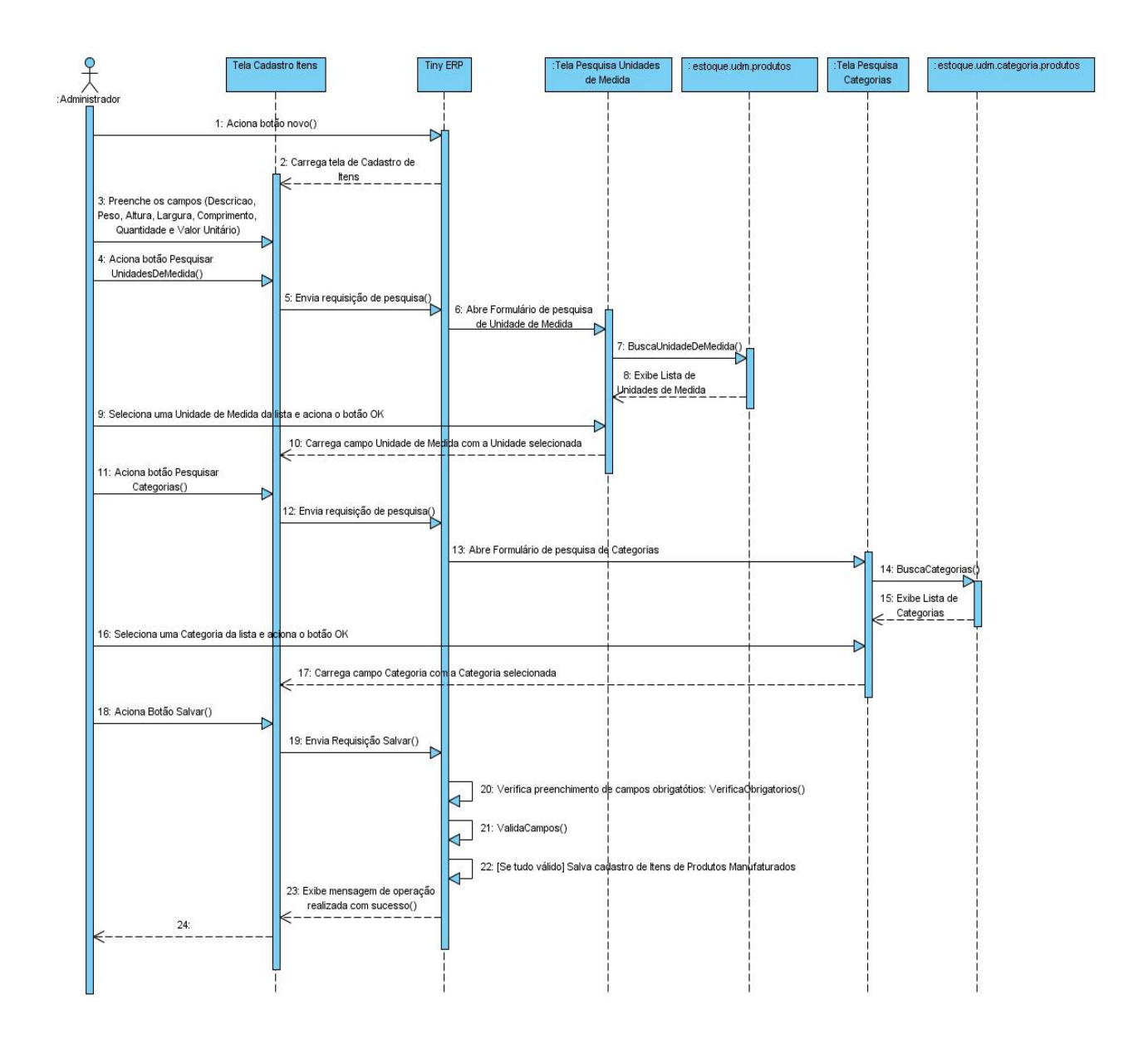

# Diagrama de Seqüência – Fluxo Principal Cadastro de Itens

# Fluxo de Eventos

# **Fluxo Principal**

O usuário administrador acessa o sub-menu "*Produtos/Manufaturados*" através do atalho "*Estoque*" no menu principal, com 2 cliques no sub-menu "*Itens*" ou um enter abre-se a tela de Itens com a lista de Itens cadastrados. Clicando no botão "Novo" na barra de menus ou pressionando **<CTRL> + N** abre-se a tela para cadastro do novo registro.

O usuário preenche o campo *Descrição* e aciona o botão pesquisar ao lado do campo *Unidade de Medida* (A1). O Sistema abre o formulário de pesquisa de *Unidades de Medida* com a lista de unidades cadastradas. O Usuário seleciona uma *Unidade de Medida* e aciona botão OK. O Sistema retorna para a tela de cadastro

de Itens de produtos manufaturados preenchendo o campo Unidade de Medida com o nome da unidade selecionada anteriormente. O Usuário preenche os campos *Peso, Altura, Largura, Comprimento* e aciona botão pesquisar ao lado do campo *Categoria* (A2). O Sistema exibe tela de pesquisa de *Categoria de Produtos* com a lista de categorias cadastradas. O Usuário seleciona uma categoria da lista e aciona botão OK. O Sistema retorna para a tela de itens preenchendo o campo *Categoria* com o nome da categoria selecionada. Sistema preenche o campo *cod. produto* conforme a categoria selecionada. Os campos valor unitário e fornecedor são preenchidos com dados da última compra realizada.

Tendo preenchido todos os campos necessários o usuário aciona o botão "Salvar" na barra de menus ou pressionando **<CTRL> + S**. O Sistema verifica se todos os campos obrigatórios (campos com preenchimento de fundo na cor azul) foram preenchidos **(E1)** e se estão todos válidos **(E2)**. Sistema salva registro do novo *Item de Produto Manufaturados* e exibe mensagem de sucesso da operação no rodapé da tela.

### Fluxos de Exceção

- E1 Se o usuário não preencher todos os campos obrigatórios, o sistema informa que há campos obrigatórios não preenchidos. Os campos não preenchidos são marcados em vermelho.
- **E2** Se o usuário preencher um campo de forma inválida, o sistema informa quais campos estão inválidos.

#### Fluxos Alternativos

A1 Usuário seleciona botão novo ao lado do campo *Unidade de Medida*, pois não localizou a unidade de medida desejada através de pesquisa

Ao selecionar o botão novo ao lado do campo *Unidade de Medida* o sistema deverá exibir um formulário em branco para preenchimento dos dados de uma nova unidade. Preenchendo todos os campos e acionando o botão OK o sistema retornará a tela de cadastro de Itens de Produtos Manufaturados preenchendo o campo unidade de medida com o nome da unidade de medida cadastrada.

A2 Usuário seleciona botão novo ao lado do campo *Categoria*, pois não localizou a categoria desejada através de pesquisa.

Ao selecionar o botão novo ao lado do campo *Categoria* o sistema deverá exibir um formulário em branco para preenchimento dos dados de uma nova categoria. Preenchendo todos os campos e acionando o botão OK o sistema retornará a tela de cadastro de Itens de Produtos Manufaturados preenchendo o campo categoria com o nome da categoria cadastrada.

| T Tiny FRP                    | - Attraktiva Des                | sign      |               |              |          |                  |                                                                                                    |                    |    |
|-------------------------------|---------------------------------|-----------|---------------|--------------|----------|------------------|----------------------------------------------------------------------------------------------------|--------------------|----|
| <u>A</u> rquivo <u>E</u> dita | ar <u>O</u> pções <u>At</u> alł | nos Ajuda |               |              |          |                  |                                                                                                    |                    |    |
| Novo Sa                       | Ivar Excluir                    | Localizar | Voltar Avança | r Visualizar | Atualiza | ar Menu          | Lange State State | <b>X</b><br>Fechar |    |
| Menu Itens                    |                                 |           |               |              |          |                  |                                                                                                    |                    |    |
| Dados Gerais                  | Descricao :                     |           |               |              |          |                  |                                                                                                    |                    |    |
|                               | Unidade Medida :                |           |               |              | •        | Peso :           | 0,00                                                                                                    |                    | •  |
|                               | Altura :                        | 0,00      |               |              | *        | Largura :        | 0,00                                                                                                    |                    | -  |
|                               | Comprimento :                   | 0,00      |               |              | *        | Categoria :      |                                                                                                    |                    |    |
|                               | Cod. Produto :                  |           |               |              |          | Valor Unitario : | 0,00                                                                                                    |                    | \$ |
|                               | Fornecedor :                    |           |               |              | •        |                  |                                                                                                    |                    |    |
|                               |                                 |           |               |              |          |                  |                                                                                                    |                    |    |
|                               |                                 |           |               |              |          |                  |                                                                                                    |                    |    |
|                               |                                 |           |               |              |          |                  |                                                                                                    |                    |    |
|                               |                                 |           |               |              |          |                  |                                                                                                    |                    |    |
|                               |                                 |           |               |              |          |                  |                                                                                                    |                    |    |
|                               |                                 |           |               |              |          |                  |                                                                                                    |                    |    |
|                               |                                 |           |               |              |          |                  |                                                                                                    |                    |    |
|                               |                                 |           |               |              |          |                  |                                                                                                    |                    |    |
|                               |                                 |           |               |              |          |                  |                                                                                                    |                    |    |
|                               |                                 |           |               |              |          |                  |                                                                                                    |                    |    |
|                               |                                 |           |               |              |          |                  |                                                                                                    |                    |    |
| Record: _ / 5 -               | New document                    |           |               |              | S        | tate:            |                                                                                                    |                    |    |
| http://localhost              | :8069 [attraktiva]              |           |               |              | Admini   | strator          |                                                                                                    |                    |    |

# Interface (TL08 – Cadastro de Itens de Manufaturados)

# **PESQUISA ITEM**

#### Fluxo principal Pesquisa

O usuário administrador acessa o sub-menu "*Produtos/Manufaturados*" através do atalho "*Estoque*" no menu principal, com 2 cliques no sub-menu "*Itens*" ou um enter abre-se a tela de *Itens* com a lista de Itens cadastrados.

O usuário tem a opção de preencher um ou mais dos campos da interface de consulta para refinar a pesquisa. Clicando no botão localizar o sistema irá realizar uma busca na base de dados para localizar um item que satisfaça os parâmetros passados. Tendo o sistema localizado algum item, este ou estes serão listados na tela (E1).

# Fluxos de Exceção (Pesquisa)

E1 Sistema não localiza nenhum item através dos parâmetros especificados.

O usuário preenche os campos através dos quais deseja que seja realizada a busca e clica no botão localizar. Sistema efetua a busca e não localiza nenhum item que satisfaça a busca do usuário. Sistema exibe mensagem: "Nenhum item encontrado!".

# Interface Pesquisa Item (TL08.01)

| T Tiny ERP - Att                        | traktiva Design          |                 |                          |          |             |                       |                |            |
|-----------------------------------------|--------------------------|-----------------|--------------------------|----------|-------------|-----------------------|----------------|------------|
| <u>A</u> rquivo <u>E</u> ditar <u>C</u> | Opções <u>At</u> alhos A | Ajuda           |                          |          |             |                       |                |            |
| Novo Salvar                             | Excluir Lo               | ocalizar Voltar | <b>⇒</b><br>Avançar Visi | 🗐 🌈      | Menu        | Imprimir Fechar       |                |            |
| Menu Itens                              |                          |                 |                          |          |             |                       |                |            |
| Descricao :                             |                          | Unidade Medio   | la :                     | Ca       | tegoria :   | Forr                  | necedor :      |            |
| 4                                       |                          |                 |                          |          |             |                       |                |            |
|                                         |                          |                 |                          |          |             |                       | 🍇 Limpar       | Localizar  |
| Descricao                               | Unidade Medida           | Peso            | Altura                   | Largura  | Comprimento | Categoria             | Valor Unitario | Fornecedor |
| Chapa mogno                             | Unidade                  | 3,00            | 1,00                     | 0,80     | 1,80        | Materia-Prima / Insum | o 30,00        |            |
| Verniz                                  | litro                    | 1,00            | 0,00                     | 0,00     | 0,00        | Materia-Prima         | 8,00           |            |
| vidro                                   | metro                    | 0,00            | 0,00                     | 0,00     | 0,00        | Materia-Prima         | 25,00          |            |
| Chapa marfim                            | Unidade                  | 4,00            | 0,60                     | 1,00     | 2,00        | Materia-Prima         | 12,00          |            |
| puxadores alteza A3                     | Unidade                  | 0,00            | 0,00                     | 0,00     | 0,00        | Materia-Prima / Insum | o 7,00         |            |
|                                         |                          |                 |                          |          |             |                       |                |            |
| <u> </u>                                |                          |                 |                          |          |             |                       |                | >          |
| Record: _ / 5 - New                     | document                 |                 |                          | Sta      | ite:        |                       |                |            |
| http://localhost:8069                   | [attraktiva]             |                 |                          | Administ | rator       |                       |                |            |

# EXCLUSÃO DE ITEM

# Fluxo principal Exclusão

O usuário administrador acessa o sub-menu "*Produtos/Manufaturados*" através do atalho "*Estoque*" no menu principal, com 2 cliques no sub-menu "*Itens*" ou um enter abre-se a tela de Itens com a lista de Itens cadastrados.

O usuário tem a opção de preencher um ou mais dos campos da interface de consulta para refinar a pesquisa. Clicando no botão localizar o sistema irá realizar uma busca na base de dados para localizar um item que satisfaça os parâmetros

passados. Tendo o sistema localizado algum item, este ou estes serão listados na tela.

O usuário seleciona um item da lista e aciona botão Excluir. Sistema verifica se não existem dependências para o registro selecionado. Sistema constata que não há dependências (E1). Sistema exibe mensagem solicitando confirmação de exclusão. Usuário seleciona resposta positiva para exclusão (A1). Sistema realiza a exclusão e exibe mensagem de sucesso da operação no rodapé da página.

#### Fluxos de Exceção (Exclusão)

E1 Sistema verifica que há dependências para o registro selecionado.

O usuário preenche os campos através dos quais deseja que seja realizada a busca de itens e clica no botão localizar. Sistema efetua a busca, localiza item, exibe dados do item na tela de cadastro. Usuário aciona botão excluir. Sistema verifica que há dependências para o registro selecionado e exibe mensagem: "O registro selecionado não pode ser excluído devido a dependências!"

### Fluxos Alternativos (Exclusão)

A1 Usuário seleciona resposta negativa para exclusão.

O usuário preenche os campos através dos quais deseja que seja realizada a busca de itens e clica no botão localizar. Sistema efetua a busca, localiza item, exibe dados do item na tela Item. Usuário aciona botão excluir. Sistema exibe mensagem solicitando confirmação de exclusão. Usuário seleciona resposta negativa para exclusão. Sistema retorna para a tela de cadastro com os dados anteriormente preenchidos.

# ALTERAÇÃO DE ITEM

# Fluxo principal Alteração

O usuário administrador acessa o sub-menu "*Produtos/Manufaturados*" através do atalho "*Estoque*" no menu principal, com 2 cliques no sub-menu "*Itens*" ou um enter abre-se a tela de Itens com a lista de Itens cadastrados.

O usuário tem a opção de preencher um ou mais dos campos da interface de consulta para refinar a pesquisa. Clicando no botão localizar o sistema irá realizar uma busca na base de dados para localizar um item que satisfaça os parâmetros passados. Tendo o sistema localizado algum item, este ou estes serão listados na tela.

O usuário seleciona um item da lista e dá 2 (dois) cliques ou um enter para abrir a tela de cadastro de itens. O sistema exibe a tela *Item* com os dados do item

selecionado preenchido. Usuário altera os dados que deseja modificar e aciona botão salvar ou pressiona <CTRL> + S. O Sistema verifica se todos os campos obrigatórios (campos com preenchimento de fundo na cor azul) foram preenchidos (E1) e se estão todos válidos (E2). Sistema salva alterações no cadastro do item e exibe mensagem de sucesso da operação no rodapé da tela.

### Fluxos de Exceção (Alteração)

- E1 Se o administrador não preencher todos os campos obrigatórios, o sistema informa que há campos obrigatórios não preenchidos. Os campos não preenchidos são marcados em vermelho.
- **E2** Se o administrador preencher um campo de forma inválida, o sistema informa que há campos inválidos.

# UC09 – Cadastro de Cargos

#### Histórico de Versões

| Data       | Autor              | Versão                                                     |
|------------|--------------------|------------------------------------------------------------|
| 09/09/2008 | Luis C. M. Lima    | Versão: 1.0 – Versão Inicial                               |
| 22/10/2008 | Anderson Krainski  | Versão: 1.1 – Adicionado o diagrama de seqüência e revisão |
| 23/10/2008 | Maíra B. Guimarães | Versão: 1.2 – Revisão e correções                          |
| 12/11/2008 | Maíra B. Guimarães | Versão: 1.3 – Atualizações interface e correções           |

#### Sumário

O cadastro de *Cargo* será utilizado pelo administrador para realização de inclusão, exclusão, alteração e pesquisa de Cargos.

#### Ator Principal

Administrador.

#### **Pré-Condições**

Usuário com permissão para manusear o cadastro de Cargo estar logado no sistema.

#### Pós-Condições – No contexto de sucesso

Ao término deste use case, o usuário deve:

- Ter cadastrado novo Cargo caso o intuito seja efetuar cadastro;
- Ter excluído Cargo selecionado caso o intuito seja efetuar exclusão;
- Ter alterado Cargo selecionado caso o intuito seja efetuar alteração;
- Ter pesquisado Cargos de acordo com parâmetros caso o intuito seja efetuar pesquisa;

#### Pós-Condições – No contexto de falha

Retorna à página principal para reiniciar o processo.

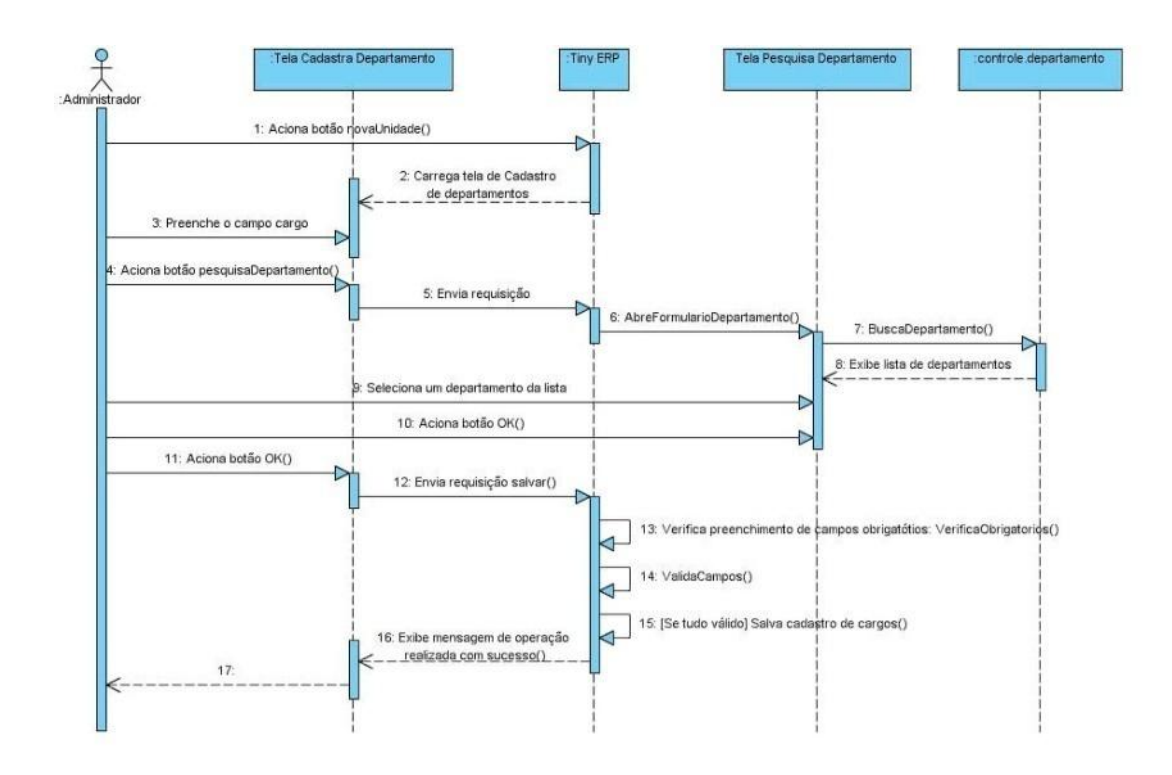

# Diagrama de Seqüência – Fluxo Principal Cadastro de Cargos

# Fluxo de Eventos

# Fluxo Principal

O usuário administrador acessa o menu "*Recursos Humanos*" no menu principal, com 2 cliques no sub-menu "*Cargo*", ou um enter, abre-se a tela de pesquisa de cargos com a lista de cargos já cadastrados. Clicando no botão "Novo" na barra de menus ou pressionando **<CTRL> + N** abre-se a tela para cadastro do novo registro.

O usuário preenche o campo *Cargo*. Usuário seleciona botão pesquisar (A1) ao lado do campo *Departamento*. Sistema disponibiliza tela de pesquisa de departamento (TL10.1) com os departamentos já cadastrados. Usuário seleciona o departamento desejado e aciona botão OK. Sistema retorna para a tela de cadastro de cargos preenchendo o campo *Departamento* de acordo com o selecionado anteriormente.

O usuário aciona o botão "Salvar" na barra de menus ou pressionando **<CTRL> + S**. O Sistema verifica se todos os campos obrigatórios (campos com preenchimento de fundo na cor azul) foram preenchidos (E1) e se estão todos válidos (E2). Sistema salva registro de novo departamento e exibe mensagem de sucesso da operação no rodapé da tela.

#### Fluxos de Exceção

E1 Se o usuário não preencher o campo obrigatório, o sistema informa que há campos obrigatórios não preenchidos. O campo não preenchido é marcado em vermelho.

**E2** Se o usuário preencher um campo de forma inválida, o sistema informa quais campos estão inválidos.

#### Fluxos Alternativos (Inserção)

A1 Usuário seleciona botão novo ao lado do campo *Departamento*, pois não localizou o departamento desejado através de pesquisa

Ao selecionar o botão novo ao lado do campo *Departamento* o sistema deverá exibir um formulário em branco para preenchimento dos dados de um novo *Departamento*. Preenchendo todos os campos e acionando o botão OK o sistema retornará a tela de cadastro de cargos preenchendo o campo *Departamento* com o nome do *Departamento* cadastrado.

| T Tiny ERP - Attraktiva Design                                      |                                               |
|---------------------------------------------------------------------|-----------------------------------------------|
| <u>A</u> rquivo <u>E</u> ditar <u>O</u> pções <u>At</u> alhos Ajuda |                                               |
| Novo Salvar Excluir Localizar Voltar Avan                           | çar Visualizar Atualizar Menu İmprimir Fechar |
| Menu Cargo                                                          |                                               |
| Nome do Cargo : Departamen                                          | nto :                                         |
| Perord: / 15 - New dog ment                                         | State:                                        |
| http://localhost:8069 [attraktiva]                                  | Administrator                                 |

# Interface (TL09 – Cadastro de Cargo)

## PESQUISA CARGO

### Fluxo principal Pesquisa

O usuário administrador acessa o menu "*Recursos Humanos*" no menu principal, com 2 cliques no sub-menu "*Cargo*", ou um enter, abre-se a tela de pesquisa de cargos (TL09.01) com a lista de cargos já cadastrados.

O usuário tem a opção de preencher um ou mais dos campos da interface de consulta para refinar a pesquisa. Clicando no botão localizar o sistema irá realizar uma busca na base de dados para localizar um cargo que satisfaça os parâmetros passados. Tendo o sistema localizado algum cargo, este ou estes serão listados na tela (E1).

#### Fluxos de Exceção (Pesquisa)

E1 Sistema não localiza nenhum cargo através dos parâmetros especificados.

O usuário preenche o campo através do qual deseja que seja realizada a busca de cargos e clica no botão localizar. Sistema efetua a busca e não localiza nenhum cargo que satisfaça a busca do usuário. Sistema exibe mensagem: "Nenhum cargo encontrado!".

#### Fluxos Alternativos (Pesquisa)

Não se aplica.

# Interface Pesquisa Cargo (TL09.01)

| T Tiny ERP - Attraktiva Design                                      |                                 |                                             |  |
|---------------------------------------------------------------------|---------------------------------|---------------------------------------------|--|
| <u>A</u> rquivo <u>E</u> ditar <u>O</u> pções <u>At</u> alhos Ajuda |                                 |                                             |  |
| Novo Salvar                                                         | Excluir Localizar Voltar Avança | r Visualizar Atualizar Menu Imprimir Fechar |  |
| Menu Cargo                                                          |                                 |                                             |  |
| Nome do Cargo :                                                     |                                 | Departamento :                              |  |
| ·                                                                   |                                 |                                             |  |
|                                                                     |                                 | 🔉 Limpar 💽 Localizar                        |  |
| Nome do Cargo                                                       | Departamento                    |                                             |  |
| Analista Contábil                                                   | Financeiro                      |                                             |  |
| Assistente Administrativo                                           | Administrativo                  |                                             |  |
| Atendente de SAC                                                    | Vendas                          |                                             |  |
| Diretor                                                             | Administrativo                  |                                             |  |
| Estofador                                                           | Almoxarifado                    |                                             |  |
| Gerente Financeiro                                                  | Administrativo                  |                                             |  |
| Gerente de Depósito                                                 | Almoxarifado                    |                                             |  |
| Gerente de Loja                                                     | Administrativo                  |                                             |  |
| Montador                                                            | Almoxarifado                    |                                             |  |
| Motoboy                                                             | Expedição                       |                                             |  |
| Motorista                                                           | Expedição                       |                                             |  |
| Pintor                                                              | Almoxarifado                    |                                             |  |
| Supervisor de Lojas                                                 | Administrativo                  |                                             |  |
| Vendedor                                                            | Vendas                          |                                             |  |
| Webmaster                                                           | Administrativo                  |                                             |  |
| Record: _ / 15 - New document State:                                |                                 | State:                                      |  |
| http://localhost:8069 [attraktiva]                                  |                                 | Administrator                               |  |

# EXCLUSÃO DE CARGO

# Fluxo principal Exclusão

O usuário administrador acessa o menu "*Recursos Humanos*" no menu principal, com 2 cliques no sub-menu "*Cargo*" ou um enter abre-se a tela de pesquisa de cargos (TL09.01) com a lista de cargos já cadastrados.

O usuário tem a opção de preencher um ou mais dos campos da interface de consulta para refinar a pesquisa. Clicando no botão localizar o sistema irá realizar uma busca na base de dados para localizar um cargo que satisfaça os parâmetros passados. Tendo o sistema localizado algum cargo, este ou estes serão listados na tela.

O usuário seleciona um cargo da lista e aciona botão Excluir. Sistema verifica se não existem dependências para o registro selecionado. Sistema constata que não há dependências (E1). Sistema exibe mensagem solicitando confirmação de exclusão. Usuário seleciona resposta positiva para exclusão (A1). Sistema realiza a exclusão e exibe mensagem de sucesso da operação no rodapé da página.

# Fluxos de Exceção (Exclusão)

E1 Sistema verifica que há dependências para o registro selecionado.

O usuário preenche os campos através dos quais deseja que seja realizada a busca de cargos e clica no botão localizar. Sistema efetua a busca, localiza cargo, exibe dados do cargo na tela de cadastro. Usuário aciona botão excluir. Sistema verifica que há dependências para o registro selecionado e exibe mensagem: "O registro selecionado não pode ser excluído devido a dependências!"

# Fluxos Alternativos (Exclusão)

A1 Usuário seleciona resposta negativa para exclusão.

O usuário preenche os campos através dos quais deseja que seja realizada a busca de cargo e clica no botão localizar. Sistema efetua a busca, localiza cargo, exibe dados do cargo na tela de cadastro. Usuário aciona botão excluir. Sistema exibe mensagem solicitando confirmação de exclusão. Usuário seleciona resposta negativa para exclusão. Sistema retorna para a tela de cadastro com os dados anteriormente preenchidos.

# ALTERAÇÃO DE CARGO

# Fluxo principal Alteração

O usuário administrador acessa o menu "Recursos Humanos" no menu principal, com 2 cliques no sub-menu "Cargo" ou um enter abre-se a tela de pesquisa de cargos (TL09.01) com a lista de cargos já cadastrados.

O usuário tem a opção de preencher um ou mais dos campos da interface de consulta para refinar a pesquisa. Clicando no botão localizar o sistema irá realizar uma busca na base de dados para localizar um cargo que satisfaça os parâmetros passados. Tendo o sistema localizado algum cargo, este ou estes serão listados na tela.

O usuário seleciona um cargo da lista e dá 2 cliques, ou um enter, para abrir a tela de cadastro de cargos. O sistema exibe a tela de cadastro de cargos com os dados do selecionado preenchidos. Usuário altera os dados que deseja modificar e aciona botão salvar ou pressiona <CTRL> + S. O Sistema verifica se todos os campos obrigatórios (campos com preenchimento de fundo na cor azul) foram preenchidos (E1) e se estão todos válidos (E2). Sistema salva alterações no cadastro de cargos e exibe mensagem de sucesso da operação no rodapé da tela.

### Fluxos de Exceção (Alteração)

- E1 Se o administrador não preencher todos os campos obrigatórios, o sistema informa que há campos obrigatórios não preenchidos. Os campos não preenchidos são marcados em vermelho.
- **E2** Se o administrador preencher um campo de forma inválida, o sistema informa que há campos inválidos.

# Fluxos Alternativos (Alteração)

Não se aplica.

# UC10 – Cadastro de Departamento

#### Histórico de Versões

| Data       | Autor              | Versão                                                    |
|------------|--------------------|-----------------------------------------------------------|
| 09/09/2008 | Luis C. M. Lima    | Versão: 1.0 – Versão Inicial                              |
| 22/10/2008 | Anderson Krainski  | Versão: 1.1 – Adicionado diagrama de seqüência e revisado |
| 23/10/2008 | Maíra B. Guimarães | Versão: 1.2 – Revisão e correções                         |
| 12/11/2008 | Maíra B. Guimarães | Versão: 1.3 – Atualização interfaces                      |

#### Sumário

O cadastro de *Departamento* será utilizado pelo administrador para realização de inclusão, exclusão, alteração e pesquisa de Departamentos.

#### Ator Principal

Administrador.

#### **Pré-Condições**

Usuário com permissão para manusear o cadastro de *Departamento* estar logado no sistema.

#### Pós-Condições – No contexto de sucesso

Ao término deste use case, o usuário deve:

- Ter cadastrado novo Departamento caso o intuito seja efetuar cadastro;
- Ter excluído Departamento selecionado caso o intuito seja efetuar exclusão;
- Ter alterado Departamento selecionado caso o intuito seja efetuar alteração;
- Ter pesquisado *Departamentos* de acordo com parâmetros caso o intuito seja efetuar pesquisa;

#### Pós-Condições – No contexto de falha

Retorna à página principal para reiniciar o processo.

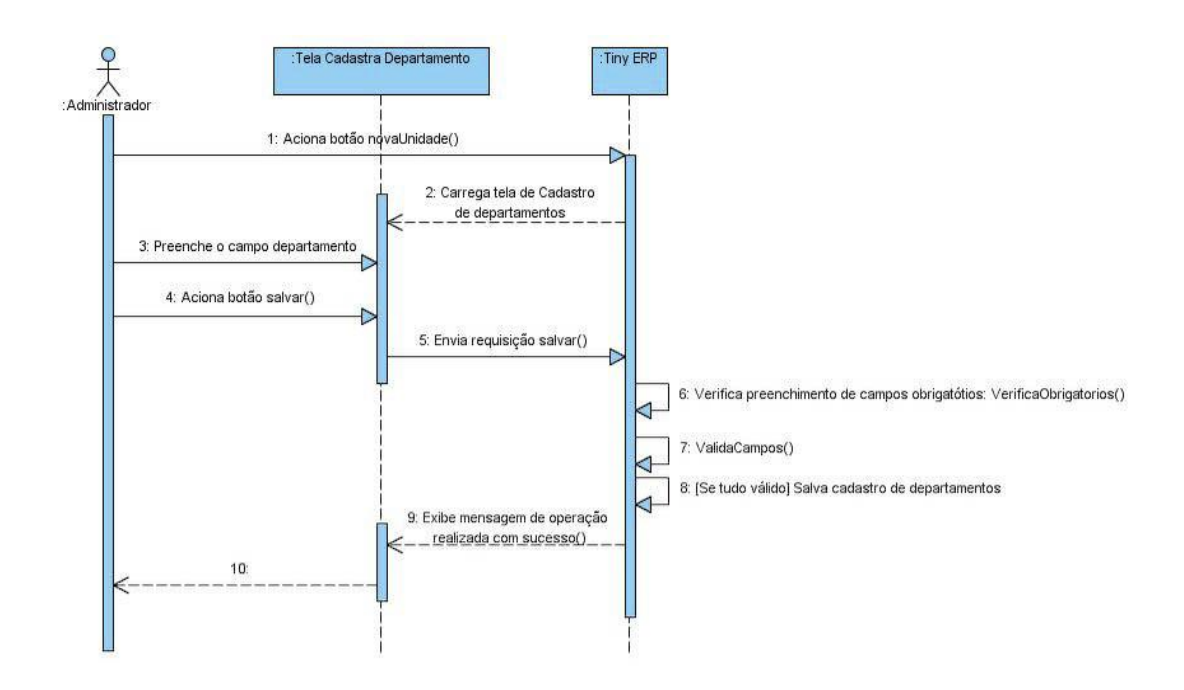

# Diagrama de Seqüência – Fluxo Principal Cadastro de Departamentos

### Fluxo de Eventos

#### Fluxo Principal

O usuário administrador acessa o menu "Recursos Humanos" no menu principal, com 2 cliques no sub-menu "Departamento" ou um enter abre-se a tela de pesquisa de departamentos com a lista de departamentos já cadastrados. Clicando no botão "Novo" na barra de menus ou pressionando <CTRL> + N abre-se a tela para cadastro do novo registro.

O usuário preenche o campo Departamento *e* aciona o botão "Salvar" na barra de menus ou pressionando **<CTRL> + S**. Por tratar-se de campo único e ser obrigatório (campos com preenchimento de fundo na cor azul), o Sistema verifica se está preenchido (**E1**) e se é válido (**E2**). O registro do novo Departamento é salvo e é exibida a mensagem de sucesso da operação no rodapé da tela.

# Fluxos de Exceção

- E1 Se o usuário não preencher o campo obrigatório, o sistema informa que há campos obrigatórios não preenchidos. O campo não preenchido é marcado em vermelho.
- **E2** Se o usuário preencher um campo de forma inválida, o sistema informa quais campos estão inválidos.

# Fluxos alternativos

Não se aplica.

# Interface (TL10 – Cadastro de Departamento)

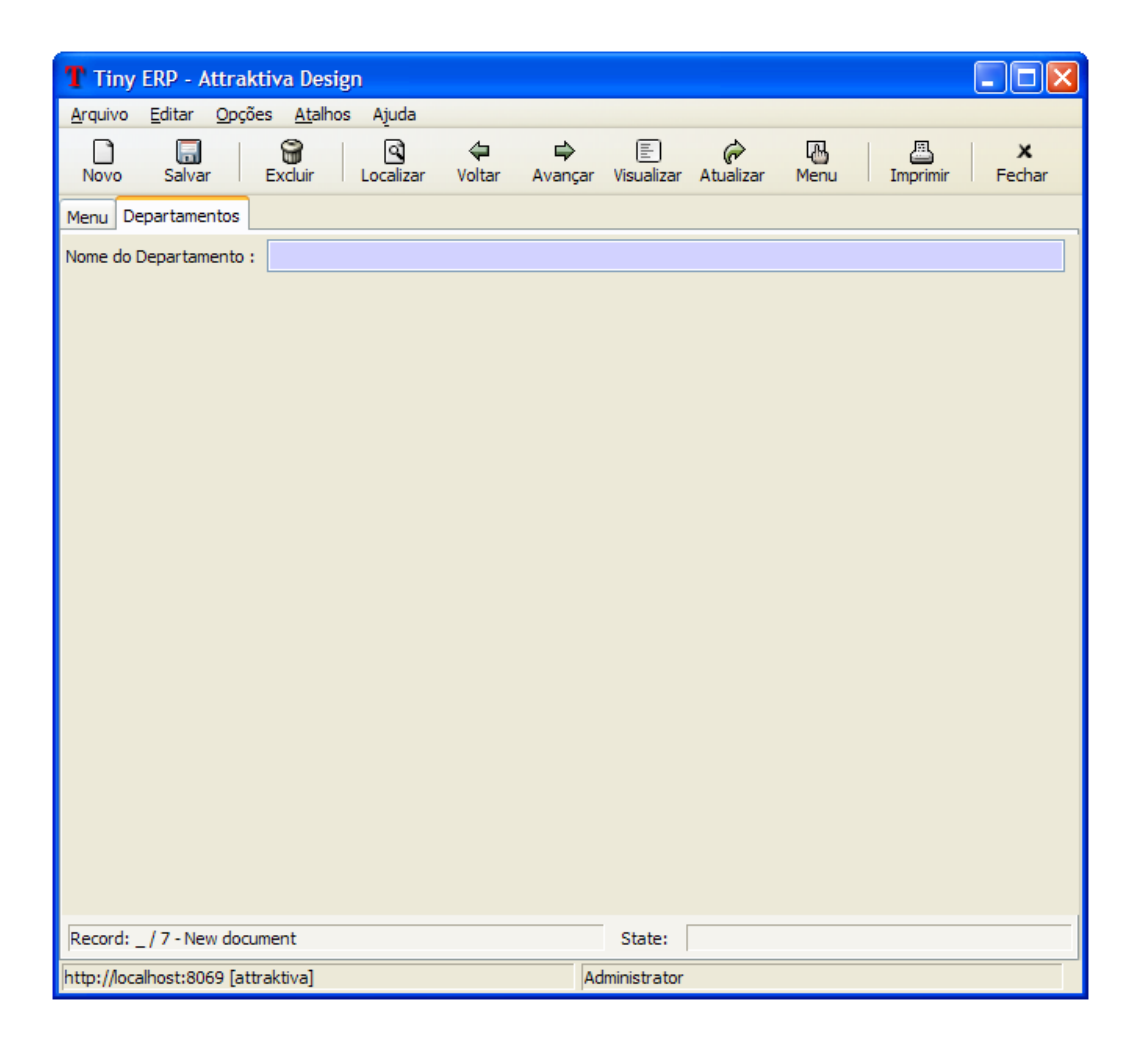

# PESQUISA DEPARTAMENTO

#### Fluxo principal Pesquisa

O usuário administrador acessa o menu "*Recursos Humanos*" no menu principal, com 2 cliques no sub-menu "*Departamento*" ou um enter abre-se a tela de pesquisa de departamentos (10.01) com a lista de departamentos já cadastrados.

O usuário tem a opção de preencher o campo da interface de consulta para refinar a pesquisa. Clicando no botão localizar o sistema irá realizar uma busca na base de dados para localizar um departamento que satisfaça os parâmetros passados. Tendo o sistema localizado algum departamento, este ou estes serão listados na tela (E1).
### Fluxos de Exceção (Pesquisa)

E1 Sistema não localiza nenhum departamento através dos parâmetros especificados.

O usuário preenche os campos através dos quais deseja que seja realizada a busca de departamento e clica no botão localizar. Sistema efetua a busca e não localiza nenhum departamento que satisfaça a busca do usuário. Sistema exibe mensagem: "Nenhum departamento encontrado!".

### Fluxos Alternativos (Pesquisa)

Não se aplica.

# Interface Pesquisa Departamento (TL10.1)

| Tiny ERP - Attraktiva Design                                        |                                |
|---------------------------------------------------------------------|--------------------------------|
| <u>A</u> rquivo <u>E</u> ditar <u>O</u> pções <u>At</u> alhos Ajuda |                                |
| Novo Salvar Excluir Localizar Voltar Avançar Visualizar A           | Atualizar Menu Imprimir Fechar |
| Menu Departamentos                                                  |                                |
| 4                                                                   |                                |
|                                                                     | Limpar Localizar               |
| Nome do Departamento                                                |                                |
| Administrativo                                                      |                                |
| Almoxarifado                                                        |                                |
| Compras                                                             |                                |
| Expedição                                                           |                                |
| Financeiro                                                          |                                |
| Marketing                                                           |                                |
| Vendas                                                              |                                |
|                                                                     |                                |
|                                                                     |                                |
|                                                                     |                                |
|                                                                     |                                |
|                                                                     |                                |
|                                                                     |                                |
|                                                                     |                                |
|                                                                     |                                |
|                                                                     |                                |
| Record: _ / 7 - New document State:                                 |                                |
| http://localhost:8069 [attraktiva] Administrator                    |                                |

# EXCLUSÃO DE DEPARTAMENTO

# Fluxo principal Exclusão

O usuário administrador acessa o menu *"Recursos Humanos"* no menu principal, com 2 cliques no sub-menu *"Departamento"*, ou um enter, abre-se a tela de pesquisa de departamentos com a lista de departamentos já cadastrados.

O usuário tem a opção de preencher o campo da interface de consulta para refinar a pesquisa. Clicando no botão localizar o sistema irá realizar uma busca na base de dados para localizar um departamento que satisfaça os parâmetros passados. Tendo o sistema localizado algum departamento, este ou estes serão listados na tela.

O usuário seleciona um departamento da lista e aciona botão Excluir. Sistema verifica se não existem dependências para o registro selecionado. Sistema constata que não há dependências (E1). Sistema exibe mensagem solicitando confirmação de exclusão. Usuário seleciona resposta positiva para exclusão (A1). Sistema realiza a exclusão e exibe mensagem de sucesso da operação no rodapé da página.

### Fluxos de Exceção (Exclusão)

E1 Sistema verifica que há dependências para o registro selecionado.

O usuário preenche o campo através do qual deseja que seja realizada a busca de departamento e clica no botão localizar. Sistema efetua a busca, localiza departamento, exibe dados do departamento na tela de cadastro. Usuário aciona botão excluir. Sistema verifica que há dependências para o registro selecionado e exibe mensagem: "O registro selecionado não pode ser excluído devido a dependências!"

### Fluxos Alternativos (Exclusão)

A1 Usuário seleciona resposta negativa para exclusão.

O usuário preenche o campo através do qual deseja que seja realizada a busca de departamento e clica no botão localizar. Sistema efetua a busca, localiza o departamento, exibe dados do departamento na tela de cadastro. Usuário aciona botão excluir. Sistema exibe mensagem solicitando confirmação de exclusão. Usuário seleciona resposta negativa para exclusão. Sistema retorna para a tela de cadastro com os dados anteriormente preenchidos.

# ALTERAÇÃO DE DEPARTAMENTO

### Fluxo principal Alteração

O usuário administrador acessa o menu *"Recursos Humanos"* no menu principal, com 2 cliques no sub-menu *"Departamento"*, ou um enter, abre-se a tela de pesquisa de departamentos com a lista de departamentos já cadastrados.

O usuário tem a opção de preencher um campo da interface de consulta para refinar a pesquisa. Clicando no botão localizar o sistema irá realizar uma busca na base de dados para localizar um departamento que satisfaça os parâmetros passados. Tendo o sistema localizado algum departamento, este ou estes serão listados na tela.

O usuário seleciona um departamento da lista e dá 2 cliques ou um enter para abrir a tela de cadastro de departamentos. O sistema exibe a tela de cadastro de departamentos com os dados do selecionado preenchidos. Usuário altera os dados que deseja modificar e aciona botão salvar ou pressiona <CTRL> + S. O Sistema verifica se todos os campos obrigatórios (campos com preenchimento de fundo na cor azul) foram preenchidos (E1) e se estão todos válidos (E2). Sistema salva alterações no cadastro de departamentos e exibe mensagem de sucesso da operação no rodapé da tela.

### Fluxos de Exceção (Alteração)

- E1 Se o administrador não preencher todos os campos obrigatórios, o sistema informa que há campos obrigatórios não preenchidos. Os campos não preenchidos são marcados em vermelho.
- **E2** Se o administrador preencher um campo de forma inválida, o sistema informa que há campos inválidos.

### Fluxos Alternativos (Alteração)

Não se aplica.

# UC11 – Cadastro de Cidades

### Histórico de Versões

| Data       | Autor              | Versão                                                    |
|------------|--------------------|-----------------------------------------------------------|
| 08/09/2008 | Luis C. M. Lima    | Versão: 1.0 – Versão Inicial                              |
| 22/10/2008 | Anderson Krainski  | Versão: 1.1 – Adicionado diagrama de seqüência e revisado |
| 23/10/2008 | Maíra B. Guimarães | Versão: 1.2 – Revisão e correções                         |
| 12/11/2008 | Maíra B. Guimarães | Versão: 1.3 – Atualizações de interface e correções       |

### Sumário

O cadastro de *Cidades* será utilizado pelo administrador para realização de inclusão, exclusão, alteração e pesquisa de Cidades.

Ator Principal

Vendedor

### Ator Secundário

Administrador.

### **Pré-Condições**

Usuário com permissão para manusear o cadastro de *Cidades* estar logado no sistema.

### Pós-Condições – No contexto de sucesso

Ao término deste use case, o usuário deve:

- Ter cadastrado nova Cidade caso o intuito seja efetuar cadastro;
- Ter excluído Cidade selecionada caso o intuito seja efetuar exclusão;
- Ter alterado Cidade selecionada caso o intuito seja efetuar alteração;
- Ter pesquisado Cidades de acordo com parâmetros caso o intuito seja efetuar pesquisa;

### Pós-Condições – No contexto de falha

Retorna à página principal para reiniciar o processo.

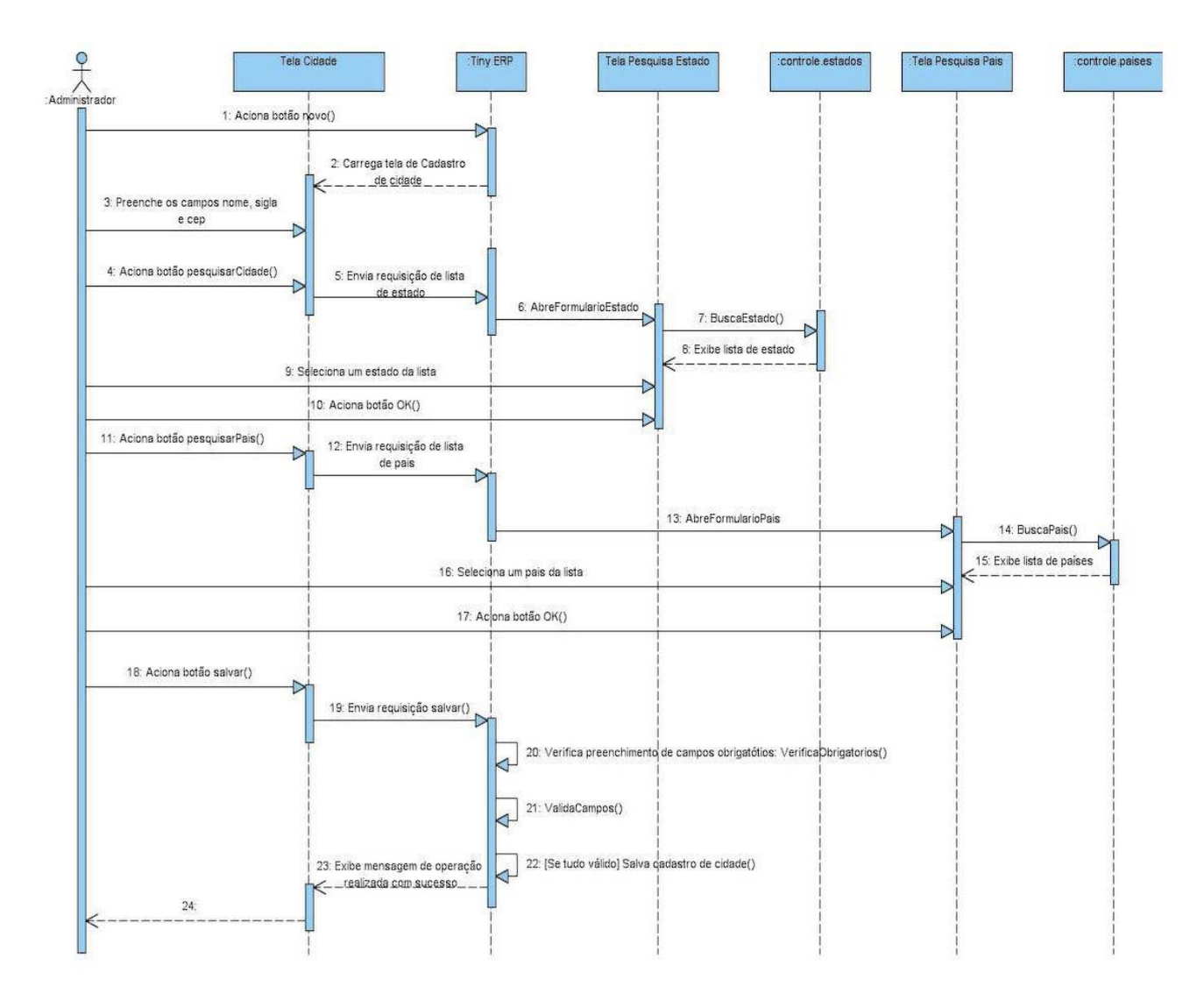

# Diagrama de Seqüência – Fluxo Principal Cadastro de Cidades

# Fluxo de Eventos

# **Fluxo Principal**

O usuário administrador acessa o menu "*Localização*" no menu principal, com 2 cliques no sub-menu "*Cidades*" ou um enter abre-se a tela de pesquisa Cidades com a lista de cidades já cadastradas. Clicando no botão "Novo" na barra de menus ou pressionando <CTRL> + N abre-se a tela para cadastro do novo registro.

Usuário preenche os campos nome e sigla. Usuário seleciona botão pesquisar (A1) ao lado do campo Estado. Sistema disponibiliza tela de pesquisa do Estado (TL23.01) com os estado já cadastrados. Usuário seleciona o estado desejado e aciona botão OK. Sistema retorna para a tela de cadastro de cidades preenchendo o campo *Estado* de acordo com o selecionado anteriormente. Este procedimento se repete para o campo País (TL22.01) (A2).

Tendo preenchido todos os campos necessários o usuário aciona o botão salvar na tela de cadastro de cidades. O sistema verifica se todos os campos obrigatórios (campos com preenchimento de fundo na cor azul) foram preenchidos (E1) e se estão todos validos (E2). Sistema salva registro de novo logradouro e exibe mensagem de sucesso da operação.

### Fluxos de Exceção

- E1 Se o usuário não preencher todos os campos obrigatórios, o sistema informa que há campos obrigatórios não preenchidos. Os campos não preenchidos são marcados em vermelho.
- **E2** Se o usuário preencher um campo de forma inválida, o sistema informa quais campos estão inválidos.

# Fluxos Alternativos

A1 Usuário seleciona botão novo ao lado do campo *Estado*, pois não localizou o estado desejado através de pesquisa

Ao selecionar o botão novo ao lado do campo *Estado* o sistema deverá exibir um formulário em branco (TL23) para preenchimento dos dados de um novo estado. Preenchendo todos os campos e acionando o botão OK o sistema retornará a tela de cadastro de cidades preenchendo o campo estado com o nome do estado selecionado.

A2 Usuário seleciona botão novo ao lado do campo *País*, pois não localizou o país desejado através de pesquisa

Ao selecionar o botão novo ao lado do campo *País* o sistema deverá exibir um formulário em branco (TL22) para preenchimento dos dados de um novo país. Preenchendo todos os campos e acionando o botão OK o sistema retornará a tela de cadastro de cidades preenchendo o campo país com o nome do país selecionado.

| T Tiny ERP - Attraktiva Design                                                         |
|----------------------------------------------------------------------------------------|
| <u>A</u> rquivo <u>E</u> ditar <u>O</u> pções <u>At</u> alhos Ajuda                    |
| Novo Salvar Excluir Localizar Voltar Avançar Visualizar Atualizar Menu Imprimir Fechar |
| Menu Cadastro Cidade                                                                   |
| Nome : Sigla :                                                                         |
| Estado : País :                                                                        |
|                                                                                        |
|                                                                                        |
|                                                                                        |
|                                                                                        |
|                                                                                        |
|                                                                                        |
|                                                                                        |
|                                                                                        |
|                                                                                        |
|                                                                                        |
|                                                                                        |
|                                                                                        |
|                                                                                        |
|                                                                                        |
| Record: _ / 15 - New document State:                                                   |
| http://localhost:8069 [attraktiva] Administrator                                       |

### Interface (TL11 – Cadastro de Cidades)

### **PESQUISA DE CIDADES**

### Fluxo principal Pesquisa

O usuário administrador acessa o menu "*Localização*" no menu principal, com 2 cliques no sub-menu "*Cidades*" ou um enter abre-se a tela de pesquisa Cidades com a lista de cidades já cadastradas.

O usuário tem a opção de preencher um ou mais dos campos da interface de consulta para refinar a pesquisa. Clicando no botão localizar o sistema irá realizar uma busca na base de dados para localizar uma cidade que satisfaça os parâmetros passados. Tendo o sistema localizado alguma cidade, esta ou estas serão listadas na tela (E1).

### Fluxos de Exceção (Pesquisa)

E1 Sistema não localiza nenhuma cidade através dos parâmetros especificados.

O usuário preenche os campos através dos quais deseja que seja realizada a busca de uma cidade e clica no botão localizar. Sistema efetua a busca e não localiza nenhuma cidade que satisfaça a busca do usuário. Sistema exibe mensagem: "Nenhuma cidade encontrada!".

# Fluxos Alternativos (Pesquisa)

Não se aplica.

# Interface Pesquisa Cidade (TL11.01)

| T Tiny ERP - Attraktiva Design          |                          |                      |                                               |
|-----------------------------------------|--------------------------|----------------------|-----------------------------------------------|
| <u>A</u> rquivo <u>E</u> ditar <u>(</u> | Opções <u>At</u> alhos A | vjuda                |                                               |
| Novo Salvar                             | Excluir Lo               | Calizar Voltar Avang | çar Visualizar Atualizar Menu İmprimir Fechar |
| Menu Cadastro Cida                      | ade                      |                      |                                               |
| Nome :                                  |                          | Estado :             | País :                                        |
| 42                                      |                          |                      |                                               |
|                                         |                          |                      | 🍾 Limpar 💽 Localizar                          |
| Nome                                    | Estado                   | País                 |                                               |
| Curitiba                                | Parana                   | Brasil               |                                               |
| Porto Alegre                            | Rio Grande do Sul        | Brasil               |                                               |
| Florianopolis                           | Santa Catarina           | Brasil               |                                               |
| Belo Horizonte                          | Minas Gerais             | Brasil               |                                               |
| Sao Paulo                               | Sao Paulo                | Brasil               |                                               |
| Rio de Janeiro                          | Rio de Janeiro           | Brasil               |                                               |
| Itajai                                  | Santa Catarina           | Brasil               |                                               |
| Balneario Camboriu                      | Santa Catarina           | Brasil               |                                               |
| São José dos Pinhais                    | Parana                   | Brasil               |                                               |
| Pinhais                                 | Parana                   | Brasil               |                                               |
| Colombo                                 | Parana                   | Brasil               |                                               |
| Araucaria                               | Parana                   | Brasil               |                                               |
| São Bento do Sul                        | Santa Catarina           | Brasil               |                                               |
| Maringa                                 | Parana                   | Brasil               |                                               |
| VOTUPORANGA                             | Sao Paulo                | Brasil               |                                               |
| Record: _ / 15 - New document State:    |                          |                      |                                               |
| http://localhost:8069                   | [attraktiva]             |                      | Administrator                                 |

# EXCLUSÃO DE CIDADE

### Fluxo principal Exclusão

O usuário administrador acessa o menu "*Localização*" no menu principal, com 2 cliques no sub-menu "*Cidades*", ou um enter, abre-se a tela de pesquisa Cidades com a lista de cidades já cadastradas.

O usuário tem a opção de preencher um ou mais dos campos da interface de consulta para refinar a pesquisa. Clicando no botão localizar o sistema irá realizar uma busca na base de dados para localizar uma cidade que satisfaça os parâmetros passados. Tendo o sistema localizado alguma cidade, este ou estes serão listados na tela.

O usuário seleciona a cidade da lista e aciona botão Excluir. Sistema verifica se não existem dependências para o registro selecionado. Sistema constata que não há dependências (E1). Sistema exibe mensagem solicitando confirmação de exclusão. Usuário seleciona resposta positiva para exclusão (A1). Sistema realiza a exclusão e exibe mensagem de sucesso da operação no rodapé da página.

### Fluxos de Exceção (Exclusão)

E1 Sistema verifica que há dependências para o registro selecionado.

O usuário preenche os campos através dos quais deseja que seja realizada a busca da cidade e clica no botão localizar. Sistema efetua a busca, localiza a cidade, exibe dados da cidade na tela de cadastro. Usuário aciona botão excluir. Sistema verifica que há dependências para o registro selecionado e exibe mensagem: "O registro selecionado não pode ser excluído devido a dependências!"

### Fluxos Alternativos (Exclusão)

A1 Usuário seleciona resposta negativa para exclusão.

O usuário preenche os campos através dos quais deseja que seja realizada a busca da cidade e clica no botão localizar. Sistema efetua a busca, localiza a cidade, exibe dados da cidade na tela de cadastro. Usuário aciona botão excluir. Sistema exibe mensagem solicitando confirmação de exclusão. Usuário seleciona resposta negativa para exclusão. Sistema retorna para a tela de cadastro com os dados anteriormente preenchidos.

# ALTERAÇÃO DE CIDADE

### Fluxo principal Alteração

O usuário administrador ou vendedor acessa o menu "*Localização*" no menu principal, com 2 cliques no sub-menu "*Cidades*", ou um enter, abre-se a tela de pesquisa Cidades com a lista de cidades já cadastradas.

O usuário tem a opção de preencher um ou mais dos campos da interface de consulta para refinar a pesquisa. Clicando no botão localizar o sistema irá realizar uma busca na base de dados para localizar uma cidade que satisfaça os parâmetros passados. Tendo o sistema localizado alguma cidade, este ou estes serão listados na tela.

O usuário seleciona uma cidade da lista e dá 2 cliques ou um enter para abrir a tela de cadastro de cidades. O sistema exibe a tela de cadastro de cidades com os dados do selecionado preenchidos. Usuário altera os dados que deseja modificar e aciona botão salvar ou pressiona <CTRL> + S. O Sistema verifica se todos os campos obrigatórios (campos com preenchimento de fundo na cor azul) foram preenchidos (E1) e se estão todos válidos (E2). Sistema salva alterações no cadastro de cidades e exibe mensagem de sucesso da operação no rodapé da tela.

### Fluxos de Exceção (Alteração)

- E1 Se o administrador não preencher todos os campos obrigatórios, o sistema informa que há campos obrigatórios não preenchidos. Os campos não preenchidos são marcados em vermelho.
- **E2** Se o administrador preencher um campo de forma inválida, o sistema informa que há campos inválidos.

### Fluxos Alternativos (Alteração)

Não se aplica.

# UC12 – Cadastro de Bairro

### Histórico de Versões

| Data       | Autor              | Versão                                            |
|------------|--------------------|---------------------------------------------------|
| 22/10/2008 | Anderson Krainski  | Versão: 1.0 Versão Inicial                        |
| 23/10/2008 | Maíra B. Guimarães | Versão: 1.1 Revisão e correções                   |
| 12/11/2008 | Maíra B. Guimarães | Versão: 1.2 Atualizações em interface e correções |

### Sumário

O cadastro de bairros será utilizado pelo administrador para realização de inclusão, exclusão, alteração e pesquisa de bairros.

### **Ator Principal**

Vendedor

### Ator Secundário

Administrador

### **Pré-Condições**

Usuário com permissão para manusear o cadastro de Bairro estar logado no sistema.

### Pós-Condições – No contexto de sucesso

Ao término deste use case, o usuário deve:

- Ter cadastrado um novo *Bairro* caso o intuito seja efetuar a manutenção dos catálogos;
- Ter excluído um Bairro caso o intuito seja efetuar exclusão;
- Ter alterado um Bairro caso o intuito seja efetuar alteração;
- Ter pesquisado Bairro de acordo com parâmetros caso o intuito seja efetuar pesquisa;

### Pós-Condições – No contexto de falha

Retorna à página principal para reiniciar o processo.

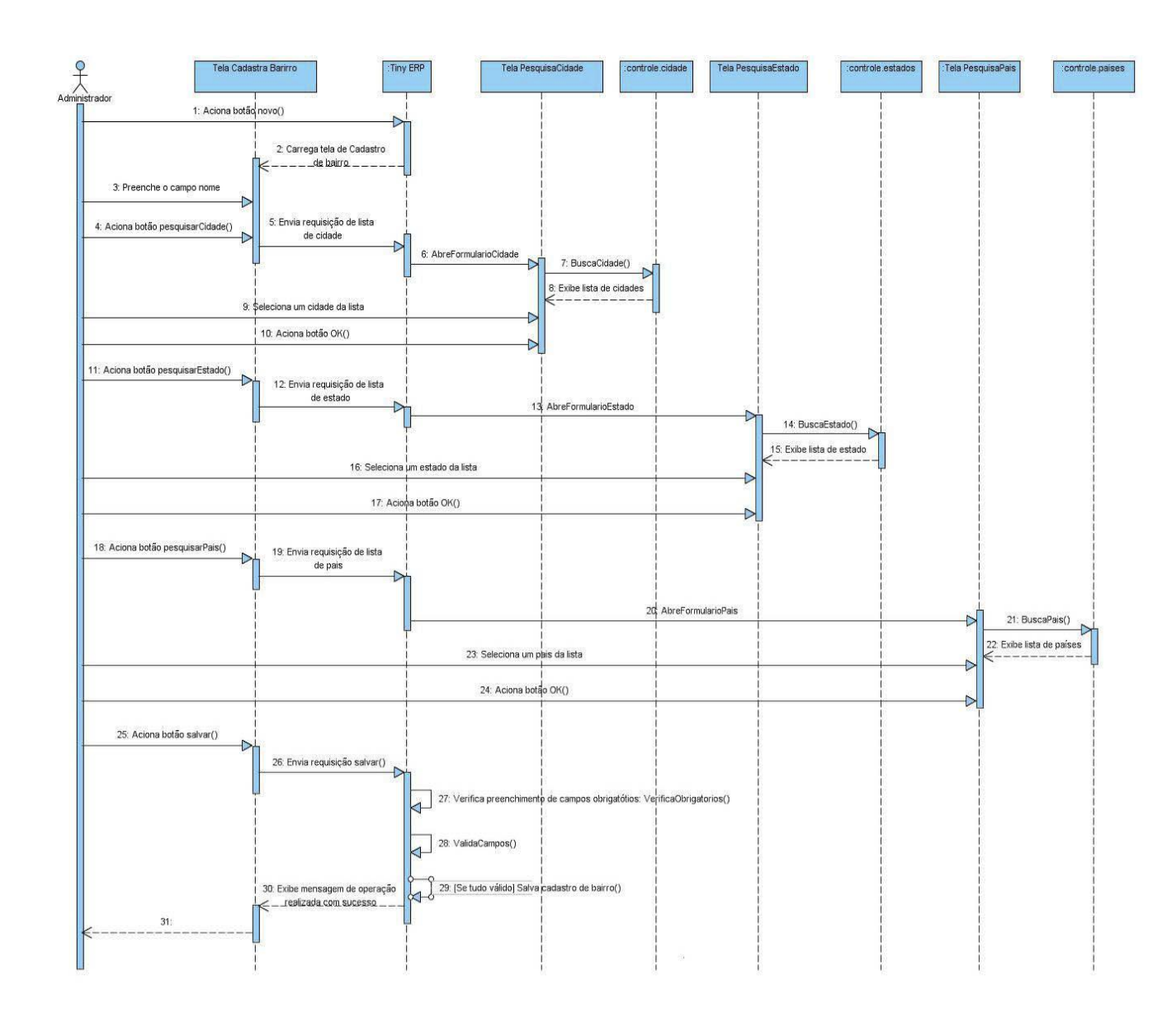

# Diagrama de Seqüência – Fluxo Principal Cadastro de Bairro

# Fluxo de Eventos

# **Fluxo Principal**

O usuário administrador ou vendedor acessa o menu "*Localização*" no menu principal, com 2 cliques no sub-menu "*Bairro*", ou um enter, abre-se a tela de pesquisa Bairro com a lista de bairros já cadastrados. Clicando no botão "Novo" na barra de menus ou pressionando <CTRL> + N abre-se a tela para cadastro do novo registro.

Usuário preenche o campo nome. Usuário seleciona botão pesquisar (A1) ao lado do campo Cidade. Sistema disponibiliza tela de pesquisa de cidades (TL11.01) com as cidades já cadastradas. Usuário seleciona a cidade desejada e aciona botão OK. Sistema retorna para a tela de cadastro de bairros preenchendo o campo Cidade de

acordo com o selecionado anteriormente. Este procedimento se repete para os campos Estado (TL23.01) (A2) e Pais (TL22.01) (A3).

Tendo preenchido todos os campos necessários o usuário aciona o botão salvar na tela de cadastro de bairros. O sistema verifica se todos os campos obrigatórios (campos com preenchimento de fundo na cor azul) foram preenchidos (E1) e se estão todos validos (E2). Sistema salva o novo bairro e exibe mensagem de sucesso da operação.

### Fluxos de Exceção

- E1 Se o usuário não preencher todos os campos obrigatórios, o sistema informa que há campos obrigatórios não preenchidos. Os campos não preenchidos são marcados em vermelho.
- E2 Se o usuário preencher algum campo de forma inválida, o sistema informa que há campos inválidos.

### Fluxos Alternativos

A1 Usuário seleciona botão novo ao lado do campo cidade.

Ao selecionar o botão novo o sistema deverá exibir um formulário em branco para preenchimento dos dados de uma nova cidade. Ao preencher todos os campos e acionar o botão OK o sistema retornará à tela de cadastro de bairro preenchendo o campo *Cidade* com o nome da *Cidade* cadastrada.

A2 Usuário seleciona botão novo ao lado do campo estado.

Ao selecionar o botão novo o sistema deverá exibir um formulário em branco para preenchimento dos dados de um novo estado. Ao preencher todos os campos e acionando o botão OK o sistema retornará à tela de cadastro de bairro preenchendo o campo *Estado* com o nome do *Estado* cadastrado.

A3 Usuário seleciona botão novo ao lado do campo país.

Ao selecionar o botão novo o sistema deverá exibir um formulário em branco para preenchimento dos dados de um novo país. Ao preencher todos os campos e acionando o botão OK o sistema retornará a tela de cadastro de bairro preenchendo o campo *País* com o nome do *País* cadastrado.

# Interface de Cadastro de Bairros (TL12)

| Tiny ERP - Attraktiva Design                                        |                                                  |
|---------------------------------------------------------------------|--------------------------------------------------|
| <u>A</u> rquivo <u>E</u> ditar <u>O</u> pções <u>At</u> alhos Ajuda |                                                  |
| Novo Salvar Excluir Localizar Voltar A                              | vançar Visualizar Atualizar Menu Imprimir Fechar |
| Menu Cadastro Bairro                                                |                                                  |
| Nome : Cidade :                                                     |                                                  |
| Estado : País :                                                     |                                                  |
|                                                                     |                                                  |
|                                                                     |                                                  |
|                                                                     |                                                  |
|                                                                     |                                                  |
|                                                                     |                                                  |
|                                                                     |                                                  |
|                                                                     |                                                  |
|                                                                     |                                                  |
|                                                                     |                                                  |
|                                                                     |                                                  |
|                                                                     |                                                  |
| Record: / 16 - New document                                         | State                                            |
| http://localhost:8069 [attraktiva]                                  | Administrator                                    |

# **PESQUISA BAIRRO**

Fluxo de Eventos

# Fluxo principal Pesquisa

O usuário administrador ou vendedor acessa o menu "*Localização*" no menu principal, com 2 cliques no sub-menu "*Bairro*", ou um enter, abre-se a tela de pesquisa de *Bairro* com a lista de bairros já cadastrados.

O usuário tem a opção de preencher um ou mais dos campos da interface de consulta para refinar a pesquisa. Clicando no botão localizar o sistema irá realizar uma busca na base de dados para localizar um bairro que satisfaça os parâmetros passados. Tendo o sistema localizado algum bairro, este ou estes serão listados na tela (E1).

### Fluxos de Exceção (Pesquisa)

E1 Sistema não localiza nenhum bairro através dos parâmetros especificados.

O usuário preenche os campos através dos quais deseja que seja realizada a busca de bairros e clica no botão localizar. Sistema efetua a busca e não localiza nenhum bairro que satisfaça a busca do usuário. Sistema exibe mensagem: "Nenhum bairro encontrado!".

### Fluxos Alternativos (Pesquisa)

Não se aplica.

# Interface Pesquisa Bairro (TL12.1)

| T Tiny ERP - Attraktiva Design                   |                                                                                        |                |        |          |           |
|--------------------------------------------------|----------------------------------------------------------------------------------------|----------------|--------|----------|-----------|
| <u>A</u> rquivo <u>E</u> ditar <u>O</u> pç       | ões <u>At</u> alhos Ajuda                                                              | а              |        |          |           |
| Novo Salvar                                      | Novo Salvar Excluir Localizar Voltar Avançar Visualizar Atualizar Menu Imprimir Fechar |                |        |          |           |
| Menu Cadastro Bairro                             |                                                                                        |                |        |          |           |
| + Nome :                                         |                                                                                        | Cidade :       |        | Estado : |           |
|                                                  |                                                                                        |                |        | Simpar   | Localizar |
| Nome                                             | Cidade                                                                                 | Estado         | País   |          |           |
| Cajuru                                           | Curitiba                                                                               | Parana         | Brasil |          |           |
| Capao da Imbuia                                  | Curitiba                                                                               | Parana         | Brasil |          |           |
| Jardim das Americas                              | Curitiba                                                                               | Parana         | Brasil |          |           |
| Centro                                           | Curitiba                                                                               | Parana         | Brasil |          |           |
| Cristo Rei                                       | Curitiba                                                                               | Parana         | Brasil |          |           |
| Santa Felicidade                                 | Curitiba                                                                               | Parana         | Brasil |          | =         |
| Guabirotuba                                      | Curitiba                                                                               | Parana         | Brasil |          |           |
| Fazenda                                          | Itajai                                                                                 | Santa Catarina | Brasil |          |           |
| Praia Brava                                      | Balneario Camboriu                                                                     | Santa Catarina | Brasil |          |           |
| Agua Verde                                       | Curitiba                                                                               | Parana         | Brasil |          |           |
| Hugo Lange                                       | Curitiba                                                                               | Parana         | Brasil |          | _         |
| Jardim Social                                    | Curitiba                                                                               | Parana         | Brasil |          |           |
| Lençol                                           | São Bento do Sul                                                                       | Santa Catarina | Brasil |          |           |
| Record: _ / 16 - New document State:             |                                                                                        |                |        |          |           |
| http://localhost:8069 [attraktiva] Administrator |                                                                                        |                |        |          |           |

# **EXCLUSÃO DE BAIRROS**

### Fluxo de Eventos

### Fluxo principal Exclusão

O usuário administrador ou vendedor acessa o menu "*Localização*" no menu principal, com 2 cliques no sub-menu "*Bairro*", ou um enter, abre-se a tela de pesquisa *Bairro* com a lista de bairros já cadastrados.

O usuário tem a opção de preencher um ou mais dos campos da interface de consulta para refinar a pesquisa. Clicando no botão localizar o sistema irá realizar uma busca na base de dados para localizar um bairro que satisfaça os parâmetros passados. Tendo o sistema localizado algum bairro, este ou estes serão listados na tela.

O usuário seleciona um *Bairro* da lista e aciona botão Excluir. Sistema verifica se não existem dependências para o registro selecionado. Sistema constata que não há dependências (E1). Sistema exibe mensagem solicitando confirmação de exclusão. Usuário seleciona resposta positiva para exclusão (A1). Sistema realiza a exclusão e exibe mensagem de sucesso da operação no rodapé da página.

### Fluxos de Exceção (Exclusão)

E1 Sistema verifica que há dependências para o registro selecionado.

O usuário preenche os campos através dos quais deseja que seja realizada a busca de bairros e clica no botão localizar. Sistema efetua a busca, localiza o bairro, exibe dados do bairro na tela de cadastro de bairro. Usuário aciona botão excluir. Sistema verifica que há dependências para o registro selecionado e exibe mensagem: "O registro selecionado não pode ser excluído devido a dependências!"

### Fluxos Alternativos (Exclusão)

A1 Usuário seleciona resposta negativa para exclusão.

O usuário preenche os campos através dos quais deseja que seja realizada a busca pelo bairro e clica no botão localizar. Sistema efetua a busca, localiza o bairro, exibe dados do bairro na tela de cadastro de bairro. Usuário aciona botão excluir. Sistema exibe mensagem solicitando confirmação de exclusão. Usuário seleciona resposta negativa para exclusão. Sistema retorna para a tela de cadastro de bairro com os dados anteriormente preenchidos.

# ALTERAÇÃO BAIRRO

### Fluxo de Eventos

### Fluxo principal Alteração

O usuário administrador ou vendedor acessa o menu "*Localização*" no menu principal, com 2 cliques no sub-menu "*Bairro*", ou um enter, abre-se a tela de pesquisa *Bairro* com a lista de bairros já cadastrados.

O usuário tem a opção de preencher um ou mais dos campos da interface de consulta para refinar a pesquisa. Clicando no botão localizar o sistema irá realizar uma busca na base de dados para localizar um bairro que satisfaça os parâmetros passados. Tendo o sistema localizado algum *Bairro*, este ou estes serão listados na tela.

O usuário seleciona um bairro da lista e dá 2 cliques ou um enter para abrir a tela de cadastro de bairros. O sistema exibe a tela de cadastro de bairros com os dados do selecionado preenchidos. Usuário altera os dados que deseja modificar e aciona botão salvar ou pressiona <CTRL> + S. O Sistema verifica se todos os campos obrigatórios (campos com preenchimento de fundo na cor azul) foram preenchidos (E1) e se estão todos válidos (E2). Sistema salva alterações no cadastro de bairro e exibe mensagem de sucesso da operação no rodapé da tela.

### Fluxos de Exceção (Alteração)

- E1 Se o administrador não preencher todos os campos obrigatórios, o sistema informa que há campos obrigatórios não preenchidos. Os campos não preenchidos são marcados em vermelho.
- **E2** Se o administrador preencher um campo de forma inválida, o sistema informa que há campos inválidos.

### Fluxos Alternativos (Alteração)

Não se aplica.

# UC13 – Cadastro de Mão-de-Obra

### Histórico de Versões

| Data       | Autor              | Versão                                                   |
|------------|--------------------|----------------------------------------------------------|
| 09/09/2008 | Maíra B. Guimarães | Versão: 1.0 – Versão Inicial                             |
| 22/10/2008 | Anderson Krainski  | Versão: 1.1 – Adicionado diagrama de seqüência e revisão |
| 23/10/2008 | Maíra B. Guimarães | Versão: 1.2 – Revisão e correções                        |

### Sumário

O cadastro de mão-de-obra será utilizado para realização de inclusão, exclusão, alteração e pesquisa de mão-de-obra que será associada um produto manufaturado.

### Ator Principal

Administrador

### Pré-Condições

Usuário com permissão para manusear o cadastro de manufaturados e conseqüentemente de mão-de-obra estar logado no sistema.

### Pós-Condições – No contexto de sucesso

Ao término deste use case, o usuário deve:

 Ter cadastrado mão-de-obra para produto manufaturado – caso o intuito seja efetuar cadastro;

### Pós-Condições – No contexto de falha

Retorna à página principal para reiniciar o processo.

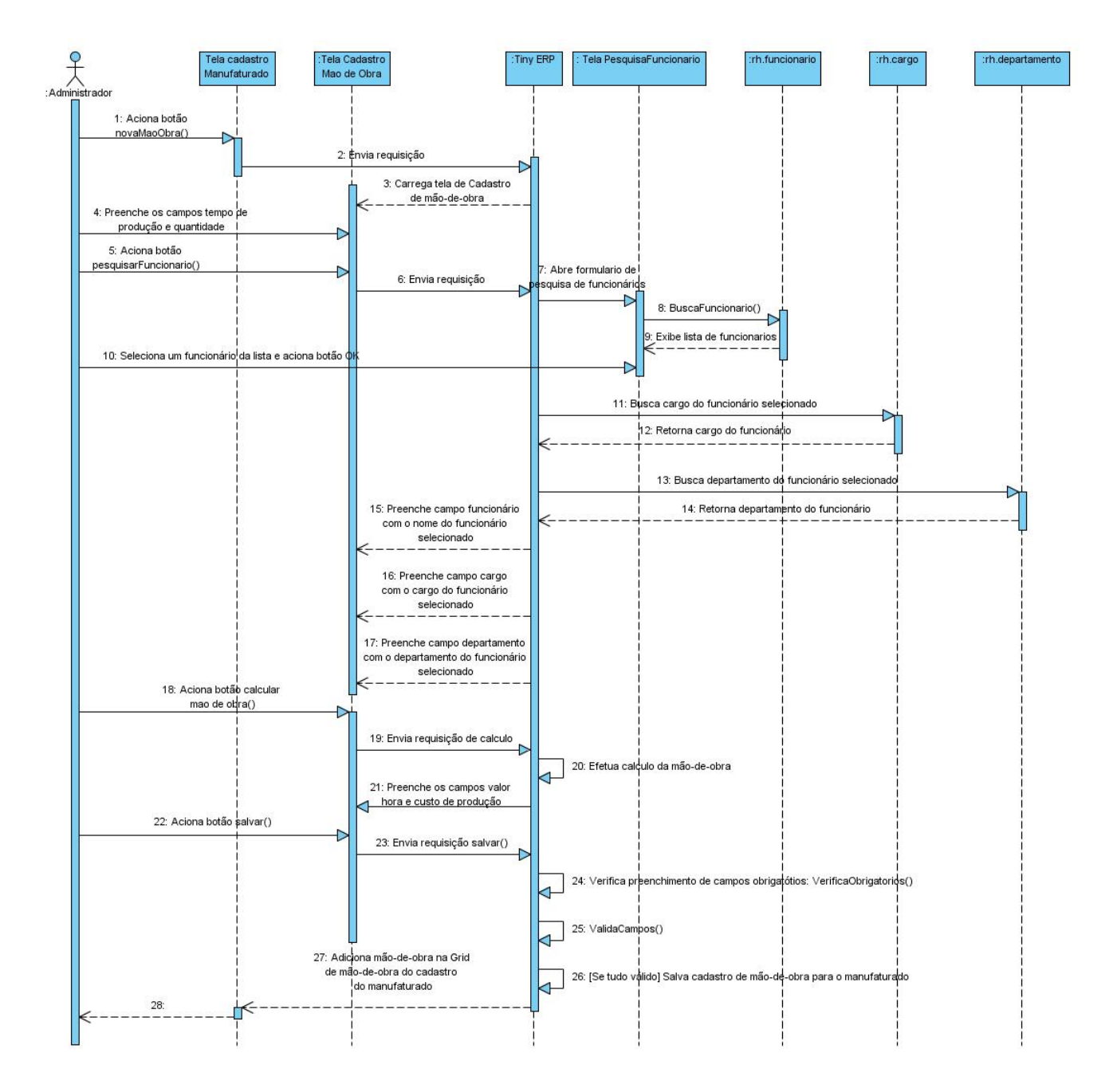

# Diagrama de Seqüência – Fluxo Principal Cadastro de Mão-de-Obra

# Fluxo de Eventos

# **Fluxo Principal**

O usuário aciona o botão novo na barra de funções da *Grid de Mão-de-Obra* na tela de cadastro de manufaturados. Sistema exibe tela para cadastro da mão-de-obra para aquele produto.

Usuário preenche o campo Tempo de Produção, Quantidade e aciona botão pesquisar (A1) ao lado do campo Funcionário (TL01.01). Sistema exibe tela de

pesquisa de *Funcionários* com a lista de funcionários cadastrados. Usuário seleciona um funcionário da lista e aciona botão OK. Sistema retorna para a tela de Mão-de-Obra preenchendo o campo *Funcionário, Cargo e Departamento* com suas respectivas informações conforme o funcionário selecionado. Usuário aciona botão calcular. Sistema busca dados do valor da *Mão-de-obra* do funcionário selecionado e realiza o cálculo do custo da produção, tendo em vista a quantidade e tempo de produção definidos no inicio.

Tendo preenchido todos os campos necessários o usuário aciona o botão "OK". O Sistema verifica se todos os campos obrigatórios (campos com preenchimento de fundo na cor azul) foram preenchidos (E1) e se estão todos válidos (E2). Sistema salva o cadastro da *Mão-de-obra* e retorna para a tela de de manufaturados com a *Mão-de-obra* adicionada a *Grid de Mão-de-obra* do produto.

### Fluxos de Exceção

- E1 Se o administrador não preencher todos os campos obrigatórios, o sistema informa que há campos obrigatórios não preenchidos. Os campos não preenchidos são marcados em vermelho.
- **E2** Se o administrador preencher um campo de forma inválida, o sistema informa que há campos inválidos.

### Fluxos Alternativos

A1 Usuário seleciona botão novo ao lado do campo funcionário, pois não localizou o funcionário desejado através de pesquisa

Ao selecionar o botão novo ao lado do campo funcionário o sistema deverá exibir um formulário em branco (TL01.01) para preenchimento dos dados de um novo funcionário. Preenchendo todos os campos e acionando o botão OK o sistema retornará a tela de cadastro de mão-de-obra preenchendo os campos funcionário, cargo e departamento com suas respectivas informações cadastradas.

# Interface (TL13)

| <b>T</b> Tiny | ERP - Attraktiva Design                                                           | ×   |
|---------------|-----------------------------------------------------------------------------------|-----|
| Arquivo       | Editar Opções Atalhos Ajuda                                                       | _   |
| Novo          | Salvar Excluir Localizar Voltar Avançar Visualizar Atualizar Menu Imprimir Fechar |     |
| Menu T        | Tiny ERP - Link - Mao de Obra                                                     |     |
| Dac Ter       | mpo Producao (min) : 0,00 Cuantidade : 1,00 C                                     | ogo |
|               | Funcionario :                                                                     |     |
|               | Departamento :                                                                    |     |
|               | Valor (h) : 0,00 Custo Producao : 0,00 C                                          |     |
|               |                                                                                   |     |
|               |                                                                                   |     |
|               |                                                                                   |     |
|               |                                                                                   |     |
|               |                                                                                   |     |
|               |                                                                                   |     |
|               |                                                                                   |     |
|               |                                                                                   |     |
|               |                                                                                   |     |
|               |                                                                                   |     |
|               |                                                                                   |     |
|               |                                                                                   |     |
| _             |                                                                                   |     |
| Reco          | 🗶 Cancelar 🖉 🖓 OK                                                                 |     |
| http://loca   | alhost:8069 [attraktiva] Administrator                                            | -   |

# UC14 – Cadastro de Unidades de Medida

### Histórico de Versões

| Data       | Autor              | Versão                                                   |
|------------|--------------------|----------------------------------------------------------|
| 06/09/2008 | Maíra B. Guimarães | Versão: 1.0 – Versão Inicial                             |
| 22/10/2008 | Anderson Krainski  | Versão: 1.1 – Adicionado diagrama de seqüência e revisão |
| 24/10/2008 | Maíra B. Guimarães | Versão: 1.2 – Revisão e correções                        |
| 12/11/2008 | Maíra B. Guimarães | Versão: 1.3 – Atualizações interface e correções         |

### Sumário

O cadastro de unidades de medida será utilizado para realização de inclusão, exclusão, alteração e pesquisa de unidades de medida.

### Ator Principal

Departamento de Compras

# Ator Secundário

Administrador

### **Pré-Condições**

Usuário com permissão para manusear o cadastro de unidades de medida estar logado no sistema.

### Pós-Condições – No contexto de sucesso

Ao término deste use case, o usuário deve:

- Ter cadastrado nova unidade de medida caso o intuito seja efetuar cadastro;
- Ter excluído unidade de medida selecionada caso o intuito seja efetuar exclusão;
- Ter alterado unidade de medida selecionada caso o intuito seja efetuar alteração;
- Ter pesquisado *unidade de medida* de acordo com parâmetros caso o intuito seja efetuar pesquisa;

### Pós-Condições – No contexto de falha

Retorna à página principal para reiniciar o processo.

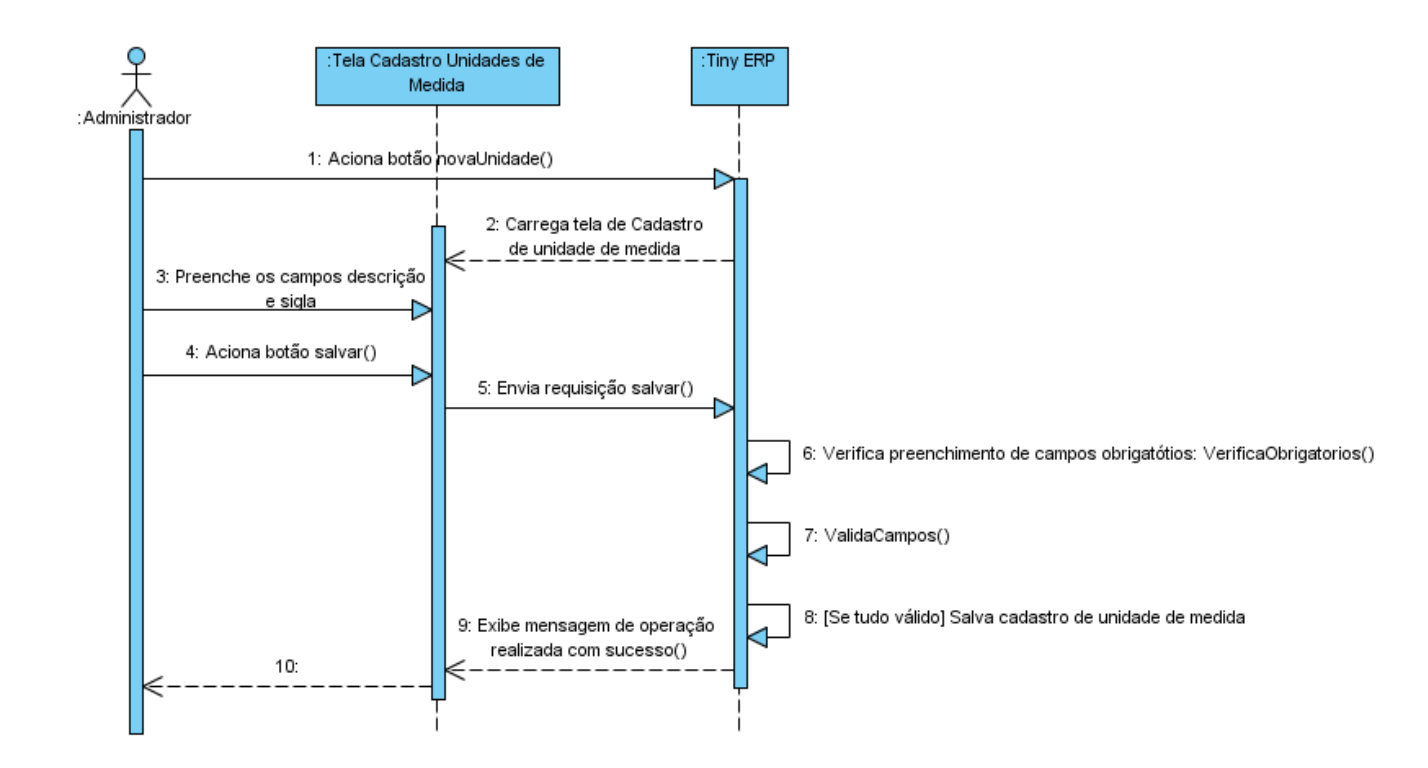

# Diagrama de Seqüência – Fluxo Principal Cadastro de Unidades de Medida

### Fluxo de Eventos

### Fluxo Principal

O usuário acessa o menu "*Estoque/Produtos*" no menu principal, com 2 cliques no sub-menu "*Unidades de Medida*" ou um enter abre-se a tela de pesquisa de unidade de medidas com a lista de unidades de medidas já cadastradas. Clicando no botão "Novo" na barra de menus ou pressionando <CTRL> + N abre-se a tela para cadastro do novo registro.

Usuário preenche os campos nome e sigla e aciona o botão salvar na barra de menus, ou pressiona <CTRL> + S. O Sistema verifica se todos os campos obrigatórios (campos com preenchimento de fundo na cor azul) foram preenchidos (E1) e se estão todos válidos (E2). Sistema salva registro de nova unidade de medida e exibe mensagem de sucesso da operação no rodapé da tela.

### Fluxos de Exceção

- E1 Se o usuário não preencher todos os campos obrigatórios, o sistema informa que há campos obrigatórios não preenchidos. Os campos não preenchidos são marcados em vermelho.
- **E2** Se o usuário preencher um campo de forma inválida, o sistema informa que há campos inválidos.

### **Fluxos Alternativos**

Não se aplica

# Interface (TL14)

| Tiny ERP - Attraktiva Design                                        |                                              |
|---------------------------------------------------------------------|----------------------------------------------|
| <u>A</u> rquivo <u>E</u> ditar <u>O</u> pções <u>At</u> alhos Ajuda |                                              |
| Novo Salvar Excluir Localizar Voltar Avança                         | ar Visualizar Atualizar Menu Imprimir Fechar |
| Menu Unidade de Medida                                              |                                              |
| Nome :                                                              | Sigla :                                      |
|                                                                     |                                              |
| Record: _ / 3 - New document                                        | State:                                       |
| http://localhost:8069 [attraktiva]                                  | Administrator                                |

### PESQUISA UNIDADE DE MEDIDA

Fluxo de Eventos

### Fluxo principal Pesquisa

O usuário acessa o menu "Estoque/Produtos" no menu principal, com 2 cliques no sub-menu "Unidades de Medida", ou um enter, abre-se a tela de pesquisa de unidade de medidas com a lista de unidades de medidas já cadastradas.

O usuário tem a opção de preencher um ou mais dos campos da interface de consulta para refinar a pesquisa. Clicando no botão localizar o sistema irá realizar uma busca na base de dados para localizar uma unidade de medida que satisfaça os parâmetros passados. Tendo o sistema localizado alguma unidade, este ou estes serão listados na tela (E1).

### Fluxos de Exceção (Pesquisa)

E1 Sistema não localiza nenhuma unidade de medida através dos parâmetros especificados.

O usuário preenche os campos através dos quais deseja que seja realizada a busca de unidades de medida e clica no botão localizar. Sistema efetua a busca e não localiza nenhuma unidade de medida satisfaça a busca do usuário. Sistema exibe mensagem: "Nenhuma unidade de medida encontrada!".

### Fluxos Alternativos (Pesquisa)

Não se aplica.

# Interface Pesquisa Unidades de Medida (TL14.1)

| T Tiny ERP - A                 | T Tiny ERP - Attraktiva Design       |                                             |  |  |
|--------------------------------|--------------------------------------|---------------------------------------------|--|--|
| <u>A</u> rquivo <u>E</u> ditar | <u>O</u> pções <u>At</u> alhos Ajuda |                                             |  |  |
| Novo Salvar                    | Excluir Localizar Voltar Avança      | r Visualizar Atualizar Menu Imprimir Fechar |  |  |
| Menu Unidade de                | Medida                               |                                             |  |  |
| Nome :                         |                                      | Sigla :                                     |  |  |
| Nome                           | Sigla                                |                                             |  |  |
| Unidade                        | un                                   |                                             |  |  |
| litro                          | 1                                    |                                             |  |  |
| metro                          | m                                    |                                             |  |  |
| Record: _/ 3 - Nev             | v document                           | State:                                      |  |  |
| http://localhost:806           | 9 [attraktiva]                       | Administrator                               |  |  |

# EXCLUSÃO DE UNIDADES DE MEDIDA

### Fluxo de Eventos

### Fluxo principal Exclusão

O usuário acessa o menu "*Estoque/Produtos*" no menu principal, com 2 cliques no sub-menu "*Unidades de Medida*" ou um enter abre-se a tela de pesquisa de unidade de medidas com a lista de unidades de medidas já cadastradas.

O usuário tem a opção de preencher um ou mais dos campos da interface de consulta para refinar a pesquisa. Clicando no botão localizar o sistema irá realizar uma busca na base de dados para localizar uma unidade de medida que satisfaça os parâmetros passados. Tendo o sistema localizado alguma unidade de medida, esta ou estas serão listadas na tela.

O usuário seleciona uma unidade de medida da lista e aciona botão Excluir. Sistema verifica se não existem dependências para o registro selecionado. Sistema constata que não há dependências (E1). Sistema exibe mensagem solicitando confirmação de exclusão. Usuário seleciona resposta positiva para exclusão (A1). Sistema realiza a exclusão e exibe mensagem de sucesso da operação no rodapé da página.

### Fluxos de Exceção (Exclusão)

E1 Sistema verifica que há dependências para o registro selecionado.

O usuário preenche os campos através dos quais deseja que seja realizada a busca de unidade de medida e clica no botão localizar. Sistema efetua a busca, localiza unidade de medida, exibe dados da unidade de medida na tela de cadastro. Usuário aciona botão excluir. Sistema verifica que há dependências para o registro selecionado e exibe mensagem: "O registro selecionado não pode ser excluído devido a dependências!"

### Fluxos Alternativos (Exclusão)

A1 Usuário seleciona resposta negativa para exclusão.

O usuário preenche os campos através dos quais deseja que seja realizada a busca de unidade de medida e clica no botão localizar. Sistema efetua a busca, localiza unidade de medida, exibe dados da unidade de medida na tela de cadastro. Usuário aciona botão excluir. Sistema exibe mensagem solicitando confirmação de exclusão. Usuário seleciona resposta negativa para exclusão. Sistema retorna para a tela de cadastro com os dados anteriormente preenchidos.

# ALTERAÇÃO DE UNIDADE DE MEDIDA

### Fluxo de Eventos

### Fluxo principal Alteração

O usuário administrador acessa o menu "*Estoque/Produtos*" no menu principal, com 2 cliques no sub-menu "*Unidades de Medida*", ou um enter, abre-se a tela de pesquisa de unidade de medidas com a lista de unidades de medidas já cadastradas.

O usuário tem a opção de preencher um ou mais dos campos da interface de consulta para refinar a pesquisa. Clicando no botão localizar o sistema irá realizar uma busca na base de dados para localizar uma unidade de medida que satisfaça os parâmetros passados. Tendo o sistema localizado alguma unidade de medida, esta ou estas serão listadas na tela.

O usuário seleciona uma unidade de medida da lista e dá 2 cliques ou um enter para abrir a tela de cadastro de unidades de medida. O sistema exibe a tela de cadastro de unidades de medida com os dados do selecionado preenchidos. Usuário altera os dados que deseja modificar e aciona botão salvar ou pressiona <CTRL> + S. O Sistema verifica se todos os campos obrigatórios (campos com preenchimento de fundo na cor azul) foram preenchidos (E1) e se estão todos válidos (E2). Sistema salva alterações no cadastro de unidades de medida e exibe mensagem de sucesso da operação no rodapé da tela.

### Fluxos de Exceção (Alteração)

- E1 Se o usuário não preencher todos os campos obrigatórios, o sistema informa que há campos obrigatórios não preenchidos. Os campos não preenchidos são marcados em vermelho.
- **E2** Se o usuário preencher um campo de forma inválida, o sistema informa que há campos inválidos.

### Fluxos Alternativos (Alteração)

Não se aplica.

# UC15 – Cadastro de Catálogo

### Histórico de Versões

| Data       | Autor              | Versão                                              |
|------------|--------------------|-----------------------------------------------------|
| 12/10/2008 | Anderson Krainski  | Versão: 1.0 – Versão inicial                        |
| 24/10/2008 | Maíra B. Guimarães | Versão: 1.1 – Revisão e correções                   |
| 12/11/2008 | Maíra B. Guimarães | Versão: 1.2 – Atualizações de interface e correções |

### Sumário

O catalogo será utilizado pelo usuário para realização de inclusão, exclusão, alteração e pesquisa de catálogo.

### Ator Principal

Departamento de Compras

Ator Secundário

Administrador

### Pré-Condições

Usuário com permissão para manusear o cadastro de catalogo estar logado no sistema.

### Pós-Condições – No contexto de sucesso

Ao término deste use case, o usuário deve:

- Ter catalogado um produto caso o intuito seja efetuar a manutenção dos catálogos;
- Ter excluído um produto do catalogo caso o intuito seja efetuar exclusão;
- Ter alterado um produto no catalogo

  caso o intuito seja efetuar alteração;
- Ter pesquisado o catalogo de produtos de acordo com parâmetros caso o intuito seja efetuar pesquisa;

### Pós-Condições – No contexto de falha

Retorna à página principal para reiniciar o processo.

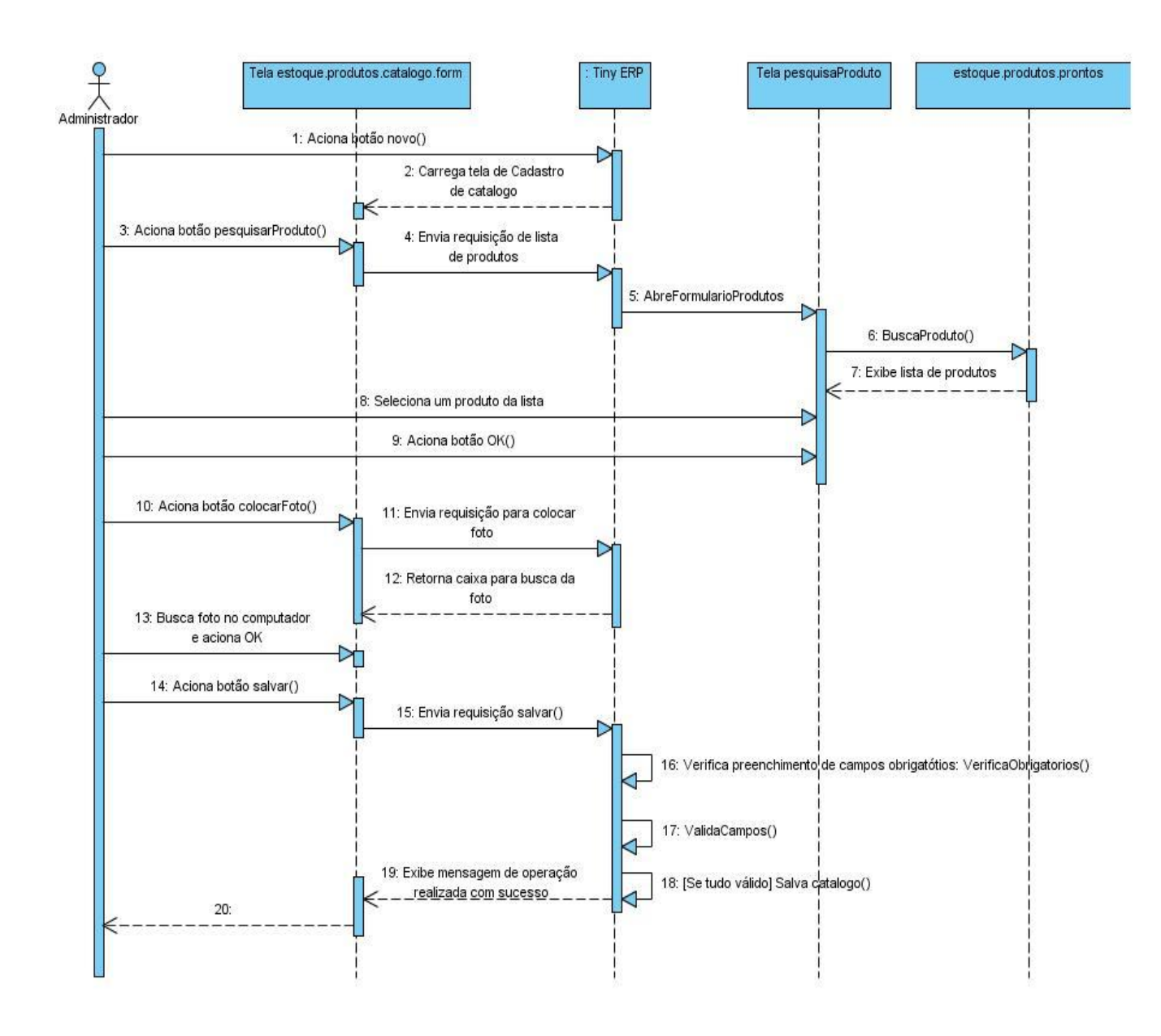

# Diagrama de Seqüência – Fluxo Principal Cadastro de Catalogo

### Fluxo de Eventos

### **Fluxo Principal**

O usuário acessa a tela de cadastro de catalogo através do botão novo dentro do menu Estoque/Produtos/Catalogo. Seleciona o botão pesquisar do campo produto (A1). Sistema abre formulário com os produtos cadastrados. Usuário seleciona o produto e aciona OK. Sistema retorna a tela de catalogo com o dado selecionado. Usuário seleciona o botão set imagem. O sistema abre uma tela para que seja informado o caminho onde está a foto do produto. Então o usuário clica duas vezes sobre a foto para que seja carregada ao sistema e aciona botão salvar. Sistema verifica se todos os campos obrigatórios (campos com preenchimento de fundo na

cor azul) foram preenchidos (E1) e se estão todos validos (E2). Sistema salva registro de novo cliente e exibe mensagem de sucesso da operação.

### Fluxos de Exceção

- E1 Se o usuário não preencher todos os campos obrigatórios, o sistema informa que há campos obrigatórios não preenchidos. Os campos não preenchidos são marcados em vermelho.
- E2 Se o usuário preencher um campo de forma inválida, o sistema informa que há campos inválidos.

### **Fluxos Alternativos**

A1 Usuário seleciona botão novo ao lado do campo produto. Ao selecionar o botão novo o sistema deverá exibir um formulário em branco para preenchimento dos dados de um novo produto. Ao preencher todos os campos e acionando o botão OK o sistema retornará a tela de cadastro de inventário com o dado do produto.

| T Tiny ERP - Attraktiva Design                                      |                  |                         |                                             |  |  |  |
|---------------------------------------------------------------------|------------------|-------------------------|---------------------------------------------|--|--|--|
| <u>A</u> rquivo <u>E</u> ditar <u>O</u> pções <u>At</u> alhos Ajuda |                  |                         |                                             |  |  |  |
| Novo Salva                                                          | ar Excluir       | Localizar Voltar Avança | r Visualizar Atualizar Menu Imprimir Fechar |  |  |  |
| Menu Catalogo Produtos                                              |                  |                         |                                             |  |  |  |
| Dados Gerais                                                        | Produto :        |                         |                                             |  |  |  |
|                                                                     | Foto :           |                         |                                             |  |  |  |
|                                                                     | Altura :         | 0,00                    | Largura : 0,00                              |  |  |  |
|                                                                     | Comprimento :    | 0,00                    | Peso: 0,00                                  |  |  |  |
| U                                                                   | Inidade Medida : |                         | Fornecedor :                                |  |  |  |
|                                                                     | Valor Total :    | 0,00                    | *                                           |  |  |  |
|                                                                     |                  |                         |                                             |  |  |  |
| No record selected                                                  |                  |                         | State:                                      |  |  |  |
| http://localhost:8069 [attraktiva]                                  |                  |                         | Administrator                               |  |  |  |

# Interface (TL15)

# PESQUISA CATÁLOGO

### Fluxo principal Pesquisa

O usuário acessa o sub-menu "Catálogos" no atalho "Estoque/Produtos" do menu principal, com 2 cliques no sub-menu "*Catálogo*" ou um enter abre-se a tela de pesquisa de Catálogos com a lista de produtos catalogados já cadastrados.

O usuário tem a opção de preencher um ou mais dos campos da interface de consulta para refinar a pesquisa. Clicando no botão localizar o sistema irá realizar uma busca na base de dados para localizar um produto catalogado que satisfaça os parâmetros passados. Tendo o sistema localizado algum produto catalogado, este ou estes serão listados na tela (E1).

### Fluxos de Exceção (Pesquisa)

E1 Sistema não localiza nenhum produto catalogado através dos parâmetros especificados.

O usuário preenche os campos através dos quais deseja que seja realizada a busca de produtos catalogados e clica no botão localizar. Sistema efetua a busca e não localiza nenhum produto catalogado que satisfaça a busca do usuário. Sistema exibe mensagem: "Nenhum produto catalogado encontrado!".

### Fluxos Alternativos

Não se aplica

# Interface Pesquisa Catalogo (TL15.1)

| T Tiny          | T Tiny ERP - Attraktiva Design              |           |                    |                     |                 |           |             |                  |                    |
|-----------------|---------------------------------------------|-----------|--------------------|---------------------|-----------------|-----------|-------------|------------------|--------------------|
| <u>A</u> rquivo | <u>E</u> ditar <u>O</u> pções <u>At</u> alh | nos Ajuda |                    |                     |                 |           |             |                  |                    |
| Novo            | Salvar Excluir                              | Cocalizar | <b>↓</b><br>Voltar | <b>₽</b><br>Avançar | E<br>Visualizar | Atualizar | [문]<br>Menu | Imprimir         | <b>X</b><br>Fechar |
| Menu Ca         | talogo Produtos                             |           |                    |                     |                 |           |             |                  |                    |
| + Pro           | Produto :                                   |           |                    |                     |                 |           |             |                  |                    |
|                 |                                             |           |                    |                     |                 |           |             | <u>∭ L</u> impar | Localizar          |
| Produto         |                                             |           |                    |                     |                 |           |             |                  |                    |
|                 |                                             |           |                    |                     |                 |           |             |                  |                    |
| No record       | selected                                    |           |                    |                     | State:          | r         |             |                  |                    |

# EXCLUSÃO DE PRODUTOS DO CATALOGO

Fluxo de Eventos

# Fluxo principal Exclusão

O usuário acessa o sub-menu "*Catálogo*" no atalho "Estoque/Produtos" do menu principal, com 2 cliques no sub-menu "*Catálogo*" ou um enter abre-se a tela de pesquisa de *Catálogo* com a lista de produtos catalogados.

O usuário tem a opção de preencher um ou mais dos campos da interface de consulta para refinar a pesquisa. Clicando no botão localizar o sistema irá realizar uma busca na base de dados para localizar um produto catalogado que satisfaça os parâmetros passados. Tendo o sistema localizado algum produto catalogado, este ou estes serão listados na tela.

O usuário seleciona um produto catalogado da lista. O sistema exibe a tela de cadastro de catálogos com os dados do selecionado preenchidos. Usuário aciona botão Excluir. Sistema verifica se não existem dependências para o registro

selecionado. Sistema constata que não há dependências. Sistema exibe mensagem solicitando confirmação de exclusão. Usuário seleciona resposta positiva para exclusão (A1). Sistema realiza a exclusão e exibe mensagem de sucesso da operação no rodapé da página.

### Fluxos de Exceção (Exclusão)

Não se aplica

### Fluxos Alternativos (Exclusão)

A1 Usuário seleciona resposta negativa para exclusão.

O usuário preenche os campos através dos quais deseja que seja realizada a busca de produtos catalogados e clica no botão localizar. Sistema efetua a busca, localiza o produto, exibe dados do produto na tela de cadastro de catalogo. Usuário aciona botão excluir. Sistema exibe mensagem solicitando confirmação de exclusão. Usuário seleciona resposta negativa para exclusão. Sistema retorna para a tela de cadastro de catalogo com os dados anteriormente preenchidos.

# ALTERAÇÃO DE CATALOGO

### Fluxo de Eventos

### Fluxo principal Alteração

O usuário acessa o sub-menu "*Catálogo*" no atalho "Estoque/Produtos" do menu principal, com 2 cliques no sub-menu "*Catálogo*" ou um enter abre-se a tela de pesquisa de catálogos com a lista de produtos catalogados.

O usuário tem a opção de preencher um ou mais dos campos da interface de consulta para refinar a pesquisa. Clicando no botão localizar o sistema irá realizar uma busca na base de dados para localizar um produto catalogado que satisfaça os parâmetros passados. Tendo o sistema localizado algum produto, este ou estes serão listados na tela.

O usuário seleciona um produto catalogado da lista. O sistema exibe a tela de cadastro de catálogos com os dados do produto selecionado preenchidos. Usuário altera os dados que deseja modificar e aciona botão salvar ou pressiona <CTRL> + S. O Sistema verifica se todos os campos obrigatórios (campos com preenchimento de fundo na cor azul) foram preenchidos (E1) e se estão todos válidos (E2). Sistema salva alterações no catalogo e exibe mensagem de sucesso da operação no rodapé da tela.

# Fluxos de Exceção (Alteração)

- E1 Se o usuário não preencher todos os campos obrigatórios, o sistema informa que há campos obrigatórios não preenchidos. Os campos não preenchidos são marcados em vermelho.
- **E2** Se o usuário preencher um campo de forma inválida, o sistema informa que há campos inválidos.

### **Fluxos Alternativos**

Não se aplica

# UC16 – Manter Vendas

### Histórico de Versões

| Data       | Autor              | Versão                                                                                                    |
|------------|--------------------|----------------------------------------------------------------------------------------------------|
| 04/10/2008 | Luis C. M. Lima    | Versão: 1.0 – Versão Inicial.                                                                                     |
| 22/10/2008 | Maíra B. Guimarães | <b>Versão</b> : 1.1 – Revisão, inclusão regras de negócio, inclusão diagramas de atividades e estados             |
| 22/10/2008 | Luis C. M. Lima    | Versão: 1.2 – Inclusão diagrama de telas                                                                          |
| 15/11/2008 | Maíra B. Guimarães | <b>Versão</b> : 1.3 – Revisão, atualização diagrama de telas e inclusão dos fluxos pesquisa, exclusão e alteração |

### Sumário

O *Registro de Vendas* será utilizado pelo vendedor para a realização de inclusão de um novo Registro, pesquisa, emissão de Solicitação de Compra, emissão de Nota Fiscal e impressão de orçamento solicitado por um cliente.

### Ator Principal

Vendedor.

### **Pré-Condições**

Usuário com permissão para acessar o módulo de *Registro de Vendas* estar logado no sistema.

### Pós-Condições – No contexto de sucesso

Ao término deste use case, o usuário deve:

- Ter registrado um novo Registro de Vendas caso o intuito seja efetuar o registro;
- Ter pesquisado um *Registro de Vendas* de acordo com parâmetros caso o intuito seja efetuar pesquisa
- Ter emitido uma Solicitação de Compras caso o intuito seja emitir a solicitação;
- Ter impresso Nota Fiscal caso o intuito seja emitir a Nota Fiscal;
- Ter impresso um Orçamento caso o intuito seja imprimir um orçamento.

### Pós-Condições – No contexto de falha

Retorna à página principal para reiniciar o processo.

# Fluxo de Eventos

# **Fluxo Principal**

O usuário acessa o sub-menu "*Registro de Vendas*" através do atalho "Vendas" no menu principal, com 2 cliques ou enter no sub-menu "*Registro de Vendas*" abre-se a tela de Registro de Vendas com a lista de registros cadastrados. Clicando no botão "**Novo**" na barra de menus ou pressionando **<CTRL> + N** abre-se a tela para inclusão de um novo registro.

O sistema gera o "No. Registro de Venda", o "Estado do Registro de Venda" e preencherá o campo "Vendedor" automaticamente com o nome do usuário logado.

O usuário preenche o campo "Filial", onde ele poderá digitar o nome da filial, ou parte deste, ou acionar o botão pesquisar ao lado do campo *Filial* (A1). O sistema abre o formulário de pesquisa de com a lista dos *Filiais* cadastradas. O usuário seleciona uma *Filial* e aciona botão OK. O Sistema retorna para a tela de Registro de Vendas preenchendo o campo *Filial* com o nome da filial selecionada anteriormente.

O usuário preenche o campo "Cliente", onde ele poderá digitar o nome do cliente, ou parte deste, ou acionar o botão pesquisar ao lado do campo *Cliente* (A2). O sistema abre o formulário de pesquisa de com a lista dos *Clientes* cadastrados. O usuário seleciona um *Cliente* e aciona botão OK. O Sistema retorna para a tela de Registro de Vendas preenchendo o campo *Cliente* com o nome do cliente selecionado anteriormente.

O campo *"Data do Registro de Vendas"* será preenchido automaticamente com a data corrente, mas pode ser alterada pelo usuário.

Os campos "Tipo de Frete" e "Valor do Frete" serão preenchidos conforme negociação realizada com o cliente no momento da venda

O usuário preenche o grid "Produtos" com o(s) produto(s) escolhido(s) pelo Cliente. Para isso o usuário deverá selecionar o botão novo na barra de funções do grid "Produtos". O sistema irá abrir a tela Produto, na qual o usuário deverá preencher os seguintes campos:

*Produto* – Clicando no botão de pesquisa o usuário poderá selecionar o produto escolhido pelo cliente;

*Quantidade* – O usuário digita a quantidade do produto, o campo inicializará com a quantidade "1";

Gerar Solicitação do Produto - Caso não tenha o produto em estoque;

Gerar Nota Fiscal – Caso tenha o produto em estoque.

Após definir um produto e a quantidade do mesmo, o sistema irá buscar a quantidade em estoque e o valor total conforme a quantidade selecionada daquele produto. O usuário irá definir se será emitida Nota Fiscal ou se será Solicitada Compra. Isso será definido através da marcação dos checkBox "Gerar Nota Fiscal" ou "Gerar Solicitação Compra" na tela de Produtos.

Após preenchido estes campos, o usuário irá clicar em OK, será então inserido as respectivas informações no grid "Produtos" e a tela Produto permanecerá aberta
para inserção de novo registro, caso o usuário não necessite inserir mais produtos ele deverá clicar em Cancelar para fechar a tela.

O sistema irá carregar o campo *Quantidade de Parcelas* com um valor default (R2). O preencher o campo *Forma de* Pagamento de acordo com opção de pagamento selecionada pelo cliente e poderá alterar o campo *Quantidade de Parcelas* com o número de parcelas escolhidas pelo Cliente. O usuário irá selecionar a data da primeira parcela e em seguida acionar o botão *Calcular Parcelas*. Serão então preenchidos automaticamente os seguintes campos no grid "Forma de Pagamento":

- Forma de Pagamento Tipo de pagamento desejado pelo cliente (ex: dinheiro, cartão, etc.);
- Valor da Parcela Valor de cada parcela no caso de compras à prazo;
- Data Parcela Data do vencimento da parcela;

Caso a forma de pagamento seja boleto ou cheque os seguintes campos poderão ser preenchidos conforme a necessidade:

- Banco Informação quando selecionado o cheque como tipo de pagamento;
- No. Referencia Informação quando selecionado o cheque como tipo de pagamento;
- C3 Informação quando selecionado o cheque como tipo de pagamento;
- Data Conta Informação quando selecionado o cheque como tipo de pagamento;
- Credito Aprovado CheckBox selecionado caso o crédito seja aprovado;
- Pago CheckBox selecionado caso a parcela esteja paga;
- Nome Fiador Nome do avalista da compra;
- CPF Fiador CPF do avalista;

Clicando duas vezes sobre as linhas do grid "Forma de Pagamento" será aberta a tela de Forma de Pagamento para que o usuário confira ou altere os dados da mesma. Clicando em OK, será então inserido as respectivas informações no grid "Forma de Pagamento", e a tela Forma de Pagamento permanecerá aberta para inserção de novo registro. Caso o usuário não necessite inserir mais registros, deverá clicar em Cancelar para fechar a tela.

Após preenchidos todos os campos necessário no *Registra da Venda*, o usuário irá clicar em OK, Tendo preenchido todos os campos necessários o usuário aciona o botão "Salvar" na barra de menus ou pressionando **<CTRL> + S**. O Sistema verifica se todos os campos obrigatórios (campos com preenchimento de fundo na cor azul) foram preenchidos **(E1)** e se estão todos válidos **(E2)**. Sistema salva novo *Registro de Venda* e exibe mensagem de sucesso da operação no rodapé da tela.

Após o usuário salvar o R*egistro da Venda*, terá as seguintes opções através de botões no canto superior direito da tela:

*Gerar Nota Fiscal* – Irá gerar a Nota Fiscal referente ao(s) produto(s) em estoque e que estejam marcados para esta finalidade (E3)(E4);

Gerar Solicitação de Compra – Irá gerar uma solicitação de compra referente a produtos vendidos que não estejam disponíveis em estoque e que estejam marcados para esta finalidade (E5)(E6)(E7).

Imprimir *Orçamento* – Relatório impresso que será repassado ao cliente com informações sobre a venda.

#### Fluxos de Exceção

- E1 Se o usuário não preencher todos os campos obrigatórios, o sistema informa que há campos obrigatórios não preenchidos. Os campos não preenchidos são marcados em vermelho.
- **E2** Se o usuário preencher um campo de forma inválida, o sistema informa quais campos estão inválidos.
- E3 Usuário aciona wizard "*Gerar Nota Fiscal*" sem ter marcado para emitir *Nota Fiscal* em nenhum produto. Sistema exibe mensagem informando que nenhuma *Nota Fiscal* foi gerada.
- E4 Usuário aciona wizard "Gerar Nota Fiscal" sem ter nenhum produto para incluir na Nota Fiscal. Sistema exibe mensagem informando que nenhuma Nota Fiscal foi gerada.
- E5 Usuário aciona wizard "*Gerar Solicitação de Compra*" sem ter marcado para emitir *Solicitação de Compra* em nenhum produto. Sistema exibe mensagem informando que nenhuma *Solicitação de Compra* foi emitida.
- E6 Usuário aciona wizard "*Gerar Solicitação de Compra*" sem ter nenhum produto para criar uma *Solicitação de Compra*. Sistema exibe mensagem informando que nenhuma *Solicitação de Compra* foi gerada.
- E7 Usuário aciona wizard "Gerar Solicitação de Compra" e sistema verifica que o produto marcado para gerar Solicitação de Compra esta disponível em estoque em quantidade suficiente para realização da venda. Sistema exibe mensagem informando que nenhuma Solicitação de Compra foi gerada, devido a falta de necessidade de compra por haver produto em estoque disponível.

#### Fluxos Alternativos

A1 Usuário seleciona botão novo ao lado do campo *Filial*, pois não localizou a filial desejada através de pesquisa

Ao selecionar o botão novo ao lado do campo *Filial* o sistema irá exibir um formulário em branco para preenchimento dos dados de uma nova *Filial*. Preenchendo todos os campos e acionando o botão OK o sistema retornará a tela de Registro de Vendas preenchendo o campo "*Filial*" com o nome da *Filial* cadastrada.

A2 Usuário seleciona botão novo ao lado do campo *Cliente*, pois não localizou o cliente desejado através de pesquisa

Ao selecionar o botão novo ao lado do campo *Cliente* o sistema irá exibir um formulário em branco para preenchimento dos dados de um novo Cliente. Preenchendo todos os campos e acionando o botão OK o sistema retornará a tela de Registro de Vendas preenchendo o campo "*Cliente*" com o nome do Cliente cadastrado.

#### Regras de Negócio

- **R1** Não há valor fixo ou padrão para cobrança de frete.
- **R2** O valor default para quantidade de parcelas será 1 (um).
- **R3** O valor default para Tipo de Frete será Não cobrado.
- **R4** O *Registro de Venda* poderá assumir os seguintes status: Orçamento, Pendente, Aguardando Emissão de Nota Fiscal, Finalizado e Cancelado.

# Diagrama de Telas

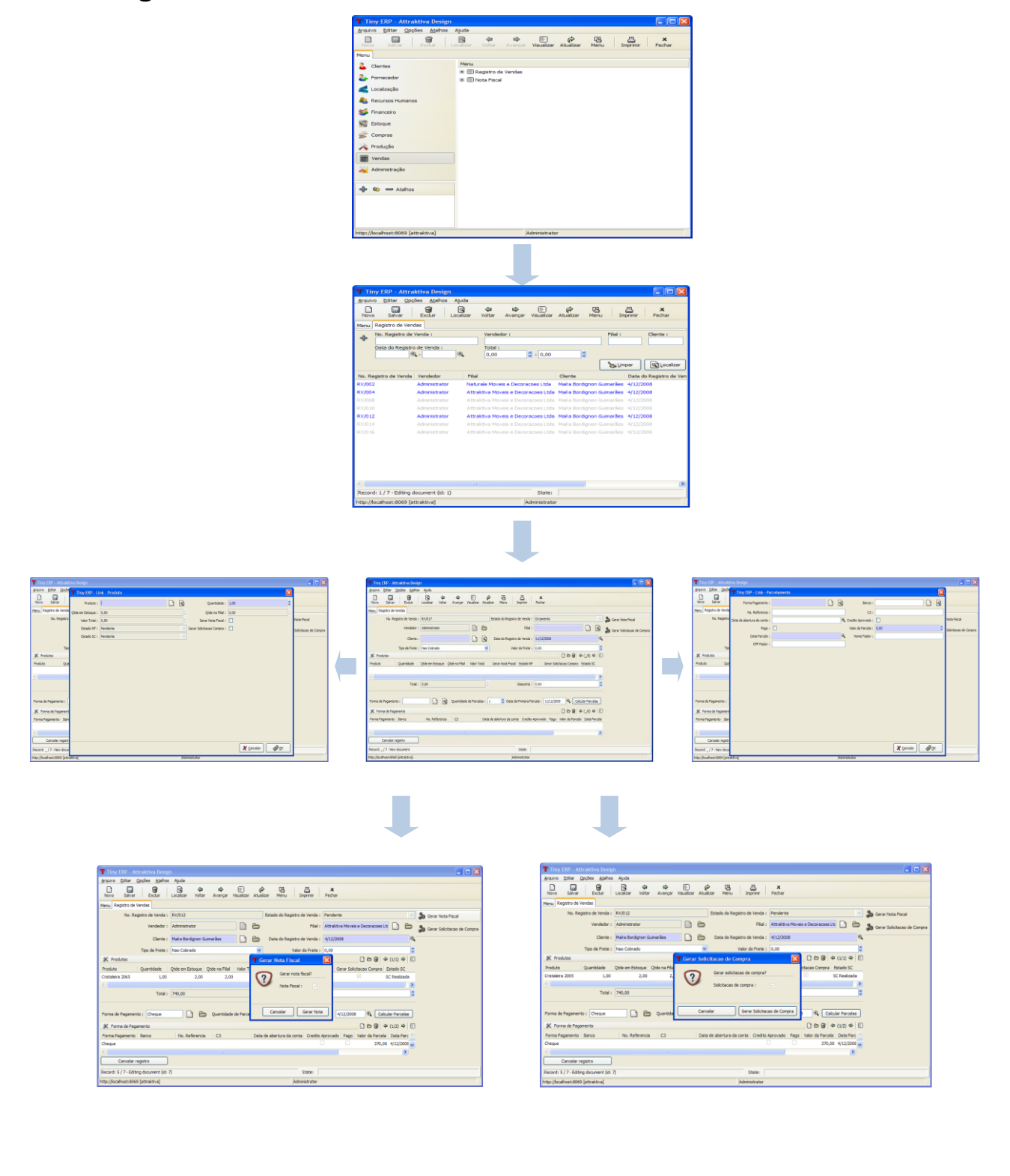

# CONSULTA REGISTROS DE VENDA

#### Fluxo de Eventos

#### Fluxo Principal Pesquisar Registros de Venda

Usuário acessa o menu *Vendas / Registro de Venda*. Sistema exibe tela como todos os R*egistros de Venda* cadastrados (E1). Usuário tem a possibilidade de preencher os filtros para refinar a pesquisa.

#### Interface de consulta de Registros de Venda (16.1)

| T Tin                   | Tiny ERP - Attraktiva Design                                                           |                 |                          |             |                           |                           |       |        |                                   |  |
|-------------------------|----------------------------------------------------------------------------------------|-----------------|--------------------------|-------------|---------------------------|---------------------------|-------|--------|-----------------------------------|--|
| Arquive                 | Arquivo Editar Opções Atalhos Ajuda                                                    |                 |                          |             |                           |                           |       |        |                                   |  |
| Novo                    | Novo Salvar Excluir Localizar Voltar Avançar Visualizar Atualizar Menu Imprimir Fechar |                 |                          |             |                           |                           |       |        |                                   |  |
| Menu Registro de Vendas |                                                                                        |                 |                          |             |                           |                           |       |        |                                   |  |
| _L                      | No. Registro de Venda : Vendedor : Filial : Cliente :                                  |                 |                          |             |                           |                           |       |        |                                   |  |
| ~                       |                                                                                        |                 |                          |             |                           |                           |       |        |                                   |  |
|                         | Data do Registro                                                                       | de Venda :      | ۲                        | Total :     | A 0.00                    | ~                         |       |        |                                   |  |
|                         | 9                                                                                      | •               | 4                        | 0,00        | - 0,00                    | *                         |       |        |                                   |  |
|                         |                                                                                        |                 |                          |             |                           |                           |       |        | Limpar Localizar                  |  |
| No. Re                  | gistro de Venda                                                                        | Vendedor        | Filial                   |             | Cliente                   | Data do Registro de Venda | Total |        | Estado do Registro de Venda       |  |
| RV/002                  | 2                                                                                      | Administrator   | Naturale Moveis e Decor  | acoes Ltda  | Maíra Bordignon Guimarães | 4/12/2008                 |       | 503,00 | Pendente                          |  |
| RV/004                  | ŧ                                                                                      | Administrator   | Attraktiva Moveis e Deco | racoes Ltda | Maíra Bordignon Guimarães | 4/12/2008                 |       | 225,00 | Aguardando Emissao de Nota Fiscal |  |
| RV/008                  |                                                                                        | Administrator   | Attraktiva Moveis e Deco | racoes Ltda | Maíra Bordignon Guimarães | 4/12/2008                 |       | 225,00 | Finalizado                        |  |
| RV/010                  |                                                                                        | Administrator   | Attraktiva Moveis e Deco | racoes Ltda | Maíra Bordignon Guimarães | 4/12/2008                 |       | 110,00 | Finalizado                        |  |
| RV/012                  | 2                                                                                      | Administrator   | Attraktiva Moveis e Deco | racoes Ltda | Maíra Bordignon Guimarães | 4/12/2008                 |       | 740,00 | Pendente                          |  |
| RV/014                  |                                                                                        | Administrator   | Attraktiva Moveis e Deco | racoes Ltda | Maíra Bordignon Guimarães | 4/12/2008                 |       | 159,00 | Finalizado                        |  |
| RV/016                  |                                                                                        | Administrator   | Attraktiva Moveis e Deco | racoes Ltda | Maíra Bordignon Guimarães | 4/12/2008                 |       | 740,00 | Finalizado                        |  |
|                         |                                                                                        |                 |                          |             |                           |                           |       |        |                                   |  |
|                         |                                                                                        |                 |                          |             |                           |                           |       |        |                                   |  |
|                         |                                                                                        |                 |                          |             |                           |                           |       |        |                                   |  |
|                         |                                                                                        |                 |                          |             |                           |                           |       |        |                                   |  |
|                         |                                                                                        |                 |                          |             |                           |                           |       |        |                                   |  |
|                         |                                                                                        |                 |                          |             |                           |                           |       |        |                                   |  |
| Decord                  | b 5 / 7 - Edition d                                                                    | ocument (id: 7) |                          |             |                           | tata                      |       |        |                                   |  |
| Record                  | i: 5 / 7 - Editing d                                                                   | ocument (ld: 7) |                          |             | 3                         | uale;                     |       |        |                                   |  |
| http://lo               | ocalhost:8069 [at                                                                      | traktiva]       |                          |             | Admin                     | strator                   |       |        |                                   |  |

#### Fluxos de Exceção

E1 Sistema não localiza nenhum *Registro de Venda* cadastrado e apresenta a lista resultado da pesquisa vazia.

#### Fluxos Alternativos

Não se aplica

#### **EXCLUIR REGISTROS DE VENDA**

#### Fluxo de Eventos

#### Fluxo Principal Excluir Registros de Venda

Usuário acessa o menu Vendas / Registro de Venda. Sistema exibe tela como todos os Registros de Venda cadastrados. Usuário tem a possibilidade de preencher os filtros para refinar a pesquisa. Usuário seleciona um dos Registros de Venda presentes na lista resultado da pesquisa (16.1) e aciona botão Excluir. Sistema exibe mensagem solicitando confirmação do usuário para a exclusão. Usuário confirma a exclusão (E1). Sistema realiza a exclusão do Registro de Venda.

#### Fluxos de Exceção

E1 Usuário seleciona resposta negativa para exclusão do registro.

Sistema exibe mensagem de confirmação para exclusão de *Registro de Venda.* Usuário seleciona opção negativa para exclusão. Sistema retorna para a tela de *Registro de Venda* com os mesmos dados apresentados anteriormente.

#### Fluxos Alternativos

Não se aplica

# ALTERAR REGISTROS DE VENDA

#### Fluxo de Eventos

#### Fluxo Principal Alterar Registros de Venda

Usuário acessa o menu Vendas / Registro de Venda. Sistema exibe tela como todos os Registros de Venda cadastrados. Usuário tem a possibilidade de preencher os filtros para refinar a pesquisa. Usuário seleciona com dois cliques um dos Registros de Venda presentes na lista resultado da pesquisa (16.1). Sistema exibe tela de Registro de Venda com os dados do item selecionado preenchidos. Usuário altera os dados necessários e aciona botão Salvar. Sistema exibe mensagem de sucesso da operação no rodapé da página.

## Fluxos de Exceção

- E1 Se o usuário não preencher todos os campos obrigatórios, o sistema informa que há campos obrigatórios não preenchidos. Os campos não preenchidos são marcados em vermelho.
- **E2** Se o usuário preencher um campo de forma inválida, o sistema informa quais campos estão inválidos.

## **Fluxos Alternativos**

Não se aplica.

# UC17 – Registrar Solicitação de Compra

#### Histórico de Versões

| Data       | Autor              | Versão                                                                                                    |
|------------|--------------------|----------------------------------------------------------------------------------------------------|
| 16/10/2008 | Maíra B. Guimarães | Versão: 1.0 – Versão Inicial                                                                                          |
| 15/11/2008 | Maíra B. Guimarães | Versão: 1.1 – Atualização Interface, inclusão de regras de negócio, inclusão fluxos de pesquisa, exclusão e alteração |

#### Sumário

Este Caso de Uso irá descrever o processo de registro de solicitações de compra.

#### Ator Principal

Vendedor

#### Ator Secundário

Almoxarife

#### Pré-Condições

Usuário com permissão para registrar solicitações de compra estar logado no sistema.

#### Pós-Condições – No contexto de sucesso

Ao término deste use case, o usuário deve:

 Ter registrado solicitação de compra – caso o intuito seja efetuar tal registro;

#### Pós-Condições – No contexto de falha

Retorna à página principal para reiniciar o processo.

#### Fluxo de Eventos

#### Fluxo Principal

O processo se inicia quando o usuário aciona o wizard "Gerar Solicitação de Compra" na tela de Registro de Venda ou quando ele acessa o menu Solicitações de Compra no módulo de compras.

Se a funcionalidade for acessada pela tela de *Registro de Venda* não será exibida a tela de cadastro de *Solicitações de Compra*, pois o sistema irá gerar automaticamente uma solicitação de compra com os produtos marcados pelo usuário para essa finalidade. As *Solicitações de Compra* geradas a partir da tela de *Registro de venda* serão atreladas a ele, ou seja, este permanecerá como *Pendente* até que a compra seja concluída.

Quando a Solicitação de Compra for acessada através do modulo de compras a tela para cadastro de uma solicitação será exibida. O usuário irá preencher os dados do formulário e salvará a solicitação (E1)(E2)

#### Fluxos de Exceção

- E1 Se o usuário não preencher todos os campos obrigatórios, o sistema informa que há campos obrigatórios não preenchidos. Os campos não preenchidos são marcados em vermelho.
- **E2** Se o usuário preencher um campo de forma inválida, o sistema informa que há campos inválidos.

#### Fluxos Alternativos

Não se aplica.

#### Regras de Negócio

- **R1** Uma Solicitação de Compra deverá conter ao menos um produto.
- **R2** Independente da forma como a Solicitação de Compra tenha sido gerada o status inicial desta será "Pendente".
- **R3** A Solicitação de Compra poderá assumir os seguintes estados: "Pendente", "Aguardando Compra/Produção", "Finalizado" ou "Cancelado".
- **R4** Uma Solicitação de Compra no estado "Finalizado" não poderá sofrer alterações.

# Tela de Registro de Solicitação de Compra (TL17)

| T Tiny ERP - Attraktiva Design                                |                                                               |                         |
|---------------------------------------------------------------|---------------------------------------------------------------|-------------------------|
| <u>A</u> rquivo <u>E</u> ditar <u>O</u> pções <u>At</u> alhos | Ajuda                                                         |                         |
| Novo Salvar Excluir L                                         | Q ↔ ↔ E ↔ A ← ▲ ▲ A ← A ← A ← A ← A ← A ← A ← A ←             |                         |
| Menu Solicitacao de Compra                                    |                                                               |                         |
| Dados Solicitacao No. Solicitacao :                           | SC/017 Estado da Solicitacao : Pendente 🛛 No. Registro :      | Gerar Ordem de Compra   |
| Vendedor : Admir                                              | nistrator Cliente :                                           | Gerar Ordem de Producao |
| Filial :                                                      | Data da Solicitacao : 11/12/2008                              | €,                      |
| *                                                             | Produtos                                                      | ⇔(_/0) ⇔ 🗉              |
| Produ                                                         | uto Quantidade Qtde em Estoque Tipo de Produto Estado Produto |                         |
| Produto :                                                     |                                                               |                         |
| <b>X</b> :                                                    | Itens                                                         | ⇔(_/0) ⇔ 🗉              |
| Item                                                          | de Produto Quantidade Qtde em Estoque Estado OC               |                         |
| Item :                                                        |                                                               |                         |
|                                                               | Cancelar Solicitacao                                          |                         |
| Record: _ / 9 - New document                                  | State:                                                        |                         |
| http://localhost:8069 [attraktiva]                            | Administrator                                                 |                         |

# Fluxo Pesquisar Solicitações de Compra

Usuário acessa o menu *Compras / Solicitações de Compra*. Sistema exibe tela como todas as solicitações de compra cadastradas. Usuário tem a possibilidade de preencher os filtros para refinar a pesquisa.

| No. Solicit     | acao :        | Vendedor :                |                     | Cliente :                  | Data da Solicitacao : |                 |
|-----------------|---------------|---------------------------|---------------------|----------------------------|-----------------------|-----------------|
| 49              |               |                           |                     |                            | •                     | •               |
|                 |               |                           |                     |                            |                       | <b>a</b> Limpar |
| No. Solicitacao | Vendedor      | Cliente                   | Data da Solicitacao | Estado da Solicitacao      |                       |                 |
| SC/002          | Administrator | Maíra Bordignon Guimarães | 4/12/2008           | Pendente                   |                       |                 |
| SC/004          | Administrator |                           | 4/12/2008           | Finalizada                 |                       |                 |
| SC/006          | Administrator |                           | 4/12/2008           | Aguardando Compra/Producao |                       |                 |
| SC/008          | Administrator |                           | 4/12/2008           | Finalizada                 |                       |                 |
| SC/010          | Administrator |                           | 4/12/2008           | Finalizada                 |                       |                 |
| SC/011          | Administrator | Maíra Bordignon Guimarães | 4/12/2008           | Finalizada                 |                       |                 |
| SC/012          | Administrator | Maíra Bordignon Guimarães | 4/12/2008           | Finalizada                 |                       |                 |
| SC/014          | Administrator |                           | 4/12/2008           | Finalizada                 |                       |                 |
|                 | Administrator |                           | 4/12/2008           | Finalizada                 |                       |                 |

#### Interface de consulta de Solicitações de Compra (17.1)

#### Fluxo Excluir Solicitações de Compra

Record: \_/9 - New document

http://localhost:8069 [attraktiva]

Usuário acessa o menu *Compras / Solicitações de Compra*. Sistema exibe tela como todas as *Solicitações de Compra* cadastradas. Usuário tem a possibilidade de preencher os filtros para refinar a pesquisa. Usuário seleciona uma das *Solicitações de Compra* presentes na lista resultado da pesquisa (17.1) e aciona botão Excluir. Sistema exibe mensagem solicitando confirmação do usuário para a exclusão. Usuário confirma a exclusão. Sistema realiza a exclusão da *Solicitação de Compra* selecionada

State:

Administrator

#### Fluxo Alterar Solicitações de Compra

Usuário acessa o menu *Compras / Solicitações de Compra*. Sistema exibe tela como todas as *Solicitações de Compra* cadastradas. Usuário tem a possibilidade de preencher os filtros para refinar a pesquisa. Usuário seleciona uma das *Solicitações de Compra* presentes na lista resultado da pesquisa (17.1). Sistema exibe tela de *Solicitações de Compra* com os dados do item selecionado preenchidos. Usuário altera os dados necessários e aciona botão Salvar. Sistema exibe mensagem de sucesso da operação no rodapé da página.

# UC18 – Avaliar Solicitação de Compra

#### Histórico de Versões

| Data       | Autor              | Versão                                                                                                    |
|------------|--------------------|----------------------------------------------------------------------------------------------------|
| 01/10/2008 | Maíra B. Guimarães | Versão: 1.0 – Versão Inicial                                                                                                    |
| 02/10/2008 | Maíra B. Guimarães | Versão: 1.1 – Inclusão diagrama de atividades e diagrama de telas                                                                 |
| 06/10/2008 | Maíra B. Guimarães | Versão: 1.2 – Inclusão diagrama de estados e regras de<br>negócio. Alteração tela de produtos (wizard alterar status<br>produção) |
| 15/10/2008 | Maíra B. Guimarães | Versão: 1.3 – Alteração diagrama de atividades                                                                                    |
| 20/10/2008 | Maíra B. Guimarães | Versão: 1.4 – Alteração em Regras de Negócio (status)                                                                             |

#### Sumário

Este caso de uso irá descrever como o departamento de compras deverá realizar a avaliação de solicitações de compra.

#### Ator Principal

Departamento de Compras.

#### **Pré-Condições**

Existir solicitação de compra aguardando avaliação;

Usuário com permissão para realizar avaliação estar logado no sistema.

#### Pós-Condições – No contexto de sucesso

Ao término deste use case, o usuário deve:

- Ter analisado quais produtos ou itens de manufaturado deveriam ser encaminhados para compra e encaminhá-los para compra – caso o intuito seja efetuar tal encaminhamento;
- Ter verificado quais produtos poderiam ser encaminhados para produção e encaminhá-los para produção - caso o intuito seja efetuar tal encaminhamento;

#### Pós-Condições – No contexto de falha

Retorna à página principal para reiniciar o processo.

# Fluxo de Eventos

# **Fluxo Principal**

O processo se inicia quando o usuário do departamento de compras acessa a lista de *Solicitações de Compra*. Ao abrir o menu *Solicitações de Compra*, dentro do módulo de compras, será exibida uma lista com todas as solicitações independente do estado em que a *Solicitação de Compra* se encontra. Ao selecionar uma solicitação será exibida a tela com os detalhes da mesma.

O comprador verifica que os produtos solicitados estão realmente indisponíveis (A1) e aciona o wizard "*Gerar Ordem de Compra*". O sistema exibe mensagem solicitando confirmação do usuário para gerar a *Ordem de Compra*. Usuário confirma a geração da *Ordem de Compra (A2)*. O sistema verifica se há produtos do tipo revenda e exibe mensagem de *Ordem de Compra* gerada (*E1*).

Posteriormente o usuário poderá utilizar o wizard "Gerar Ordem de Produção" para que os produtos manufaturados sejam produzidos. O sistema irá validar se há produtos do tipo manufaturado para que possa ser gerada Ordem de Produção (E2). O sistema irá analisar o estoque de itens necessários para produção e exibirá mensagem de que a Ordem de Produção foi gerada com sucesso.

#### Fluxos de Exceção

- E1 Se o usuário acionar o wizard "*Gerar Ordem de Compra*" sem que haja ao menos um produto de revenda na *Solicitação de Compra,* será exibida uma mensagem de erro indicando que este wizard deve ser utilizado somente por produtos do tipo revenda.
- **E2** Se o usuário acionar o wizard "*Gerar Ordem de Produção*" sem que haja ao menos um produto manufaturado na *Solicitação de Compra* será exibida uma mensagem de erro indicando que este wizard deve ser utilizado somente por produtos do tipo manufaturado.

#### Fluxos Alternativos

A1 Comprador realiza verificação de estoque de produtos prontos e constata que produto solicitado esta disponível.

Será verificado em qual filial este produto esta disponível, se necessário, realiza a solicitação de transferência do mesmo para a loja solicitante.

A2 Usuário não confirma a geração da Ordem de Produção

Usuário seleciona resposta negativa na mensagem de confirmação de geração de *Ordem de Produção*. Sistema retorna para tela de *Solicitações de Compra* com os mesmos dados anteriormente apresentados.

A3 Comprador aciona botão Cancelar ao selecionar uma Solicitação de Compra

Será emitida mensagem solicitando confirmação de cancelamento. O usuário pode ou não confirmar o cancelamento. Confirmando, o status da *Solicitação de Compra* será alterado par "*Cancelado*". Se não confirmar a *Solicitação de Compra* permanece no status atual.

#### Regras de Negócio

- **R1** O wizard "Gerar ordem de compra" será aplicado somente para produtos de revenda e o wizard "Gerar produção" para os produtos manufaturados.
- R2 A solicitação de compra poderá assumir os status "Pendente", "Cancelada", "Aguardando Compra/Produção" ou "Finalizada". A Solicitação estará pendente quando não houver Ordem de Compra ou de Produção relacionada a ela. Uma solicitação de compra pode conter vários produtos, por isso dentro de uma mesma solicitação poderá haver produtos que estejam aguardando finalização de uma ordem de compra, enquanto outros podem estar em produção. Se todos os produtos assumirem o status de cancelado, a solicitação também ficará como "Cancelada".
- R3 Quando uma solicitação assumir o status "Aguardando Compra/Produção" este terá como status seguinte "Finalizado". Desta forma será necessário que o usuário verifique dentro da solicitação quais são os status dos produtos e, de acordo com isto, verifique qual o processo a ser adotado. Assim que todos os produtos assumirem o status "Aguardando Compra/Produção" é que a solicitação será encerrada.
- **R4** Será gerada uma *Ordem de Compra* individual para cada produto de revenda constante na *Solicitação de Compra.*
- **R5** Será gerada uma *Ordem de Compra de Item* individual para cada item necessário para produção e detectado como indisponível no momento da geração da *Ordem de Produção*.
- R6 Havendo ou não itens para produção a Ordem de Produção será gerada, mas em estados diferentes. Se todos os itens necessários para produção estiverem disponíveis a Ordem de Produção assumirá o estado "Pendente". Caso seja necessário realizar a aquisição de qualquer um dos itens a Ordem de Produção ficará no estado "Aguardando Itens para Produção" o qual posteriormente será alterado para "Pendente" quando os itens solicitados se tornarem disponíveis no estoque. A Ordem de Compra para estes itens é gerada automaticamente e fica aguardando cotação.

**R7** Será gerada uma *Ordem de Produção* individual para cada um dos produtos manufaturados presentes na *Solicitação de Compra.* 

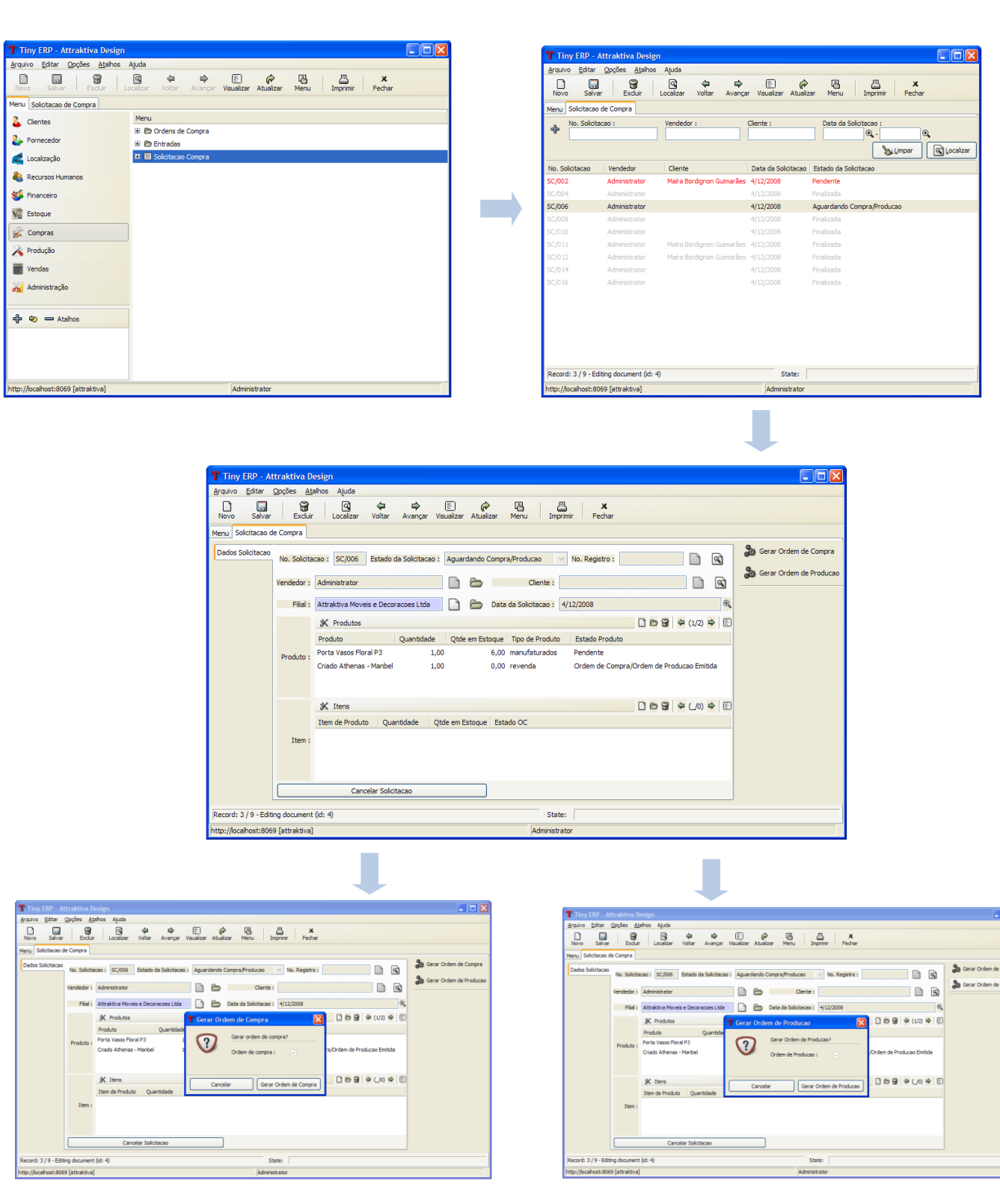

#### Diagrama de Telas

# UC19 – Manter Ordem de Produção

## Histórico de Versões

| Data       | Autor              | Versão                                                                                              |
|------------|--------------------|----------------------------------------------------------------------------------------------------|
| 05/10/2008 | Luis C. M. Lima    | Versão: 1.0 – Versão Inicial.                                                                       |
| 18/10/2008 | Maíra B. Guimarães | <b>Versão:</b> 1.1 – Revisão, inclusão de diagrama de atividades e descrição das regras de negócio. |
| 20/10/2008 | Maíra B. Guimarães | Versão: 1.1 – Inclusão diagrama de estados                                                          |

#### Sumário

Este Caso de Uso irá descrever como será realizada a o registro e acompanhamento das Ordens de Produção de produtos manufaturados.

#### Ator Principal

Departamento de compras

#### Ator Secundário

Departamento de fabricação

#### Pré-Condições

Usuário com permissão para registrar, consultar ou finalizar uma Ordem de Produção estar logado no sistema.

#### Pós-Condições – No contexto de sucesso

Ao término deste use case, o usuário deve:

- Ter registrado uma nova Ordem de Produção caso o intuito seja efetuar o registro;
- Ter pesquisado uma Ordem de Produção de acordo com parâmetros caso o intuito seja efetuar pesquisa;
- Ter confirmado recebimento de uma Ordem de Produção de acordo com parâmetros caso o intuito seja efetuar receber uma ordem;
- Ter finalizado uma Ordem de Produção de acordo com parâmetros caso o intuito seja efetuar a finalização da ordem;
- Ter cancelado uma *Ordem de Produção* de acordo com parâmetros caso o intuito seja efetuar o cancelamento da ordem;

#### Pós-Condições – No contexto de falha

Retorna à página principal para reiniciar o processo.

# Fluxo de Eventos

# Fluxo Principal

O processo se inicia quando o departamento de compras aciona o wizard "Gerar Ordem de Produção" na tela de Solicitação de Compra. Sistema exibe mensagem solicitando confirmação do usuário para gerar a Ordem de Produção. Assim que o usuário aciona resposta positiva o sistema verifica se há produtos manufaturados na lista de produtos da solicitação (E1). O sistema posteriormente verifica quais são os itens necessários para produção de tais produtos e analisa o estoque dos mesmos.

O sistema gera a *Ordem de Produção* para todos os manufaturados independente de os itens estarem ou não disponíveis.

O departamento de fabricação recebe a *Ordem de Produção* acionando o botão "Confirmar Recebimento OP". O sistema altera o status da *Ordem de Produção para "Em Produção"*. Assim que o produto termina de ser fabricado o departamento de fabricação finaliza a *Ordem de Produção* acionando o botão "Finalizar Ordem" na tela de *Ordem de Produção*. O sistema altera o status da *Ordem de Produção para "Finalizado"*, registra entrada do produto no estoque e o status do *Registro de Venda* para "Aguardando Emissão de Nota Fiscal".

O usuário poderá cancelar a Ordem de Produção a qualquer momento durante o processo.

#### Fluxos de Exceção

E1 Sistema verifica que não há produtos do tipo manufaturado na lista de produtos da Solicitação de Compra

Sistema exibe mensagem informando que não há nenhum produto manufaturado para ser gerada Ordem de Produção.

#### Fluxos Alternativos

Não se aplica

#### Regras de Negócio

- **R1** Será gerada Ordem de Produção somente para produtos manufaturados.
- **R2** Uma *Ordem de Produção* poderá assumir os seguintes status: Aguardando Itens para Produção, Pendente, Em Produção, Finalizado e Cancelado.
- **R3** Uma Ordem de Produção poderá ser finalizada somente quando estiver no status "Em Produção".
- **R4** A finalização de uma Ordem de Produção atualiza seu status para "Finalizada".

- R5 A finalização de uma Ordem de Produção atualiza o status de seu respectivo Registro de Venda para "Aguardando Emissão de Nota Fiscal", caso este ainda não esteja neste status.
- R6 Se todos os itens estiverem disponíveis o estado da Ordem de Produção será "Pendente". Se houver a necessidade de compra de itens para produção o estado será "Aguardando Itens para Produção" e será gerada automaticamente uma Ordem de Compra para cada um dos itens faltantes. Assim que tais itens faltantes forem comprados seus status serão alterados para "Reservado" dentro da Ordem de Produção. Quando todos os itens estiverem nesse estado a Ordem de Produção passará para o estado "Pendente"
- R7 Somente as Ordens de Produção que estiverem no estado "Pendente" estarão disponíveis para visualização por parte da fábrica para que a produção seja iniciada.

# Interface de Registro e Acompanhamento de Ordem de Produção (TL19)

| T Tiny ERP           |                           |                                        |                   |            |      |                       |                      |              |                 |      |
|----------------------|---------------------------|----------------------------------------|-------------------|------------|------|-----------------------|----------------------|--------------|-----------------|------|
| Arquivo Usuário      | Form Opções Blugins       | Shortcuts Help                         |                   |            |      |                       |                      |              |                 |      |
| Novo Salvar          | r Excluir Localiza        | ar Voltar Avançar Visualizar Atualizar | Menu Imprimir     | Fechar     |      |                       |                      |              |                 |      |
| Menu Ordem Prod      | tucao                     |                                        |                   |            |      |                       |                      |              |                 |      |
| Ordem Producao       | Detalbes Ordem de Produc  | -20                                    |                   |            |      |                       |                      |              |                 |      |
|                      | Data Fahada Daduara       | 15/11/2000                             |                   |            |      | Estada da Oudana a    | A                    | D            |                 | 10.0 |
|                      | No. Ordem de Producao :   | 08/001                                 |                   |            | 100  | Data Saida Producao : | Aguaruanuo ttens pa  | ara Producau |                 | •    |
|                      | Detalhes Pedido de Origen | 017001                                 |                   |            |      | buta bula modutao .   |                      |              |                 |      |
|                      | Decanes reado de origen   |                                        |                   |            | -    |                       | 1                    |              |                 |      |
|                      | Data da Solicitacao :     | 15/11/2008                             |                   |            | Q    | No. da Solicitacao :  | SC/001               |              |                 |      |
|                      | Vendedor :                | Administrator                          |                   |            |      | Filial :              | Attraktiva Moveis Me | arces        |                 |      |
|                      | Cliente :                 | Maíra Guimaraes                        |                   |            |      |                       |                      |              |                 |      |
|                      | Detalhes Produto          |                                        |                   |            |      |                       |                      |              |                 |      |
|                      | Deadute :                 | Averagia Telala Mical                  |                   |            | -    | Quantidada u          | 1.00                 |              |                 |      |
|                      | Produce .                 | Annalio Impio Mivai                    |                   |            | -    | Quantitudue .         | 1,00                 |              |                 |      |
|                      |                           | Trem de Produto Ouantidade Otd         | em Estoque Status |            |      |                       |                      |              |                 |      |
|                      |                           | MDF 1,00                               | 0,00 Aguarda      | ndo Compra |      |                       |                      |              |                 |      |
|                      |                           | Lamina Tabaco Vicenza 1,00             | 0,00 Aguarda      | ndo Compra |      |                       |                      |              |                 |      |
|                      |                           |                                        |                   |            |      |                       |                      |              |                 |      |
|                      |                           |                                        |                   |            |      |                       |                      |              |                 |      |
|                      |                           |                                        |                   |            |      |                       |                      |              |                 |      |
|                      | Itens :                   |                                        |                   |            |      |                       |                      |              |                 |      |
|                      |                           |                                        |                   |            |      |                       |                      |              |                 |      |
|                      |                           |                                        |                   |            |      |                       |                      |              |                 |      |
|                      |                           |                                        |                   |            |      |                       |                      |              |                 |      |
|                      |                           |                                        |                   |            |      |                       |                      |              |                 |      |
|                      |                           |                                        |                   |            |      |                       |                      |              |                 |      |
|                      |                           |                                        |                   |            |      |                       |                      |              |                 |      |
|                      |                           | Conference Providence in the           |                   | (          | 5    | Press On days         |                      |              | en estas en des |      |
|                      |                           | Connirmar Recebimento OP               |                   | L          | Fine | lilzar Urdem          |                      |              | Cancelar Ordem  |      |
| Record: 1 / 1 - Edit | ting document (id: 1)     |                                        |                   |            | S    | tate:                 |                      |              |                 |      |
| http://localhost:806 | 59 [Novembro]             |                                        | Administrator     |            |      |                       | Pedidos: No req      | uest         |                 | 9    |

# CONSULTA DE ORDEM DE PRODUÇÃO

#### Fluxo de Eventos

#### Fluxo principal

O departamento de fabricação acessa através do atalho "*Produção*" do menu principal, o sub-menu "*Ordem de Produção*", com 2 cliques no sub-menu ou um enter abre-se a tela de *Ordem de Produção* com a lista das ordens cadastradas.

O usuário tem a opção de preencher um ou mais dos campos da interface de consulta para refinar a pesquisa. Clicando no botão localizar o sistema irá realizar uma busca na base de dados para localizar uma *Ordem de Produção* que satisfaça os parâmetros passados. Tendo o sistema localizado alguma *Ordem de Produção*, esta ou estas serão listadas na tela (E1).

#### Fluxos de Exceção (Consulta)

E1 Sistema não localiza nenhuma Ordem de Produção através dos parâmetros especificados.

O usuário preenche os campos através dos quais deseja que seja realizada a busca de *Ordens de Produção* e clica no botão localizar. Sistema efetua a busca e não localiza nenhuma *Ordem de Produção* que satisfaça a busca do usuário. Sistema exibe mensagem: "Nenhuma *Ordem de Produção* encontrada!".

| T Tiny ERP                                  |                                                   |                                               |           |
|---------------------------------------------|---------------------------------------------------|-----------------------------------------------|-----------|
| Arquivo Usuário Form Opções Plugins Shortcu | ts <u>H</u> elp                                   |                                               |           |
| Novo Salvar Excluir Localizar Volta         | r Avançar Visualizar Atualizar Menu İm            | Primir Fechar                                 |           |
| Menu Ordem Producao                         |                                                   |                                               |           |
| Produto                                     | No. Ordem de Producao :                           | Data Producao :                               |           |
|                                             |                                                   | Limpar 🖉                                      | Localizar |
| Produto No. Ordem de Producao Data da S     | Solicitação 🛛 Data do Recebimento 🔹 Data de Saída | Nº da Solicitação de Origem Cliente Status OF | >         |
|                                             |                                                   |                                               |           |
| No record selected                          | State:                                            |                                               |           |
| http://localhost:8069 [Projeto]             | Administrator                                     | Pedidos: No request                           |           |

# Interface de Pesquisa de Ordem de Produção (19.1)

# **EXCLUIR ORDEM DE PRODUÇÃO**

Fluxo de Eventos

# Fluxo Principal Excluir Ordem de Produção

Usuário acessa o menu *Produção / Ordem de Produção*. Sistema exibe tela como todas as *Ordens de Produção* cadastradas. Usuário tem a possibilidade de preencher os filtros para refinar a pesquisa. Usuário seleciona uma das *Ordens de Produção* presentes na lista resultado da pesquisa (19.1) e aciona botão Excluir. Sistema exibe mensagem solicitando confirmação do usuário para a exclusão. Usuário confirma a exclusão (E1). Sistema realiza a exclusão da *Ordem de Produção*.

#### Fluxos de Exceção (Excluir)

E1 Usuário seleciona resposta negativa para exclusão do registro.

Sistema exibe mensagem de confirmação para exclusão de Ordem de *Produção*. Usuário seleciona opção negativa para exclusão. Sistema retorna para a tela de Ordem de Produção com os mesmos dados apresentados anteriormente.

#### Fluxos Alternativos

Não se aplica

#### ALTERAR ORDEM DE PRODUÇÃO

#### Fluxo de Eventos

#### Fluxo Principal Alterar Ordem de Produção

Usuário acessa o menu *Produção / Ordem de Produção*. Sistema exibe tela como todas as *Ordens de Produção* cadastradas. Usuário tem a possibilidade de preencher os filtros para refinar a pesquisa. Usuário seleciona uma das *Ordens de Produção* presentes na lista resultado da pesquisa (19.1). Sistema exibe tela de *Ordem de Produção* com os dados do item selecionado preenchidos. Usuário altera os dados necessários e aciona botão Salvar. Sistema exibe mensagem de sucesso da operação no rodapé da página.

#### Fluxos de Exceção

- E1 Se o usuário não preencher todos os campos obrigatórios, o sistema informa que há campos obrigatórios não preenchidos. Os campos não preenchidos são marcados em vermelho.
- **E2** Se o usuário preencher um campo de forma inválida, o sistema informa quais campos estão inválidos.

#### Fluxos Alternativos

Não se aplica.

# UC20 – Realizar Compra de Produtos de Revenda / Itens

#### Histórico de Versões

| Data       | Autor                                   | Versão                                                                                                    |
|------------|-----------------------------------------|----------------------------------------------------------------------------------------------------|
| 24/09/2008 | Maíra B. Guimarães /<br>Luis C. M. Lima | Versão: 1.0 – Versão Inicial                                                                                                    |
| 04/10/2008 | Maíra B. Guimarães                      | <b>Versão:</b> 1.1 – Inclusão diagrama de atividades, diagrama de telas e alteração da descrição do fluxo principal.                                 |
| 15/11/2008 | Maíra B. Guimarães                      | <b>Versão:</b> 1.2 – Exclusão diagrama de atividades, atualização diagrama de telas e alteração da descrição do fluxo principal e regras de negócio. |

#### Sumário

Este Caso de Uso irá descrever como será realizado o processo de compras referentes a pedidos de produtos de revenda e itens

#### Ator Principal

Departamento de Compras.

#### Ator Secundário

Administrador.

#### **Pré-Condições**

Usuário com permissão para registrar, aprovar e acompanhar o andamento de uma ordem de compra estar logado no sistema.

#### Pós-Condições – No contexto de sucesso

Ao término deste use case, o usuário deve:

- Ter registrado uma nova Ordem de Compra caso o intuito seja efetuar tal registro;
- Ter registrado Cotação para a Ordem de Compra caso o intuito seja efetuar tal registro;
- Ter Aprovado Cotação para a Ordem de Compra caso o intuito seja realizar a aprovação;
- Ter registrado a efetivação da compra caso o intuito seja efetuar tal registro;
- Ter pesquisado uma Ordem de Compra de acordo com parâmetros caso o intuito seja efetuar pesquisa;

#### Pós-Condições – No contexto de falha

Retorna à página principal para reiniciar o processo.

#### Fluxo de Eventos

#### Fluxo Principal

O processo se inicia após a avaliação de uma solicitação de compra no sub-menu "Solicitações de Compra". Clicando no wizard "Gerar Ordem de Compra" durante a avaliação o usuário receberá uma mensagem solicitando sua confirmação para geração de *Ordem de Compra*. Assim que o usuário confirmar a geração da *Ordem de Compra* será salva uma nova *Ordem de Compra* com o estado "Aguardando Cotação" e ficará disponível para visualização no sub-menu "Aguardando Cotação" do módulo *Ordens de Compra*. A medida que o comprador for realizando as cotações com os fornecedores, as informações irão sendo adicionadas no grid de cotações da Ordem de Compra, ao final das cotações, o comprador irá salvar a Ordem de Compra com as cotações realizadas e esta passará para o status "Aguardando Aprovação" (E5)

O Administrador, ao acessar o módulo de Aguardando Aprovação, irá visualizar todas as Ordens de Compras pendentes para aprovação. Clicando sobre um determinado registro, será aberta a Ordem de Compra para que o administrador possa selecionar um dos fornecedores para posterior realização da compra. Após selecionado o fornecedor o administrador irá preencher os campos "Autorizado por" (no qual deverá ser selecionado o usuário logado) e a "data da aprovação". Ao clicar no botão "confirmar" e o status da Ordem de Compra será alterado para "Aprovado" (E3)(A1).

O comprador irá acessar o módulo Aprovado e selecionará a Ordem de Compra que irá efetivar. Realizado o contato com o fornecedor o comprador acionará o botão confirmar, após checar o campo "Compra Realizada", e o status será modificado para Aguardando chegada. Assim que o produto comprado chegar ao departamento de compras deverá ser registrada entrada do mesmo no estoque. Assim que for confirmada a entrada em estoque do produto, o status da Ordem de Compra passará para Finalizado e o produto estará disponível para faturamento e entrega.

#### Fluxos de Exceção

- E1 Se o usuário não preencher todos os campos obrigatórios, o sistema informa que há campos obrigatórios não preenchidos. Os campos não preenchidos são marcados em vermelho.
- **E2** Se o usuário preencher um campo de forma inválida, o sistema informa que há campos inválidos.
- E3 Se o administrador não preencher os campos "autorizado por", "data da aprovação" e não selecionar um fornecedor a *Ordem de Produção* não terá seu estado alterado e uma mensagem de erro será emitida ao usuário.
- E4 Se o usuário do departamento de compras não marcar o campo "Compra Realizada" a *Ordem de Produção* não terá seu estado alterado e uma mensagem de erro será emitida ao usuário.
- E5 Se o usuário do departamento de compras não adicionar ao menos uma cotação a Ordem de Compra e acionar o botão "Confirmar" a Ordem de

*Compra* não terá seu estado alterado e uma mensagem de erro será emitida ao usuário.

#### Fluxos Alternativos

A1 Administrador não aprova cotação e cancela a Ordem de Compra

Ao verificar as cotações de um produto o administrador opta por não realizar a compra realiza o cancelamento da mesma. Dentro deste processo o administrador deverá registrar o motivo pelo qual o cancelamento esta sendo realizado.

#### Regras de Negócio

- **R1** A qualquer momento, durante o processo, a Ordem de Compra poderá ser cancelada, mas permanecerá no sistema para efeito de consulta.
- **R2** A Ordem de compra poderá assumir os status "Aguardando Cotação", "Aguardando Aprovação", "Aprovada", "Aguardando Chegada", "Cancelada", ou "Finalizada".
- **R3** Alterado o estado de uma *Ordem de compra* para um estado sucesso este não será mais modificado para um estado anterior.

# Diagrama de Telas – Compra Produtos / Itens

| de Cangela                                                                                                    |             | Merce Salvar Dickar Lacabor Voltar<br>Merce Orders Produces Orders in Carges                                                                                                    | American Network Meters Action Into                                                                                                    | B B X                                                                                                    |                  |
|----------------------------------------------------------------------------------------------------|-------------|----------------------------------------------------------------------------------------------------|----------------------------------------------------------------------------------------------------|----------------------------------------------------------------------------------------------------|------------------|
| Su Sakhaan X/00 Kala a Sakhaan Agantaski Capatyolaan Su Sagara W007 B A Ger Dahar<br>Manaka Alamata                                                                                                    | a Congra    | Ordere de Campra<br>No. de Ordere de Campra I (OCK/000                                                                                                    | Cod. Selettacas   SCIN1                                                                                                    | 📄 😂 Estado de Ordes de Campo : Aguardendo Qu                                                                                                    | otacao-de Precos |
| ner sostennositen                                                                                                    |             | Ente de Orden de Conpre : 15(11/2008                                                                                                    |                                                                                                    | Ri, Data de Aprovaca 1                                                                                                    |                  |
| K Preiden     Die 9 + 001 + 0                                                                                                    |             | Produte : Sofa Nada                                                                                                    |                                                                                                    |                                                                                                    |                  |
| Solinija Luli Kulo Inniki Olivini Oravišti Oravišti Antolica Urali - Antolica Urali - Antol                                                                                                    |             | Columno                                                                                                    |                                                                                                    |                                                                                                    | 0.68.8/          |
| naki                                                                                                    |             | Pomeceder Selectenado Data da Quotacao. Nome da                                                                                                    | Portecedar Cantalo Porte Praz                                                                                                    | n de Drienge Kalor Unitarie Descento Tana de Drienge Kalor Total                                                                                                    | 0.000            |
| al Gener Orchers de Compre                                                                                                    |             |                                                                                                    |                                                                                                    |                                                                                                    |                  |
| Order discrimentation de compare                                                                                                    |             |                                                                                                    |                                                                                                    |                                                                                                    |                  |
|                                                                                                    |             |                                                                                                    |                                                                                                    |                                                                                                    |                  |
| R 200 Genetic Genetic                                                                                                    |             | Cospra Radicada : 🔲                                                                                                    |                                                                                                    | Calcular                                                                                                    |                  |
|                                                                                                    |             | Observacies Genes                                                                                                    |                                                                                                    |                                                                                                    |                  |
|                                                                                                    |             |                                                                                                    |                                                                                                    |                                                                                                    |                  |
|                                                                                                    |             |                                                                                                    |                                                                                                    |                                                                                                    |                  |
|                                                                                                    |             |                                                                                                    |                                                                                                    |                                                                                                    |                  |
|                                                                                                    |             |                                                                                                    |                                                                                                    |                                                                                                    |                  |
| ng decemb (d 1) Refe                                                                                                    |             | Record: 2 [2 - Edding document (cli 2)                                                                                                    | Coliniar                                                                                                    | Cancelle Orden de G                                                                                                    | npa              |
| (Konstol) Ideintrari Pedis: (Invegast                                                                                                    |             | htp://licabost:0064 [Novembra]                                                                                                    | Administrator                                                                                                    | Peddox No request                                                                                                    |                  |
|                                                                                                    |             |                                                                                                    |                                                                                                    | -                                                                                                    |                  |
|                                                                                                    |             |                                                                                                    |                                                                                                    |                                                                                                    |                  |
|                                                                                                    |             | T lay DP                                                                                                    |                                                                                                    |                                                                                                    |                  |
| Sprike Hapes Sprittet sets                                                                                                    |             | Analie Unaire Forg Spoke Bude 24th                                                                                                    | er 1946<br>An E Ar B A A<br>Anancer New Federal Menu Acto Into                                                                                                    | ni Atabeet Fedar                                                                                                    |                  |
| Data is Copyri                                                                                                    |             | Mens Orden Produces Orden de Cangra                                                                                                    |                                                                                                    |                                                                                                    |                  |
| (COLVER) Cat Selfune (SURI)                                                                                                    | 8 Produkter | todele de Cangoa<br>No. da Orden de Cangoa I (OCM/000                                                                                                    | Col. Selitions   SCII01                                                                                                    | De Detado da Delas de Cargos : Avanderet an                                                                                                    | OVIKAD           |
| 17011,0000 (%, Data de Arrenaux)                                                                                                    |             | Ente de Orden-de Conpre : [15(11/2008                                                                                                    |                                                                                                    | R, Deta de Aprovezes :                                                                                                    |                  |
|                                                                                                    |             | Emilde por Lademetinator                                                                                                    | B & Assess pr                                                                                                    |                                                                                                    | 10               |
| 100 mmm                                                                                                    |             | Cotacao                                                                                                    |                                                                                                    |                                                                                                    |                  |
|                                                                                                    |             | (K) Cuitacao<br>Pomecedor Solectimado Data da Quotacao Name da                                                                                                    | Poneceder Cartalo Pone Piaz                                                                                                    | n de Dritinge Kalor Unitarie Descento Tana de Dritinge Kalor Tatal                                                                                                    | 009 90/2         |
| Non-section         Name         Name         Nam         Name         Name                                                                                                    |             | 15(11,000) Abrear P<br>15(11,000) Espata                                                                                                    | trwit 13de<br>Asveis Lide                                                                                                    | 0,00 50,00 0,00 0,00<br>0,00 127,00 0,00 0,00                                                                                                    |                  |
| 107,00 CT 017,00 CT 017,00                                                                                                    |             |                                                                                                    |                                                                                                    |                                                                                                    |                  |
|                                                                                                    |             |                                                                                                    |                                                                                                    |                                                                                                    |                  |
|                                                                                                    |             | Compre Realizado -                                                                                                    |                                                                                                    | (Arte                                                                                                    |                  |
| Cêde                                                                                                    |             | Coopra Falabada :                                                                                                    |                                                                                                    | Cacaa                                                                                                    |                  |
| onfore one of the one of the one                                                                                                    | 80          | [<br>Record 2 [2 - 68kmg document 56 1]<br>http://bcalaboot.56kii [Revenders]                                                                                                    | Carlinar<br>Adresitiver                                                                                                    | Cassile (bdm do<br>Sam  <br>Redac  pospert                                                                                                    | agea             |
| ļ                                                                                                    | 3           |                                                                                                    |                                                                                                    |                                                                                                    |                  |
| gode Ages (paras ee                                                                                                    | 8 (B        | <b>B</b> tay ble<br>Anano Guille Any Speller Plane Shata                                                                                                    | er Deb                                                                                                    |                                                                                                    |                  |
| 3 3 4 4 1 P 3 4 2 P 3 4 2 P 4 1 P 4 2 P 4 2 P 4 2 P 4 P 4 P 4 P 4 P 4 P                                                                                                    |             | Nevo Salva Dicka Lacator Salva                                                                                                    | anarca tere fiscal fiere acto ter                                                                                                    | an Alabama Anda                                                                                                    |                  |
| nan in course                                                                                                    | Je Froddau  | mend   Orden theducas   Orden de Canara  <br>Orden de Canara                                                                                                    |                                                                                                    |                                                                                                    |                  |
| 00(NI) Cat Saltanas (S/NI)                                                                                                    |             | No. do Orden de Carge a - OCR/200                                                                                                    | Coll. Solition at 1 SQR01                                                                                                    | 📄 🗁 Establiste Delans de Campon - Aguandarade un                                                                                                    | nyada            |
| NOLDON A Disk Arrene (MUD2002.0000 A                                                                                                    |             | Data de Orline-de Conpra - (15/11/2008<br>Cottols por : Adenativator                                                                                                    |                                                                                                    | R, Det de Annexes (1931,0000 22.00.00                                                                                                    |                  |
|                                                                                                    |             | Produte: Sole Made                                                                                                    |                                                                                                    |                                                                                                    |                  |
| 5/16/1661 L00 0                                                                                                    |             | Cotecae                                                                                                    |                                                                                                    |                                                                                                    |                  |
| 500000 (00 C                                                                                                    |             | B. Others                                                                                                    |                                                                                                    |                                                                                                    |                  |
| Section         D         D         Controls         S           Description         Model Process         D         D         O         D         O         D         O         D         D                                                                                                    |             | (K Grano<br>Amender Selectional): Data de Quotacas: Rome de                                                                                                    | Forecedar Cartasi Fore Pha                                                                                                    | n detrenge fals Untere Descento Taxa detrenge fals fata                                                                                                    | 0.09 9 0.0       |
| Seminari         D         De         Canada         Se         3           Seminario         D         De         Canada         De         Seminario         Seminario </td <td></td> <td>K Gateloo     Konecado Selosanado Data da Quotacao Itorie da     X     IS(11,000) Alement     VS(11,000) Equator</td> <td>Forecode Cartas Fore Pray<br/>Investoria<br/>Nonecida</td> <td>a de triene a Sale Unitarie Cescunto Tax-de triene a Sale Total<br/>0,58 55,50 0,00 0,49<br/>T Cescel Titratio de Produktor Ref</td> <td>D &amp; 9 00</td>                                                                                                    |             | K Gateloo     Konecado Selosanado Data da Quotacao Itorie da     X     IS(11,000) Alement     VS(11,000) Equator                                                                                                    | Forecode Cartas Fore Pray<br>Investoria<br>Nonecida                                                                                                    | a de triene a Sale Unitarie Cescunto Tax-de triene a Sale Total<br>0,58 55,50 0,00 0,49<br>T Cescel Titratio de Produktor Ref                                                                                                    | D & 9 00         |
| Similar         D         Dis         Contract         Dis         Contract         Contract                                                                                                    |             | K. Graves     Annecodar Selectanatis Data do Quotacal - Nore di     X. ISQ11/2008 Ammen     ISQ11/2008 Espontan                                                                                                    | Nanesche Cartas Pole Pag<br>Inna Sole<br>Soueit Ude                                                                                                    | a defortenge solar Undere decorrer. Tous-declarenge solar total<br>0,44 9,50 0,00 0,00<br>Centre (Trifficio de Providio)<br>Centre (Trifficio de Providio)<br>Centre (Trifficio de Providio)<br>Centre (Trifficio de Providio)                                                                                                    | 0.0 ¥ 8 40       |
| Same         D         Currents         D         Currents         Currents         D         Currents         Currents <thcurrents< th="">         Currents         <thc< td=""><td></td><td>K. Consets     Anomenia Security States III Security     X     States Security Security     X     States Security     States Security     States Security</td><td>Ronendar Cartas Pine Phan<br/>Innexisté<br/>Ronen: Udia</td><td>e de Derregio: Nado La Cale de Derregio: Nado Madi<br/>Q. 100 Stato De Que Q. 100<br/>E Convert Littrade de Alfandes<br/>De Vande de Nadada :</td><td>0.0 9 9 0.0</td></thc<></thcurrents<>                                                                                                    |             | K. Consets     Anomenia Security States III Security     X     States Security Security     X     States Security     States Security     States Security                                                                                                    | Ronendar Cartas Pine Phan<br>Innexisté<br>Ronen: Udia                                                                                                    | e de Derregio: Nado La Cale de Derregio: Nado Madi<br>Q. 100 Stato De Que Q. 100<br>E Convert Littrade de Alfandes<br>De Vande de Nadada :                                                                                                    | 0.0 9 9 0.0      |
| Same         D         Currents         Same         3           Market Market                                                                                                    |             | K Grano Konendo Secondo Des de Quotese Rore de K 2011,0000 Annen K 1011,0000 Econtes Compos Reducido 20                                                                                                    | Annender Gardin Haar Pag<br>Henrichte<br>Noem(188)                                                                                                    | seletang Montes Konstr. Tanjafatang Montes Konstr.<br>San San San San San San San San San San                                                                                                    | 0 * 8 d 0        |
| Simonia         D         Ourselling         Simonia         Simonia         S                                                                                                    | -           | K Granos<br>Amende Securita Dela In Quarace Tare di<br>S 2011,000 Amend<br>S 1011,000 Equator<br>Cargos Budiash: 2<br>Cargos Budiash: 2<br>Cherrosama Gene                                                                                                    | Namenia Carato Pere Pea<br>Namenia<br>Namenia<br>Namenia                                                                                                    | Ab Direy Mo Direy Courte Toub Circles Mo Mail<br>Circle Toules Court Circles And Add<br>Circle Tringe And Add<br>Circle Tringe And Add<br>Circle Toules An Addats<br>Circles An Addats<br>Circles And Addats<br>Circles Circles Addats<br>Circles Circles Circles Addats<br>Circles Circles Circ | C n S + on       |
| Same         Description         Description         Descriprint <thdescription< th=""> <thde< td=""><td></td><td>A case decision (see horses) and a case of a case of a c</td><td>Annual (260 Anr Pa<br/>banda<br/>banda<br/>banda</td><td></td><td></td></thde<></thdescription<> |             | A case decision (see horses) and a case of a case of a c | Annual (260 Anr Pa<br>banda<br>banda<br>banda                                                                                                    |                                                                                                    |                  |
| NAME         Description         Name         S           Name         Description         Description         Descr                                                                                                    |             | K cancel Methods (16 do hoterson providence)     Company Section (16 do hoterson providence)     Company Section (16 do hoterson providence)     Company Section (16 do hoterson providence)     Company Section (16 do hoterson (16 do hoterson (16 do h      | Sense Gree Pee Pee<br>two da<br>two da<br>two |                                                                                                    | C D B B + AR     |
| NAME         D         D         Develope         Name         3           Status         0.0000         1000         1000         1000         1000         1000         1000         1000         1000         1000         1000         1000         1000         1000         1000         1000         1000         1000         1000         1000         1000         1000         1000         1000         1000         1000         1000         1000         1000         1000         1000         1000         1000         1000         1000         1000         1000         1000         1000         1000         1000         1000         1000         1000         1000         1000         1000         1000         1000         1000         1000         1000         1000         1000         1000         1000         1000         1000         1000         1000         1000         1000         1000         1000         1000         1000         1000         1000         1000         1000         1000         1000         1000         1000         1000         1000         1000         1000         1000         1000         1000         10000         1000         1000         10                                                                                                    |             | A resolution in the bichesters are been been been been been been been be                                                                                                    | Annaka Ganga Aye Ma<br>Inana Kata Aye Ma<br>Inana Kata Aye Ma<br>Cathon<br>Jakana aye                                                                                                    | Abitry McKing Boyo (b) Abitry (b) Abitry (b)                   | D D B + Ann      |
| NAME         Image: Second Second                                                                                                    |             | A case of the second second se | Annuals Grades Page Page<br>term the second second sec                                                                                                    | Ability Wolf Reg. Biol Difference Sale Sale<br>Sale Sale Sale Sale Sale Sale Sale Sale                                                                                                    | De B + son       |

| graine Usubro Forg           | Cooles Bligh     | Source Rep         | m .      |                             |                  |               |              |                                  |                         |            |                        |
|------------------------------|------------------|--------------------|----------|-----------------------------|------------------|---------------|--------------|----------------------------------|-------------------------|------------|------------------------|
| Novo Salvar B                | Dollar Localizar | VRW Averpa         | New Re   | foad Here Acite             | Stores Atta      | freet P       | else         |                                  |                         |            |                        |
| Mena Ovden Producao          | Orden de Conpre  |                    |          |                             |                  |               |              |                                  |                         |            |                        |
| Ordevi de Coegra             |                  |                    |          |                             |                  |               |              |                                  |                         |            | 👌 Eritrada de Produtos |
| No. da Orden da Conpre       | · OCR/003        |                    | Cod. Se  | ichaces : 55/001            |                  |               |              | Estado de Ordere de Conpre : Ord | ien de Conpre Troitzada |            |                        |
| Data da Orden de Campra      | 15(11/2000       |                    |          |                             |                  | R, Date       | de Aproveceo | 15/11/2008 22:09:00              |                         | 8          |                        |
| Evilds por I Alteristra      | KW.              |                    |          | Autorizado por s Administra | 0 <b>7</b>       |               | 10           | 🖹 Responsaveloria Compra :       | Administrator           | 00         |                        |
| Produc                       | SofaMade         |                    |          |                             |                  | 8             | Quantidade   | 1,00                             |                         | 4          |                        |
| Criese                       |                  |                    |          |                             |                  |               |              |                                  |                         |            |                        |
| K Criscoe                    |                  |                    |          |                             |                  |               |              |                                  |                         | 008 0000 0 |                        |
| Pomecedar Selectonada        | Data de Quitaces | Nana du Portacador | Contaito | Pone                        | Prazo de Entrega | Talor Unitari | Descarto     | Tana de Entrega Kalor Total      |                         |            |                        |
| x                            | 15/11/0308       | Atanas Ploves Ltda |          |                             | 0,60             | 58,           | 20 0<br>20 0 | ao 0,00<br>ao 0,00               |                         | 56,00      |                        |
| Corres la linet              | . 51             |                    |          |                             |                  | _             |              |                                  | CANAN                   |            |                        |
| Carpensates                  |                  |                    |          |                             |                  | -             |              |                                  | (3039                   |            |                        |
|                              |                  |                    |          |                             |                  |               |              |                                  |                         |            |                        |
|                              |                  | Con                | 893      |                             |                  |               |              | Carcela                          | r Grideni de Compra     |            |                        |
| Recipion 2 ( 2 - Linking dos | oment 01:11      |                    |          |                             |                  |               | 5.00         | a second                         |                         |            | 0.0                    |
| with Year anoig: 2003 (Min   | (cons)           |                    |          | ADMEDISY                    |                  |               |              | Paddis: Na                       | MANK                    |            | 3 1                    |

# CONSULTA ORDEM DE COMPRA

#### Fluxo Principal Pesquisar Ordem de Compra

Usuário acessa o menu *Compras / Ordem de Compra/ Ordem de Compra Revenda ou Ordem de Compra Item*. Sistema exibe tela como todas as *Ordens de Compra* cadastradas (E1). Usuário tem a possibilidade de preencher os filtros para refinar a pesquisa.

#### Interface de consulta de Ordem de Compra (20.1)

| Tiny ERP<br>Arquivo Usuário Form | 1 Opções Plugins             | Shortcuts t | jelp               |                            |                       |                    |                     |                 |                           |            |           |
|----------------------------------|------------------------------|-------------|--------------------|----------------------------|-----------------------|--------------------|---------------------|-----------------|---------------------------|------------|-----------|
| Novo Salvar                      | Excluir Localizar            | Voltar /    | Avançar Visualizar | Atualizar Menu Imprim      | ir Fechar             |                    |                     |                 |                           |            |           |
| Menu Ordem de Compra             |                              |             |                    |                            |                       |                    |                     |                 |                           |            |           |
| A No. da Ordem de C              | Compra :                     |             | Ĩ                  | Cod. Solicitacao :         |                       | Estado da Ordem de | Compra :            |                 | Data da Ordem de Compra : |            |           |
| Data de Aprovaca                 | D:                           |             |                    | Emitido por :              |                       | Autorizado por :   |                     |                 | Responsavel pela Compra : |            |           |
| Q                                | . 0,                         |             |                    |                            |                       |                    |                     |                 |                           |            |           |
| Produco :                        |                              |             |                    |                            |                       |                    |                     |                 |                           |            |           |
|                                  |                              |             |                    |                            |                       |                    |                     |                 |                           | 🏼 🏷 Limpar | Localizar |
| No. da Ordem de Compra           | Produto                      | Quantidade  | Cod. Solicitacao   | Estado da Ordem de Compra  | Data da Ordem de Comp | a Emitido por      | Data de Aprovação   | Autorizado por  |                           |            |           |
| OCR/001                          | Cadeira Atenas<br>Sefa Madui | 10,0        | 0 SC/001           | Ordem de Compra finalizada | 15/11/2008            | Administrator      | 15/11/2008 14:26:00 | Administrator   |                           |            |           |
| 000000                           | Dura Mauri                   | 1,0         | 0 50,001           | ordeni de compra maizada   | 13/11/2006            | Autoritistrator    | 15/11/2008 22:08:00 | Administrator   |                           |            |           |
|                                  |                              |             |                    |                            |                       |                    |                     |                 |                           |            |           |
|                                  |                              |             |                    |                            |                       |                    |                     |                 |                           |            |           |
|                                  |                              |             |                    |                            |                       |                    |                     |                 |                           |            |           |
|                                  |                              |             |                    |                            |                       |                    |                     |                 |                           |            |           |
|                                  |                              |             |                    |                            |                       |                    |                     |                 |                           |            |           |
|                                  |                              |             |                    |                            |                       |                    |                     |                 |                           |            |           |
|                                  |                              |             |                    |                            |                       |                    |                     |                 |                           |            |           |
|                                  |                              |             |                    |                            |                       |                    |                     |                 |                           |            |           |
|                                  |                              |             |                    |                            |                       |                    |                     |                 |                           |            |           |
|                                  |                              |             |                    |                            |                       |                    |                     |                 |                           |            |           |
|                                  |                              |             |                    |                            |                       |                    |                     |                 |                           |            |           |
|                                  |                              |             |                    |                            |                       |                    |                     |                 |                           |            |           |
|                                  |                              |             |                    |                            |                       |                    |                     |                 |                           |            |           |
|                                  |                              |             |                    |                            |                       |                    |                     |                 |                           |            |           |
|                                  |                              |             |                    |                            |                       |                    |                     |                 |                           |            |           |
|                                  |                              |             |                    |                            |                       |                    |                     |                 |                           |            |           |
|                                  |                              |             |                    |                            |                       |                    |                     |                 |                           |            |           |
|                                  |                              |             |                    |                            |                       |                    |                     |                 |                           |            |           |
| Record: 1 / 2 - Editing doc      | cument (id: 1)               |             |                    |                            |                       | State:             |                     |                 |                           |            |           |
| http://localhost:8069 [Nov       | rembro]                      |             |                    | Administrator              |                       |                    | Pedi                | dos: No request |                           |            | 9         |

#### Fluxos de Exceção

E1 Sistema não localiza nenhuma *Ordem de Compra* cadastrada e apresenta a lista resultado da pesquisa vazia.

#### **Fluxos Alternativos**

Não se aplica

# EXCLUIR ORDEM DE COMPRA

#### Fluxo Principal Excluir Ordem de Compra

Usuário acessa o menu *Compras / Ordem de Compra/ Ordem de Compra Revenda ou Ordem de Compra Item*. Sistema exibe tela como todas as *Ordens de Compra cadastradas*. Usuário tem a possibilidade de preencher os filtros para refinar a pesquisa. Usuário seleciona uma das *Ordens de Compra* presentes na lista resultado da pesquisa (20.1) e aciona botão Excluir. Sistema exibe mensagem solicitando confirmação do usuário para a exclusão. Usuário confirma a exclusão (E1). Sistema realiza a exclusão da *Ordem de Compra*.

#### Fluxos de Exceção

E1 Usuário seleciona resposta negativa para exclusão do registro.

Sistema exibe mensagem de confirmação para exclusão de Ordem de Compra. Usuário seleciona opção negativa para exclusão. Sistema retorna para a tela de Ordem de Compra com os mesmos dados apresentados anteriormente.

#### Fluxos Alternativos

Não se aplica

#### ALTERAR ORDEM DE COMPRA

#### Fluxo Principal Alterar Ordem de Compra

Usuário acessa o menu *Compras / Ordem de Compra/ Ordem de Compra Revenda ou Ordem de Compra Item.* Sistema exibe tela como todas as *Ordens de Compra cadastradas.* Usuário tem a possibilidade de preencher os filtros para refinar a pesquisa. Usuário seleciona uma das *Ordens de Compra* presentes na lista resultado da pesquisa (20.1). Sistema exibe tela de *Ordem de Compra* com os dados do item selecionado preenchidos. Usuário altera os dados necessários e aciona botão Salvar. Sistema exibe mensagem de sucesso da operação no rodapé da página.

# Fluxos de Exceção

- E1 Se o usuário não preencher todos os campos obrigatórios, o sistema informa que há campos obrigatórios não preenchidos. Os campos não preenchidos são marcados em vermelho.
- **E2** Se o usuário preencher um campo de forma inválida, o sistema informa quais campos estão inválidos.

#### **Fluxos Alternativos**

Não se aplica.

# UC21 – Registrar Entrada de Produtos de Revenda

#### Histórico de Versões

| Data       | Autor              | Versão                                                                                                    |  |  |  |  |  |  |
|------------|--------------------|----------------------------------------------------------------------------------------------------|--|--|--|--|--|--|
| 06/10/2008 | Maíra B. Guimarães | Versão: 1.0 – Versão Inicial                                                                                                    |  |  |  |  |  |  |
| 20/10/2008 | Maíra B. Guimarães | <b>Versão:</b> 1.1 – Inclusão diagrama de atividades, alterações na regras de negócio e alteração na interface                                                     |  |  |  |  |  |  |
| 16/11/2008 | Maíra B. Guimarães | <b>Versão:</b> 1.2 – Exclusão diagrama de atividades, alterações nas regras de negócio, inclusão diagrama de telas e descrição fluxos consulta, excluir e alterar. |  |  |  |  |  |  |

#### Sumário

Este Caso de Uso irá descrever o processo de registro de entrada de produtos que foram adquiridos mediante solicitação de compra.

#### Ator Principal

Departamento de Compras.

#### Pré-Condições

Usuário com permissão para registrar entrada de produtos estar logado no sistema.

#### Pós-Condições – No contexto de sucesso

Ao término deste use case, o usuário deve:

 Ter registrado a entrada de um produto – caso o intuito seja efetuar tal registro;

#### Pós-Condições – No contexto de falha

Retorna à página principal para reiniciar o processo.

# Fluxo de Eventos

# Fluxo Principal

O processo se inicia quando um produto comprado pelo departamento de compras é entregue na empresa. O usuário deverá entrar na respectiva *Ordem de Compra* que gerou a compra do produto. Esta *Ordem de Compra* estará no status "Aguardando Chegada" (E1). O usuário irá acionar o wizard "Entrada de Produtos". O sistema irá exibir uma mensagem solicitando confirmação do usuário para gerar a entrada do produto no estoque. Usuário confirma a geração da *Entrada de Produto*. Sistema adiciona em estoque a quantidade adquirida para aquele produto e o status da *Ordem de Compra* geradora será alterado para "Finalizado". Caso haja um *Registro de Venda* associado a esta *Ordem de Compra* o mesmo terá seu estado alterado para "Aguardando Emissão de Nota Fiscal", caso ainda não esteja neste estado.

O usuário poderá acessar o menu *Compras / Entradas / Entrada de Produtos* para acrescentar informações adicionais a mesma como por exemplo, Número da Nota Fiscal de entrada e Transportadora.

# Fluxos de Exceção

E1 Se o usuário acionar o wizard "Entrada de Produtos" sem que a *Ordem de Compra* esteja no estado "Aguardando Chegada" o sistema exibirá uma mensagem de erro e a *Entrada de Produtos* não será gerada.

# Fluxos Alternativos

Não se aplica.

# Regras de Negócio

**R1** Os campos No. da Ordem de Compra, Produto, Quantidade, Fornecedor e Filial são extraídos da *Ordem de Compra* sob a qual foi realizada a aquisição do produto.

# Diagrama de Telas

| The INF                                                                                                    |                                                                                                    |                                                                                  |                                |                        |
|----------------------------------------------------------------------------------------------------|----------------------------------------------------------------------------------------------------|----------------------------------------------------------------------------------|--------------------------------|------------------------|
| fraden Unable Parts Quilles Begen Sertede Bis                                                                                                    | and the second second second                                                                                                    |                                                                                  |                                | Co Co Co Co            |
| Line Sere Loss Losse vite averes                                                                                                    | Adast Here Adas Down Attachere I                                                                                                    | N<br>tour                                                                        |                                |                        |
| Resal Entrada de Proslator (Priller de Cargon Saladaros de Cargon                                                                                                    |                                                                                                    |                                                                                  |                                |                        |
| Orders de Carepro                                                                                                    |                                                                                                    |                                                                                  |                                | 🐊 Drivada de Produitos |
| No. do Ordes de Cargos - 009/011                                                                                                    | Cod. Soldtace / SOBH                                                                                                    |                                                                                  | e Gimprie : Aquertando chegado |                        |
| Dete de Orden de Cangre : 18/8 U2008                                                                                                    | R, CM                                                                                                    | a de Aprovação ; 16(11/2018 18:25                                                | 98                             | 5                      |
| tretskjør : Adventrator                                                                                                    | 🔁 Administrati per : Administration                                                                                                    | D D sateres                                                                      | el pela Compra i Administrator | 0.0                    |
| Madza Calina Atma                                                                                                    | 0.0                                                                                                    | Guerellule : 300                                                                 |                                |                        |
| Selected and a selected and a select |                                                                                                    |                                                                                  |                                |                        |
| gK Catego                                                                                                    |                                                                                                    |                                                                                  | 0                              | 68 +00+ D              |
| I HATIOTO Experimentalia<br>19(11/2000 Atmosfeduratia                                                                                                    | Non 4,00 L22<br>Correc Estatedit                                                                                                    | 00 0.00 0.0<br>de Pauloster<br>Strada de Maskaar<br>e de Maskaar<br>e de Maskaar | 1                              | 1200<br>64,00          |
| Comprechendende: 🔄                                                                                                    |                                                                                                    | analar Gene Orbrada                                                              | CROW                           |                        |
| Some den and General Contract Contract  |                                                                                                    |                                                                                  | Canada dalian de Canana.       |                        |
| Correct 2/1. Nitros docesari (el 1)                                                                                                    |                                                                                                    | 244                                                                              | Cancelor Green de Colopia      |                        |
| the deal shall be acted                                                                                                    | and the second second s |                                                                                  | latin manaf                    | 20                     |
|                                                                                                    | 17027577)                                                                                                    |                                                                                  |                                | CM (L)                 |

| Phrue   Eldrunde de Pro-                                   | datus Orden de Corp         | Distant in Con     | **           |             |                 |               |                 |                    |                 |                        |                   |
|------------------------------------------------------------|-----------------------------|--------------------|--------------|-------------|-----------------|---------------|-----------------|--------------------|-----------------|------------------------|-------------------|
| Orden de Carpen                                            |                             |                    |              |             |                 |               |                 |                    |                 |                        |                   |
| No. do Gran III-Con                                        | prais (0(3)/313             |                    | Cod Solution | 9009        |                 |               | De              | Estadu-de Croten d | Ciripis i Agua  | tindo-chegada          |                   |
| Debe da Orden de Cen                                       | ana Heritan                 |                    |              |             |                 | R Date        | in Aprovacion - | 14/11/2018 18:29   | 30              |                        |                   |
| Texts or Adres                                             |                             |                    | D D Am       | anter about | aler            |               |                 | En terrar          | a pala Compra - | ab statutudur          | 10.6              |
|                                                            | and Column Press            |                    |              |             | D               | -             | Currente la     | 1.00               |                 |                        |                   |
| 2000 C                                                     |                             |                    |              |             |                 | -             |                 |                    |                 |                        |                   |
| Closely                                                    |                             |                    |              |             |                 |               |                 |                    |                 |                        | The second second |
| Parsacedor Selectores                                      | it liefe fo Queterm         | Res de l'armendar  | Grids        | Tone .      | Francis Drivege | Valor Dellars | Descrip         | Tata de Critinga   | Take Tatal      |                        | 000000            |
|                                                            | 36/13/2006                  | Esparta Moves IIda | Fabricia     |             | 6.00            | 122,6         | 0.              | 00 0,0             |                 |                        | 12                |
|                                                            | 241122000                   | scarat report 1238 |              |             | 14              |               |                 | 100                |                 |                        |                   |
| Conceptent                                                 |                             |                    |              |             |                 |               | C               | 90                 |                 | -                      |                   |
| Conpro-Reade<br>Obcervacies Gesiai                         | ala: 🕑                      |                    |              |             |                 |               | C               | 90                 |                 | 3kJa                   |                   |
| Conjunitado<br>Observant Gens                              | ada : 🖻                     |                    |              |             |                 |               | C               | 90                 |                 | 36.69                  |                   |
| Congrafiests<br>Others spars devis                         | sta 🕑                       | Card               | inger -      |             |                 |               | [               | 90                 | Genorier        | akdar<br>Holm dh Carpa |                   |
| Congrafience<br>Observatori denni<br>Macard 3 (3 - Editing | ster (2)<br>dournest (pl 3) | Cort               | itor :       |             |                 |               |                 | <b>8</b> 0         | Geoter          | olida<br>edes de Caren |                   |

| lides Eiche Locator Voter Avenue   | Very Idual Nero Acto sepres attaitent Feder |                     |    |
|------------------------------------|---------------------------------------------|---------------------|----|
| itrado de Produitos                |                                             |                     |    |
| tion do                            |                                             |                     |    |
| Monaci Barrata i Barrata Manaci Ma |                                             |                     | Da |
| Description of the American        |                                             | to Personal I       |    |
| Contra de Dissectadoria            |                                             |                     |    |
| Department of the                  |                                             |                     |    |
| Report Distance                    | 100                                         | v de Fenten ( ) (0) |    |
| C Nova di Malanda (                |                                             | 071                 | -  |
| Maca de Vescale 1                  |                                             |                     |    |
| Observacioni                       |                                             |                     |    |
|                                    |                                             |                     |    |
|                                    |                                             |                     |    |
| (f chron davari 16 j)              |                                             | 20                  |    |

| Tiey LDP      |                                                                                                    |                                    |                     |                  |                    |                 | <b>三田</b> 田                             |
|---------------|----------------------------------------------------------------------------------------------------|------------------------------------|---------------------|------------------|--------------------|-----------------|-----------------------------------------|
| Barn Unit     | ni han Quiles                                                                                                    | Bages Partiels 540                 |                     |                  |                    |                 |                                         |
| Mano Sate     | a tion 1                                                                                                    | acater voter Avergar Vers          | Helad Henu Acto Ing | THE REACTION FOR |                    |                 |                                         |
| anu Erende i  | de Produtos                                                                                                    |                                    |                     |                  |                    |                 |                                         |
| Dador laras   | Dear Alberta                                                                                                    |                                    |                     |                  |                    |                 |                                         |
| Codes Adjoint |                                                                                                    |                                    |                     |                  | Date & Date of     |                 |                                         |
|               | an an Annual                                                                                                    | 10000                              |                     |                  | the second second  | and a stronger  |                                         |
|               | AC. 01 CO. 01                                                                                                    | 07001                              |                     |                  | ALTER OF DE LINERS | (ODDM)          |                                         |
|               | Probility                                                                                                    | Cadeva Atenus                      |                     | L B              | Quartidade         | 10.00           |                                         |
|               | Volox de Canare                                                                                                    | -1.01                              |                     |                  | Valix de Verido    | 0.00            |                                         |
|               | Extrains are the                                                                                                    |                                    |                     |                  |                    |                 |                                         |
|               |                                                                                                    | (K. Produkton par Pilod            |                     |                  |                    |                 | 0 0 9 0 4 0 0 0 0 0 0 0 0 0 0 0 0 0 0 0 |
|               |                                                                                                    | F84                                | Quantitade          |                  |                    |                 |                                         |
|               |                                                                                                    | Attuitive Poven a Decoracies 215   |                     |                  |                    |                 | 0,00                                    |
|               |                                                                                                    | Partier Novels a Decorational Infe |                     |                  |                    |                 | 0.00                                    |
|               |                                                                                                    | San Heine Dapat EPP inder#E        |                     |                  |                    |                 | 0.00                                    |
|               |                                                                                                    | Attuitue Noves a Deparature Ind    | C                   |                  |                    |                 | 0,00                                    |
|               |                                                                                                    | Attroktiva Movies e Decovacies std |                     |                  |                    |                 | 0.00                                    |
|               |                                                                                                    | Attraktiva Plevent Merzen          |                     |                  |                    |                 | 0,30                                    |
|               |                                                                                                    |                                    |                     |                  |                    |                 |                                         |
|               |                                                                                                    |                                    |                     |                  |                    |                 |                                         |
|               | Entrada por Filia                                                                                                    |                                    |                     |                  |                    |                 |                                         |
|               |                                                                                                    |                                    |                     |                  |                    |                 |                                         |
|               |                                                                                                    |                                    |                     |                  |                    |                 |                                         |
|               |                                                                                                    |                                    |                     |                  |                    |                 |                                         |
|               |                                                                                                    |                                    |                     |                  |                    |                 |                                         |
|               |                                                                                                    |                                    |                     |                  |                    |                 |                                         |
|               |                                                                                                    |                                    |                     |                  |                    |                 |                                         |
|               |                                                                                                    |                                    |                     |                  |                    |                 |                                         |
|               |                                                                                                    |                                    |                     |                  |                    |                 |                                         |
|               |                                                                                                    |                                    |                     |                  |                    |                 |                                         |
|               |                                                                                                    |                                    |                     |                  |                    |                 |                                         |
| mara 1/2-E    | arry and the 150                                                                                                    | 9                                  |                     |                  | 2000 J             |                 | (D) (D)                                 |
| chrise aport  | and the state of the state of t |                                    | Address and         |                  |                    | Possis reingang | EN L                                    |

# CONSULTA ENTRADA DE PRODUTOS

# Fluxo Principal Pesquisar Entradas de Produtos

Usuário acessa o menu *Compras / Entradas / Entrada de Produtos*. Sistema exibe tela como todas as *Entradas de Produtos* cadastradas (E1). Usuário tem a possibilidade de preencher os filtros para refinar a pesquisa.

Interface de consulta de Entradas de Produtos (21.1)

| Tiny HPP                                                              |                      |                     |                      |
|-----------------------------------------------------------------------|----------------------|---------------------|----------------------|
| Arquivo Usuário Form Opções Plugins Shortcuts Help                    |                      |                     |                      |
| Novo Salvar Excluir Localizar Voltar Avançar Visualizar Atualizar     | Menu Imprimir Fechar |                     |                      |
| Menu Entrada de Produtos Ordem de Compra Solicitacao de Compra        |                      |                     |                      |
| No. da Entrada :                                                      | No. da Ordem         | i de Compra :       |                      |
| T                                                                     |                      |                     |                      |
|                                                                       |                      |                     | 💊 Limpar 💽 Localizar |
| No. da Entrada No. da Ordem de Compra Data de Entrada Fornecedor Tran | sportadora           |                     |                      |
| EP/001 OCR/001 15/11/2008 Atenas Moveis Ltda                          |                      |                     |                      |
| EP/002 OCR/003 15/11/2008 Atenas Moveis Ltda                          |                      |                     |                      |
|                                                                       |                      |                     |                      |
|                                                                       |                      |                     |                      |
|                                                                       |                      |                     |                      |
|                                                                       |                      |                     |                      |
|                                                                       |                      |                     |                      |
|                                                                       |                      |                     |                      |
|                                                                       |                      |                     |                      |
|                                                                       |                      |                     |                      |
|                                                                       |                      |                     |                      |
|                                                                       |                      |                     |                      |
|                                                                       |                      |                     |                      |
|                                                                       |                      |                     |                      |
|                                                                       |                      |                     |                      |
|                                                                       |                      |                     |                      |
|                                                                       |                      |                     |                      |
|                                                                       |                      |                     |                      |
|                                                                       |                      |                     |                      |
|                                                                       |                      |                     |                      |
|                                                                       |                      |                     |                      |
|                                                                       |                      |                     |                      |
|                                                                       |                      |                     |                      |
|                                                                       |                      |                     |                      |
|                                                                       |                      |                     |                      |
|                                                                       |                      |                     |                      |
|                                                                       |                      |                     |                      |
|                                                                       |                      |                     |                      |
| Derord: 1 / 2 - Edition document (d. 1)                               | (Frain)              |                     |                      |
| pecora, 172 - Latang document (is, 1)                                 | State                |                     | <b>D</b> D           |
| http://iocalhost:8069 [Novembro]                                      | Administrator        | Pedidos: No request | 9 1                  |

# Fluxos de Exceção

E1 Sistema não localiza nenhuma *Entrada de produto* cadastrada e apresenta a lista resultado da pesquisa vazia.

#### **Fluxos Alternativos**

Não se aplica.

# **EXCLUIR ENTRADA DE PRODUTOS**

#### Fluxo de Eventos

#### Fluxo Principal Excluir Entradas de Produtos

Usuário acessa o menu Compras / Entradas / Entrada de Produtos Sistema exibe tela como todas as Entradas de Produtos cadastradas. Usuário tem a possibilidade

de preencher os filtros para refinar a pesquisa. Usuário seleciona uma das *Entradas de Produto* presentes na lista resultado da pesquisa (21.1) e aciona botão Excluir. Sistema exibe mensagem solicitando confirmação do usuário para a exclusão. Usuário confirma a exclusão (E1). Sistema realiza a exclusão da *Entrada de Produto.* 

#### Fluxos de Exceção

E1 Usuário seleciona resposta negativa para exclusão do registro.

Sistema exibe mensagem de confirmação para exclusão de *Entrada de Produto.* Usuário seleciona opção negativa para exclusão. Sistema retorna para a tela de *Entrada de Produto* com os mesmos dados apresentados anteriormente.

#### Fluxos Alternativos

Não se aplica

#### ALTERAR ENTRADA DE PRODUTOS

#### Fluxo de Eventos

#### Fluxo Principal Alterar Entradas de Produtos

Usuário acessa o menu *Compras / Entradas / Entrada de Produtos*. Sistema exibe tela como todas as *Entradas de Produtos* cadastradas. Usuário tem a possibilidade de preencher os filtros para refinar a pesquisa. Usuário seleciona com dois cliques uma das *Entradas de Produto* presentes na lista resultado da pesquisa (21.1). Sistema exibe tela de Entrada de produto com os dados do item selecionado preenchidos. Usuário altera os dados necessários e aciona botão Salvar. Sistema exibe mensagem de sucesso da operação no rodapé da página.

#### Fluxos de Exceção

E1 Se o usuário preencher um campo de forma inválida, o sistema informa quais campos estão inválidos.

#### Fluxos Alternativos

Não se aplica.

# UC22 – Cadastro de País

#### Histórico de Versões

| Data       | Autor             | Versão                       |
|------------|-------------------|------------------------------|
| 22/10/2008 | Anderson Krainski | Versão: 1.0 – Versão inicial |

#### Sumário

O cadastro de Países será utilizado pelo administrador para realização de inclusão, exclusão, alteração e pesquisa de países.

#### Ator Principal

Administrador – Este ator poderá realizar qualquer tipo de operação no cadastro de pais.

#### **Pré-Condições**

Usuário com permissão para manusear o cadastro de pais estar logado no sistema.

#### Pós-Condições – No contexto de sucesso

Ao término deste use case, o usuário deve:

- Ter cadastrado um novo país caso o intuito seja incluir um novo países;
- Ter excluído um país caso o intuito seja efetuar exclusão;
- Ter alterado um país caso o intuito seja efetuar alteração;
- Ter pesquisado país de acordo com parâmetros caso o intuito seja efetuar pesquisa;

#### Pós-Condições – No contexto de falha

Retorna à página principal para reiniciar o processo.

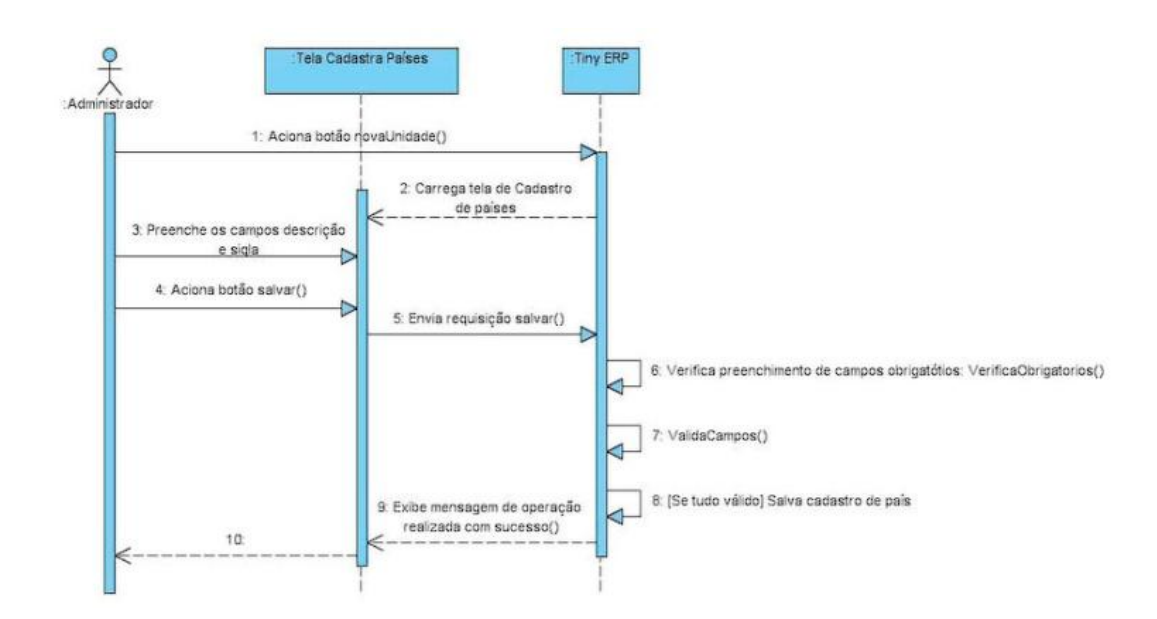

#### Diagrama de Seqüência – Fluxo Principal Cadastro de País

#### Fluxo de Eventos

#### **Fluxo Principal**

O usuário administrador acessa o menu "Localização" no menu principal, com 2 cliques no sub-menu "Países" ou um enter abre-se a tela de pesquisa de países com a lista de países já cadastrados.

Preenche o campo nome e o campo sigla. Sistema verifica se todos os campos obrigatórios (campos com preenchimento de fundo na cor azul) foram preenchidos (E1) e se estão todos validos (E2). Sistema salva registro de novo país e exibe mensagem de sucesso da operação.

#### Fluxos de Exceção

- E1 Se o administrador não preencher todos os campos obrigatórios, o sistema informa que há campos obrigatórios não preenchidos. Os campos não preenchidos são marcados em vermelho.
- **E2** Se o administrador preencher um campo de forma inválida, o sistema informa que há campos inválidos.

# Interface (TL22)

| T Tir          | ny ERP - Attr                                                       | aktiva Des | ign       |                    |         |                 |           |             |          |                    |
|----------------|---------------------------------------------------------------------|------------|-----------|--------------------|---------|-----------------|-----------|-------------|----------|--------------------|
| <u>A</u> rquiv | <u>A</u> rquivo <u>E</u> ditar <u>O</u> pções <u>At</u> alhos Ajuda |            |           |                    |         |                 |           |             |          |                    |
| Novo           | Salvar                                                              | Excluir    | Localizar | <b>↓</b><br>Voltar | Avançar | E<br>Visualizar | Atualizar | (문)<br>Menu | Imprimir | <b>X</b><br>Fechar |
| Menu           | Cadastro País                                                       |            |           |                    |         |                 |           |             |          |                    |
| Nome :         |                                                                     |            |           |                    | Sigla   | a :             |           |             |          |                    |
|                |                                                                     |            |           |                    |         |                 |           |             |          |                    |
|                |                                                                     |            |           |                    |         |                 |           |             |          |                    |
|                |                                                                     |            |           |                    |         |                 |           |             |          |                    |
|                |                                                                     |            |           |                    |         |                 |           |             |          |                    |
|                |                                                                     |            |           |                    |         |                 |           |             |          |                    |
|                |                                                                     |            |           |                    |         |                 |           |             |          |                    |
|                |                                                                     |            |           |                    |         |                 |           |             |          |                    |
|                |                                                                     |            |           |                    |         |                 |           |             |          |                    |
|                |                                                                     |            |           |                    |         |                 |           |             |          |                    |
|                |                                                                     |            |           |                    |         |                 |           |             |          |                    |
|                |                                                                     |            |           |                    |         |                 |           |             |          |                    |
|                |                                                                     |            |           |                    |         |                 |           |             |          |                    |
|                |                                                                     |            |           |                    |         |                 |           |             |          |                    |
|                |                                                                     |            |           |                    |         |                 |           |             |          |                    |
| -              |                                                                     |            |           |                    |         |                 |           |             |          |                    |
| Record         | d: _ / 5 - New d                                                    | ocument    |           |                    |         | State:          |           |             |          |                    |
| http://        | ocalhost:8069 [                                                     | terp]      |           |                    | Adr     | ministrator     |           |             |          |                    |

**PESQUISA PAÍS** 

Fluxo de Eventos

# Fluxo principal Pesquisa

O usuário administrador acessa o menu "Localização" no menu principal, com 2 cliques no sub-menu "Países" ou um enter abre-se a tela de pesquisa de países com a lista de países já cadastrados.

O usuário tem a opção de preencher um ou mais dos campos da interface de consulta para refinar a pesquisa. Clicando no botão localizar o sistema irá realizar uma busca na base de dados para localizar um país que satisfaça os parâmetros passados. Tendo o sistema localizado algum país, este ou estes serão listados na tela (E1).
# Fluxos de Exceção (Pesquisa)

E1 Sistema não localiza nenhum país através dos parâmetros especificados.

O usuário preenche os campos através dos quais deseja que seja realizada a busca do país e clica no botão localizar. Sistema efetua a busca e não localiza nenhum país que satisfaça a busca do usuário. Sistema exibe mensagem: "Nenhum país encontrado!".

#### Fluxos Alternativos (Exclusão)

Não se aplica

# Interface Pesquisa País (TL22.01)

| T Tiny ERP - A                 | ttraktiva Design                     |                                                                                                    |  |  |  |  |  |  |  |
|--------------------------------|--------------------------------------|----------------------------------------------------------------------------------------------------|--|--|--|--|--|--|--|
| <u>A</u> rquivo <u>E</u> ditar | <u>O</u> pções <u>At</u> alhos Ajuda |                                                                                                    |  |  |  |  |  |  |  |
| Novo Salvar                    | Excluir Localizar Voltar Avan        | Image: New York Image: New York New York New York NewYork New York NewY |  |  |  |  |  |  |  |
| Menu Cadastro País             |                                      |                                                                                                    |  |  |  |  |  |  |  |
| Nome : Sigla :                 |                                      |                                                                                                    |  |  |  |  |  |  |  |
| ·                              |                                      |                                                                                                    |  |  |  |  |  |  |  |
|                                |                                      | Limpar Localizar                                                                                                    |  |  |  |  |  |  |  |
| Nome                           | Sigla                                |                                                                                                    |  |  |  |  |  |  |  |
| Brasil                         | BR                                   |                                                                                                    |  |  |  |  |  |  |  |
| Argentina                      | AR                                   |                                                                                                    |  |  |  |  |  |  |  |
| Paraguai                       | PY                                   |                                                                                                    |  |  |  |  |  |  |  |
| Uruguai                        | UY                                   |                                                                                                    |  |  |  |  |  |  |  |
| Chile                          | CL CL                                |                                                                                                    |  |  |  |  |  |  |  |
|                                |                                      |                                                                                                    |  |  |  |  |  |  |  |
|                                |                                      |                                                                                                    |  |  |  |  |  |  |  |
|                                |                                      |                                                                                                    |  |  |  |  |  |  |  |
|                                |                                      |                                                                                                    |  |  |  |  |  |  |  |
|                                |                                      |                                                                                                    |  |  |  |  |  |  |  |
|                                |                                      |                                                                                                    |  |  |  |  |  |  |  |
|                                |                                      |                                                                                                    |  |  |  |  |  |  |  |
|                                |                                      |                                                                                                    |  |  |  |  |  |  |  |
|                                |                                      |                                                                                                    |  |  |  |  |  |  |  |
|                                |                                      |                                                                                                    |  |  |  |  |  |  |  |
| Record: _ / 5 - Nev            | v document                           | State:                                                                                                    |  |  |  |  |  |  |  |
| http://localhost:806           | i9 [terp]                            | Administrator                                                                                                    |  |  |  |  |  |  |  |

# **EXCLUSÃO DE PAÍS**

# Fluxo de Eventos

# Fluxo principal Exclusão

O usuário administrador acessa o menu "Localização" no menu principal, com 2 cliques no sub-menu "Países" ou um enter abre-se a tela de pesquisa de países com a lista de países já cadastrados.

O usuário tem a opção de preencher um ou mais dos campos da interface de consulta para refinar a pesquisa. Clicando no botão localizar o sistema irá realizar uma busca na base de dados para localizar um país que satisfaça os parâmetros passados. Tendo o sistema localizado algum país, este ou estes serão listados na tela.

O usuário seleciona um país da lista e aciona botão Excluir. Sistema verifica se não existem dependências para o registro selecionado. Sistema constata que não há dependências (E1). Sistema exibe mensagem solicitando confirmação de exclusão. Usuário seleciona resposta positiva para exclusão (A1). Sistema realiza a exclusão e exibe mensagem de sucesso da operação no rodapé da página.

# Fluxos de Exceção (Exclusão)

E1 Sistema verifica que há dependências para o registro selecionado.

O usuário preenche os campos através dos quais deseja que seja realizada a busca do país clica no botão localizar. Sistema efetua a busca, localiza o país, exibe dados do país na tela de cadastro de países. Usuário aciona botão excluir. Sistema verifica que há dependências para o registro selecionado e exibe mensagem: "O registro selecionado não pode ser excluído devido a dependências!"

# Fluxos Alternativos (Exclusão)

A1 Usuário seleciona resposta negativa para exclusão.

O usuário preenche os campos através dos quais deseja que seja realizada a busca do país e clica no botão localizar. Sistema efetua a busca, localiza o país, exibe dados do país na tela de cadastro de países. Usuário aciona botão excluir. Sistema exibe mensagem solicitando confirmação de exclusão. Usuário seleciona resposta negativa para exclusão. Sistema retorna para a tela de cadastro de países com os dados anteriormente preenchidos.

# ALTERAÇÃO PAÍS

# Fluxo de Eventos

# Fluxo principal Alteração

O usuário administrador acessa o menu "Localização" no menu principal, com 2 cliques no sub-menu "Países" ou um enter abre-se a tela de pesquisa de países com a lista de países já cadastrados.

O usuário tem a opção de preencher um ou mais dos campos da interface de consulta para refinar a pesquisa. Clicando no botão localizar o sistema irá realizar uma busca na base de dados para localizar o país que satisfaça os parâmetros passados. Tendo o sistema localizado algum país, este ou estes serão listados na tela.

O usuário seleciona um país da lista e dá 2 cliques ou um enter para abrir a tela de cadastro de países. O sistema exibe a tela de cadastro de países com os dados do selecionado preenchidos. Usuário altera os dados que deseja modificar e aciona botão salvar ou pressiona <CTRL> + S. O Sistema verifica se todos os campos obrigatórios (campos com preenchimento de fundo na cor azul) foram preenchidos (E1) e se estão todos válidos (E2). Sistema salva alterações no cadastro de países e exibe mensagem de sucesso da operação no rodapé da tela.

# Fluxos de Exceção (Alteração)

- E1 Se o administrador não preencher todos os campos obrigatórios, o sistema informa que há campos obrigatórios não preenchidos. Os campos não preenchidos são marcados em vermelho.
- **E2** Se o administrador preencher um campo de forma inválida, o sistema informa que há campos inválidos.

# Fluxos Alternativos (Alteração)

# UC23 – Cadastro de Estado

#### Histórico de Versões

| Data       | Autor             | Versão                        |  |  |  |  |
|------------|-------------------|-------------------------------|--|--|--|--|
| 22/10/2008 | Anderson Krainski | Versão: 1.1. – Versão inicial |  |  |  |  |

#### Sumário

O cadastro de Estados será utilizado pelo administrador para realização de inclusão, exclusão, alteração e pesquisa de estados.

#### Ator Principal

Administrador – Este ator poderá realizar qualquer tipo de operação no cadastro de estados.

#### **Pré-Condições**

Usuário com permissão para manusear o cadastro de estado estar logado no sistema.

# Pós-Condições – No contexto de sucesso

Ao término deste use case, o usuário deve:

- Ter cadastrado um novo estado caso o intuito seja incluir um novo estado;
- Ter excluído um estado caso o intuito seja efetuar exclusão;
- Ter alterado um estado caso o intuito seja efetuar alteração;
- Ter pesquisado estado de acordo com parâmetros caso o intuito seja efetuar pesquisa;

# Pós-Condições – No contexto de falha

Retorna à página principal para reiniciar o processo.

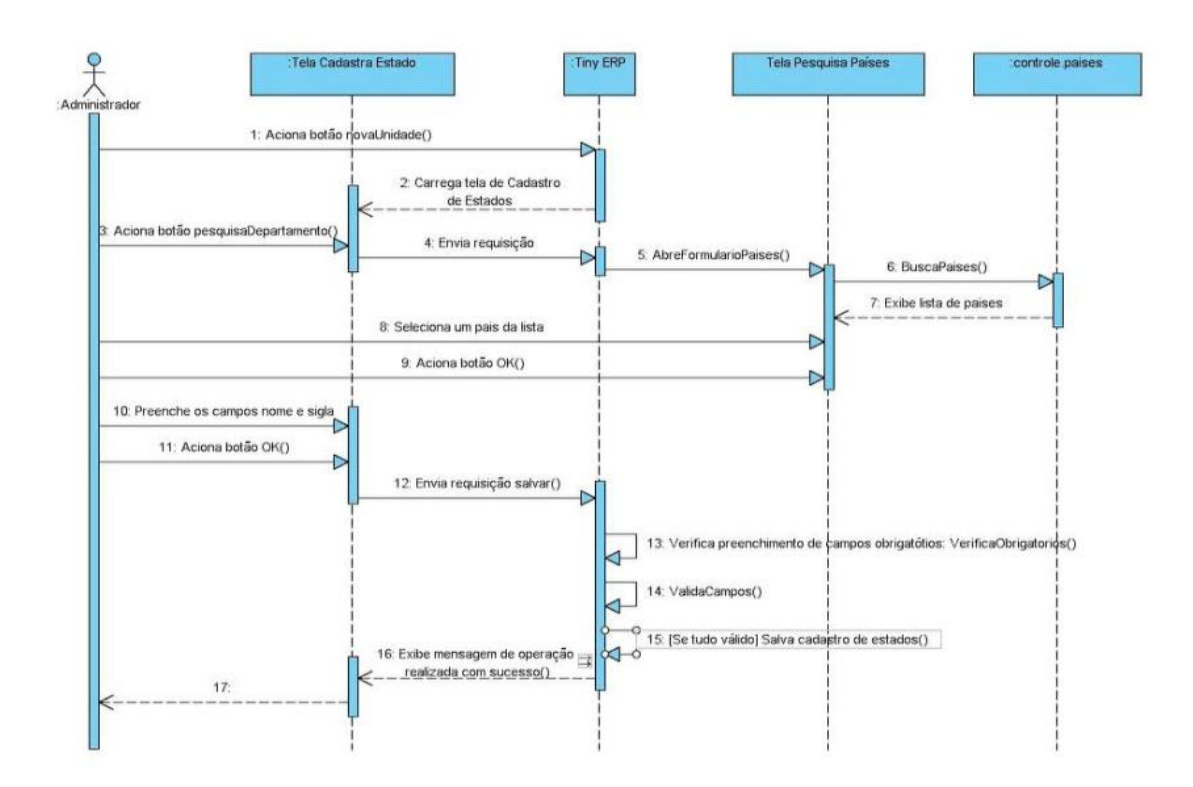

# Diagrama de Seqüência – Fluxo Principal Cadastro de Estado

# Fluxo de Eventos

# **Fluxo Principal**

O usuário administrador acessa o menu "Localização" no menu principal, com 2 cliques no sub-menu "Estados" ou um enter abre-se a tela de pesquisa de estados com a lista de estados já cadastrados. Clicando no botão "Novo" na barra de menus ou pressionando <CTRL> + N abre-se a tela para cadastro do novo registro.

Seleciona o botão pesquisar (A1) do campo país. Sistema abre formulário de pesquisa (TL22.01) com os países cadastrados. Administrador seleciona o país e aciona OK. Sistema retorna a tela de cadastro de estados com o dado selecionado. Logo após o administrador preenche os campos nome, sigla e aciona botão salvar. Sistema verifica se todos os campos obrigatórios (campos com preenchimento de fundo na cor azul) foram preenchidos (E1) e se estão todos validos (E2). Sistema salva registro de novo estado e exibe mensagem de sucesso da operação.

# Fluxos de Exceção

E1 Se o administrador não preencher todos os campos obrigatórios, o sistema informa que há campos obrigatórios não preenchidos. Os campos não preenchidos são marcados em vermelho.

**E2** Se o administrador preencher um campo de forma inválida, o sistema informa que há campos inválidos.

#### **Fluxos Alternativos**

A1 Usuário seleciona botão novo ao lado do campo país, pois não localizou o país desejado através de pesquisa

Ao selecionar o botão novo ao lado do campo país o sistema deverá exibir um formulário em branco (TL23) para preenchimento dos dados de um novo país. Preenchendo todos os campos e acionando o botão OK o sistema retornará a tela de cadastro de logradouros preenchendo o campo país com o nome do país cadastrado.

| Tiny ERP - Attraktiva Design                                                          |
|---------------------------------------------------------------------------------------|
| <u>A</u> rquivo <u>E</u> ditar <u>O</u> pções <u>At</u> alhos Ajuda                   |
| Novo Salvar Exduir Localizar Voltar Avançar Visualizar Atualizar Menu Imprimir Fechar |
| Menu Cadastro Estados                                                                 |
| Nome : Sigla :                                                                        |
| País:                                                                                 |
|                                                                                       |
|                                                                                       |
|                                                                                       |
|                                                                                       |
|                                                                                       |
|                                                                                       |
|                                                                                       |
|                                                                                       |
|                                                                                       |
|                                                                                       |
|                                                                                       |
|                                                                                       |
|                                                                                       |
|                                                                                       |
| Record: _ / 6 - New document State:                                                   |
| http://localhost:8069 [terp] Administrator                                            |

# Interface (TL23)

# PESQUISA ESTADO

# Fluxo de Eventos

# Fluxo principal Pesquisa

O usuário administrador acessa o menu "Localização" no menu principal, com 2 cliques no sub-menu "Estados" ou um enter abre-se a tela de pesquisa de estados com a lista de estados já cadastrados.

O usuário tem a opção de preencher um ou mais dos campos da interface de consulta para refinar a pesquisa. Clicando no botão localizar o sistema irá realizar uma busca na base de dados para localizar o estado que satisfaça os parâmetros passados. Tendo o sistema localizado algum estado, este ou estes serão listados na tela (E1).

#### Fluxos de Exceção (Pesquisa)

E1 Sistema não localiza nenhum estado através dos parâmetros especificados.

O usuário preenche os campos através dos quais deseja que seja realizada a busca do estado e clica no botão localizar. Sistema efetua a busca e não localiza nenhum estado que satisfaça a busca do usuário. Sistema exibe mensagem: "Nenhum estado encontrado!".

#### Fluxos alternativos (Pesquisa)

| Tiny ERP - A                   | ttraktiva Design       |            |    |                 |           |      |          |                    |
|--------------------------------|------------------------|------------|----|-----------------|-----------|------|----------|--------------------|
| <u>A</u> rquivo <u>E</u> ditar | Opções <u>At</u> alhos | Ajuda      |    |                 |           |      |          |                    |
| Novo Salvar                    | Excluir L              | ocalizar V |    | E<br>Visualizar | Atualizar | Menu | Imprimin | <b>X</b><br>Fechar |
| Menu Cadastro Es               | stados                 |            |    |                 |           |      |          |                    |
| A Nome :                       |                        | Sigl       | a: |                 | Pa        | ís : |          |                    |
|                                |                        |            |    |                 |           | 8    | _impar   | Localizar          |
| Nome                           | Sigla                  | País       |    |                 |           |      |          |                    |
| Parana                         | PR                     | Brasil     |    |                 |           |      |          |                    |
| Santa Catarina                 | SC                     | Brasil     |    |                 |           |      |          |                    |
| Rio Grande do Sul              | RS                     | Brasil     |    |                 |           |      |          |                    |
| Sao Paulo                      | SP                     | Brasil     |    |                 |           |      |          |                    |
| Minas Gerais                   | MG                     | Brasil     |    |                 |           |      |          |                    |
| Rio de Janeiro                 | RJ                     | Brasil     |    |                 |           |      |          |                    |
|                                |                        |            |    |                 |           |      |          |                    |
|                                |                        |            |    |                 |           |      |          |                    |
|                                |                        |            |    |                 |           |      |          |                    |
|                                |                        |            |    |                 |           |      |          |                    |
|                                |                        |            |    |                 |           |      |          |                    |
|                                |                        |            |    |                 |           |      |          |                    |
|                                |                        |            |    |                 |           |      |          |                    |
| Record: 1/6 - Edit             | ting document (id: 1)  |            |    | State:          |           |      |          |                    |
| http://localhost:806           | 59 [terp]              |            | Ac | ministrator     |           |      |          |                    |

# Interface Pesquisa Estado (TL23.01)

# EXCLUSÃO DE ESTADO

Fluxo de Eventos

# Fluxo principal Exclusão

O usuário administrador acessa o menu "Localização" no menu principal, com 2 cliques no sub-menu "Estados" ou um enter abre-se a tela de pesquisa de estados com a lista de estados já cadastrados.

O usuário tem a opção de preencher um ou mais dos campos da interface de consulta para refinar a pesquisa. Clicando no botão localizar o sistema irá realizar uma busca na base de dados para localizar um estado que satisfaça os parâmetros passados. Tendo o sistema localizado algum estado, este ou estes serão listados na tela.

O usuário seleciona o estado na lista e aciona botão Excluir. Sistema verifica se não existem dependências para o registro selecionado. Sistema constata que não há dependências (E1). Sistema exibe mensagem solicitando confirmação de exclusão.

Usuário seleciona resposta positiva para exclusão (A1). Sistema realiza a exclusão e exibe mensagem de sucesso da operação no rodapé da página.

# Fluxos de Exceção (Exclusão)

E1 Sistema verifica que há dependências para o registro selecionado.

O usuário preenche os campos através dos quais deseja que seja realizada a busca do estado clica no botão localizar. Sistema efetua a busca, localiza o estado, exibe dados do estado na tela de cadastro de estado. Usuário aciona botão excluir. Sistema verifica que há dependências para o registro selecionado e exibe mensagem: "O registro selecionado não pode ser excluído devido a dependências!"

# Fluxos Alternativos (Exclusão)

A1 Usuário seleciona resposta negativa para exclusão.

O usuário preenche os campos através dos quais deseja que seja realizada a busca do estado e clica no botão localizar. Sistema efetua a busca, localiza o estado, exibe dados do estado na tela de cadastro de estado. Usuário aciona botão excluir. Sistema exibe mensagem solicitando confirmação de exclusão. Usuário seleciona resposta negativa para exclusão. Sistema retorna para a tela de cadastro de estado com os dados anteriormente preenchidos.

# ALTERAR ESTADO

# Fluxo principal Alteração

O usuário administrador acessa o menu "Localização" no menu principal, com 2 cliques no sub-menu "Estados" ou um enter abre-se a tela de pesquisa de estados com a lista de estados já cadastrados.

O usuário tem a opção de preencher um ou mais dos campos da interface de consulta para refinar a pesquisa. Clicando no botão localizar o sistema irá realizar uma busca na base de dados para localizar o estado que satisfaça os parâmetros passados. Tendo o sistema localizado algum estado, este ou estes serão listados na tela.

O usuário seleciona um estado da lista e dá 2 cliques ou um enter para abrir a tela de cadastro de estados. O sistema exibe a tela de cadastro de estado com os dados do selecionado preenchidos. Usuário altera os dados que deseja modificar e aciona botão salvar ou pressiona <CTRL> + S. O Sistema verifica se todos os campos obrigatórios (campos com preenchimento de fundo na cor azul) foram preenchidos (E1) e se estão todos válidos (E2). Sistema salva alterações no cadastro de países e exibe mensagem de sucesso da operação no rodapé da tela.

# Fluxos de Exceção (Alteração)

- E1 Se o administrador não preencher todos os campos obrigatórios, o sistema informa que há campos obrigatórios não preenchidos. Os campos não preenchidos são marcados em vermelho.
- **E2** Se o administrador preencher um campo de forma inválida, o sistema informa que há campos inválidos.

# Fluxos alternativos (Alteração)

# UC24 – Registrar Entrada de Itens

# Histórico de Versões

| Data       | Autor              | Versão                                                                                                    |
|------------|--------------------|----------------------------------------------------------------------------------------------------|
| 30/10/2008 | Maíra B. Guimarães | Versão: 1.0 – Versão Inicial                                                                                                    |
| 01/11/2008 | Maíra B. Guimarães | <b>Versão:</b> 1.1 – Inclusão diagrama de atividades, alterações na regras de negócio e alteração na interface                                                     |
| 16/11/2008 | Maíra B. Guimarães | <b>Versão:</b> 1.2 – Exclusão diagrama de atividades, alterações nas regras de negócio, inclusão diagrama de telas e descrição fluxos consulta, excluir e alterar. |

# Sumário

Este Caso de Uso irá descrever o processo de registro de entrada de itens que foram adquiridos mediante solicitação de compra para reposição de estoque ou devido a falta em estoque para produção de manufaturado.

# Ator Principal

Departamento de Compras.

# **Pré-Condições**

Usuário com permissão para registrar entrada de Itens estar logado no sistema.

# Pós-Condições – No contexto de sucesso

Ao término deste use case, o usuário deve:

 Ter registrado a entrada de um item – caso o intuito seja efetuar tal registro;

# Pós-Condições – No contexto de falha

Retorna à página principal para reiniciar o processo.

# Fluxo de Eventos

# Fluxo Principal

O processo se inicia quando um item comprado pelo departamento de compras é entregue na empresa. O usuário deverá entrar na respectiva *Ordem de Compra de Item* que gerou a compra do mesmo. Esta *Ordem de Compra* estará no status "Aguardando Chegada" (E1). O usuário irá acionar o wizard "Entrada de Itens". O sistema irá exibir uma mensagem solicitando confirmação do usuário para gerar a entrada do item no estoque. Usuário confirma a geração da *Entrada de Item*. Sistema adiciona em estoque a quantidade adquirida para aquele item e o estado da *Ordem de Compra* geradora será alterado para "Finalizado".

O usuário poderá acessar o menu *Compras / Entradas / Entrada de Itens de Produtos* para acrescentar informações adicionais a mesma como por exemplo, Número da Nota Fiscal de entrada e Transportadora.

# Fluxos de Exceção

E1 Se o usuário acionar o wizard "Entrada de Itens" sem que a Ordem de Compra esteja no estado "Aguardando Chegada" o sistema exibirá uma mensagem de erro e a *Entrada de Itens* não será gerada.

# Fluxos Alternativos

Não se aplica.

# Regras de Negócio

- **R1** Os campos No. da Ordem de Compra, Item, Quantidade e Fornecedor são extraídos da *Ordem de Compra* que gerou a aquisição do item.
- **R2** Caso haja uma *Ordem de Produção* associada ao item adquirido, o estado deste item deverá ser alterado para "Reservado" dentro da mesma.
- **R3** Se a *Ordem de Produção,* que estava no estado "Aguardando Itens para Produção", passar a ter todos os itens no estado "Reservado" o estado a *Ordem de Produção* será alterado para "Pendente"

# Diagrama de Telas

| Tany IRP                                                                                                    |                                            |                                                                        |                |
|----------------------------------------------------------------------------------------------------|--------------------------------------------|------------------------------------------------------------------------|----------------|
| nane Under Forg gode Buges Status 196                                                                                                    | ¢ 8 8 ×                                    |                                                                        |                |
| Non Salar Dolla Louise vote Averue Vesido                                                                                                    | ar Abaloar New Jogree Pechar               |                                                                        |                |
| enu, Pedalos Entratados   Cintern de Campre                                                                                                    |                                            |                                                                        | h              |
| an a (ups zes                                                                                                    |                                            |                                                                        | de cresss or a |
| o. de Orden de Conpre : OCR/802 Edu                                                                                                    | da de Orden de Canpre : Aguandende chegade | Ced. Seloteceo : SCOB2                                                 | 0 6            |
| ca da Griden de Campra 1 (20)11/2008                                                                                                    | H, Data                                    | de Aprovecao I (22)/1/2008 (11:40:00                                   |                |
| marco - Adaretistar 🔂 🔂                                                                                                    | Autoritado par - Adhenistrator             | Annestrator                                                            | 0 8            |
| en : Teodo belga en J                                                                                                    | BBG                                        | partidade : (8,08                                                      |                |
|                                                                                                    |                                            |                                                                        |                |
| ( Citacan                                                                                                    |                                            |                                                                        | 009 90/09 0    |
| orneredor Selectanado Data da Quotacas. Name da Pornecedor: Cantato                                                                                                    | Pone Pozo-de Entrege Heler La              | utario Descurito Faco de Entrega Valar Total                           |                |
| CONTRACTOR AND A THE AND A THE AND A |                                            | nder der Torrer 🔀<br>wer Erbende die Dierer<br>Westlichte Produktion : |                |
| Compre Realizada - 🔄                                                                                                    |                                            | Cancelar Gener Envirado                                                |                |
| eenvacee Ganati                                                                                                    |                                            |                                                                        |                |
|                                                                                                    |                                            |                                                                        |                |
| Coltrau                                                                                                    |                                            | Cancelar Orden de Campra                                               |                |
| econdi 17/1-Ealting document (dd: 1)                                                                                                    |                                            | 3.46 (                                                                 |                |
| T Glocyposchena (1945)                                                                                                    | Abrelow                                    | Peddini Noreguni                                                       | 8              |

| No. de Orden de Congre : OCR/001                                                       |                                                      |                                                                                                    |            |
|----------------------------------------------------------------------------------------|------------------------------------------------------|----------------------------------------------------------------------------------------------------|------------|
|                                                                                        | Extende die Orders die Campro 1 Aguandierste chegade | Cell Selotaces : SCOM                                                                                                    | De         |
| eza-da Griden de Campia : 23/11/2008                                                   | 16,0                                                 | ta de Apro-Incalo - 20(11/2008 81-47180                                                                                                    |            |
| Exitato por 1 Administrativa                                                           | antipation : Antipation                              | B Response of pela Cargon Adventures                                                                                                    | 0          |
| Den : Derek belen and                                                                  | IB B                                                 | Outside 10                                                                                                    |            |
|                                                                                        |                                                      |                                                                                                    |            |
| R Column                                                                               |                                                      |                                                                                                    | Destaura   |
| Fornecedor Selectanado Date da Quotacas Nore                                           | de Fornecedor Cartato Fore Praco de Dritego Italia   | untario Geocordo Face de Entrega Inder Total                                                                                                    | 000 +000 + |
| 22(11)2000 Teos                                                                        | ec Beiga Ltda 2,00                                   | 26,60 0,00 12,00                                                                                                    | 36.        |
|                                                                                        |                                                      |                                                                                                    |            |
| form being a little                                                                    |                                                      | Øx                                                                                                    |            |
| Compre Realizada y 🔄                                                                   |                                                      | ø                                                                                                    |            |
| Corpes Stadinds - 🔄<br>Remacuel Grae                                                   |                                                      | Øx                                                                                                    |            |
| Corpo Roditulo - 🔄<br>Internacio Gra                                                   | Celtrar                                              | ين المراجع المراجع |            |
| Corper Facilitation : El<br>Internances Garant<br>Manual 2/2 : Editing document (de 2) | Coltrar ]                                            | @v<br>000/300.000                                                                                                    |            |

| rano Unario Fore Oppies Bages Sectors                                                                                                    | 50                                                   |                                           |                     |
|----------------------------------------------------------------------------------------------------|------------------------------------------------------|-------------------------------------------|---------------------|
|                                                                                                    | * E @ & & ×                                          |                                           |                     |
| and this is a second second se | Convert                                              |                                           |                     |
| dan da Campa Tam                                                                                                    |                                                      |                                           | Sta Dervada de Derv |
| den de Compre stem                                                                                                    |                                                      |                                           | og to at a set      |
| o. de Orden de Canpra I 0034004                                                                                                    | Estado da Orden de Conpro : Orden de Conpro finaliza | ada 👘 God. Solicitação i SCIDO4           |                     |
| ta da Orden de Compre : 22(11/2000                                                                                                    |                                                      | Data de Aprovação : 22/11/0908.06:47:08   | 9                   |
| nitals por : Administration                                                                                                    | 📄 🖹 Autorzado por : Administratur                    | De Responseel pala Campra : Administrator |                     |
| and Tanah Index and                                                                                                    | D. I                                                 | D. Constate Top                           |                     |
|                                                                                                    |                                                      |                                           |                     |
| 8.80                                                                                                    |                                                      |                                           |                     |
| Cotacae                                                                                                    |                                                      |                                           |                     |
| Z311/2008 Textus Descent Party Company                                                                                                    | Ute 2,00                                             | 26,00 0.00 10.00                          | 36,00               |
| 23/11/2008 Teddor Arabe                                                                                                    | re Lbda 1,00                                         | 14,00 0,00 5,00                           | 19,00               |
|                                                                                                    |                                                      |                                           |                     |
|                                                                                                    |                                                      |                                           |                     |
|                                                                                                    |                                                      |                                           |                     |
|                                                                                                    |                                                      |                                           |                     |
| _                                                                                                    |                                                      |                                           |                     |
| Cangra-limektade : 🕑                                                                                                    |                                                      |                                           |                     |
| ervacose Genale                                                                                                    |                                                      |                                           |                     |
|                                                                                                    |                                                      |                                           |                     |
|                                                                                                    |                                                      |                                           |                     |
|                                                                                                    |                                                      |                                           |                     |
|                                                                                                    |                                                      |                                           |                     |
|                                                                                                    |                                                      |                                           |                     |
|                                                                                                    |                                                      |                                           |                     |
|                                                                                                    |                                                      |                                           |                     |
|                                                                                                    | Continuar                                            | Cancelor Orden de Conpre                  |                     |
| cord: 2 J 2 - 6dting document (dl: 2)                                                                                                    |                                                      | 504×1                                     |                     |
| a discuburge des [ das [ 1                                                                                                    | a designation of                                     | Detter Rosenert                           | 0.0                 |

| Time (10)                 |                      |                |                |               |                |      |                        |                    | C 16 8   |
|---------------------------|----------------------|----------------|----------------|---------------|----------------|------|------------------------|--------------------|----------|
| drame Usere Po            | no gostes Buers      | phonouts their |                |               |                |      |                        |                    | (2.12.16 |
| Deve Salvar               | Broker Lecenter      | totter Aven    | per Vaualeer A | P B           | Deprese Pechar |      |                        |                    |          |
| Pleny Extrade de Zero     | s para Handaharados  |                |                |               |                |      |                        |                    |          |
| Dualize do Dem            |                      |                |                |               |                |      |                        |                    |          |
|                           |                      |                |                |               |                |      | Data de Entrada :      | 23811/2088         | 4        |
| No. da Entrada :          | 69,002               |                |                |               |                |      | Noda Orden-de Canpra : | 009,004            | 00       |
| Deni                      | Tecilis bains and    |                |                |               |                | h Ph | Coarticlate            | 2.00               |          |
| View de Communi-          | 0.00                 |                |                |               |                |      |                        |                    |          |
| Cashin da Escanación      |                      |                |                |               |                | -    |                        |                    |          |
|                           |                      |                |                |               |                |      |                        |                    |          |
| Fornecedor :              | Tecifice Arabec Ltda |                |                |               |                |      |                        |                    |          |
| Numero da Nota Fiscal i   |                      |                |                |               |                |      | Data de Exissao :      |                    |          |
| Dados de Transportado     | C.B.                 |                |                |               |                |      |                        |                    |          |
| Transportadara i          |                      |                |                |               |                |      |                        |                    |          |
| Rumers do Frete i         |                      |                |                |               |                |      | Valior da Prete :      | 1.00               |          |
| None do Motavista I       |                      |                |                |               |                | _    | OF:                    |                    |          |
| Place do Veculo I         |                      |                |                |               |                |      |                        |                    |          |
|                           |                      |                |                |               |                |      |                        |                    |          |
|                           |                      |                |                |               |                |      |                        |                    |          |
|                           |                      |                |                |               |                |      |                        |                    |          |
|                           |                      |                |                |               |                |      |                        |                    |          |
|                           |                      |                |                |               |                |      |                        |                    |          |
|                           |                      |                |                |               |                |      |                        |                    |          |
|                           |                      |                |                |               |                |      |                        |                    |          |
|                           |                      |                |                |               |                |      |                        |                    |          |
|                           |                      |                |                |               |                |      |                        |                    |          |
|                           |                      |                |                |               |                |      |                        |                    |          |
|                           |                      |                |                |               |                |      |                        |                    |          |
|                           |                      |                |                |               |                |      |                        |                    |          |
| Pound 2/2-Eilling         | document (de 2)      |                |                |               |                |      | 9.ste                  |                    |          |
| http://locahost.illeii.(d | la(1)                |                |                | Administrator | ×              |      |                        | Peddis: No-request | 9 0      |
| -                         |                      |                |                |               |                |      |                        |                    |          |

# **CONSULTA ENTRADA DE ITENS**

# Fluxos de Eventos

# Fluxo Principal Pesquisar Entradas de Itens

Usuário acessa o menu *Compras / Entradas / Entrada de Itens de Produtos*. Sistema exibe tela como todas as *Entradas de Itens* cadastradas (E1). Usuário tem a possibilidade de preencher os filtros para refinar a pesquisa.

# Fluxos de Exceção

E1 Sistema não localiza nenhuma *Entrada de Item* cadastrada e apresenta a lista resultado da pesquisa vazia.

# **Fluxos Alternativos**

Não se aplica

# Interface de consulta de Entradas de Itens (24.1)

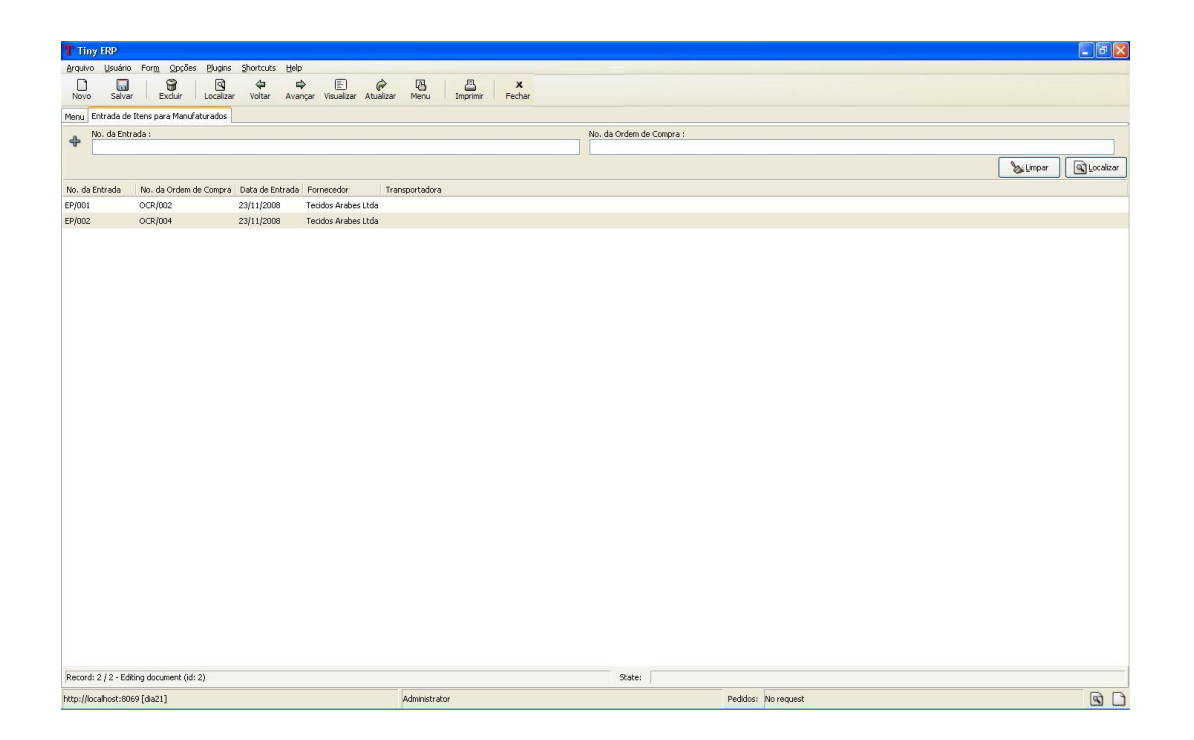

# **EXCLUIR ENTRADA DE ITENS**

Fluxos de Eventos

# Fluxo Principal Excluir Entradas de Itens

Usuário acessa o menu *Compras / Entradas / Entrada de Itens de Produtos* Sistema exibe tela como todas as *Entradas de Itens* cadastradas. Usuário tem a possibilidade de preencher os filtros para refinar a pesquisa. Usuário seleciona uma das *Entradas de Item* presentes na lista resultado da pesquisa (24.1) e aciona botão Excluir. Sistema exibe mensagem solicitando confirmação do usuário para a exclusão. Usuário confirma a exclusão (E1). Sistema realiza a exclusão da *Entrada de Item*.

# Fluxos de Exceção

E1 Usuário seleciona resposta negativa para exclusão do registro.

Sistema exibe mensagem de confirmação para exclusão de *Entrada de Item.* Usuário seleciona opção negativa para exclusão. Sistema retorna para a tela de *Entrada de Item* com os mesmos dados apresentados anteriormente.

# **Fluxos Alternativos**

Não se aplica

# ALTERAR ENTRADA DE ITENS

#### Fluxos de Eventos

# Fluxo Principal Alterar Entradas de Itens

Usuário acessa o menu *Compras / Entradas / Entrada de Itens de Produtos*. Sistema exibe tela como todas as *Entradas de Itens* cadastradas. Usuário tem a possibilidade de preencher os filtros para refinar a pesquisa. Usuário seleciona com dois cliques uma das *Entradas de Item* presentes na lista resultado da pesquisa (24.1). Sistema exibe tela de Entrada de Item com os dados do item selecionado preenchidos. Usuário altera os dados necessários e aciona botão Salvar. Sistema exibe mensagem de sucesso da operação no rodapé da página.

# Fluxos de Exceção

E1 Se o usuário preencher um campo de forma inválida, o sistema informa quais campos estão inválidos.

#### Fluxos Alternativos

# UC25 – Cadastro de Valores para Cálculo do Salário Família

# Histórico de Versões

| Data       | Autor           | Versão                       |
|------------|-----------------|------------------------------|
| 16/11/2008 | Luis C. M. Lima | Versão: 1.0 – Versão Inicial |

#### Sumário

O cadastro de Valores para Cálculo do Salário Família será utilizado pelo sistema para calcular o valor total do Salário Família a ser pago pela empresa ao funcionário baseado no seu salário e na quantidade de dependentes com direito ao benefício.

Permite ao administrador a realização de inclusão, exclusão, alteração e pesquisa de Registros de valores para cálculos de Salário Família.

#### Ator Principal

Administrador

# **Pré-Condições**

Usuário com permissão para manusear o cadastro de Valores para Cálculo do Salário Família estar logado no sistema.

#### Pós-Condições – No contexto de sucesso

Ao término deste use case, o usuário deve:

- Ter cadastrado nova faixa de Valores para Cálculo do Salário Família caso o intuito seja efetuar cadastro;
- Ter excluído faixa de Valores para Cálculo do Salário Família selecionado – caso o intuito seja efetuar exclusão;
- Ter alterado faixa de Valores para Cálculo do Salário Família selecionado caso o intuito seja efetuar alteração;
- Ter pesquisado faixa de Valores para Cálculo do Salário Família de acordo com parâmetros caso o intuito seja efetuar pesquisa;

#### Pós-Condições – No contexto de falha

Retorna à página principal para reiniciar o processo.

# Diagrama de Seqüência – Fluxo Principal Cadastro de Valores para Cálculo do Salário Família

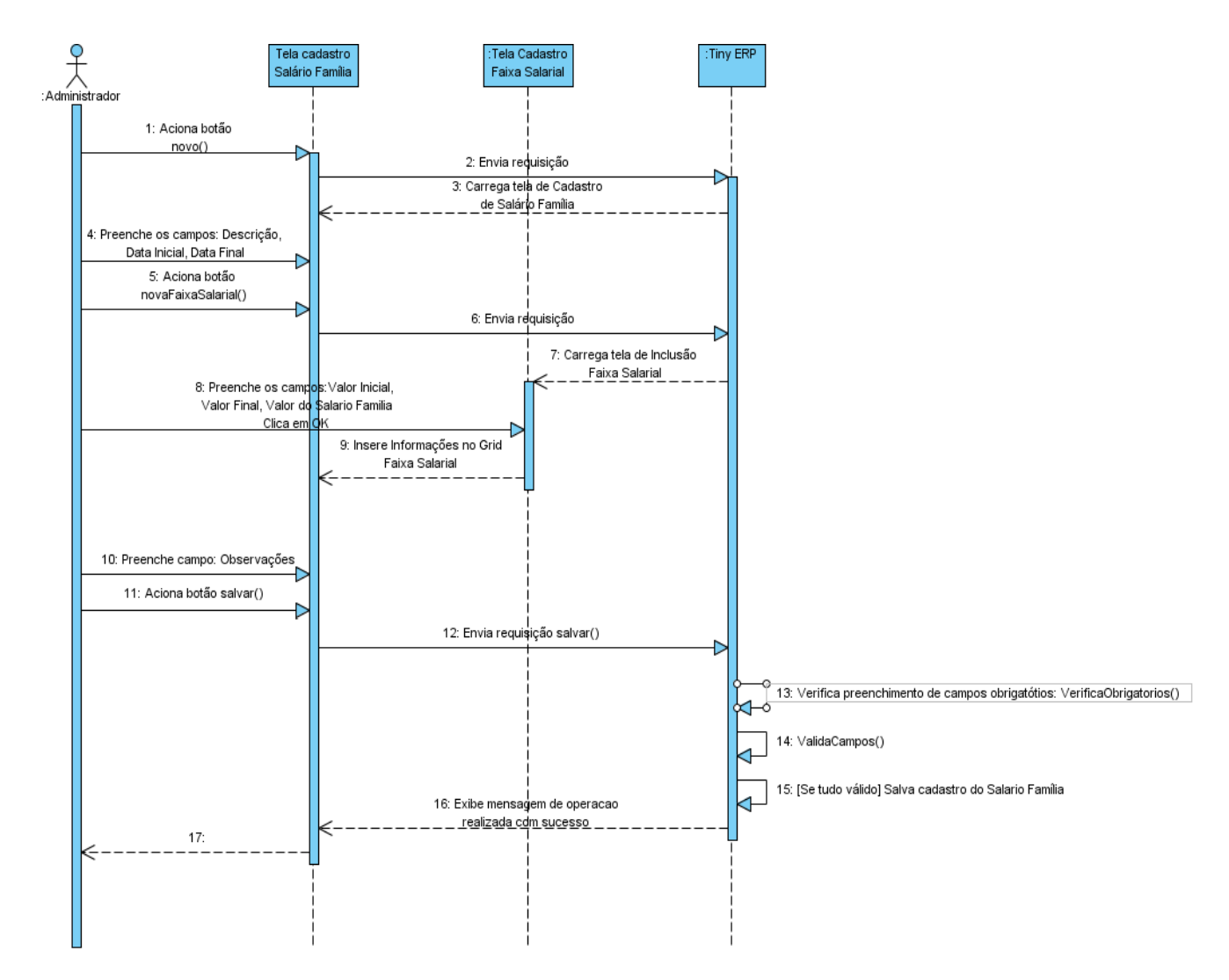

# INCLUSÃO DE VALORES PARA CÁLCULO DO SALÁRIO FAMÍLIA

# Fluxos de Eventos

# Fluxo Principal Inserção

O usuário acessa o sub-menu "Salário Família / Tabela de Períodos e Faixas Salariais do Salário Família" no atalho "Administração" do menu principal. O administrador preenche os campos Descrição, Data Inicial (E1), Data Final (E2). Clicando no botão "Novo" na barra de menus ou pressionando **<CTRL> + N** abre-se o formulário para cadastro do novo registro.

No Grid "Valores para Cálculo de Salário Família", aciona o botão novo para incluir valores para os cálculos, o qual abrirá tela para inserção desses valores com os seguintes campos: Valor Inicial, Valor Final e Valor do Salário Família. Após preenchidos esses valores, o usuário deverá então clicar em Ok para que insira os

valores no grid, O usuário deverá repetir este processo para cada faixa salarial necessária para cálculo do benefício. O usuário poderá ainda preencher o campo Observações, caso haja necessidade.

Tendo preenchido todos os campos necessários, o usuário aciona o botão Salvar ou pressiona **<CTRL> + S**. O sistema verifica se todos os campos obrigatórios (campos com preenchimento de fundo na cor azul) foram preenchidos (E3) e se estão todos validos (E4). O Sistema salva registro de nova Tabela de Períodos e Faixas Salariais do Salário Família e exibe mensagem de sucesso da operação.

# Fluxos de Exceção

- E1 Se o usuário selecionar uma data inicial já cadastrada, será emitida uma mensagem avisando que já existe um registro com a referida data.
- **E2** Se o usuário selecionar uma data final já cadastrada, será emitida uma mensagem avisando que já existe um registro com a referida data.
- E3 Se o usuário não preencher todos os campos obrigatórios, o sistema informa que há campos obrigatórios não preenchidos. Os campos obrigatórios não preenchidos são marcados em vermelho.
- **E4** Se o usuário preencher um campo de forma inválida, o sistema informa que há campos inválidos.

# Interface Tabela de Períodos e Faixas Salariais do Salário Família (TL25)

| T Tiny ERP - Attraktiva Design                                                        |          |  |  |  |  |  |  |  |  |
|---------------------------------------------------------------------------------------|----------|--|--|--|--|--|--|--|--|
| Arquivo Editar Opções Atahos Ajuda                                                    |          |  |  |  |  |  |  |  |  |
| Novo Salvar Excluir Localizar Voltar Avançar Vaualizar Atualizar Menu İmprimir Fechar |          |  |  |  |  |  |  |  |  |
| Menu Tabela de Períodos e Faxas Salariais do Salário Famila                           |          |  |  |  |  |  |  |  |  |
| Descrição :                                                                           |          |  |  |  |  |  |  |  |  |
| Data Inicial : Q, Data Final :                                                        | Q        |  |  |  |  |  |  |  |  |
| 🛠 Valores para Calculo de Salário Famila                                              | (/0) ⇔ 🗉 |  |  |  |  |  |  |  |  |
| Valor Inicial Valor Final Valor do Salário Familia                                    |          |  |  |  |  |  |  |  |  |
| Pena Seland :                                                                         |          |  |  |  |  |  |  |  |  |
| (Boengles )                                                                           |          |  |  |  |  |  |  |  |  |
| Record: _ / 14 - New document State:                                                  |          |  |  |  |  |  |  |  |  |
| http://locahost:8069 [attraktiva] Administrator                                       |          |  |  |  |  |  |  |  |  |

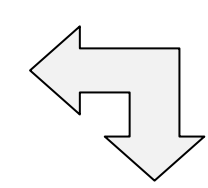

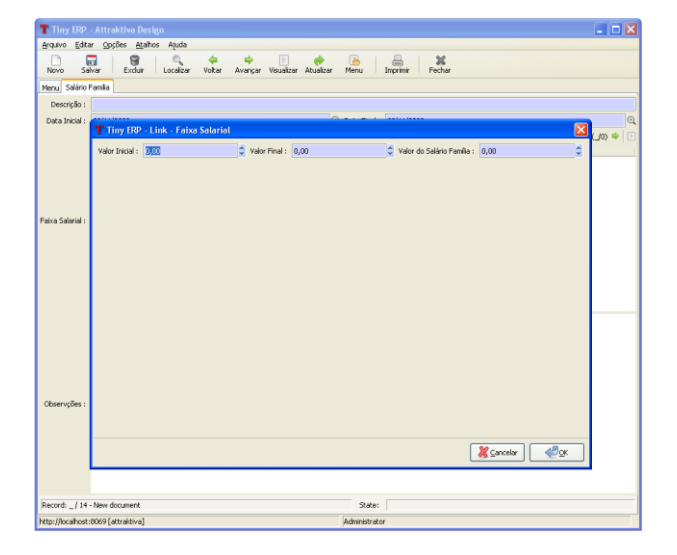

# PESQUISA DE TABELA DE PERÍODOS E FAIXAS SALARIAIS DO SALÁRIO FAMÍLIA

# Fluxos de Eventos

# Fluxo principal Pesquisa

O usuário administrador acessa o sub-menu "Salário Família / Tabela de Períodos e Faixas Salariais do Salário Família" no atalho "Administração" do menu principal, com 2 cliques no sub-menu "Tabela de Períodos e Faixas Salariais do Salário Família" ou um enter abre-se a tela de Tabela de Períodos e Faixas Salariais do Salário Salário Família com a lista de registros já cadastradas.

O usuário tem a opção de preencher um ou mais campos da interface de consulta para refinar a pesquisa. Clicando no botão localizar o sistema irá realizar uma busca na base de dados para localizar um registro que satisfaça os parâmetros passados. Tendo o sistema localizado alguma filial, esta ou estas serão listadas na tela (E1).

# Fluxos de Exceção (Pesquisa)

E1 Sistema não localiza nenhum registro através dos parâmetros especificados.

O usuário preenche os campos através dos quais deseja que seja realizada a busca e clica no botão localizar. Sistema efetua a busca e não localiza nenhuma filial que satisfaça a busca do usuário. Sistema exibe mensagem: "Nenhum registro selecionado!".

# Fluxos alternativos (Pesquisa)

# Interface Pesquisa Tabela de Períodos e Faixas Salariais do Salário Família (TL25.1)

| Tiny ERP - Attraktiva Design                                                 |                       |               |                    |                        |
|------------------------------------------------------------------------------|-----------------------|---------------|--------------------|------------------------|
| <u>A</u> rquivo <u>E</u> ditar <u>O</u> pções <u>At</u> alhos A <u>j</u> uda |                       |               |                    |                        |
| Novo Salvar Excluir Localizar Voltar Avançar Visuali                         | ) 🥟<br>izar Atualizar | Menu Imprimir | <b>X</b><br>Fechar |                        |
| Menu Tabela de Períodos e Faixas Salariais do Salário Família                |                       |               |                    |                        |
| Descrição : Data Inicial :<br>Q -                                            | •                     |               | Data Final :<br>•  | Q<br>Subject Localizar |
| Descrição                                                                    | Data Inicial D        | ata Final     |                    |                        |
| Tabela Vigente para fatos geradores de Junho/1998 ate Novembro/1998          | 1/6/1998 30           | 0/11/1998     |                    |                        |
| Tabela Vigente para fatos geradores de Dezembro/1998 ate Dezembro/1998       | 1/12/1998 3:          | 1/12/1998     |                    |                        |
| Tabela Vigente para fatos geradores de Janeiro/1999 ate Maio/1999            | 1/1/1999 3:           | 1/5/1999      |                    |                        |
| Tabela Vigente para fatos geradores de Junho/1999 ate Maio/2000              | 1/6/1999 3:           | 1/5/2000      |                    |                        |
| Tabela Vigente para fatos geradores de Junho/2000 ate Maio/2001              | 1/6/2000 3            | 1/5/2001      |                    |                        |
| Tabela Vigente para fatos geradores de Junho/2001 ate Maio/2002              | 1/6/2001 3            | 1/5/2002      |                    |                        |
| Tabela Vigente para fatos geradores de Junho/2002 ate Maio/2003              | 1/6/2002 3            | 1/5/2003      |                    |                        |
| Tabela Vigente para fatos geradores de Junho/2003 ate Abril/2004             | 1/6/2003 30           | 0/4/2004      |                    |                        |
| Tabela Vigente para fatos geradores de Maio/2004 ate Abril/2005              | 1/5/2004 30           | 0/4/2005      |                    |                        |
| Tabela Vigente para fatos geradores de Maio/2005 ate Março/2006              | 1/5/2005 3            | 1/3/2006      |                    |                        |
| Tabela Vigente para fatos geradores de Abril/2006 ate Julho/2006             | 1/4/2006 30           | 0/7/2006      |                    |                        |
| Tabela Vigente para fatos geradores de Agosto/2006 ate Março/2007            | 1/8/2006 3            | 1/3/2007      |                    |                        |
| Tabela Vigente para fatos geradores de Abril/2007 ate Fevereiro/2008         | 1/4/2007 28           | 3/2/2008      |                    |                        |
| Tabela Vigente para fatos geradores a partir de Marco/2008                   | 1/3/2008 28           | 3/2/2009      |                    |                        |
|                                                                              |                       |               |                    |                        |
|                                                                              |                       |               |                    |                        |
|                                                                              |                       |               |                    |                        |
|                                                                              |                       |               |                    |                        |
| Record: 1 / 14 - Editing document (id: 1)                                    |                       | State:        |                    |                        |
| http://localhost:8069 [attraktiva]                                           |                       | Administrator |                    |                        |

# EXCLUSÃO DE TABELA DE PERÍODOS E FAIXAS SALARIAIS DO SALÁRIO FAMÍLIA

# Fluxos de Eventos

# Fluxo principal Exclusão

O usuário administrador acessa o sub-menu "Salário Família / Tabela de Períodos e Faixas Salariais do Salário Família" no atalho "Administração" do menu principal, com 2 cliques no sub-menu "Tabela de Períodos e Faixas Salariais do Salário Família" ou um enter abre-se a tela de Tabela de Períodos e Faixas Salariais do Salário Salário Família com a lista de registros já cadastradas.

O usuário tem a opção de preencher um ou mais dos campos da interface de consulta para refinar a pesquisa. Clicando no botão localizar o sistema irá realizar

uma busca na base de dados para localizar um registro que satisfaça os parâmetros passados. Tendo o sistema localizado algum registro, esta ou estas serão listadas na tela.

O usuário seleciona o registro desejado na lista, clica na opção excluir no menu superior ou se o usuário preferir abrir a tela com todas as informações do registro para confirmar os dados, poderá clicar 2 vezes ou dar um enter no registro selecionado para poder visualizar todas as informações do registro. O Usuário aciona botão Excluir. Sistema verifica se não existem dependências para o registro selecionado. Sistema constata que não há dependências (E1). Sistema exibe mensagem solicitando confirmação de exclusão. Usuário seleciona resposta positiva para exclusão (A1). Sistema realiza a exclusão e exibe mensagem de sucesso da operação no rodapé da página.

#### Fluxos de Exceção (Exclusão)

E1 Sistema verifica que há dependências para o registro selecionado.

O usuário preenche os campos através dos quais deseja que seja realizada a busca do registro e clica no botão localizar. Sistema efetua a busca, localiza o registro, exibe dados na tela de cadastro. Usuário aciona botão excluir. Sistema verifica que há dependências para o registro selecionado e exibe mensagem: "O registro selecionado não pode ser excluído devido a dependências!"

# Fluxos Alternativos (Exclusão)

A1 Usuário seleciona resposta negativa para exclusão.

O usuário preenche os campos através dos quais deseja que seja realizada a busca do registro e clica no botão localizar. Sistema efetua a busca, localiza o registro, exibe dados na tela de cadastro. Usuário aciona botão excluir. Sistema exibe mensagem solicitando confirmação de exclusão. Usuário seleciona resposta negativa para exclusão. Sistema retorna para a tela de cadastro com os dados anteriormente preenchidos.

# ALTERAÇÃO DE TABELA DE PERÍODOS E FAIXAS SALARIAIS DO SALÁRIO FAMÍLIA

Fluxos de Eventos

# Fluxo principal Alteração

O usuário administrador acessa o sub-menu "Salário Família / Tabela de Períodos e Faixas Salariais do Salário Família" no atalho "Administração" do menu principal, com 2 cliques no sub-menu "Tabela de Períodos e Faixas Salariais do Salário *Família*" ou um enter abre-se a tela de Tabela de Períodos e Faixas Salariais do Salário Família com a lista de registros já cadastradas.

O usuário tem a opção de preencher um ou mais dos campos da interface de consulta para refinar a pesquisa. Clicando no botão localizar o sistema irá realizar uma busca na base de dados para localizar um registro que satisfaça os parâmetros passados. Tendo o sistema localizado algum registro, esta ou estas serão listadas na tela.

O usuário seleciona um registro da lista. O sistema exibe a tela de cadastro de Tabelas com os dados do registro selecionado preenchidos. O Usuário altera os dados que deseja modificar e aciona botão salvar ou pressiona **<CTRL> + S**. O Sistema verifica se todos os campos obrigatórios (campos com preenchimento de fundo na cor azul) foram preenchidos (E1) e se estão todos válidos (E2). Sistema salva alterações no cadastro de Tabelas e exibe mensagem de sucesso da operação no rodapé da tela.

# Fluxos de Exceção (Alteração)

- E1 Se o administrador não preencher todos os campos obrigatórios, o sistema informa que há campos obrigatórios não preenchidos. Os campos obrigatórios não preenchidos são marcados em vermelho.
- **E2** Se o administrador preencher um campo de forma inválida, o sistema informa que há campos inválidos.

# Fluxos alternativos (Alteração)

#### 3. Diagrama de Pacotes

Em alguns casos o diagrama de classes pode ser exageradamente grande para representar todo o sistema. Assim é conveniente utilizar-se de um elemento para organizar os subsistemas do modelo, pois segundo GUEDES (2006), o diagrama de pacotes pode ser utilizado para fornecer uma visão geral de alto nível de um sistema, contendo ou não outros diagramas ou para descrever na estrutura interna de um pacote.

Na pagina seguinte apresentamos o diagrama de pacotes elaborado para facilitar a visualização dos subsistemas:

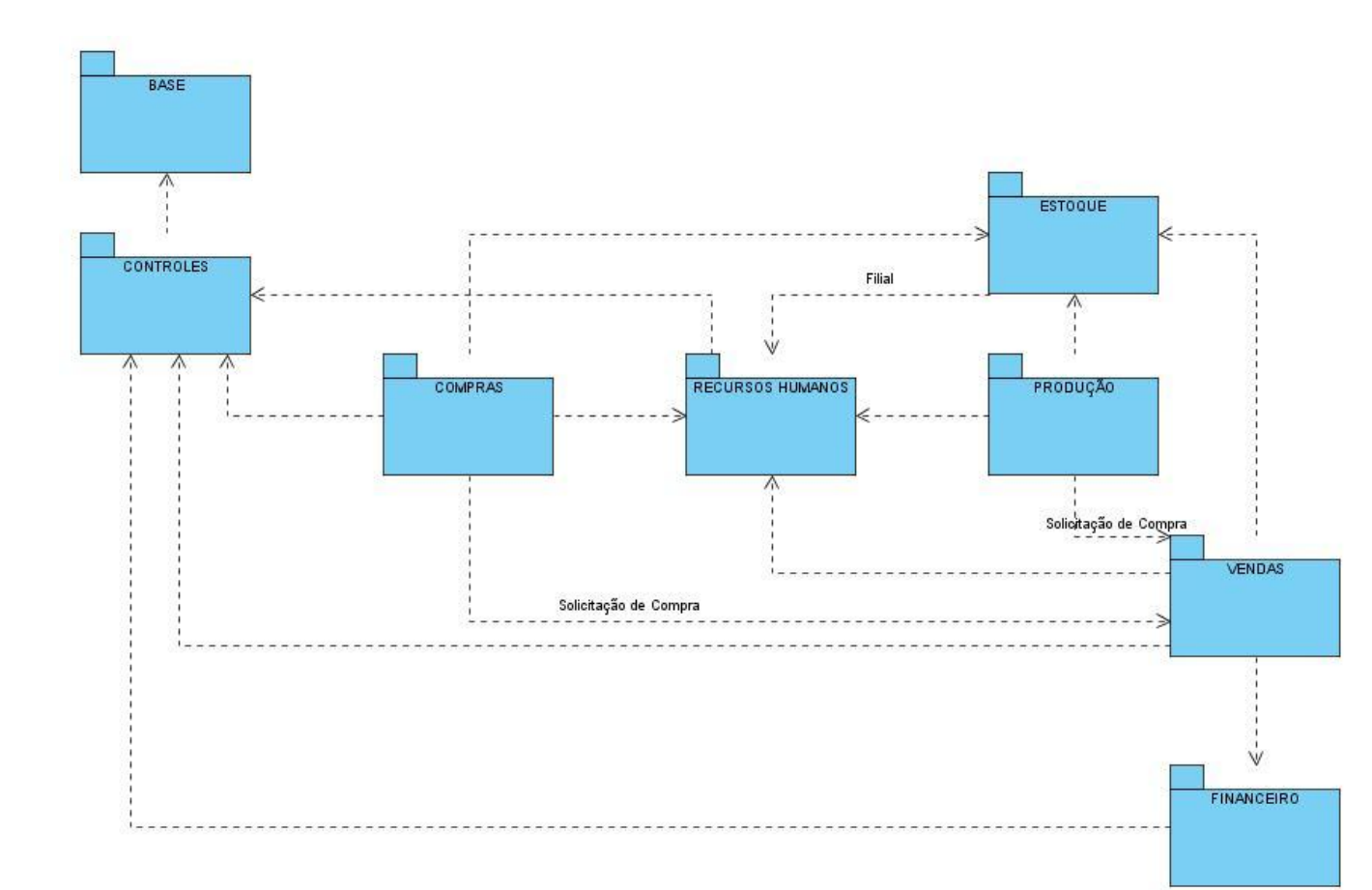

#### 4. Diagrama de Classes

O diagrama de classes é utilizado para demonstrar os relacionamentos entre os objetos do sistema, bem como seus atributos e métodos. Conforme BEZERRA (2002), de todos os diagramas da UML, esse é o mais rico em termos de notação. No sistema OpenERP o nome das classes deve ser composto no mínimo pelo nome do modulo mais um complemento. Será possível observar tal recomendação no diagrama de classes a seguir:

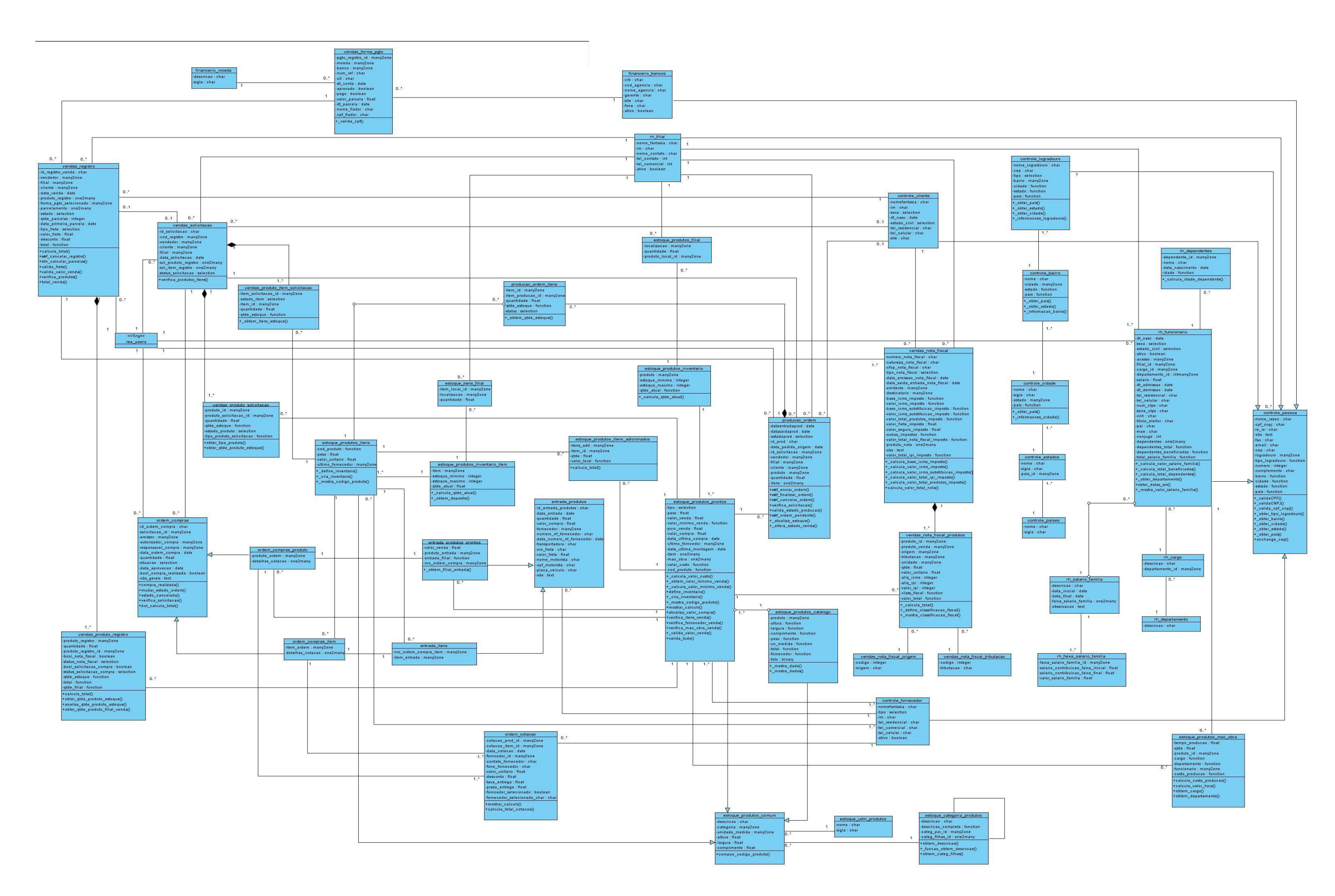

#### 5. Diagrama Entidade Relacionamento (DER)

Este diagrama representa a estrutura e relacionamento das tabelas existentes na base de dados. É possível verificar em todas as tabelas que os campos id, perm\_id, create\_uid, create\_date, write\_date, write\_uid estão presentes. Estes campos são criados automaticamente para efeito de log. Tais campos registram a data e autor de criação de um registro e data e autor de possíveis alterações que este registro possa sofrer, bem como o código identificador do mesmo que será sempre auto-numérico. A seguir pode ser visualizado o DER elaborado durante o desenvolvimento da aplicação:

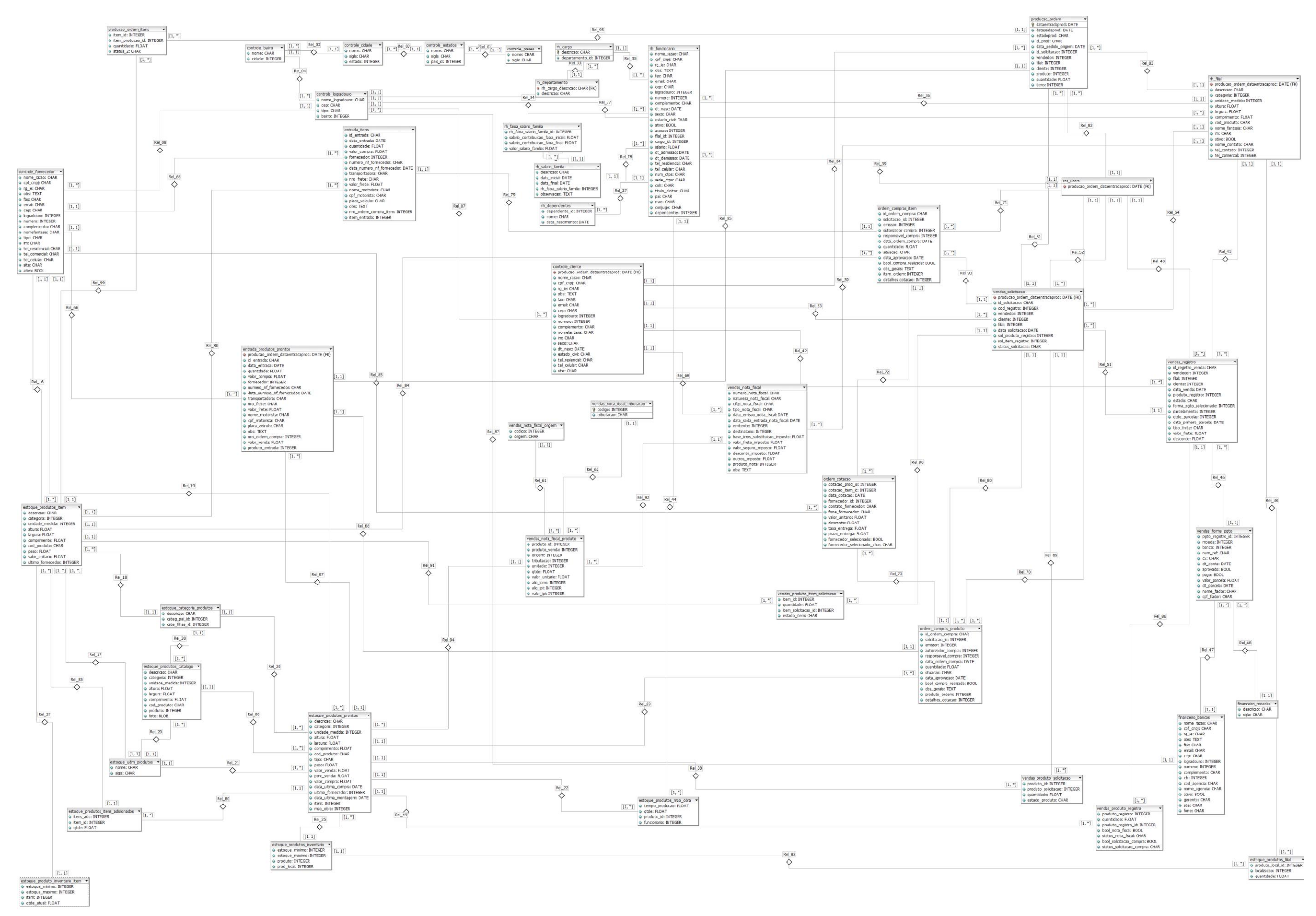

# 5.1. Dicionário de Dados

| controle_paises                                                |       |                        |                 |  |
|----------------------------------------------------------------|-------|------------------------|-----------------|--|
| Descrição da Tabela: Tabela que armazena os países cadastrados |       |                        |                 |  |
| Nome Campo                                                     | Chave | Tipo de Dado           | Descrição Campo |  |
| nome                                                           |       | Character(64) not null | Nome do país    |  |
| sigla                                                          |       | Character(2) not null  | Sigla do país   |  |

| controle_estados           |                |                            |                 |  |
|----------------------------|----------------|----------------------------|-----------------|--|
| Descrição da Tabela: Tabel | a que armazer  | na os estados cadastrados. |                 |  |
| Nome Campo                 | Chave          | Tipo de Dado               | Descrição Campo |  |
| nome                       |                | Character(64) not null     | Nome do estado  |  |
| sigla                      |                | Character(2) not null      | Sigla do estado |  |
| pais_id                    | Foreign<br>Key | Integer not null           | Nome do país    |  |

| controle_cidades           |                |                            |                 |  |
|----------------------------|----------------|----------------------------|-----------------|--|
| Descrição da Tabela: Tabel | a que armazer  | na as cidades cadastradas. |                 |  |
| Nome Campo                 | Chave          | Tipo de Dado               | Descrição Campo |  |
| nome                       |                | Character(64) not null     | Nome da cidade  |  |
| sigla                      |                | Character(4)               | Sigla da cidade |  |
| estado                     | Foreign<br>Key | Integer not null           | Nome do estado  |  |

| controle_bairro                                                  |                |                        |                 |
|------------------------------------------------------------------|----------------|------------------------|-----------------|
| Descrição da Tabela: Tabela que armazena os bairros cadastrados. |                |                        |                 |
| Nome Campo                                                       | Chave          | Tipo de Dado           | Descrição Campo |
| nome                                                             |                | Character(64) not null | Nome do bairro  |
| cidade                                                           | Foreign<br>Key | Integer not null       | Nome da cidade  |

| controle_logradouro        |               |                            |                                |  |
|----------------------------|---------------|----------------------------|--------------------------------|--|
| Descrição da Tabela: Tabel | a que armazei | na os logradouros cadastra | dos.                           |  |
| Nome Campo                 | Chave         | Tipo de Dado               | Descrição Campo                |  |
| nome_logradouro            |               | Character(125) not null    | Nome do logradouro             |  |
| сер                        |               | Integer(8)                 | Cep do logradouro              |  |
| tipo                       |               | Character(16)              | Tipo do logradouro<br>(Av,Rod) |  |
| bairro                     | Foreign key   | Integer                    | Nome do Bairro                 |  |

| controle_pessoa                                             |             |                         |                                                                                                    |  |
|-------------------------------------------------------------|-------------|-------------------------|----------------------------------------------------------------------------------------------------|--|
| Descrição da Tabela: Classe principal para o objeto Pessoa. |             |                         |                                                                                                    |  |
| Nome Campo                                                  | Chave       | Tipo de Dado            | Descrição Campo                                                                                         |  |
| nome_razao                                                  |             | Character(128) not null | Nome do cliente                                                                                         |  |
| cpf_cnpj                                                    |             | Character(14) not null  | Número do cpf ou<br>CNPJ do cliente                                                                     |  |
| rg_ie                                                       |             | Character(15)           | Número do RG<br>(registro geral)<br>para cliente PF ou<br>IE (Inscrição<br>Estadual) para<br>cliente PJ |  |
| obs                                                         |             | Text                    | Campo para<br>anotações                                                                                 |  |
| CEP                                                         |             | Char                    | Campo para o CEP<br>do endereço                                                                         |  |
| Logradouro                                                  | Foreign Key | Integer                 | Endereço do<br>cliente                                                                                  |  |
| Numero                                                      |             | Integer                 | Numero da<br>residência do<br>cliente                                                                   |  |
| Complemento                                                 |             | Character(30)           | Complemento do<br>endereço                                                                              |  |
| Fax                                                         |             | Character(15)           | Telefone do fax do cliente                                                                              |  |
| Email                                                       |             | Character(40)           | Email do cliente                                                                                        |  |
| Site                                                        |             | Character(30)           | Site do cliente                                                                                         |  |

| controle_cliente                                                  |                                          |                         |                                                 |  |
|-------------------------------------------------------------------|------------------------------------------|-------------------------|-------------------------------------------------|--|
| Descrição da Tabela: Tabela que armazena os clientes cadastrados. |                                          |                         |                                                 |  |
| Nome Campo                                                        | Chave                                    | Tipo de Dado            | Descrição Campo                                 |  |
| nome_razao                                                        |                                          | Campo herdado da classe | controle_pessoa.                                |  |
| Nomefantasia                                                      |                                          | Character(64)           | Nome fictício se cliente PJ                     |  |
| cpf_cnpj                                                          |                                          | Campo herdado da classe | controle_pessoa.                                |  |
| rg_ie                                                             |                                          | Campo herdado da classe | controle_pessoa.                                |  |
| Im                                                                |                                          | Character(15)           | Número da inscrição<br>municipal, se cliente PJ |  |
| Sexo                                                              |                                          | Character(16)           | Masculino ou Feminino                           |  |
| dt_nasc                                                           |                                          | Date                    | Data do nascimento do cliente                   |  |
| estado_civil                                                      |                                          | Character(16)           | Estado civil do cliente                         |  |
| Obs                                                               | Campo herdado da classe controle_pessoa. |                         |                                                 |  |
| CEP                                                               |                                          | Campo herdado da classe | controle_pessoa.                                |  |
| Logradouro                                                        |                                          | Campo herdado da classe | controle_pessoa.                                |  |
| Numero                                                            |                                          | Campo herdado da classe | controle_pessoa.                                |  |
| Complemento                                                       |                                          | Campo herdado da classe | controle_pessoa.                                |  |
| tel_residencial                                                   |                                          | Character(15)           | Telefone residencial do cliente                 |  |
| tel_celular                                                       |                                          | Character(15)           | Telefone celular do cliente                     |  |
| Fax                                                               | Campo herdado da classe controle_pessoa. |                         |                                                 |  |
| Email                                                             | Campo herdado da classe controle_pessoa. |                         |                                                 |  |
| Site                                                              |                                          | Character(30)           | Site do cliente                                 |  |

| controle_tornecedor                                                   |                                          |                                          |                                  |  |  |
|-----------------------------------------------------------------------|------------------------------------------|------------------------------------------|----------------------------------|--|--|
| Descrição da Tabela: Tabela que armazena os fornecedores cadastrados. |                                          |                                          |                                  |  |  |
| Nome Campo                                                            | Chave                                    | Tipo de Dado                             | Descrição Campo                  |  |  |
| nome_razao                                                            | (                                        | Campo herdado da classe o                | controle_pessoa.                 |  |  |
| Nomefantasia                                                          |                                          | Character(64)                            | Nome fictício da empresa         |  |  |
| Тіро                                                                  |                                          | Character(16) not null                   | Tipo de serviço oferecido        |  |  |
| cpf_cnpj                                                              | (                                        | Campo herdado da classe o                | controle_pessoa.                 |  |  |
| rg_ie                                                                 | (                                        | Campo herdado da classe o                | controle_pessoa.                 |  |  |
| Im                                                                    |                                          | Character(15)                            | Número da inscrição<br>municipal |  |  |
| tel_residencial                                                       |                                          | Character(15)                            | Telefone residencial             |  |  |
| tel_comercial                                                         |                                          | Character(15)                            | Telefone comercial               |  |  |
| tel_celular                                                           |                                          | Character(15)                            | Telefone celular                 |  |  |
| CEP                                                                   | Campo herdado da classe controle_pessoa. |                                          |                                  |  |  |
| Logradouro                                                            | Campo herdado da classe controle_pessoa. |                                          |                                  |  |  |
| Numero                                                                | (                                        | Campo herdado da classe o                | controle_pessoa.                 |  |  |
| Complemento                                                           | (                                        | Campo herdado da classe controle_pessoa. |                                  |  |  |
| Fax                                                                   | Campo herdado da classe controle_pessoa. |                                          |                                  |  |  |
| Email                                                                 | Campo herdado da classe controle_pessoa. |                                          |                                  |  |  |
| Obs                                                                   | Campo herdado da classe controle_pessoa. |                                          |                                  |  |  |
| Site                                                                  |                                          | Character(30)                            | Site do fornecedor               |  |  |
| Ativo                                                                 |                                          | Boolean                                  | Cadastro ativo ou não            |  |  |

П

| rh_departamento                                                        |       |                        |                      |  |
|------------------------------------------------------------------------|-------|------------------------|----------------------|--|
| Descrição da Tabela: Tabela que armazena os departamentos cadastrados. |       |                        |                      |  |
| Nome Campo                                                             | Chave | Tipo de Dado           | Descrição Campo      |  |
| Descrição                                                              |       | Character(30) not null | Nome do Departamento |  |

| rh_cargo                                                        |                |                        |                      |  |
|-----------------------------------------------------------------|----------------|------------------------|----------------------|--|
| Descrição da Tabela: Tabela que armazena os cargos cadastrados. |                |                        |                      |  |
| Nome Campo                                                      | Chave          | Tipo de Dado           | Descrição Campo      |  |
| Descrição                                                       |                | Character(30) not null | Nome do cargo        |  |
| departamento_id                                                 | Foregin<br>Key | Integer                | Nome do departamento |  |

| rh_filial                                                        |                                          |                         |                                  |  |  |
|------------------------------------------------------------------|------------------------------------------|-------------------------|----------------------------------|--|--|
| Descrição da Tabela: Tabela que armazena as filiais cadastradas. |                                          |                         |                                  |  |  |
| Nome Campo                                                       | Chave                                    | Tipo de Dado            | Descrição Campo                  |  |  |
| nome_razao                                                       | Campo herdado da classe controle_pessoa. |                         |                                  |  |  |
| nome_fantasia                                                    |                                          | Character(64)           | Nome fictício da filial          |  |  |
| cpf_cnpj                                                         |                                          | Campo herdado da classe | controle_pessoa.                 |  |  |
| rg_ie                                                            |                                          | Campo herdado da classe | controle_pessoa.                 |  |  |
| Im                                                               |                                          | Character(15)           | Número da inscrição<br>municipal |  |  |
| tel_comercial                                                    |                                          | Character(15)           | Telefone comercial               |  |  |
| nome_contato                                                     |                                          | Character(64)           | Nome da pessoa para contato      |  |  |
| tel_contato                                                      |                                          | Character(15)           | Telefone de contato              |  |  |
| CEP                                                              | Campo herdado da classe controle_pessoa. |                         |                                  |  |  |
| Logradouro                                                       | Campo herdado da classe controle_pessoa. |                         |                                  |  |  |
| Numero                                                           | Campo herdado da classe controle_pessoa. |                         |                                  |  |  |
| Complemento                                                      | Campo herdado da classe controle_pessoa. |                         |                                  |  |  |
| Fax                                                              | Campo herdado da classe controle_pessoa. |                         |                                  |  |  |
| Obs                                                              | Campo herdado da classe controle_pessoa. |                         |                                  |  |  |
| Email                                                            | Campo herdado da classe controle_pessoa. |                         |                                  |  |  |
| Ativo                                                            |                                          | Boolean                 | Cadastro ativo ou não            |  |  |

| rh_funcionario       |                                                                       |                                          |                            |  |  |
|----------------------|-----------------------------------------------------------------------|------------------------------------------|----------------------------|--|--|
| Descrição da Tabela: | Descrição da Tabela: Tabela que armazena os funcionarios cadastrados. |                                          |                            |  |  |
| Nome Campo           | Chave                                                                 | Tipo de Dado                             | Descrição Campo            |  |  |
| nome_razao           |                                                                       | Campo herdado da classe controle_pessoa. |                            |  |  |
| dt_nasc              |                                                                       | Date                                     | Data de nascimento         |  |  |
| Sexo                 |                                                                       | Character(16) not null                   | Masculino ou feminino      |  |  |
| estado_civil         |                                                                       | Character(16) not null                   | Solteiro,casado            |  |  |
| Ativo                |                                                                       | Boolean                                  | Funcionário ativo          |  |  |
| Acesso               | Foreign<br>Key                                                        | Integer                                  | Tipo de acesso             |  |  |
| filial_id            | Foreign<br>Key                                                        | Integer                                  | Filial que está cadastrado |  |  |
| cargo_id             | Foreign                                                               | Integer                                  | O cargo do funcionário     |  |  |

|                 | Key                                      |                         |                                      |  |
|-----------------|------------------------------------------|-------------------------|--------------------------------------|--|
| departamento_id | Foreign<br>Key                           | Integer                 | Departamento do<br>funcionário       |  |
| Salário         |                                          | Float not null          | Salário do funcionário               |  |
| dt_admissao     |                                          | Date not null           | Data de admissão do<br>funcionário   |  |
| dt_demissão     |                                          | Date                    | Date de demissão do<br>funcionário   |  |
| CEP             |                                          | Campo herdado da classe | controle_pessoa.                     |  |
| Logradouro      |                                          | Campo herdado da classe | controle_pessoa.                     |  |
| Numero          |                                          | Campo herdado da classe | controle_pessoa.                     |  |
| Complemento     |                                          | Campo herdado da classe | controle_pessoa.                     |  |
| tel_residencial |                                          | Character(15)           | Telefone residencial                 |  |
| tel_celular     |                                          | Character(15)           | Telefone celular                     |  |
| Fax             | Campo herdado da classe controle_pessoa. |                         |                                      |  |
| Email           | Campo herdado da classe controle_pessoa. |                         |                                      |  |
| cpf_cnpj        | Campo herdado da classe controle_pessoa. |                         |                                      |  |
| rg_ie           | Campo herdado da classe controle_pessoa. |                         |                                      |  |
| Obs             | Campo herdado da classe controle_pessoa. |                         |                                      |  |
| num_ctps        |                                          | Character(7)            | Número da ctps                       |  |
| serie_ctps      |                                          | Character(5)            | Série da ctps                        |  |
| CNH             |                                          | Character(15)           | Número da carteira de<br>habilitação |  |
| titulo_eleitor  |                                          | Character(12)           | Número do título de eleitor          |  |
| pai             |                                          | Character(64)           | Nome do pai                          |  |
| Mãe             |                                          | Character(64)           | Nome da mãe                          |  |
| cônjuge         |                                          | Character(64)           | Nome do cônjuge                      |  |
| dependentes     | Foreign<br>Key                           | Integer                 | Número de dependentes                |  |

# rh\_salario\_familia

Descrição da Tabela: Tabela com informações referentes ao período de validade para cálculo do salario família

| Nome Campo            | Chave          | Tipo de Dado           | Descrição Campo                                  |
|-----------------------|----------------|------------------------|--------------------------------------------------|
| Descrição             |                | Character(80) not null | Descrição da tabela do<br>beneficio              |
| data_inicial          |                | Date not null          | Data inicial de validade do período da tabela    |
| data_final            |                | Date not null          | Data Final de validade do<br>período da tabela   |
| faixa_salario_família | Foreign<br>Key | Integer                | Grid com os valores para<br>cálculo do beneficio |
| Observação            |                | Text                   | Campo para Observações                           |

| rh_faixa_salario_familia           |                       |                |                                                        |  |  |
|------------------------------------|-----------------------|----------------|--------------------------------------------------------|--|--|
| Desscrição da Tabela:              | Desscrição da Tabela: |                |                                                        |  |  |
| Nome Campo                         | Chave                 | Tipo de Dado   | Descrição Campo                                        |  |  |
| faixa_salario_familia_id           | Foreign<br>key        | Integer        | Campo que faz<br>referencia a própria<br>tabela        |  |  |
| salario_contribuicao_faixa_inicial |                       | Float not null | Valor inicial da faixa<br>para calculo do<br>beneficio |  |  |
| salario_contribuicao_faixa_final   |                       | Float not null | Valor Final da faixa<br>para calculo do<br>beneficio   |  |  |
| valor_salario_familia              |                       | Float not null | Valor a ser pago<br>dentro daquela faixa<br>de salário |  |  |

| rh_dependentes                                         |                |                        |                                                 |  |
|--------------------------------------------------------|----------------|------------------------|-------------------------------------------------|--|
| Descrição da Tabela: Tabela de cadastro de dependentes |                |                        |                                                 |  |
| Nome Campo                                             | Chave          | Tipo de Dado           | Descrição Campo                                 |  |
| dependente_id                                          | Foreign<br>key | Integer                | Campo que faz<br>referência a própria<br>tabela |  |
| nome                                                   |                | Character(64) not null | Nome do dependente                              |  |
| data_nascimento                                        |                | Date not null          | Data de nascimento                              |  |

| estoque_udm_produtos                                                       |       |                           |                            |
|----------------------------------------------------------------------------|-------|---------------------------|----------------------------|
| Descrição da Tabela: Tabela que armazena as unidades de medida cadastradas |       |                           |                            |
| Nome Campo                                                                 | Chave | Tipo de Dado              | Descrição Campo            |
| nome                                                                       |       | Character(64) not<br>null | Nome da unidade de medida  |
| sigla                                                                      |       | Character(2) not null     | Sigla da unidade de medida |

| estoque_categoria_produtos                                                      |                                    |                           |                        |  |  |
|---------------------------------------------------------------------------------|------------------------------------|---------------------------|------------------------|--|--|
| Descrição da Tabela: Tabela que armazena as categorias de produtos cadastradas. |                                    |                           |                        |  |  |
| Nome Campo                                                                      | Chave Tipo de Dado Descrição Campo |                           |                        |  |  |
| descrição                                                                       |                                    | Character(64) not<br>null | Descrição da categoria |  |  |
| categ_pai_id                                                                    | Foreign<br>Key                     | Integer                   | Categoria pai          |  |  |

| estoque_produtos_comum                                                                                            |                |               |                              |  |
|----------------------------------------------------------------------------------------------------|----------------|---------------|------------------------------|--|
| Descrição da Tabela: Tabela que contem campos comuns as tabelas destinadas a armazenar dados de produtos e itens. |                |               |                              |  |
| Nome CampoChaveTipo de DadoDescrição Campo                                                                        |                |               |                              |  |
| descrição                                                                                                    |                | Character(64) | Descrição do produto         |  |
| categoria                                                                                                    | Foreign<br>Key | Integer       | Categoria do produto         |  |
| unidade_medida                                                                                                    | Foreign key    | Integer       | Unidade de medida do produto |  |
| altura                                                                                                    |                | Float         | Altura do produto            |  |
| largura                                                                                                    |                | Float         | Largura do produto           |  |
| comprimento                                                                                                    |                | Float         | Comprimento do produto       |  |
| cod_produto                                                                                                    |                | Character(20) | Código do produto            |  |

| estoque_produtos_itens                                         |                                                 |                        |                                     |  |
|----------------------------------------------------------------|-------------------------------------------------|------------------------|-------------------------------------|--|
| Descrição da Tabela: Tabela que armazena os itens cadastrados. |                                                 |                        |                                     |  |
| Nome Campo                                                     | Chave                                           | Tipo de Dado           | Descrição Campo                     |  |
| descrição                                                      | Camp                                            | oo herdado da classe e | stoque_produtos_comum.              |  |
| categoria                                                      | Camp                                            | oo herdado da classe e | stoque_produtos_comum.              |  |
| unidade_medida                                                 | Campo herdado da classe estoque_produtos_comum. |                        |                                     |  |
| altura                                                         | Campo herdado da classe estoque_produtos_comum. |                        |                                     |  |
| largura                                                        | Campo herdado da classe estoque_produtos_comum. |                        |                                     |  |
| comprimento                                                    | Campo herdado da classe estoque_produtos_comum. |                        |                                     |  |
| cod_produto                                                    | Campo herdado da classe estoque_produtos_comum. |                        |                                     |  |
| produto_id                                                     | Foreign key                                     | Integer                | Código do item gerado<br>automático |  |
| peso                                                           |                                                 | Float                  | Peso do item                        |  |
| valor_unitario                                                 | Float Valor do item                             |                        |                                     |  |
| ultimo_fornecedor                                              | Foreign<br>Key                                  | Integer                | Ultimo fornecedor                   |  |
| estoque_produtos_prontos                                          |                |                                                 |                                   |  |
|-------------------------------------------------------------------|----------------|-------------------------------------------------|-----------------------------------|--|
| Descrição da Tabela: Tabela que armazena os produtos cadastrados. |                |                                                 |                                   |  |
| Nome Campo                                                        | Chave          | Tipo de Dado                                    | Descrição Campo                   |  |
| descrição                                                         | Camp           | o herdado da classe e                           | stoque_produtos_comum.            |  |
| categoria                                                         | Camp           | oo herdado da classe e                          | estoque_produtos_comum.           |  |
| unidade_medida                                                    | Camp           | oo herdado da classe e                          | estoque_produtos_comum.           |  |
| altura                                                            | Camp           | oo herdado da classe e                          | estoque_produtos_comum.           |  |
| largura                                                           | Camp           | oo herdado da classe e                          | estoque_produtos_comum.           |  |
| comprimento                                                       | Camp           | oo herdado da classe e                          | estoque_produtos_comum.           |  |
| cod_produto                                                       | Camp           | Campo herdado da classe estoque_produtos_comum. |                                   |  |
| produto_id                                                        | Foreign<br>Key | Integer                                         | Código do produto                 |  |
| tipo                                                              |                | Character(16) not null                          | Tipo do produto                   |  |
| peso                                                              |                | Float                                           | Peso do produto                   |  |
| valor_venda                                                       |                | Float                                           | Valor de venda                    |  |
| porc_venda                                                        |                | Float                                           | Porcentagem de venda              |  |
| valor_compra                                                      |                | Float                                           | Valor de compra                   |  |
| data_ultima_compra                                                |                | Date                                            | Data da ultima compra             |  |
| ultimo_fornecedor                                                 | Foreign key    | Integer                                         | Ultimo fornecedor                 |  |
| data_ultima_montagem                                              |                | Date                                            | Data da ultima montagem           |  |
| item                                                              | Foreign key    | Integer                                         | Item que compõem este<br>produto  |  |
| mao_obra                                                          | Foreign key    | Integer                                         | Mão de obra utilizada na montagem |  |

| estoque_inventario_geral                                                                                                    |       |                  |                              |  |
|----------------------------------------------------------------------------------------------------|-------|------------------|------------------------------|--|
| Descrição da Tabela: Tabela que contem campos comuns as tabelas destinadas a armazenar dados de inventario de produtos e itens. |       |                  |                              |  |
| Nome Campo                                                                                                    | Chave | Tipo de Dado     | Descrição Campo              |  |
| estoque_minimo                                                                                                    |       | Integer not null | Quantidade mínima do produto |  |
| estoque_maximo                                                                                                    |       | Integer          | Quantidade máxima do produto |  |

| estoque_produtos_inventario |                                                   |                                                   |                   |  |
|-----------------------------|---------------------------------------------------|---------------------------------------------------|-------------------|--|
| Descrição da Tabela: Tabel  | la que armaze                                     | na dados do inventario                            | de produtos.      |  |
| Nome Campo                  | Chave Tipo de Dado Descrição Campo                |                                                   |                   |  |
| produto                     | Foreign<br>Key                                    | Integer not null                                  | Código do produto |  |
| estoque_minimo              | Campo herdado da classe estoque_inventario_geral. |                                                   |                   |  |
| estoque_maximo              | Cam                                               | Campo herdado da classe estoque_inventario_geral. |                   |  |

| estoque_produtos_inventario_item |                                                   |                                                   |                |  |  |
|----------------------------------|---------------------------------------------------|---------------------------------------------------|----------------|--|--|
| Descrição da Tabela: Tabe        | la que armaze                                     | na dados do inventario                            | de itens.      |  |  |
| Nome Campo                       | Chave Tipo de Dado Descrição Campo                |                                                   |                |  |  |
| item                             | Foreign<br>Key                                    | Integer not null                                  | Código do item |  |  |
| qtde_atual                       |                                                   | Float                                             | Quantidade     |  |  |
| estoque_minimo                   | Campo herdado da classe estoque_inventario_geral. |                                                   |                |  |  |
| estoque_maximo                   | Cam                                               | Campo herdado da classe estoque_inventario_geral. |                |  |  |

| estoque_produtos_filial    |                |                        |                                       |  |
|----------------------------|----------------|------------------------|---------------------------------------|--|
| Descrição da Tabela: Tabel | a que contem   | o registro de todos os | produtos prontos                      |  |
| Nome Campo                 | Chave          | Tipo de Dado           | Descrição Campo                       |  |
| localização                | Foreign<br>Key | Integer not null       | localização                           |  |
| quantidade                 |                | float not null         | Quantidade por filial                 |  |
| produto_local_id           | Foreign<br>Key | Integer not null       | Código de identificação do<br>produto |  |

| estoque_itens_filial   |                 |                         |                                 |  |
|------------------------|-----------------|-------------------------|---------------------------------|--|
| Descrição da Tabela: T | abela que conte | m o registro de todos o | os itensem estoque da empresa.  |  |
| Nome Campo             | Chave           | Tipo de Dado            | Descrição Campo                 |  |
| localização            | Foreign<br>Key  | Integer not null        | Localização                     |  |
| quantidade             |                 | float not null          | Quantidade por filial           |  |
| item_local_id          | Foreign<br>Key  | Integer not null        | Código de identificação do item |  |

| estoque_produtos_itens_adicionados                               |         |              |                              |  |  |
|------------------------------------------------------------------|---------|--------------|------------------------------|--|--|
| Descrição da Tabela: Tabela de itens que pertencem a um produto. |         |              |                              |  |  |
| Nome Campo                                                       | Chave   | Tipo de Dado | Descrição Campo              |  |  |
| itens_add                                                        | Foreign | Integer      | Itens adicionados ao produto |  |  |

|         | Key            |                  |                                               |
|---------|----------------|------------------|-----------------------------------------------|
| item_id | Foreign<br>Key | Integer not null | item                                          |
| qtde    |                | Float not null   | Quantidade de itens<br>adicionados ao produto |

| estoque_produtos_mao_obra                                                                      |             |                  |                                         |  |
|------------------------------------------------------------------------------------------------|-------------|------------------|-----------------------------------------|--|
| Descrição da Tabela: Tabela que contem a relação entre a mão-de-obra e um produto manufaturado |             |                  |                                         |  |
| Nome Campo                                                                                     | Chave       | Tipo de Dado     | Descrição Campo                         |  |
| tempo_producao                                                                                 |             | Float not null   | Tempo de produção                       |  |
| qtde                                                                                           |             | Float not null   | Quantidade de produto feito<br>por hora |  |
| produto_id                                                                                     | Foreign key | Integer          | Código do produto                       |  |
| cargo                                                                                          | Foreign key | Integer not null | Nome do cargo                           |  |
| departamento                                                                                   | Foreign key | Integer not null | Nome do departamento                    |  |
| funcionário                                                                                    | Foreign key | Integer not null | Nome do funcionário                     |  |

| estoque_produtos_catalogo  |                                                 |                        |                 |  |
|----------------------------|-------------------------------------------------|------------------------|-----------------|--|
| Descrição da Tabela: Tabel | a que contem                                    | os dados do catalogo o | dos produtos.   |  |
| Nome Campo                 | Chave                                           | Tipo de Dado           | Descrição Campo |  |
| produto                    | Foreign key                                     | Integer not null       | Produto         |  |
| foto                       | Foreign<br>Key                                  | Integer                | Foto do produto |  |
| descrição                  | Campo herdado da classe estoque_produtos_comum. |                        |                 |  |
| categoria                  | Campo herdado da classe estoque_produtos_comum. |                        |                 |  |
| unidade_medida             | Campo herdado da classe estoque_produtos_comum. |                        |                 |  |
| cod_produto                | Campo herdado da classe estoque_produtos_comum. |                        |                 |  |

| vendas_registro           |                |                        |                                   |
|---------------------------|----------------|------------------------|-----------------------------------|
| Descrição da Tabela: Tabe | la que armaze  | na os dados das vend   | as.                               |
| Nome Campo                | Chave          | Tipo de Dado           | Descrição Campo                   |
| id_registro_venda         |                | Character(64) not null | Número do registro da venda       |
| vendedor                  | Foreign<br>Key | Integer                | Nome do vendedor                  |
| filial                    | Foreign<br>Key | Integer not null       | Nome da filial                    |
| cliente                   | Foreing key    | Integer not null       | Nome do cliente                   |
| data_venda                |                | Date                   | Data em que foi realizada a venda |
| produto_registro          | Foreign<br>Key | Integer                | Produtos registrados na venda     |
| forma_pgto_selecionada    | Foreign<br>Key | Integer not null       | Forma de pagamento                |
| Parcelamento              | Foreing key    | Integer                | Forma de parcelamento             |
| estado                    |                | Character(16) not null | Estado do registro da venda       |
| qtde_parcelas             |                | Integer not null       | Quantidade de parcelas            |
| data_primeira_parcela     |                | Date not null          | Dia da primeira parcela           |
| tipo_frete                |                | Character(16)          | Tipo do frete                     |
| valor_frete               |                | Float                  | Valor do frete                    |
| desconto                  |                | Float                  | Desconto                          |

| vendas_forma_pgto         |                |                      |                          |
|---------------------------|----------------|----------------------|--------------------------|
| Descrição da Tabela: Arma | zena dados de  | e forma de pagamento | utilizadas nas vendas.   |
| Nome Campo                | Chave          | Tipo de Dado         | Descrição Campo          |
| pgto_registro_id          | Foreign<br>Key | Integer              | Id da forma de pagamento |
| moeda                     | Foreign key    | Integer              | Forma de pagamento       |
| banco                     | Foreign<br>Key | Integer              | Banco                    |
| num_ref                   |                | Character(6)         | Numero referencia        |
| сЗ                        |                | Character(1)         | Codigo do banco          |
| dt_conta                  |                | Date                 | Data conta               |
| aprovado                  |                | Boolean              | Credito aprovado         |
| pago                      |                | Boolean              | Pago                     |
| valor_parcela             |                | Float not null       | Valor da parcela         |
| dt_parcela                |                | Date not null        | Data da primeira parcela |
| nome_fiador               |                | Character(50)        | Nome fiador              |
| cpf_fiador                |                | Character(11)        | CPF fiador               |

| vendas_produto_registro    |                |                      |                                    |  |
|----------------------------|----------------|----------------------|------------------------------------|--|
| Descrição da Tabela: Tabel | a onde serão   | armazenados os produ | tos de uma venda.                  |  |
| Nome Campo                 | Chave          | Tipo de Dado         | Descrição Campo                    |  |
| produto_registro           | Foreign<br>Key | Integer not null     | Produto                            |  |
| quantidade                 |                | Float not null       | Quantidade do produto              |  |
| produto_registro_id        | Foreign<br>Key | Integer              | Identificador do registro          |  |
| bool_nota_fiscal           |                | Boolean              | Gerar nota fiscal                  |  |
| status_nota_fiscal         |                | Character(16)        | Estado do produto                  |  |
| bool_solicitacao_compra    |                | Boolean              | Gerar solicitação de compra        |  |
| status_solicitacao_compra  |                | Character(16)        | Estado da solicitação de<br>compra |  |

### vendas\_solicitacao

Descrição da Tabela: Tabela que armazena dados das solicitações de compra geradas.

| Nome Campo           | Chave          | Tipo de Dado              | Descrição Campo             |
|----------------------|----------------|---------------------------|-----------------------------|
| id_solicitacao       |                | Character(64) not<br>null | Número da solicitação       |
| cod_registro         | Foreign<br>Key | Integer not null          | Número do registro de venda |
| vendedor             | Foreign key    | Integer                   | Nome do vendedor            |
| cliente              | Foreign key    | Integer                   | Nome do cliente             |
| filial               | Foreign key    | Integer                   | Nome da filial              |
| data_solicitacao     |                | Date                      | Data da solicitação         |
| sol_produto_registro | Foreign key    | Integer                   | Produto solicitado          |
| sol_item_registro    | Foreign key    | Integer                   | Item solicitado             |
| status               |                | Character(16)             | Estado da solicitação       |

## vendas\_produto\_solicitacao

Descrição da Tabela: Tabela de produtos adicionados em uma solicitação.

| Nome Campo             | Chave          | Tipo de Dado     | Descrição Campo       |
|------------------------|----------------|------------------|-----------------------|
| produto_id             | Foreign<br>Key | Integer not null | Produto               |
| produto_solicitacao_id | Foreign<br>Key | Integer          | Número da solicitação |
| quantidade             |                | Float not null   | Quantidade desejada   |
| estado_produto         |                | Character(16)    | Estado do produto     |

| vendas_produto_item_solicitacao |                  |                        |                       |  |
|---------------------------------|------------------|------------------------|-----------------------|--|
| Descrição da Tabela: Tabe       | la de itens adio | cionados em uma solici | tação.                |  |
| Nome Campo                      | Chave            | Tipo de Dado           | Descrição Campo       |  |
| item_id                         | Foreign<br>Key   | Integer not nul        | Item                  |  |
| item_solicitacao_id             | Foreign<br>Key   | Integer                | Número da solicitacao |  |
| quantidade                      |                  | Float not null         | Quantidade requerida  |  |
| estado_item                     |                  | Character(16)          | Estado dos itens      |  |

# vendas\_nota\_fiscal\_origem

Descrição da Tabela: Tabela que armazena possíveis origens que possam ser atribuídas a um produto.

| Nome Campo | Chave | Tipo de Dado              | Descrição Campo      |
|------------|-------|---------------------------|----------------------|
| Codigo     |       | Integer not null          | Código de origem     |
| Origem     |       | Character(50) not<br>null | Origem da mercadoria |

# Vendas\_nota\_fiscal\_tributacao

Descrição da Tabela: Tabela que armazena possíveis tributações que podem ser aplicados sobre um produto.

| Nome Campo | Chave | Tipo de Dado            | Descrição Campo      |
|------------|-------|-------------------------|----------------------|
| Código     |       | Integer not null        | Código da tributação |
| Tributação |       | Character(150) not null | Tributação ICMS      |

| vendas_nota_fiscal                  |             |                           |                                            |  |
|-------------------------------------|-------------|---------------------------|--------------------------------------------|--|
| Descrição da Tabela: Tabela que arn | nazena dado | s presentes na nota f     | iscal.                                     |  |
| Nome Campo                          | Chave       | Tipo de Dado              | Descrição Campo                            |  |
| numero_nota_fiscal                  |             | Character(64) not<br>null | Número da nota fiscal                      |  |
| natureza_nota_fiscal                |             | Character(50)             | Natureza da operação                       |  |
| cfop_nota_fiscal                    |             | Character(4)              | Código Fiscais de<br>Operação e Prestações |  |
| tipo_nota_fiscal                    |             | Character                 | Tipo(entrada ou saída)                     |  |
| data_emissao_nota_fiscal            |             | Date                      | Data de emissão                            |  |
| data_saida_entrada_nota_fiscal      |             | Datetime                  | Data saída ou entrada                      |  |
| emitente                            | Foreign key | Integer                   | Nome do emitente                           |  |
| destinatário                        | Foreign key | Integer                   | Nome do destinatário                       |  |
| base_icms_substituicao_imposto      |             | Float                     | Base imposto de ICMS                       |  |
| valor_frete_imposto                 |             | Float                     | Valor imposto no frete                     |  |
| valor_seguro_imposto                |             | Float                     | Valor do seguro                            |  |
| outros_imposto                      |             | Float                     | Outras despesas                            |  |
| valor_total_nota_fiscal_imposto     |             | Float                     | Valor total da nota                        |  |
| produto_nota                        | Foreign key | Integer                   | Produtos da nota fiscal                    |  |
| obs                                 |             | Text                      | Observacoes                                |  |

| vendas_nota_fiscal_produtos |                |                        |                          |  |
|-----------------------------|----------------|------------------------|--------------------------|--|
| Descrição da Tabela: Tabela | a que armaze   | na os produtos pertenc | entes a uma nota fiscal. |  |
| Nome Campo                  | Chave          | Tipo de Dado           | Descrição Campo          |  |
| produto_id                  | Foreign<br>key | Integer                | Vinculação com a nota    |  |
| produto_venda               | Foreign<br>key | Integer                | Produtos                 |  |
| origem                      | Foreign<br>key | Integer                | Origem da mercadoria     |  |
| tributação                  | Foreign<br>key | Integer                | Tributação do ICMS       |  |
| unidade                     | Foreing<br>key | Integer                | Tipo de medida           |  |
| qtde                        |                | Float not null         | Quantidade vendida       |  |
| valor_unitario              |                | Float                  | Preço unitário           |  |
| aliq_icms                   |                | Integer                | Alíquota de ICMS         |  |
| aliq_ipi                    |                | Integer                | Alíquota do IPI          |  |
| valor_ipi                   |                | Integer                | Valor do IPI             |  |

| ordem_compras                                                                                                    |                |                        |                                    |  |
|----------------------------------------------------------------------------------------------------|----------------|------------------------|------------------------------------|--|
| Descrição da Tabela: Tabela que contem campos comuns as tabelas destinadas a armazenar dados de ordens de compra de produtos e itens. |                |                        |                                    |  |
| Nome Campo                                                                                                    | Chave          | Tipo de Dado           | Descrição Campo                    |  |
| id_ordem_compra                                                                                                    |                | Character(64) not null | Número da ordem de compra          |  |
| solicitação_id                                                                                                    | Foreign key    | Integer                | Numero da solicitação              |  |
| emissor                                                                                                    | Foreing key    | Integer                | Pessoa que emitiu                  |  |
| data_ordem_compra                                                                                                    |                | Date                   | Data da ordem de compra            |  |
| quantidade                                                                                                    |                | Float not null         | Quantidade a ser adquirida         |  |
| autorizador_compra                                                                                                    | Foreign key    | Integer                | Pessoa que autorizou               |  |
| responsável_compra                                                                                                    | Foreign<br>Key | Integer                | Pessoa responsável por essa compra |  |
| bool_compra_realizada                                                                                                    |                | Boolean                | Compra realizada                   |  |
| obs_gerais                                                                                                    |                | Text                   | Campo para anotações               |  |
| situacao                                                                                                    |                | Character(16)          | Situação da ordem de<br>compra     |  |
| data_aprovacao                                                                                                    |                | Datetime               | Data da aprovação                  |  |

#### ordem\_compras

Descrição da Tabela: Tabela que contem campos comuns as tabelas destinadas a armazenar dados de ordens de compra de produtos e itens.

| Nome Campo            | Chave          | Tipo de Dado           | Descrição Campo                       |
|-----------------------|----------------|------------------------|---------------------------------------|
| id_ordem_compra       |                | Character(64) not null | Número da ordem de compra             |
| solicitação_id        | Foreign key    | Integer                | Numero da solicitação                 |
| emissor               | Foreing key    | Integer                | Pessoa que emitiu                     |
| data_ordem_compra     |                | Date                   | Data da ordem de compra               |
| quantidade            |                | Float not null         | Quantidade a ser adquirida            |
| autorizador_compra    | Foreign key    | Integer                | Pessoa que autorizou                  |
| responsável_compra    | Foreign<br>Key | Integer                | Pessoa responsável por essa<br>compra |
| bool_compra_realizada |                | Boolean                | Compra realizada                      |
| obs_gerais            |                | Text                   | Campo para anotações                  |
| situacao              |                | Character(16)          | Situação da ordem de<br>compra        |
| data_aprovacao        |                | Datetime               | Data da aprovação                     |

| ordem_compras_produto       |                                        |                        |                          |  |
|-----------------------------|----------------------------------------|------------------------|--------------------------|--|
| Descrição da Tabela: Tabela | a de registro de                       | e produtos pertencente | s a uma ordem de compra. |  |
| Nome Campo                  | Chave                                  | Tipo de Dado           | Descrição Campo          |  |
| id_ordem_compra             | C                                      | ampo herdado da clas   | se ordem_compras.        |  |
| solicitação_id              | C                                      | ampo herdado da clas   | se ordem_compras.        |  |
| emissor                     | C                                      | ampo herdado da clas   | se ordem_compras.        |  |
| data_ordem_compra           | Campo herdado da classe ordem_compras. |                        |                          |  |
| quantidade                  | Campo herdado da classe ordem_compras. |                        |                          |  |
| autorizador_compra          | Campo herdado da classe ordem_compras. |                        |                          |  |
| responsável_compra          | Campo herdado da classe ordem_compras. |                        |                          |  |
| bool_compra_realizada       | Campo herdado da classe ordem_compras. |                        |                          |  |
| obs_gerais                  | Campo herdado da classe ordem_compras. |                        |                          |  |
| situacao                    | Campo herdado da classe ordem_compras. |                        |                          |  |
| data_aprovacao              | Campo herdado da classe ordem_compras. |                        |                          |  |
| produto_ordem               | Foreign Key                            | Integer not null       | Produto a ser comprado   |  |
| detalhes_cotacao            | Foreign Key                            | Integer not null       | Número da cotação        |  |

| ordem_compras_item          |                                        |                        |                      |  |
|-----------------------------|----------------------------------------|------------------------|----------------------|--|
| Descrição da Tabela: Tabela | a de registro d                        | e itens pertencentes a | uma ordem de compra. |  |
| Nome Campo                  | Chave Tipo de Dado Descrição Campo     |                        |                      |  |
| id_ordem_compra             | C                                      | ampo herdado da clas   | se ordem_compras.    |  |
| solicitação_id              | C                                      | ampo herdado da clas   | se ordem_compras.    |  |
| emissor                     | C                                      | ampo herdado da clas   | se ordem_compras.    |  |
| data_ordem_compra           | C                                      | ampo herdado da clas   | se ordem_compras.    |  |
| quantidade                  | Campo herdado da classe ordem_compras. |                        |                      |  |
| autorizador_compra          | Campo herdado da classe ordem_compras. |                        |                      |  |
| responsável_compra          | Campo herdado da classe ordem_compras. |                        |                      |  |
| bool_compra_realizada       | Campo herdado da classe ordem_compras. |                        |                      |  |
| obs_gerais                  | Campo herdado da classe ordem_compras. |                        |                      |  |
| situacao                    | Campo herdado da classe ordem_compras. |                        |                      |  |
| data_aprovacao              | Campo herdado da classe ordem_compras. |                        |                      |  |
| item_ordem                  | Foreign<br>Key                         | Integer not null       | Item a ser comprado  |  |
| detalhes_cotacao            | Foreign<br>Key                         | Integer not null       | Número da cotação    |  |

# ordem\_cotação

Descrição da Tabela: Tabela que armazenada dados de cotações realizadas para as ordens de compra.

| Nome Campo                  | Chave       | Tipo de Dado     | Descrição                           |
|-----------------------------|-------------|------------------|-------------------------------------|
|                             |             |                  | Campo                               |
| cotacao_prod_id             | Foreing key | Integer          | Número da<br>cotação de<br>produtos |
| cotacao_item_id             | Foreing Key | Integer          | Número da<br>cotação de itens       |
| data_cotacao                |             | Date not null    | Data da cotação                     |
| fornecedor_id               | Foreing key | Integer not null | Nome do<br>fornecedor               |
| contato_fornecedor          |             | Character(30)    | Contato com<br>fornecedor           |
| fone_fornecedor             |             | Character(15)    | Telefone do<br>fornecedor           |
| valor_unitario              |             | Float not null   | Preço de venda                      |
| desconto                    |             | Float            | Valor do<br>desconto                |
| taxa_entrega                |             | Float            | Valor da taxa de entrega            |
| prazo_entrega               |             | Float            | prazo para<br>entrega               |
| fornecedor_selecionado      |             | Boolean          | Fornecedor requisitado              |
| fornecedor_selecionado_char |             | Character(1)     | Fornecedor<br>requisitado           |

### entrada\_produtos

Descrição da Tabela: Tabela que contem campos comuns as tabelas destinadas a armazenar dados de entradas de produtos e itens

| Nome Campo                | Chave          | Tipo de Dado           | Descrição Campo                       |
|---------------------------|----------------|------------------------|---------------------------------------|
| id_entrada                |                | Character(10) not null | Número da entrada de<br>produtos      |
| nro_ordem_compra          | Foreing<br>key | Integer                | Número da ordem da<br>compra          |
| data_entrada              |                | Date                   | Data da entrada                       |
| quantidade                |                | Float not null         | Quantidade                            |
| valor_compra              |                | Float                  | Valor de compra                       |
| fornecedor                | Foreign<br>key | Integer                | Nome do fornecedor                    |
| numero_nf_fornecedor      |                | Character(20)          | Número da nota fiscal de<br>compra    |
| data_numero_nf_fornecedor |                | Date                   | Data de emissão                       |
| transportadora            |                | Character(64)          | Nome da transportadora                |
| nro_frete                 |                | Character(64)          | Número do frete                       |
| valor_frete               |                | Float                  | Valor do frete                        |
| nome_motorista            |                | Character(64)          | Nome do motorista                     |
| cpf_motorista             |                | Character(11)          | Número do cpf do<br>motorista         |
| placa_veiculo             |                | Character(7)           | Placa do veículo que fez o transporte |
| obs                       |                | Text                   | Campo para anotoções                  |

| entrada_produtos_prontos                                                       | entrada_produtos_prontos                  |                                           |                                   |  |
|--------------------------------------------------------------------------------|-------------------------------------------|-------------------------------------------|-----------------------------------|--|
| Descrição da Tabela: Tabela de produtos pertencentes a uma entrada de produtos |                                           |                                           |                                   |  |
| Nome Campo                                                                     | Chave                                     | Tipo de Dado                              | Descrição Campo                   |  |
| id_entrada                                                                     | Car                                       | mpo herdado da class                      | e entrada_produtos.               |  |
| nro_ordem_compra                                                               | Foreing<br>key                            | Integer                                   | Número da ordem da<br>compra      |  |
| data_entrada                                                                   | Car                                       | mpo herdado da class                      | e entrada_produtos.               |  |
| quantidade                                                                     | Car                                       | mpo herdado da class                      | e entrada_produtos.               |  |
| valor_compra                                                                   | Car                                       | mpo herdado da class                      | e entrada_produtos.               |  |
| fornecedor                                                                     | Campo herdado da classe entrada_produtos. |                                           |                                   |  |
| numero_nf_fornecedor                                                           | Campo herdado da classe entrada_produtos. |                                           |                                   |  |
| data_numero_nf_fornecedor                                                      | Campo herdado da classe entrada_produtos. |                                           |                                   |  |
| transportadora                                                                 | Car                                       | Campo herdado da classe entrada_produtos. |                                   |  |
| nro_frete                                                                      | Car                                       | Campo herdado da classe entrada_produtos. |                                   |  |
| valor_frete                                                                    | Campo herdado da classe entrada_produtos. |                                           |                                   |  |
| nome_motorista                                                                 | Campo herdado da classe entrada_produtos. |                                           |                                   |  |
| cpf_motorista                                                                  | Campo herdado da classe entrada_produtos. |                                           |                                   |  |
| placa_veiculo                                                                  | Campo herdado da classe entrada_produtos. |                                           |                                   |  |
| obs                                                                            | Campo herdado da classe entrada_produtos. |                                           |                                   |  |
| valor_venda                                                                    |                                           | float                                     | Valor de venda                    |  |
| produto_entrada                                                                | Foreign<br>Key                            | Integer not null                          | Produto adquirido                 |  |
| entrada_filial                                                                 | Foreign<br>Key                            | Integer not null                          | Produto adquirido nessa<br>filial |  |

| entrada_itens                                                                       |                                           |                                           |                                      |  |
|-------------------------------------------------------------------------------------|-------------------------------------------|-------------------------------------------|--------------------------------------|--|
| Descrição da Tabela: Tabela que armazena itens pertencentes a uma entrada de itens. |                                           |                                           |                                      |  |
| Nome Campo                                                                          | Chave                                     | Tipo de Dado                              | Descrição Campo                      |  |
| id_entrada                                                                          | Campo herd                                | Campo herdado da classe entrada_produtos. |                                      |  |
| nro_ordem_compra_item                                                               | Foreing<br>key                            | Integer                                   | Número da ordem da<br>compra         |  |
| data_entrada                                                                        | Campo herd                                | ado da classe entra                       | da_produtos.                         |  |
| quantidade                                                                          | Campo herd                                | lado da classe entra                      | da_produtos.                         |  |
| valor_compra                                                                        | Campo herdado da classe entrada_produtos. |                                           |                                      |  |
| fornecedor                                                                          | Campo herdado da classe entrada_produtos. |                                           |                                      |  |
| numero_nf_fornecedor                                                                | Campo herdado da classe entrada_produtos. |                                           |                                      |  |
| data_numero_nf_fornecedor                                                           | Campo herd                                | lado da classe entra                      | da_produtos.                         |  |
| transportadora                                                                      | Campo herd                                | lado da classe entra                      | da_produtos.                         |  |
| nro_frete                                                                           | Campo herdado da classe entrada_produtos. |                                           |                                      |  |
| valor_frete                                                                         | Campo herdado da classe entrada_produtos. |                                           |                                      |  |
| nome_motorista                                                                      | Campo herdado da classe entrada_produtos. |                                           |                                      |  |
| cpf_motorista                                                                       | Campo herdado da classe entrada_produtos. |                                           |                                      |  |
| placa_veiculo                                                                       | Campo herdado da classe entrada_produtos. |                                           |                                      |  |
| obs                                                                                 | Campo herdado da classe entrada_produtos. |                                           |                                      |  |
| item_entrada                                                                        | Foreign<br>Key                            | Integer not null                          | Número da ordem de<br>compra de item |  |

| financeiro_bancos                                               |                                          |                      |                     |
|-----------------------------------------------------------------|------------------------------------------|----------------------|---------------------|
| Descrição da Tabela: Tabela que armazena os bancos cadastrados. |                                          |                      |                     |
| Nome Campo                                                      | Chave                                    | Tipo de Dado         | Descrição Campo     |
| nome_razao                                                      | C                                        | ampo herdado da clas | se controle_pessoa. |
| Cib                                                             |                                          | Character(3)         | Código do banco     |
| cod_agencia                                                     |                                          | Character(10)        | Código da agencia   |
| nome_agencia                                                    |                                          | Character(30)        | Nome da agencia     |
| Logradouro                                                      | Campo herdado da classe controle_pessoa. |                      |                     |
| Numero                                                          | Campo herdado da classe controle_pessoa. |                      |                     |
| CEP                                                             | Campo herdado da classe controle_pessoa. |                      |                     |
| Gerente                                                         |                                          | Character(64)        | Nome do gerente     |
| Email                                                           |                                          | Character(40)        | Email de contato    |
| Site                                                            |                                          | Character(30)        | Site de contato     |
| Fone                                                            |                                          | Character(15)        | Fone para contato   |
| Fax                                                             |                                          | Character(15)        | Fax para contato    |
| Ativo                                                           |                                          | boolean              | Banco ativo ou não  |
| Obs                                                             | Campo herdado da classe controle_pessoa. |                      |                     |

| financeiro_moedas                                                                      |       |                           |                 |
|----------------------------------------------------------------------------------------|-------|---------------------------|-----------------|
| Descrição da Tabela: Tabela que armazena as moedas utilizadas como forma de pagamento. |       |                           |                 |
| Nome Campo                                                                             | Chave | Tipo de Dado              | Descrição Campo |
| Descrição                                                                              |       | Character(30) not<br>null | Nome da moeda   |
| Sigla                                                                                  |       | Character(3)              | Sigla da moeda  |

| producao_ordem                                                       |                |                           |                                       |
|----------------------------------------------------------------------|----------------|---------------------------|---------------------------------------|
| Descrição da Tabela: Tabela que armazena dados de ordens de producao |                |                           |                                       |
| Nome Campo                                                           | Chave          | Tipo de Dado              | Descrição Campo                       |
| dataentradaprod                                                      |                | Date                      | Data que foi dada entrada na produção |
| datasaidaprod                                                        |                | Date                      | Data que foi dada a saída da produção |
| estadoprod                                                           |                | Character(16)not<br>null  | Estado da ordem de<br>produção        |
| id_prod                                                              |                | Character(64) not<br>null | Numero da ordem de<br>produção        |
| data_pedido_origem                                                   |                | Date                      | Data da solicitação                   |
| id_solicitacao                                                       | Foreign<br>key | Integer                   | Número da solicitação                 |
| vendedor                                                             | Foreign<br>key | Integer                   | Nome do vendedor que solicitou        |
| filial                                                               | Foreign<br>key | Integer                   | Filial da solicitação                 |
| cliente                                                              | Foreign<br>key | Integer                   | cliente que deseja o produto          |
| produto                                                              | Foreign<br>key | Integer not null          | produto a ser fabricado               |
| quantidade                                                           |                | Float                     | Quantidade a ser fabricada            |
| itens                                                                | Foreign<br>key | integer                   | Itens a serem utilizados              |

| producao_ordem_itens                                                                 |                |                  |                                          |
|--------------------------------------------------------------------------------------|----------------|------------------|------------------------------------------|
| Descrição da Tabela: Tabela que armazena os itens adicionados a uma ordem produção . |                |                  |                                          |
| Nome Campo                                                                           | Chave          | Tipo de Dado     | Descrição Campo                          |
| item_id                                                                              | Foreign<br>key | Integer not null | Item a ser utilizado                     |
| Item_producao_id                                                                     |                | Integer          | Número da solicitação                    |
| quantidade                                                                           |                | Float not null   | Quantidade a ser utilizada na fabricação |
| status                                                                               |                | Character(16)    | Estados do itens                         |

## 6. Diagramas de Atividades dos Novos Processos de Negócio

Um diagrama de atividades pode ser comparado a um fluxograma, pois representa a seqüência de atividades realizadas durante um processo. Para BEZERRA (2002), um diagrama de atividade é um tipo especial de diagrama de estados, em que são representados os estados de uma atividade, em vez dos estados de um objeto.

A seguir são apresentados os diagramas de atividades elaborados durante o desenvolvimento do sistema:

## 6.1. Vendas

O diagrama a seguir apresenta a seqüência de atividades realizadas durante o processo de registro de venda:

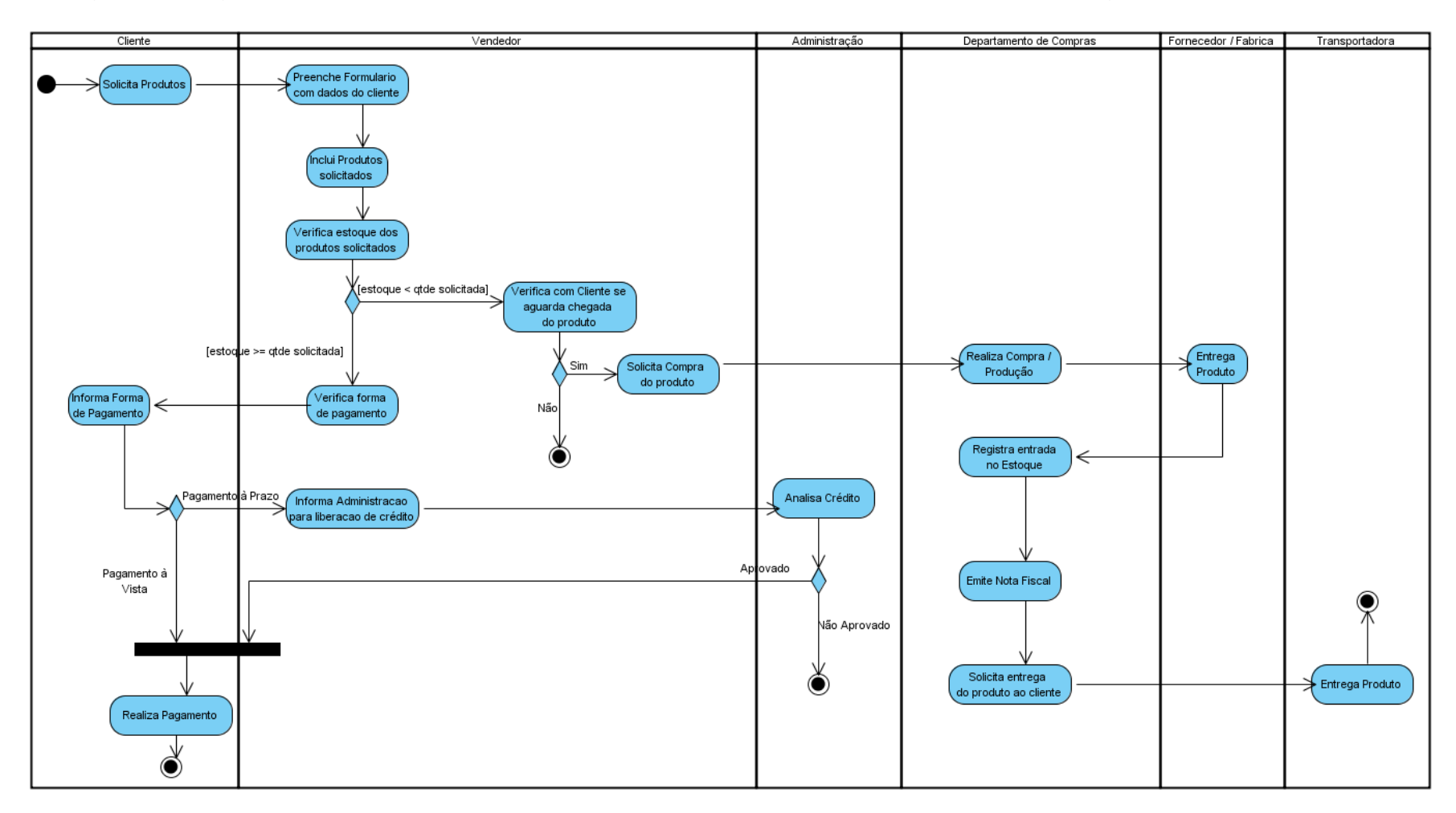

### 6.2. Registrar Solicitação de Compra

O diagrama a seguir apresenta a seqüência de atividades realizadas durante o processo de registro de solicitação de compra:

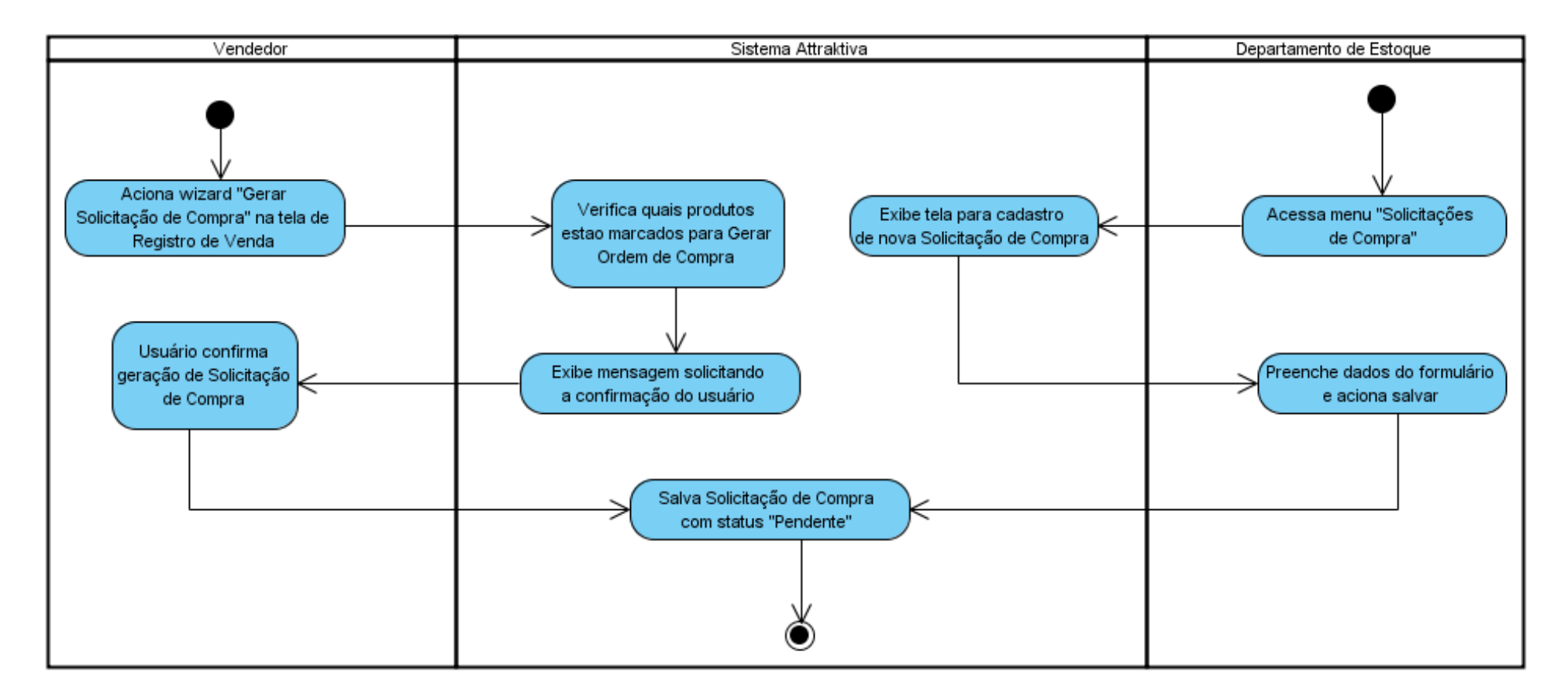

## 6.3. Avaliar Solicitação de Compra

O diagrama a seguir apresenta a seqüência de atividades realizadas durante o processo de avaliação de solicitações de compra realizado pelo departamento de compras:

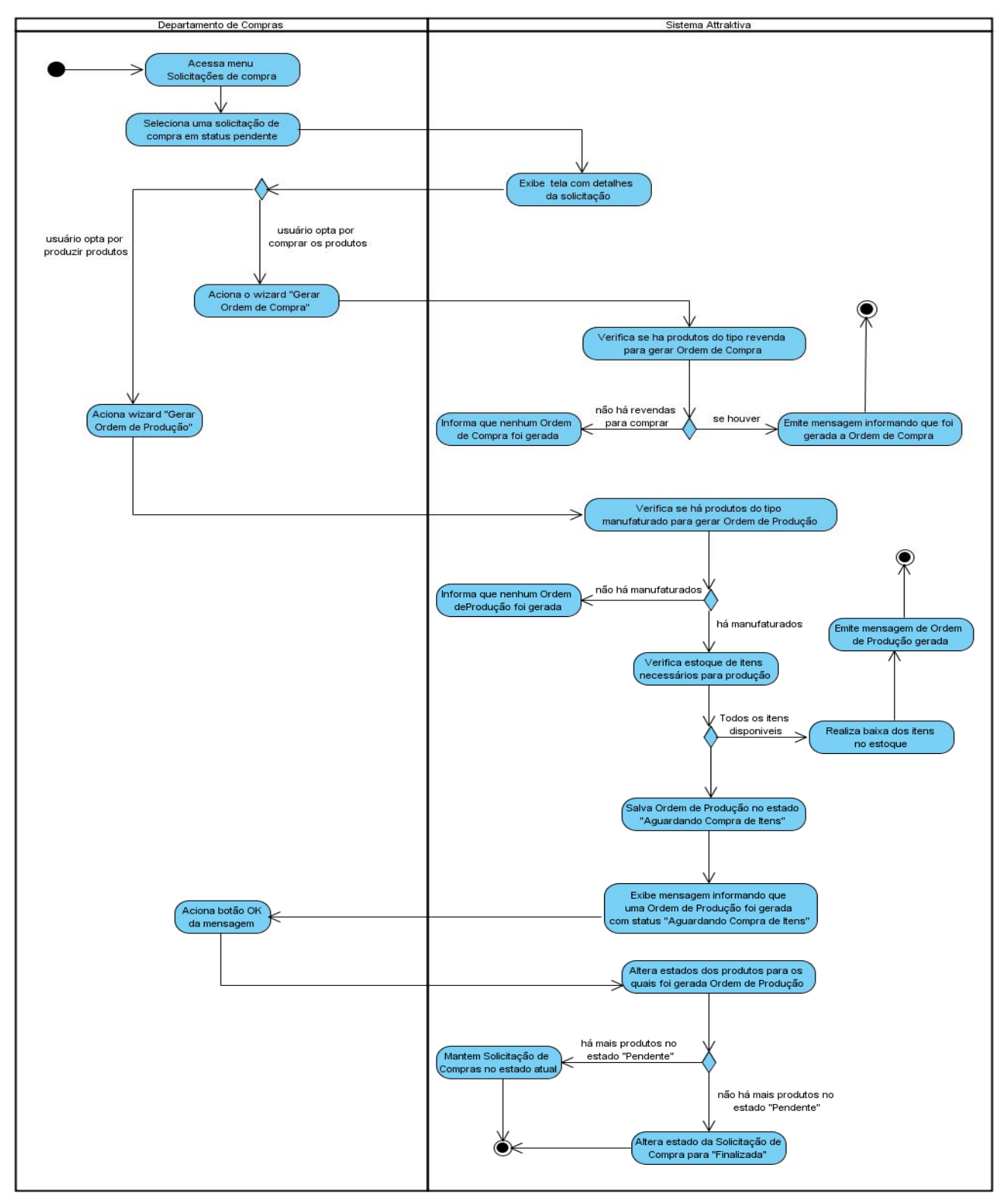

# 6.4. Manter Ordem de Produção

O diagrama a seguir apresenta a seqüência de atividades realizadas durante o processo de acompanhamento de ordem de produção:

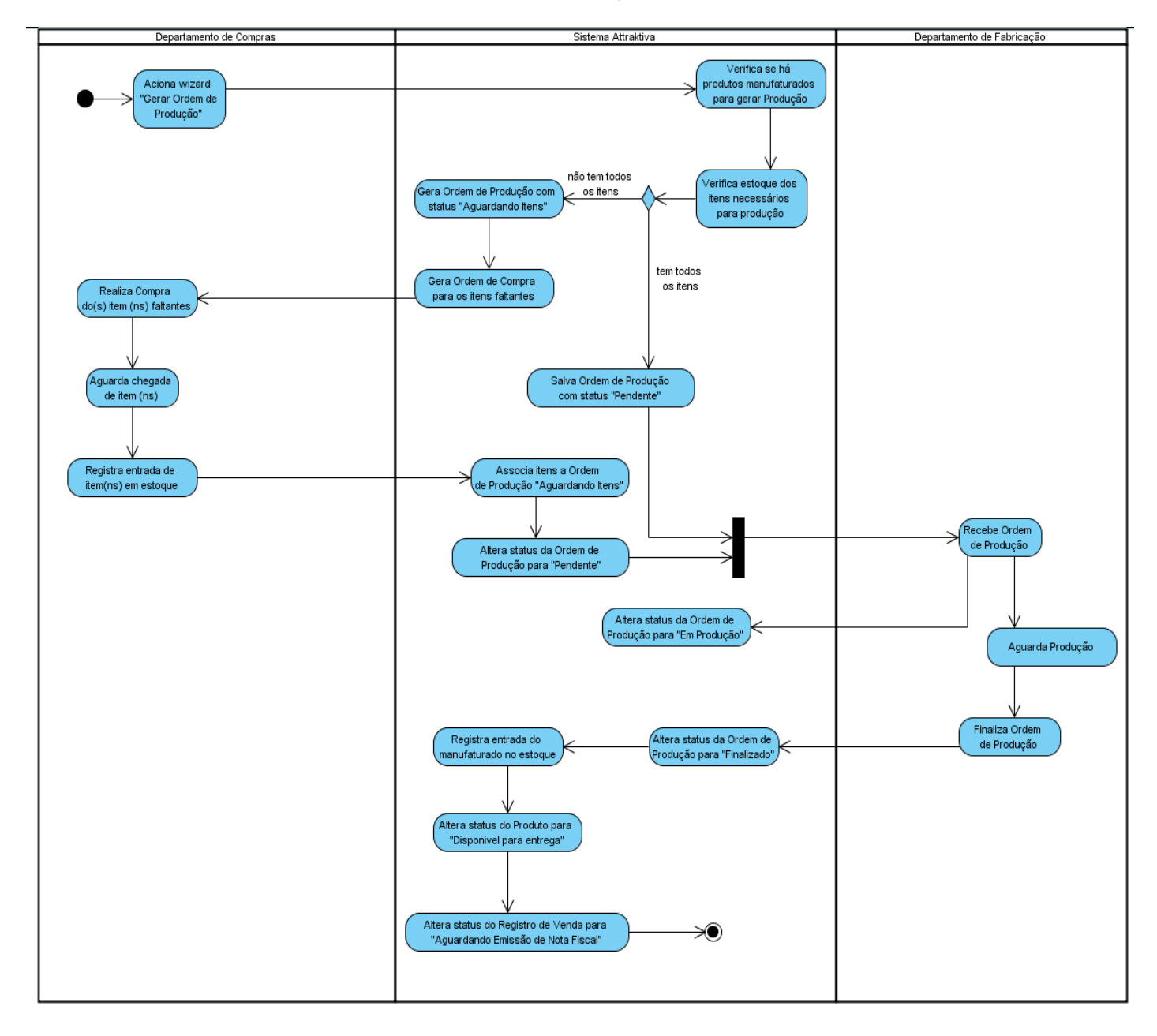

### 6.5. Manter Ordem de Compra

O diagrama a seguir apresenta a seqüência de atividades realizadas durante o processo de ordem de compra:

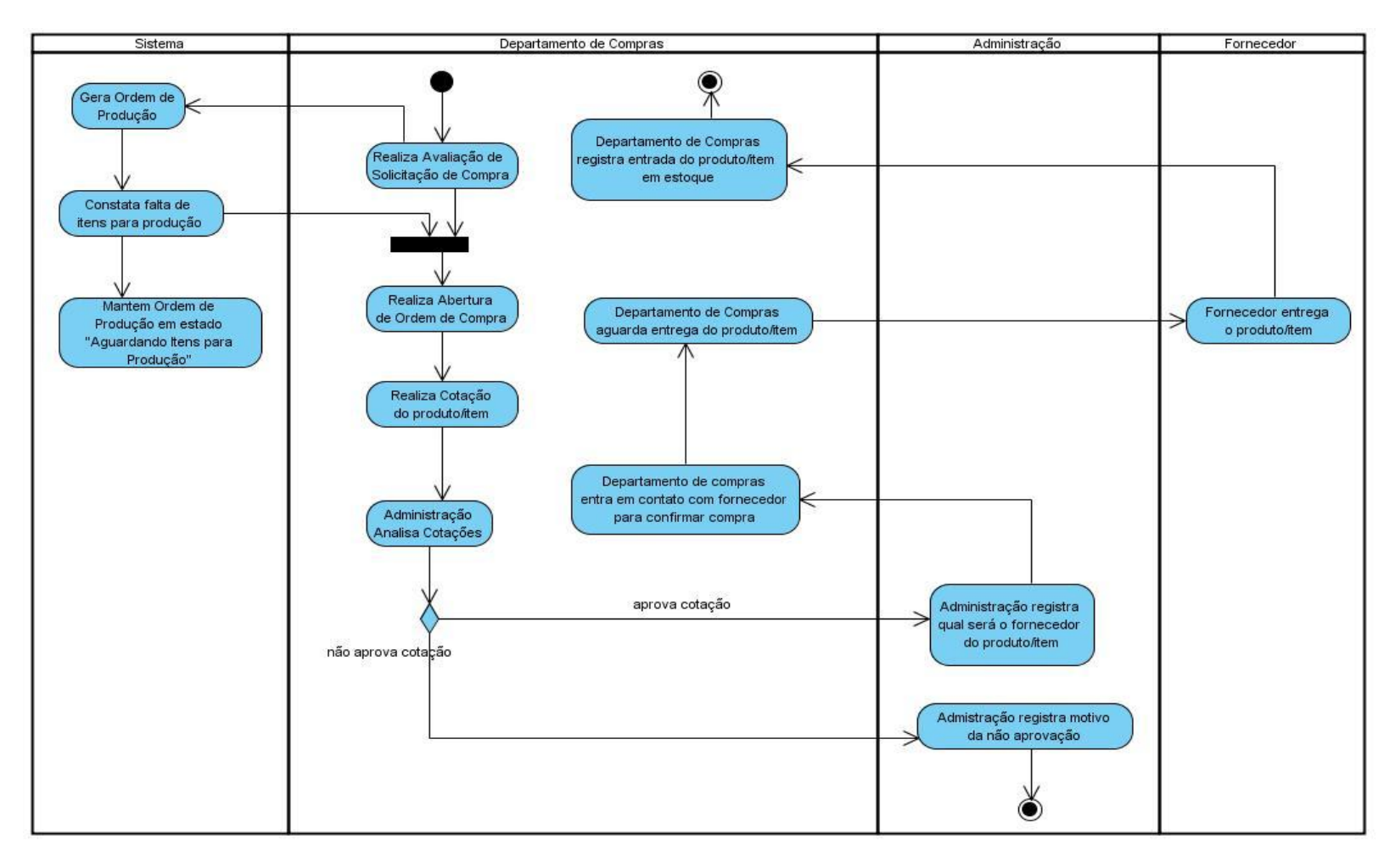

### 6.6. Registrar Entrada de Produtos

O diagrama a seguir apresenta a seqüência de atividades realizadas durante o processo de registro de entrada de produtos, quando estes são entregues pelo fornecedor:

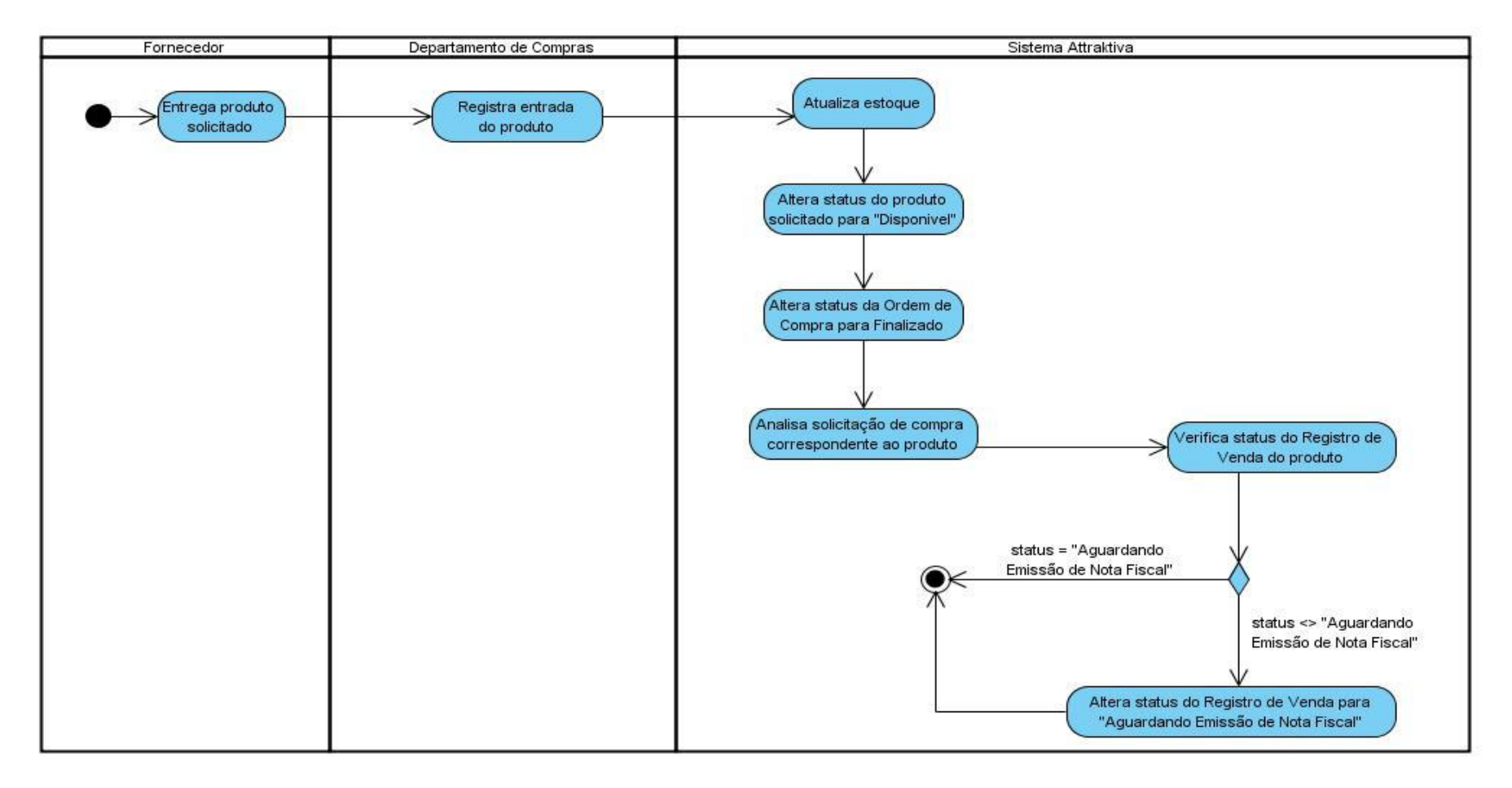

### 6.7. Registrar Entrada de Itens

O diagrama a seguir apresenta a seqüência de atividades realizadas durante o processo de registro de entrada de itens, quando estes são entregues pelo fornecedor:

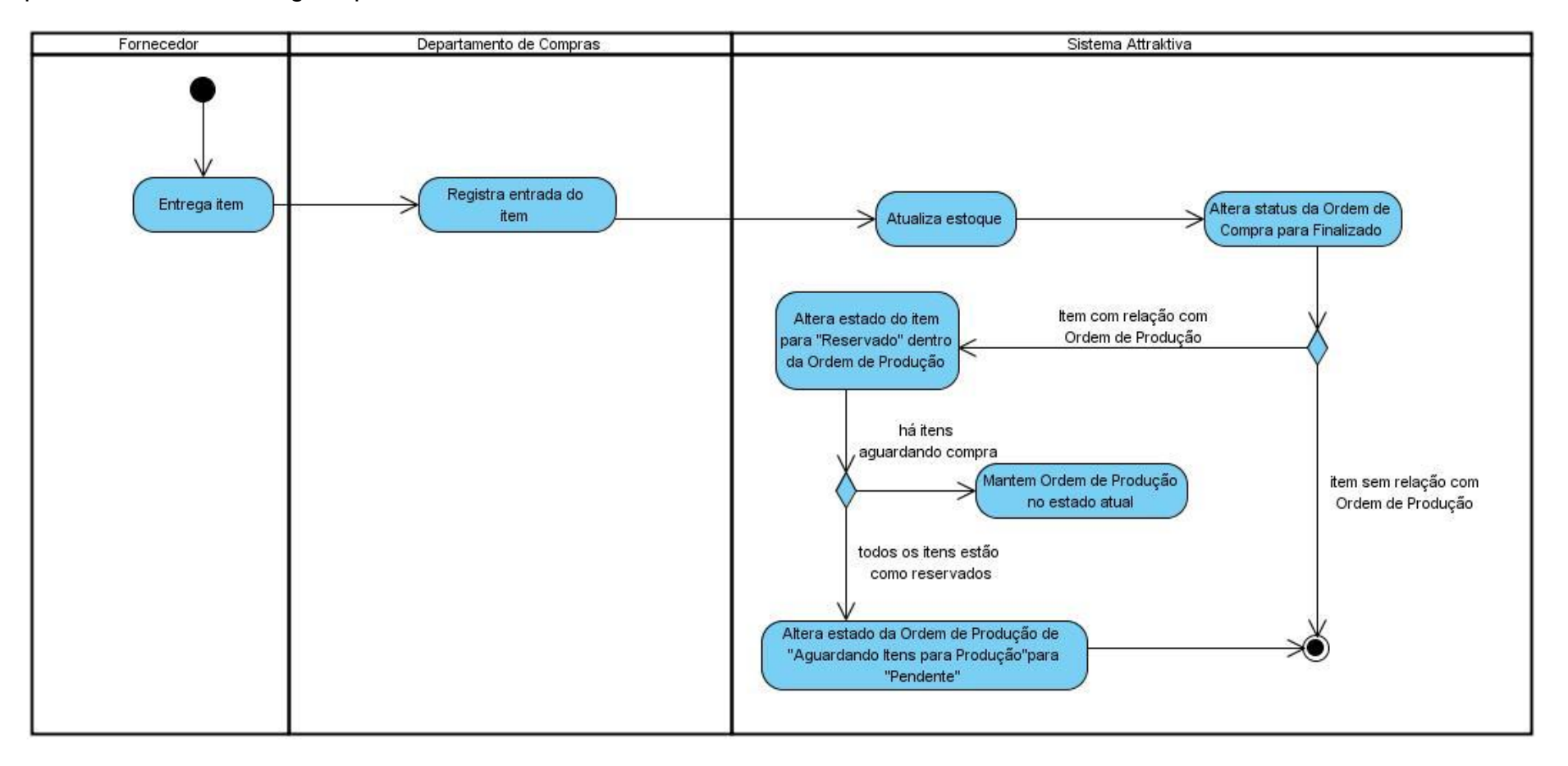

### 7. Diagramas de Estados

O diagrama de estados é utilizado para representar as transições de estados pelas quais os objetos de um sistema podem passar. De acordo com BEZERRA (2002), esse diagrama permite descrever o ciclo de vida de objetos de uma classes, os eventos que causam a transição de um estado para outro e a realização de operações resultantes.

### 7.1. Vendas

O diagrama a seguir apresenta a transição de estados pelos quais o objeto vendas.registro passa durante um processo de venda:

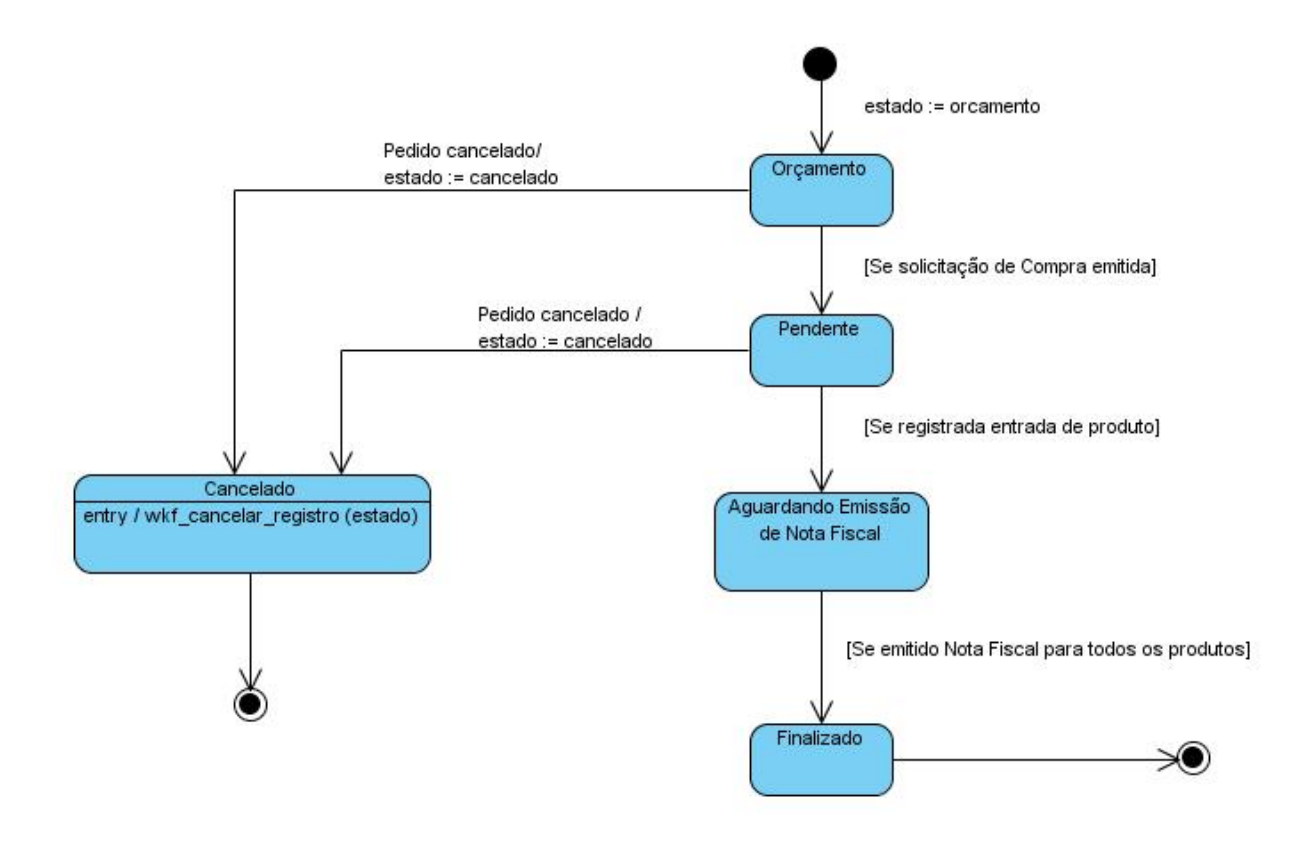

# 7.2. Acompanhamento de Solicitação de Compra

O diagrama a seguir apresenta a transição de estados pelos quais o objeto vendas.solicitacao passa durante o processo de acompanhamento de solicitações de compra:

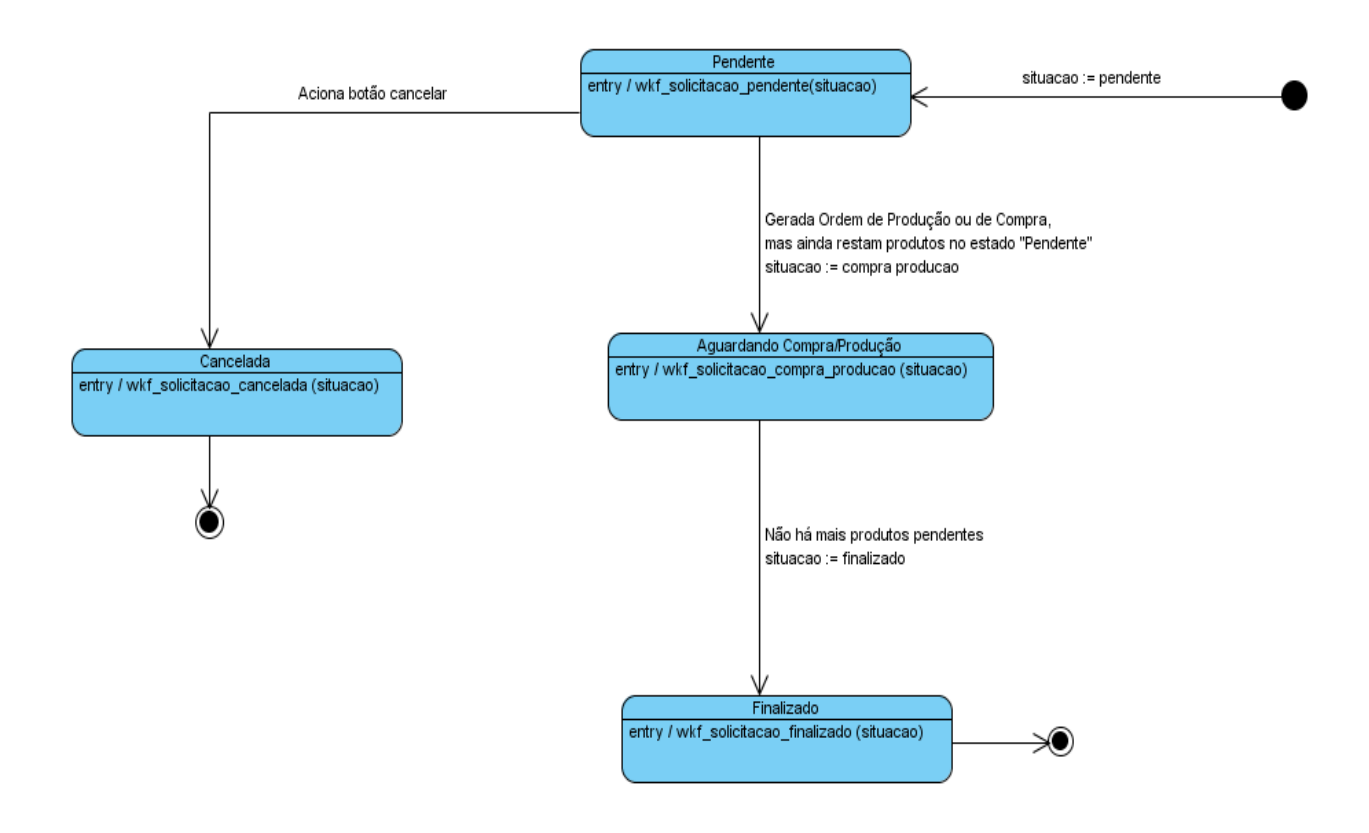

## 7.3. Manter Ordem de Produção

O diagrama a seguir apresenta a transição de estados pelos quais o objeto produção.ordem passa durante o processo de acompanhamento de ordens de produção:

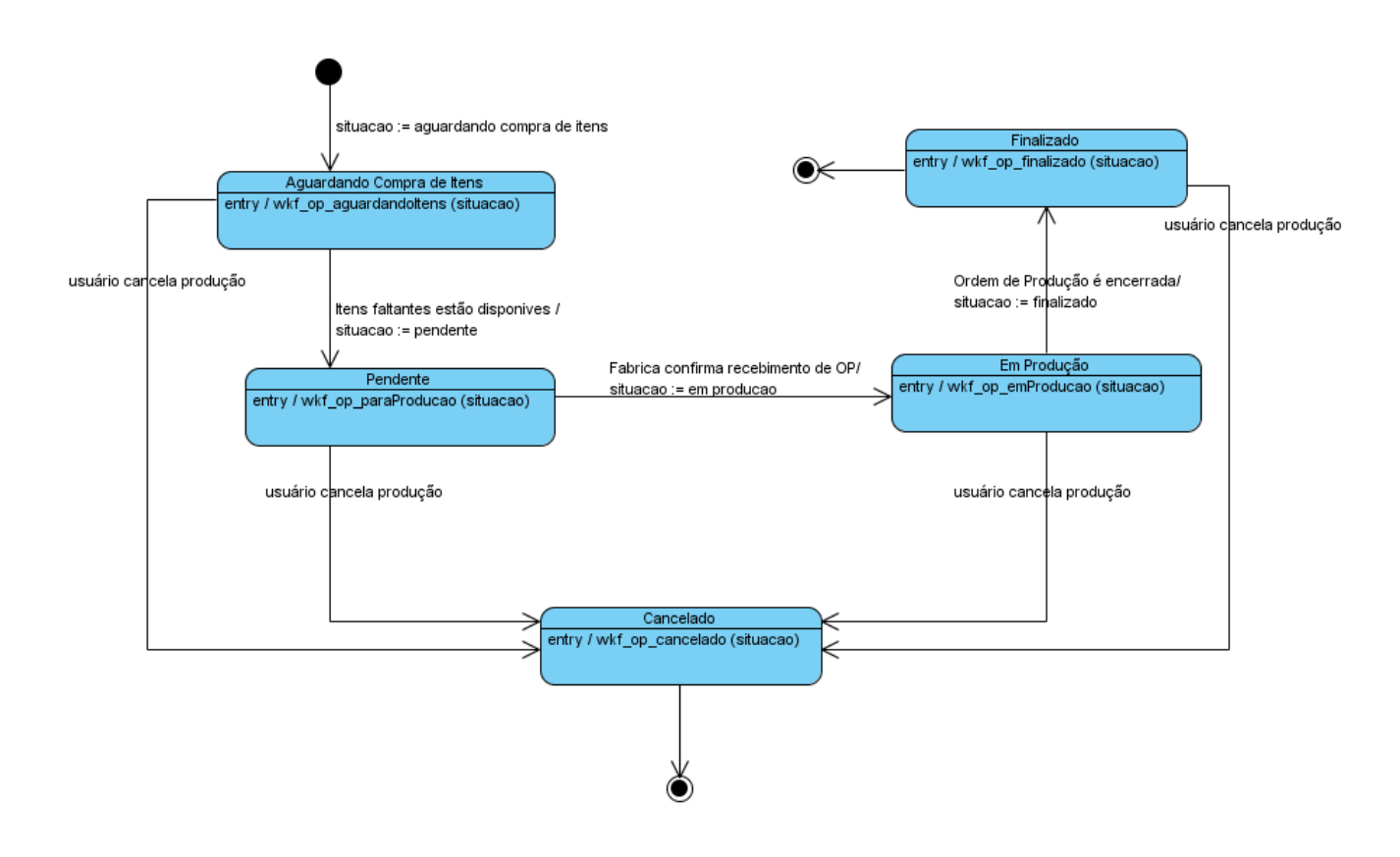

#### 7.4. Manter Ordem de Compra

O diagrama a seguir apresenta a transição de estados pelos quais o objeto ordem.compras passa durante o processo de acompanhamento de ordens de compra:

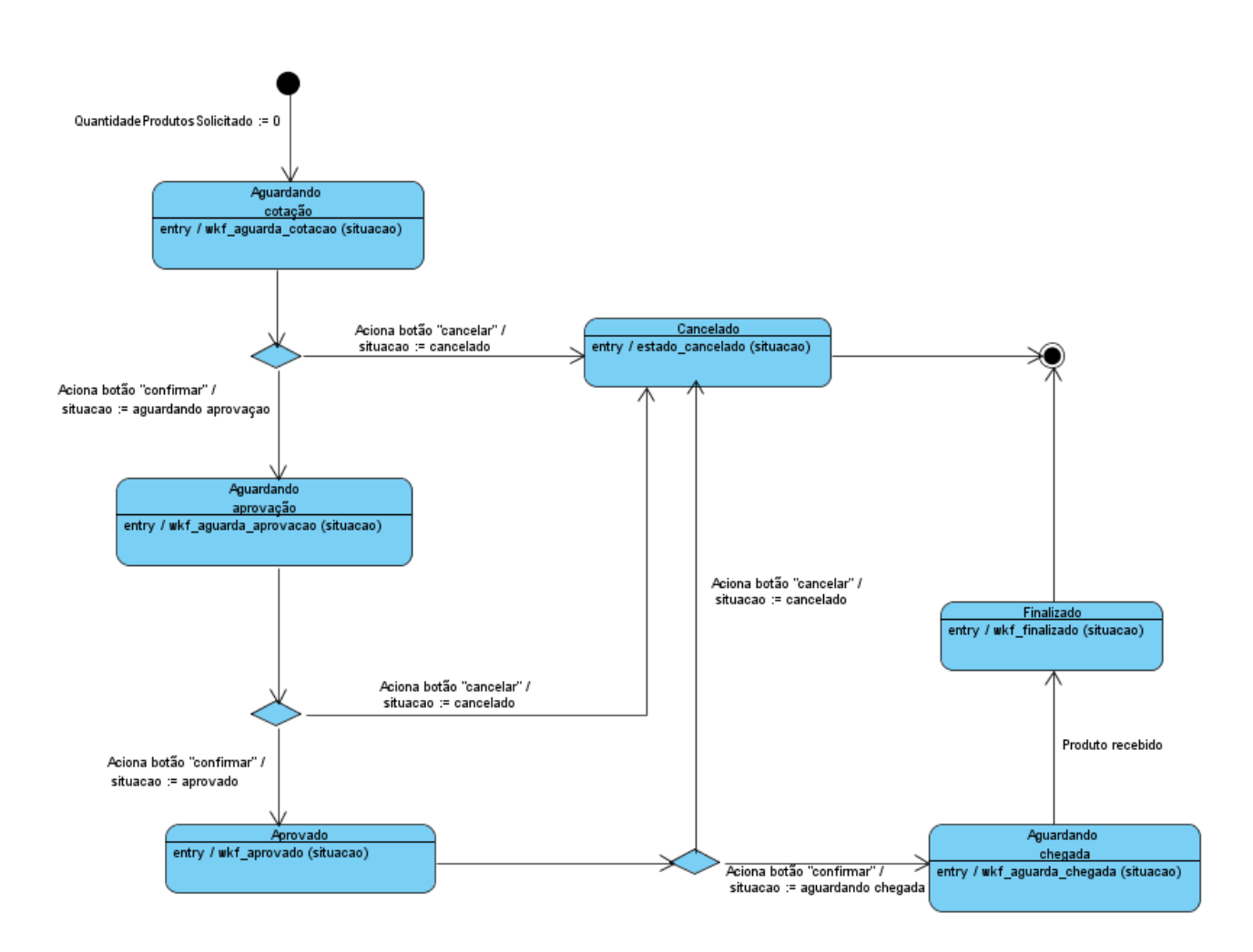

# 8. Casos de Teste

| Cadastrar Cliente                                      |                                                                         |  |
|--------------------------------------------------------|-------------------------------------------------------------------------|--|
| Procedimento Para Execução                             | Resultado Esperado                                                      |  |
| 1. Acessar o menu Clientes.                            | O Sistema deverá:                                                       |  |
| 2. Clicar no botão "Novo".                             | - Aceitar "Nome" até 64 caracteres;                                     |  |
| 3. Informar os dados a seguir:                         | - Validar o CPF/CNPJ;                                                   |  |
| 3.1. Nome/Razão Social; *                              | - Impedir cadastro de CPF/CNPJ já existente na base                     |  |
| 3.2. Nome Fantasia;                                    | de dados;                                                               |  |
| 3.3. CPF/CNPJ; *                                       | - Impedir cadastro de RG/IE já existente na base de                     |  |
| 3.4. RG/IE;                                            | dados;                                                                  |  |
| 3.5. IM;                                               | - Impedir cadastro de IM já existente na base de dados;                 |  |
| 3.6. Sexo;                                             | <ul> <li>Verificar se todos os campos obrigatórios estão</li> </ul>     |  |
| 3.7. Data de Nascimento;                               | preenchidos;                                                            |  |
|                                                        | - Campos RG/IE, IM ,Tel.Res., Tel.Cel. devem aceitar                    |  |
| 3.13. Cep;<br>3.14. Tipo de Logradouro: (preenchimento | ate iscaracteres;                                                       |  |
| automático)                                            |                                                                         |  |
| 3.15. Logradouro;                                      | Resultado Encontrado                                                    |  |
| 3.16. Nro.;                                            | Nome=Antonio da Silva                                                   |  |
| 3.17. Complemento;                                     | Nome Fantasia=Antonio                                                   |  |
| 3.18. Bairro; (preenchimento automático)               | CPF=98763563215                                                         |  |
| 3.19. Cidade; (preenchimento automático)               | RG=54689861                                                             |  |
| 3.20. Estado; (preenchimento automático)               | IM= 09023064525                                                         |  |
| 3.21. País; (preenchimento automático)                 | Sexo=Masculino                                                          |  |
| 3.22. Tel. Contato                                     | Data de Nascimento=8/11/1967                                            |  |
| 3.23. Tel. Celular;                                    | Estado Civil: Casado                                                    |  |
| 3.24. Fax;                                             | Cep = 82940300                                                          |  |
| 3.25. Email;                                           | Tipo de Logradouro = Avenida                                            |  |
| 3.26. Site;                                            | Logradouro = Florianopolis                                              |  |
| 3.27. Observações;                                     | Nro. = 1300                                                             |  |
| 4. Clicar no botão "Salvar".                           | Complemento = CASA                                                      |  |
|                                                        | Bairro = Cajuru                                                         |  |
|                                                        | Cidade = Curitiba                                                       |  |
|                                                        | Estado = Paraná                                                         |  |
|                                                        | País = Brasil                                                           |  |
|                                                        | Tel. Residencial = 32667865                                             |  |
|                                                        | Tel. Celular = 99986896                                                 |  |
|                                                        | Fax = 32667865                                                          |  |
|                                                        | Email = antonio.silva@terra.com.br                                      |  |
|                                                        | Site = www.yanoo.com.br<br>Observações - Ponto de Ref : Esquina com Rua |  |
| * Campos obrigatórios                                  | Fortaleza                                                               |  |
|                                                        |                                                                         |  |
| Data do Teste: 27/10/2008                              |                                                                         |  |
| Testado por: Juliana Misugi                            |                                                                         |  |
| Resultado Final: OK                                    |                                                                         |  |
| Data do Reteste: 23/11/2008                            |                                                                         |  |
| Testado por: Luis C. M. Lima                           |                                                                         |  |
| Resultado Final: OK                                    |                                                                         |  |
|                                                        |                                                                         |  |
| Obs: Realizado o reteste por motivo de alterações      |                                                                         |  |
| na interface e na Estrutura do Banco de Dados.         |                                                                         |  |

| Cadastrar Fornecedor                                                                                    |                                                                       |  |
|----------------------------------------------------------------------------------------------------|-----------------------------------------------------------------------|--|
| Procedimento Para Execução                                                                              | Resultado Esperado                                                    |  |
| 1. Acessar o menu Fornecedor.                                                                           | O Sistema deverá:                                                     |  |
| 2. Clicar no botão "Novo".                                                                              | - Aceitar "Nome" até 50 caracteres                                    |  |
| 3. Informar os dados a seguir:                                                                          | - Validar o CPF/CNPJ                                                  |  |
| 3. Informar os dados a seguir:                                                                          | - Impedir cadastro de CPF/CNPJ já existente na base                   |  |
| 3.1. Nome/Razão Social *                                                                                | de dados                                                              |  |
| 3.2 Nome Fantasia                                                                                       | - Impedir cadastro de RO/TE ja existente ha base de<br>dados          |  |
| 3.3. CPF/CNPJ *                                                                                         | - Impedir cadastro de IM já existente na base de dados                |  |
| 3.4. RG/IE                                                                                              | - Verificar se todos os campos obrigatórios estão                     |  |
| 3.5. IM                                                                                                 | preenchidos                                                           |  |
| 3.13. Cep                                                                                               |                                                                       |  |
| 3.14. Tipo de Logradouro (preenchimento automático)                                                     | - Campos RG/IE, IM ,Tel.Res., Tel.Cel. devem aceitar até 15caracteres |  |
| 3.15. Logradouro                                                                                        | - Ao clicar no widget do site, deve abrir o navegador                 |  |
| 3.16. Nro.                                                                                              | com o site                                                            |  |
| 3.17. Complemento                                                                                       | - Ao clicar no widget do email,deve abrir outlook com                 |  |
| 3.18. Balirio (preenchimento automatico)                                                                | email preenchido                                                      |  |
| 3.19. Cloade (preenchimento automatico)                                                                 | Decultada Encontrada                                                  |  |
| 3.20. Estado (preenchimento automatico)                                                                 | Nemo/Pazão Social * - Daria Indústria Mavaleira Ltda                  |  |
| 3.21. Pais (preenchimento automatico)                                                                   | Nome Fantasia – Paris Máveis                                          |  |
| 3.23 Tel Comercial                                                                                      | CPE/CNP I * - 15468965000180                                          |  |
| 3.24. Tel. Celular                                                                                      | RG/IF = 5689765658                                                    |  |
| 3.25. Fax                                                                                               | IM = 368965698                                                        |  |
| 3.26. Email                                                                                             | Cep = 57306185                                                        |  |
| 3.27. Site                                                                                              | Tipo de Logradouro = Rua                                              |  |
| 3.28. Observações                                                                                       | Logradouro = Marechal Floriano Peixoto                                |  |
| 3.29. Tipo de Fornecedor                                                                                | Nro. = 250                                                            |  |
| 3.30. Ativo                                                                                             | Complemento = Prédio 2                                                |  |
| 4. Clicar no botão "Salvar".                                                                            | Bairro = Eldorado                                                     |  |
|                                                                                                    | Cidade = Arapiraca                                                    |  |
|                                                                                                    | Estado = Alagoas                                                      |  |
|                                                                                                    | País = Brasil                                                         |  |
|                                                                                                    | Tel. Residencial =                                                    |  |
|                                                                                                    | Tel. Comercial = 8265839653                                           |  |
|                                                                                                    | $F_{2X} = 8265830653$                                                 |  |
|                                                                                                    | Fmail = paris moveis@paris.com.hr                                     |  |
|                                                                                                    | Site = www.parismoveis.com.br                                         |  |
|                                                                                                    | Observações = Fornecedor de Jogos de Sofás                            |  |
|                                                                                                    | Tipo de Fornecedor = Produtos                                         |  |
| * Campos obrigatórios                                                                                   | Ativo = Verdadeiro                                                    |  |
|                                                                                                    |                                                                       |  |
| Data do Teste: 27/10/2008                                                                               |                                                                       |  |
| Testado por: Juliana Misugi                                                                             |                                                                       |  |
| Resultado Final: OK                                                                                     |                                                                       |  |
| Data do Reteste: 23/11/2008                                                                             |                                                                       |  |
| lestado por: Luis C. M. Lima                                                                            |                                                                       |  |
| Resultado Final: OK                                                                                     |                                                                       |  |
| <b>Obs:</b> Realizado o reteste por motivo de alterações na interface e na Estrutura do Banco de Dados. |                                                                       |  |

| Cadastrar Banco                                                                                                    |                                                                                                    |  |
|----------------------------------------------------------------------------------------------------|----------------------------------------------------------------------------------------------------|--|
| Procedimento Para Execução                                                                                                    | Resultado Esperado                                                                                                    |  |
| <ul> <li>1. Acessar o menu Financeiro/Bancos.</li> <li>2. Clicar no botão "Novo".</li> <li>3. Informar os dados a seguir: <ul> <li>3.1.Código do Banco</li> <li>3.2. Ativo</li> <li>3.3. Nome/Razão Social</li> <li>3.4. Código da Agência</li> <li>3.5. Nome da Agência</li> <li>3.13. Cep</li> <li>3.14. Tipo de Logradouro (preenchimento automático)</li> <li>3.15. Logradouro</li> <li>3.16. Nro.</li> <li>3.17. Complemento</li> <li>3.18. Bairro (preenchimento automático)</li> <li>3.20. Estado (preenchimento automático)</li> <li>3.21. País (preenchimento automático)</li> <li>3.22. Nome do Gerente</li> <li>3.23. Telelefone</li> <li>3.24. Fax</li> <li>3.25. Email</li> <li>3.26. Site</li> <li>3.27. Observações</li> </ul> </li> <li>* Campos obrigatórios</li> </ul> | <ul> <li>O Sistema deverá: <ul> <li>Aceitar Nome até 128 caracteres;</li> <li>Verificar se todos os campos obrigatórios estão preenchidos;</li> <li>Ao clicar no widget do email, deve abrir o outlook com o email preenchido;</li> <li>Ao clicar no widget do site, deve abrir o navegador com o site;</li> </ul> </li> <li>Resultado Encontrado <ul> <li>Código do Banco = 001</li> <li>Ativo = Verdadeiro</li> <li>Nome/Razão SocialAtivo = Banco do Brasil S.A</li> <li>Código da Agência = 1520</li> <li>Nome da Agência = Cajuru</li> <li>Cep = 82940300</li> <li>Tipo de Logradouro = Avenida</li> <li>Logradouro = Florianópolis</li> <li>Nro. = 986</li> <li>Complemento = A1</li> <li>Bairro = Cajuru</li> <li>Cidade = Curitiba</li> <li>Estado = Paraná</li> <li>País = Brasil</li> <li>Nome do Gerente = Marco Silva</li> <li>Telelefone = 32674563</li> <li>Fax = 32676536</li> <li>Email = agencia.cajuru@bb.com.br</li> <li>Site = www.bb.com.br</li> </ul> </li> </ul> |  |
| Data do Teste: 29/10/2008<br>Testado por: Juliana Misugi<br>Resultado: Retorna Estado e País Errado.<br>Encaminhado Para: Fabio Pacheco                                                                                                    |                                                                                                    |  |
| Data do Reteste: 23/11/2008<br>Testado por: Luis C. M. Lima<br>Resultado Final: OK                                                                                                    |                                                                                                    |  |
| <b>Obs:</b> Realizado o reteste por motivo de correções,<br>alterações na interface e na Estrutura do Banco de<br>Dados.                                                                                                    |                                                                                                    |  |

| Cadastrar Moeda                                                                                                    |                                                                                                    |  |
|----------------------------------------------------------------------------------------------------|----------------------------------------------------------------------------------------------------|--|
| Procedimento Para Execução                                                                                                    | Resultado Esperado                                                                                                    |  |
| <ol> <li>Acessar o menu Financeiro/Moedas.</li> <li>Clicar no botão "Novo".</li> <li>Informar os dados a seguir:         <ul> <li>3.1.Tipo de Moeda; *</li> <li>3.2. Sigla;</li> </ul> </li> <li>Clicar no botão "Salvar".</li> </ol> | O Sistema deverá:<br>- Aceitar Moeda até 30 caracteres;<br>- Aceitar Sigla até 3 caracteres;<br>- Impedir Cadastro de Tipo de Moeda já existente na<br>base de dados;<br>- Verificar se todos os campos obrigatórios estão<br>preenchidos; |  |
| * Campos obrigatórios<br>Data do Teste: 29/10/2008                                                                                                    | Resultado Encontrado<br>Tipo de Moeda=Real;<br>Sigla = R\$;                                                                                                    |  |
| Testado por: Juliana Misugi<br>Resultado Final: OK                                                                                                    |                                                                                                    |  |

| Cadastrar Logradouro                                                                                                    |                                                                                                    |  |
|----------------------------------------------------------------------------------------------------|----------------------------------------------------------------------------------------------------|--|
| Procedimento Para Execução                                                                                                    | Resultado Esperado                                                                                                    |  |
| <ol> <li>Acessar o menu Localização/Logradouro.</li> <li>Clicar no botão "Novo".</li> <li>Informar os dados a seguir:         <ul> <li>3.1. CEP;</li> <li>3.2. Tipo Logradouro;</li> <li>3.3. Nome; *</li> <li>3.4. Bairro;</li> <li>3.5. Cidade; *</li> <li>3.6. Estado;</li> <li>3.7. País; *</li> </ul> </li> <li>Clicar no botão "Salvar".</li> </ol> | <ul> <li>O Sistema deverá: <ul> <li>Aceitar Nome até 125 caracteres;</li> <li>Aceitar CEP até 8 caracteres;</li> <li>Verificar se todos os campos obrigatórios estão preenchidos;</li> <li>Não deve cadastrar Logradouro com CEP já existente na base de dados;</li> </ul> </li> <li>Resultado Encontrado <ul> <li>CEP=80000100;</li> <li>Tipo Logradouro=Rua;</li> <li>Nome=Amazonas;</li> <li>Bairro= Água Verde;</li> <li>Cidade=Curitiba;</li> <li>Estado=Paraná;</li> <li>País=Brasil;</li> </ul> </li> </ul> |  |
| Data do Teste: 02/11/2008<br>Testado por: Juliana Misugi<br>Resultado Final: OK                                                                                                    |                                                                                                    |  |

| Cadastrar Bairro                                                                              |                                                                                      |
|-----------------------------------------------------------------------------------------------|--------------------------------------------------------------------------------------|
| Procedimento Para Execução                                                                    | Resultado Esperado                                                                   |
| 1. Acessar o menu Localização/ Bairro.                                                        | O Sistema deverá:                                                                    |
| 2. Clicar no botão "Novo".                                                                    | - Aceitar Nome até 60caracteres;                                                     |
| <ol> <li>Informar os dados a seguir:</li> <li>3.1. Nome; *</li> <li>3.2. Cidade; *</li> </ol> | <ul> <li>Verificar se todos os campos obrigatórios estão<br/>preenchidos;</li> </ul> |
| 3.3. Estado; *                                                                                | Resultado Encontrado                                                                 |
| 3.4. País; *                                                                                  | Nome=Portão;                                                                         |
| 4. Clicar no botão "Salvar".                                                                  | Cidade=Curitiba;<br>Estado=Paraná;                                                   |
| * Campos obrigatórios                                                                         | País=Brasil;                                                                         |
| Data do Teste: 02/11/2008                                                                     |                                                                                      |
| Testado por: Juliana Misugi                                                                   |                                                                                      |
| Resultado Final: OK                                                                           | J                                                                                    |

| Cadastrar Cidade                       |                                                                     |
|----------------------------------------|---------------------------------------------------------------------|
| Procedimento Para Execução             | Resultado Esperado                                                  |
| 1. Acessar o menu Localização/Cidades. | O Sistema deverá:                                                   |
| 2. Clicar no botão "Novo".             | - Aceitar Nome até 64caracteres;                                    |
| 3. Informar os dados a seguir:         | <ul> <li>Aceitar Sigla até 2caracteres;</li> </ul>                  |
| 3.1. Nome; *                           | <ul> <li>Verificar se todos os campos obrigatórios estão</li> </ul> |
| 3.2. Sigla;                            | preenchidos;                                                        |
| 3.4. Estado;                           | - Não deve cadastrar Cidade com Nome já existente na                |
| 3.5. País; *                           | base de dados;                                                      |
| 4. Clicar no botão "Salvar".           |                                                                     |
|                                        | Resultado Encontrado                                                |
|                                        | Nome=Curitiba;                                                      |
|                                        | Sigla=Ctba;                                                         |
|                                        | Estado=Paraná;                                                      |
| * Campos obrigatórios                  | País=Brasil;                                                        |
|                                        |                                                                     |
| Data do Teste: 31/10/2008              |                                                                     |
| Testado por: Juliana Misugi            |                                                                     |
| Resultado Final: OK                    |                                                                     |

| Cadastrar Estado                                                                                                    |                                                                                                    |
|----------------------------------------------------------------------------------------------------|----------------------------------------------------------------------------------------------------|
| Procedimento Para Execução                                                                                                    | Resultado Esperado                                                                                                    |
| <ol> <li>Acessar o menu Localização/Estados.</li> <li>Clicar no botão "Novo".</li> <li>Informar os dados a seguir:         <ul> <li>3.1.País; *</li> <li>3.2.Nome; *</li> <li>3.3.Sigla; *</li> </ul> </li> <li>Clicar no botão "Salvar".</li> </ol> | <ul> <li>O Sistema deverá:</li> <li>Aceitar Nome até 64caracteres;</li> <li>Aceitar Sigla até 2caracteres;</li> <li>Verificar se todos os campos obrigatórios estão preenchidos;</li> <li>Não deve cadastrar Estado com Nome já existente na base de dados;</li> <li>Não deve cadastrar Estado com Sigla já existente na base de dados;</li> </ul> |
| * Campos obrigatórios<br>Data do Teste: 31/10/2008<br>Testado por: Juliana Misugi<br>Resultado Final: OK                                                                                                    | Resultado Encontrado<br>País=Brasil;<br>Nome=Paraná;<br>Sigla=PR;                                                                                                    |
| Cadastrar País                                                                                                    |                                                                                                    |
|----------------------------------------------------------------------------------------------------|----------------------------------------------------------------------------------------------------|
| Procedimento Para Execução                                                                                                    | Resultado Esperado                                                                                                    |
| <ol> <li>Acessar o menu Localização/ Países.</li> <li>Clicar no botão "Novo".</li> <li>Informar os dados a seguir:<br/>3.1.Nome; *<br/>3.2.Sigla; *</li> <li>Clicar no botão "Salvar".</li> </ol> | <ul> <li>O Sistema deverá:</li> <li>Aceitar Nome até 64caracteres;</li> <li>Aceitar Sigla até 2caracteres;</li> <li>Verificar se todos os campos obrigatórios estão preenchidos;</li> <li>Não deve cadastrar país com Nome já existente na base de dados;</li> <li>Não deve cadastrar país com Sigla já existente na base de dados;</li> </ul> |
| * Campos obrigatórios<br>Data do Teste: 31/10/2008<br>Testado por: Juliana Misugi                                                                                                    | Resultado Encontrado<br>Nome=Brasil;<br>Sigla = BR;                                                                                                    |
| Resultado Final: OK                                                                                                    | J                                                                                                    |

| Cadastrar Departamento                                                                                                    |                                                                                                    |
|----------------------------------------------------------------------------------------------------|----------------------------------------------------------------------------------------------------|
| Procedimento Para Execução                                                                                                    | Resultado Esperado                                                                                                    |
| <ol> <li>Acessar o menu Recursos Humanos /<br/>Departamentos</li> <li>Clicar no botão "Novo".</li> <li>Informar os dados a seguir:<br/>3.1.Departamento; *</li> </ol> | O Sistema deverá:<br>- Aceitar "Departamento" até 30 caracteres;<br>- Não cadastrar registro com "Departamento" já existente<br>na base de dados; |
| 4. Clicar no botão "Salvar".                                                                                                    | Resultado Encontrado                                                                                                    |
| * Campos obrigatórios                                                                                                    | Departamento = Produção                                                                                                    |
| Data do Teste: 10/11/2008<br>Testado por: Luis C. M. Lima<br>Resultado Final: OK                                                                                      |                                                                                                    |

| Cadastrar Cargo                                                                                                    |                                                                                                    |
|----------------------------------------------------------------------------------------------------|----------------------------------------------------------------------------------------------------|
| Procedimento Para Execução                                                                                                    | Resultado Esperado                                                                                                    |
| <ol> <li>Acessar o menu Recursos Humanos /<br/>Cargo</li> <li>Clicar no botão "Novo".</li> <li>Informar os dados a seguir:<br/>3.1.Cargo; *<br/>3.1.Departamento; *</li> </ol> | O Sistema deverá:<br>- Aceitar "Cargo" até 30 caracteres;<br>- Não cadastrar registro com "Cargo" já existente na<br>base de dados; |
| 4. Clicar no botão "Salvar".                                                                                                    | Resultado Encontrado                                                                                                    |
| * Campos obrigatórios                                                                                                    | Cargo = Montador<br>Departamento = Produção                                                                                         |
| Data do Teste: 10/11/2008                                                                                                    |                                                                                                    |
| Testado por: Luis C. M. Lima                                                                                                    |                                                                                                    |
| Resultado Final: OK                                                                                                    |                                                                                                    |

| Cadastrar Salário Família.                                                                                                    |                                                                                                    |                                                                                                    |                                                                                                 |
|----------------------------------------------------------------------------------------------------|----------------------------------------------------------------------------------------------------|----------------------------------------------------------------------------------------------------|-------------------------------------------------------------------------------------------------|
| Procedimento Para Execução                                                                                                    |                                                                                                    | Resultado Esperado                                                                                                    | 0                                                                                               |
| <ol> <li>Acessar o menu Recursos Humanos /<br/>Salário Família / Tabela de Períodos e Faixas<br/>Salariais do Salário Família</li> <li>Clicar no botão "Novo".</li> <li>Informar os dados a seguir:         <ul> <li>3.1.Descricao; *</li> <li>3.2. Data Inicial; *</li> <li>3.3. Data Final; *</li> <li>3.4. Valores para Calculo de Salário</li> </ul> </li> <li>Família;         <ul> <li>3.4.1. Valor Inicial; *</li> <li>3.4.2. Valor Final; *</li> <li>3.4.3. Valor do Salário Família; *</li> <li>3.5. Observações;</li> </ul> </li> <li>Clicar no botão "Salvar".</li> </ol> | O Sistema deverá:<br>- Aceitar "Descriç<br>- Não cadastrar r<br>base de dados;<br>- Não cadastrar r<br>base de dados;<br>- Verificar se todo<br>preenchidos;<br>- Modificar o stato<br>Resultado Encont<br>Descrição = Tabé<br>de Marco/2008<br>Data Inicial = 01/<br>Data Final = 28/0<br>Valores para Cál | ção" até 80 caracteres<br>egistro com "Data Inio<br>egistro com "Data Fin<br>os os campos obrigato<br>e para: Document sav<br>rado<br>ela Vigente para fatos<br>03/2008<br>92/2009<br>culo de Salário Famíl<br>Valor Final | s;<br>cial" já existente na<br>al" já existente na<br>órios estão<br>/ed!<br>geradores a partir |
|                                                                                                    | 0,00                                                                                                    | 472,43                                                                                                    | 24,23                                                                                           |
| * Campos obrigatórios                                                                                                    | 710,09                                                                                                    | 9.999.999,99                                                                                                    | 0,00                                                                                            |
| Data do Teste: 10/11/2008<br>Testado por: Luis C. M. Lima<br>Resultado Final: OK                                                                                                    |                                                                                                    |                                                                                                    |                                                                                                 |

| Cadastrar Funcionário                                            |                                                                                    |  |
|------------------------------------------------------------------|------------------------------------------------------------------------------------|--|
| Procedimento Para Execução                                       | Resultado Esperado                                                                 |  |
| 1. Acessar o menu Recursos Humanos /                             | O Sistema deverá:                                                                  |  |
| Funcionário                                                      | <ul> <li>Aceitar "Nome" até 50 caracteres;</li> </ul>                              |  |
| 2. Clicar no botão "Novo".                                       | - Preencher automaticamente o Departamento de                                      |  |
| 3. Informar os dados a seguir:                                   | acordo com o cargo;                                                                |  |
| <u>Guia "Dados Pessoais"</u>                                     | - Preencher automaticamente o Logradouro de                                        |  |
| 3.1. Nome; *                                                     |                                                                                    |  |
| 3.2. Data de Nascimento; ^                                       | - Preencher automaticamente o Bairro de acordo<br>com o Logradouro:                |  |
| 3.4. Estado Civil; *                                             | - Preencher automaticamente a Cidade de acordo                                     |  |
| 3.5. Ativo;                                                      |                                                                                    |  |
| 3.6. Tipo de Acesso;<br>3.7. Filial de Registro: *               | <ul> <li>Preencher automaticamente o Estado de acordo<br/>com a Cidade;</li> </ul> |  |
| 3.8. Cargo: *                                                    | - Preencher automaticamente o País de acordo com                                   |  |
| 3.9. Departamento; (preenchimento automático)                    | o Estado;                                                                          |  |
| 3.10. Salário; *                                                 | - Validar CPF;                                                                     |  |
| 3.11. Data de Admissão; *                                        | - Impedir cadastro de CPF/CNPJ já existente na                                     |  |
| 3.12. Data de Demissão;                                          | base de dados;                                                                     |  |
| 3.13. Cep;                                                       | - Impedir cadastro de RG/IE já existente na base de                                |  |
| 3.14. Tipo de Logradouro; (preenchimento automático)             | dados;                                                                             |  |
| 3.15. Logradouro;                                                | - Calcular o Número Total de Dependentes;                                          |  |
| 3.16. Nro.;                                                      | - Calcular o Número de Dependentes Beneficiados;                                   |  |
| 3.17. Complemento;                                               | - Calcular o Valor do Salário Família;                                             |  |
| 3.18. Bairro; (preenchimento automático)                         | - Aceitar "Nome do Dependente" até 50 caracteres;                                  |  |
| 3.19. Cidade; (preenchimento automático)                         | <ul> <li>Impedir cadastro de Dependente já existente na</li> </ul>                 |  |
| 3.20. Estado; (preenchimento automático)                         | base de dados;                                                                     |  |
| 3.21. País; (preenchimento automático)                           | <ul> <li>Impedir cadastro de Data de Nascimento já</li> </ul>                      |  |
| 3.22. Tel. Residencial;                                          | existente na base de dados;                                                        |  |
| 3.23. Tel. Celular;                                              |                                                                                    |  |
| 3.24. Fax;                                                       | Resultado Encontrado                                                               |  |
| 3.25. Email;                                                     | Nome = Antonio da Silva e Souza                                                    |  |
| <u>Guia "Documentação"</u>                                       | Data de Nascimento = $1/10/1960$                                                   |  |
| 3.26. CPF; *                                                     | Sexo = Masculino                                                                   |  |
| 3.27. RG;                                                        | Estado Civil = Casado                                                              |  |
| 3.28. Nro. CTPS;                                                 | Ativo = I rue                                                                      |  |
| 3.29. Serie CTPS;                                                | Filial de Registro = Attraktiva Moveis e Decoracoes                                |  |
| 3.30. CNH;                                                       | Ltda                                                                               |  |
| 3.31. Titulo de Eleitor;                                         | Cargo = Analista Contábil                                                          |  |
| <u>Guia "Informações Familiares"</u>                             | Departamento = Financeiro                                                          |  |
| 3.32. Nome do Pai;                                               | Salário = 500,00                                                                   |  |
| 3.33. Nome da Mãe;                                               | Data de Admissão = 9/6/2004                                                        |  |
| 3.34. Nome do Conjuge;                                           | Cep = 82940300                                                                     |  |
| 3.35. Dependentes;                                               | Tipo de Logradouro = Avenida                                                       |  |
| 3.35.1. Nome; *                                                  | Logradouro = Florianopolis                                                         |  |
| 3.35.2. Data de Nascimento; *                                    | Nro. = $1200$                                                                      |  |
| 3.35.3. Idade;                                                   | Complemento = CASA                                                                 |  |
| 3.36. Número Total de Dependentes;<br>(preenchimento automático) | Cidade = Curitiba                                                                  |  |
| 3.37 Número do Dopondontos Ponoficiados                          | Estado = Paraná                                                                    |  |
| (preenchimento automático)                                       | País = Brasil                                                                      |  |
| 3 38 Malor Total do Salário Eomílio:                             | Tel. Residencial = 32667865                                                        |  |
| (preenchimento automático)                                       | Tel. Celular = 99986896                                                            |  |

| Guia "Observações"           | Fax = 32666898                              |
|------------------------------|---------------------------------------------|
| 3.39. Observações;           | Email = antonio.silva.souza@gmail.com       |
| 4. Clicar no botão "Salvar". | CPF = 13564986804                           |
|                              | RG = 5.689.868-5                            |
|                              | Nro. CTPS = 79538                           |
|                              | Série CTPS = 362                            |
|                              | CNH = 02733394139                           |
|                              | Título de Eleitor = 084639510620            |
|                              | Nome do Pai = José da Silva                 |
|                              | Nome da Mãe = Maria da Silva                |
|                              | Nome do Conjuge = Leonilda de Souza         |
|                              | Nome do Dependente = Pedro da Silva e Souza |
|                              | Data de Nascimento do Dependente = 2/5/2005 |
|                              | Idade = 3                                   |
|                              | Número Total de Dependentes = 1             |
|                              | Número de Dependentes Beneficiados = 1      |
|                              | Valor Total do Salário Família = 17,07      |
|                              | Observações = Número de Telefone Sogra:     |
| * Campos obrigatórios        | 32647896                                    |
|                              |                                             |
| Data do Teste: 10/11/2008    |                                             |
| Testado por: Luis C. M. Lima |                                             |
| Resultado Final: OK          |                                             |

| Cadastrar Filial                                                                                                    |                                                                                                    |
|----------------------------------------------------------------------------------------------------|----------------------------------------------------------------------------------------------------|
| Procedimento Para Execução                                                                                                    | Resultado Esperado                                                                                                    |
| <ul> <li>Procedimento Para Execução</li> <li>1. Acessar o menu Recursos Humanos /<br/>Filial</li> <li>2. Clicar no botão "Novo".</li> <li>3. Informar os dados a seguir: <ul> <li>3.1. Razão Social; *</li> <li>3.2. Nome Fantasia;</li> <li>3.3. CNPJ;</li> <li>3.4. Inscricao Estadual</li> <li>3.5. Inscricao Municipal</li> <li>3.6. Tipo de Acesso;</li> <li>3.7. Cep;</li> <li>3.8. Tipo de Logradouro; (preenchimento automático)</li> <li>3.9. Logradouro;</li> <li>3.10. Nro.;</li> <li>3.11. Complemento;</li> <li>3.12. Bairro; (preenchimento automático)</li> <li>3.14. Estado; (preenchimento automático)</li> <li>3.15. País; (preenchimento automático)</li> <li>3.16. Nome do Contato;</li> <li>3.17. Telefone do Contato;</li> <li>3.19. Fax;</li> <li>3.20. Email;</li> <li>3.21. Observações;</li> </ul> </li> <li>4. Clicar no botão "Salvar".</li> </ul> | Resultado Esperado         O Sistema deverá:         - Aceitar "Razão Social" até 128 caracteres;         - Validar CPF;       - Preencher automaticamente o Logradouro de acordo com o CEP;         - Preencher automaticamente o Bairro de acordo com o Logradouro;       - Preencher automaticamente a Cidade de acordo com o Bairro;         - Preencher automaticamente o Estado de acordo com a Cidade;       - Preencher automaticamente o País de acordo com o Estado;         - Impedir cadastro de CEP já existente na base de dados;       - Impedir cadastro de RG/IE já existente na base de dados;         Resultado Encontrado         Razão Social = Attraktiva Móveis e Decoraçoes Ltda Nome Fantasia = Attraktiva Design CNPJ = 72534605000173          Inscricao Estadual = 115308771114          Inscricao Municipal = 02427486          Ativo = True       Cep = 82400000         Tipo de Logradouro = Avenida         Logradouro = Manoel Ribas       Nro = 3650         Complemento = Chácara       Bairro = Santa Felicidade         Cidade = Curitiba       Estado = Paraná         País = Brasil       Nome do Contato = Lucio |
|                                                                                                    | Telefone Comercial = 33658580<br>Fax = 33658580<br>Email = attraktiva@attraktiva.com.br                                                                                                    |
| * Campos obrigatórios                                                                                                    | Observações = Cadastro de Filiais - Matriz                                                                                                    |
| Data do Teste: 10/11/2008<br>Testado por: Luis C. M. Lima<br>Resultado Final: OK                                                                                                    |                                                                                                    |

| Cadastrar Registro Venda                              |                                                               |  |
|-------------------------------------------------------|---------------------------------------------------------------|--|
| Procedimento Para Execução                            | Resultado Esperado                                            |  |
| 1. Acessar o menu Vendas/ Registro de                 | O Sistema deverá:                                             |  |
| Vendas.                                               | - Verificar se todos os campos obrigatórios estão             |  |
| 2. Clicar no botão "Novo".                            | preenchidos;                                                  |  |
| 3. Informar os dados a seguir:                        | - Gerar um № Registro Venda;                                  |  |
| 3.1. Vendedor; (preenchido automaticamente)           | <ul> <li>Gerar Estado Registro Venda = Orçamento;</li> </ul>  |  |
| 3.2. Filial; *                                        | <ul> <li>Gerar Vendedor = Login (Administrador);</li> </ul>   |  |
| 3.3. Cliente; *                                       | <ul> <li>Gerar Data Registro Venda = Data Atual;</li> </ul>   |  |
| 3.4. Data Registro Venda; (preenchimento              | Coloulor Total                                                |  |
| automatico)                                           | - Calcular Total,<br>- Calcular as Parcelas conforme os dados |  |
| 3.5. Tipo de Frete:                                   | preenchidos:                                                  |  |
| 3.6. Valor Frete:                                     |                                                               |  |
| 3.7. Produto: *                                       | Resultado Encontrado                                          |  |
| 3.8. Forma de Pagamento; *                            | Filial=Attraktiva1;                                           |  |
| 3.9. Quantidade de Parcelas; *                        | Cliente=Juliana Misugi;                                       |  |
| 3.10.Data Reg. Venda; * (preenchimento automático)    | Tipo de Frete=Pago com a Venda;                               |  |
| 4. Clicar no botão "Salvar".                          | Valor do Frete=50,00;                                         |  |
|                                                       | Produto=cadeira;                                              |  |
|                                                       | Desconto=10,00;                                               |  |
|                                                       | Forma de Pagamento=Real;                                      |  |
| * Campos obrigatórios                                 | Quantidade de Parcelas = 3:                                   |  |
|                                                       | ,                                                             |  |
| Data do Teste: 03/11/2008                             |                                                               |  |
| Testado por: Juliana Misugi                           |                                                               |  |
| Resultado: No momento de alterar a quantidade de      |                                                               |  |
| parcelas,o sistema não está recalculando as parcelas. |                                                               |  |
| Encaminhado Para: Fábio Pacheo                        |                                                               |  |
| Data do ReTeste: 13/11/2008                           |                                                               |  |
| Resultado Final: OK                                   |                                                               |  |

| Cadastrar Solicitação de Compra                                                                                                    |                                                                                                    |
|----------------------------------------------------------------------------------------------------|----------------------------------------------------------------------------------------------------|
| Procedimento Para Execução                                                                                                    | Resultado Esperado                                                                                                    |
| <ol> <li>Acessar o menu Ordem de Compra/<br/>Solicitação Compra.</li> <li>Clicar no botão "Novo".</li> <li>Informar os dados a seguir:         <ol> <li>Silicitação Compra.</li> </ol> </li> <li>Informar os dados a seguir:         <ol> <li>Silicitação Compra.</li> </ol> </li> <li>Informar os dados a seguir:         <ol> <li>Informar os dados a seguir:                 <ol> <li>Informar os dados a seguir:</li></ol></li></ol></li></ol> | <ul> <li>O Sistema deverá:</li> <li>Verificar se todos os campos obrigatórios estão preenchidos;</li> <li>Gerar um Nº Solicitação Compra;</li> <li>Gerar Estado Solicitação Compra=Pendente;</li> <li>Gerar Vendedor = Login (Administrador);</li> <li>Gerar Data Solicitação = Data Atual;</li> </ul> Resultado Encontrado |
| * Campos obrigatórios<br>Data do Teste: 01/11/2008<br>Testado por: Juliana Misugi<br>Resultado Final: OK                                                                                                    | Filial=Attraktiva1;<br>Produto = cadeira;<br>Item= prego;                                                                                                    |

| Gerar Ordem de Produção                                                                                                    |                                                                                                    |
|----------------------------------------------------------------------------------------------------|----------------------------------------------------------------------------------------------------|
| Procedimento Para Execução                                                                                                    | Resultado Esperado                                                                                                    |
| <ol> <li>Cadastrar Registro Venda, com produto<br/>manufaturado e e ativar gerar solicitação de<br/>compra do produto.</li> <li>Clicar no Wizard Gerar Solicitação<br/>Compra.</li> <li>Após Solicitação gerada, acessar o menu<br/>Ordem de Compra/Solicitacao Compra.</li> <li>Conferir os dados da Solicitação conforme<br/>preenchido no Registro de Venda.</li> <li>Clicar no Wizard Gerar Ordem Producao.</li> <li>Após Ordem Producao gerada, acessar o<br/>menu Producao/Ordem Producao.</li> </ol> | <ul> <li>O Sistema deverá: <ul> <li>Atualizar o Estado SC produto no Registro Venda para:</li> <li>'SC Realizada';</li> <li>Atualizar o Estado Produto,da SC para: 'OC/OP</li> </ul> </li> <li>Emitida'. <ul> <li>Gerar uma OP,com os seguintes dados:</li> <li>Data Entrada Produção = Data Atual; Nº OP=</li> <li>sequencial;</li> <li>Estado OP='Aguardando Itens Para Produção',se a quantidade de itens</li> <li>em estoque seja menor que a necessária.Estado</li> <li>item='ag_compra';</li> <li>Estado='Em Produção',se a quantidade em estoque seja maior ou igual a quantidade necessária.Estado</li> <li>item='reservado';</li> <li>Deve dar baixa no estoque desses itens.</li> <li>Deve retornar os dados da solicitação: data, nº, vendedor, filial, cliente.</li> <li>Deve retornar o produto manufaturado e seus respectivos itens necessários para produção.</li> <li>Não deve gerar uma OP se o estado da SC for finalizado ou cancelado.</li> </ul> </li> </ul> |
| * Campos obrigatórios                                                                                                    | Resultado Encontrado<br>Produto=Mesa manuf;<br>Cliente=Juliana;<br>Filial=Attraktiva1;<br>Forma de Pagamento=real;<br>Qtde Parcelas=2;                                                                                                    |
| Testado por: Juliana Misugi<br>Resultado: Não está alterando estados, e não<br>está dando baixa em estoque.<br>Encaminhado Para: Fabio Pacheco<br>Data do ReTeste: 14/11/2008<br>Resultado Final: OK                                                                                                    |                                                                                                    |

| Gerar Ordem de Compra Revenda                                                                                                    |                                                                                                    |
|----------------------------------------------------------------------------------------------------|----------------------------------------------------------------------------------------------------|
| Procedimento Para Execução                                                                                                    | Resultado Esperado                                                                                                    |
| <ol> <li>Cadastrar Registro Venda, com produto<br/>revenda e ativar gerar solicitação de compra<br/>do produto.</li> <li>Clicar no Wizard Gerar Solicitação<br/>Compra.</li> <li>Após Solicitação gerada, acessar o menu<br/>Ordem de Compra/Solicitacao Compra.</li> <li>Conferir os dados da Solicitação conforme<br/>preenchido no Registro de Venda.</li> <li>Clicar no Wizard Gerar Ordem de Compra</li> <li>Após Ordem de Compra gerada, acessar<br/>o menu Ordem de Compra/Ordem de Compra<br/>Revenda.</li> </ol> | <ul> <li>O Sistema deverá: <ul> <li>Atualizar o Estado SC produto no Registro Venda para:</li> <li>'SC Realizada';</li> <li>Atualizar o Estado Produto,da SC para: 'OC/OP</li> <li>Emitida'.</li> <li>Gerar uma OC,com os seguintes dados: <ul> <li>Nº OC= sequencial; Cod Solicitação;</li> <li>Estado OC='Aguardando Quotacao de Precos';</li> <li>Data Ordem de Compra=Data Atual;</li> <li>Emitido por = Login(Administrador); Produto</li> </ul> </li> <li>revenda; <ul> <li>Não deve gerar uma ordem de compra sem uma SC.</li> <li>Não deve gerar uma OC se o estado da Solicitação</li> <li>tiver finalizado</li> <li>Só pode gerar uma OC caso não possua itens suficiente em estoque.</li> </ul> </li> </ul></li></ul> |
| * Campos obrigatórios<br>Data do Teste: 08/11/2008<br>Testado por: Juliana Misugi<br>Resultado Final: OK                                                                                                    | Resultado Encontrado<br>Produto=cadeira;<br>Cliente=Juliana;<br>Filial=Attraktiva1;<br>Forma de Pgto=Real;                                                                                                    |

| Gerar Ordem de Compra Item                                                                                                    |                                                                                                    |
|----------------------------------------------------------------------------------------------------|----------------------------------------------------------------------------------------------------|
| Procedimento Para Execução                                                                                                    | Resultado Esperado                                                                                                    |
| <ol> <li>Cadastrar Solicitação de Compra,com<br/>item.</li> <li>Clicar no Wizard Gerar Ordem de Compra.</li> <li>Após Ordem de Compra gerada, acessar<br/>o menu Ordem de Compra/Ordem de Compra<br/>Item.</li> </ol> | <ul> <li>O Sistema deverá:</li> <li>Atualizar o Estado OC do Item para: 'OC Emitida';</li> <li>Sistema deve Gerar uma OC,com os seguintes dados:</li> <li>Nº OC= sequencial; Cod Solicitação;</li> <li>Estado OC='Aguardando Quotacao de Precos';</li> <li>Data Ordem de Compra=Data Atual;</li> <li>Emitido por = Login(Administrador);</li> <li>Item; E o produto a que este item pertence.</li> <li>Não deve gerar uma ordem de compra sem uma SC.</li> </ul> |
| * Campos obrigatórios<br>Data do Teste: 09/11/2008<br>Testado por: Juliana Misugi<br>Resultado Final: OK                                                                                                    | Resultado Encontrado<br>Filial=Attraktiva1;<br>Item=prego (Quantidade=10);                                                                                                    |

| Gerar Nota Fiscal                                                                                                    |                                                                                                    |
|----------------------------------------------------------------------------------------------------|----------------------------------------------------------------------------------------------------|
| Procedimento Para Execução                                                                                                    | Resultado Esperado                                                                                                    |
| <ol> <li>Cadastrar Registro Venda com produtos.</li> <li>Clicar no Wizard Gerar Nota Fiscal.</li> <li>Após Nota Fiscal gerada, acessar o menu<br/>Vendas/Nota Fiscal.</li> </ol>                                                              | <ul> <li>O Sistema deverá:</li> <li>Somente gerar Nota Fiscal caso possua os produtos em<br/>estoque e se os produtos estiverem com Gerar Nota<br/>Fiscal,ticado no Registro Venda;</li> <li>Não Deve gerar Nota Fiscal caso Registro Venda<br/>esteja finalizado ou cancelado;</li> <li>Deve gerar a Nota Fiscal com o emitente,destinatário e<br/>os produtos;</li> <li>Deve preencher a base de calculo do icms para<br/>produtos;</li> <li>Deve calcular o Total da Nota;</li> </ul> |
| * Campos obrigatórios                                                                                                    | Resultado Encontrado<br>Produto= Estante Nara;                                                                                                    |
| Data do Teste: 09/11/2008<br>Testado por: Juliana Misugi<br>Resultado: Não está calculando o valor total<br>da nota.<br>Encaminhado Para: Fabio Pacheco<br>Data do ReTeste: 29/11/2008<br>Testado por: Luis C. M. Lima<br>Resultado Final: OK |                                                                                                    |

| Entrada Produtos                                                          |                                                                                             |
|---------------------------------------------------------------------------|---------------------------------------------------------------------------------------------|
| Procedimento Para Execução                                                | Resultado Esperado                                                                          |
| 1. Cadastrar uma Solicitação de Compra,                                   | O Sistema deverá:                                                                           |
| com produto revenda.                                                      | - Validar os estados da OC,antes de gerar a Entrada                                         |
| 2. Clicar no Wizard Gerar Ordem de Compra.                                | Produtos;                                                                                   |
| 3. Após Ordem Compra gerada, acessar o                                    | <ul> <li>Gerar uma Entrada de Produtos,com o produto e os<br/>dados preenchidos;</li> </ul> |
| Revenda                                                                   | <ul> <li>Deve adicionar ao estoque da filial,a quantidade do<br/>produto;</li> </ul>        |
| 4. Após Estado OC='Aguardando Chegada' clicar no Wizard Entrada Produtos. | - Após isto,alterar o Estado da Ordem de Compra para:<br>Finalizado;                        |
| 5. Após Entrada de Produtos gerada, acessar                               | - E caso tenha um Registro Venda envolvido, deve-se                                         |
| de Produtos                                                               | allerar o estado dela para. Aguardando Nota,                                                |
|                                                                           | Resultado Encontrado                                                                        |
|                                                                           | Produto=cadeira(Quantidade=5);                                                              |
| * Campos obrigatórios                                                     | Filial=attraktiva1;                                                                         |
|                                                                           |                                                                                             |
| Data do Teste: 12/11/2008                                                 |                                                                                             |
| Testado por: Juliana Misugi                                               |                                                                                             |
| Resultado Final: OK                                                       |                                                                                             |

| Cadastrar Unidade Medida                                                                                                    |                                                                                                    |
|----------------------------------------------------------------------------------------------------|----------------------------------------------------------------------------------------------------|
| Procedimento Para Execução                                                                                                    | Resultado Esperado                                                                                                    |
| <ol> <li>Acessar o menu Estoque/Unidades de<br/>Medida.</li> <li>Clicar no botão "Novo".</li> <li>Informar os dados a seguir:         <ol> <li>Nome; *</li> <li>Sigla;*</li> </ol> </li> <li>Clicar no botão "Salvar".</li> </ol> | O Sistema deverá:<br>- Aceitar Nome até 64caracteres;<br>- Aceitar Sigla até 5 caracteres;<br>- Impedir cadastro Unidade Medida já existente na base<br>de dados.<br>- Verificar se todos os campos obrigatórios estão<br>preenchidos;<br>Resultado Encontrado |
| * Campos obrigatórios                                                                                                    | Nome=Unidade ;<br>Sigla= un;                                                                                                    |
| Data do Teste: 01/11/2008<br>Testado por: Juliana Misugi<br>Resultado: Campo nome não está definico<br>como unique<br>Encaminhado Para: Fabio Pacheco<br>Data do ReTeste: 04/11/2008<br>Resultado Final: OK                       |                                                                                                    |

| Cadastrar Categoria Produto                   |                                                         |
|-----------------------------------------------|---------------------------------------------------------|
| Procedimento Para Execução                    | Resultado Esperado                                      |
| 1. Acessar o menu Estoque/Categoria.          | O Sistema deverá:                                       |
| 2. Clicar no botão "Novo".                    | <ul> <li>Aceitar Descrição até 64caracteres;</li> </ul> |
| 3. Informar os dados a seguir:                | - Verificar se todos os campos obrigatórios estão       |
| 3.1. Descrição; *                             | preenchidos;                                            |
| 3.2. Categoria Pai;                           |                                                         |
| 3.3. Categoria Filhas;                        | Resultado Encontrado                                    |
| <ol> <li>Clicar no botão "Salvar".</li> </ol> | Descrição=Matéria-Prima;                                |
|                                               | Categoria Pai= Insumos;                                 |
| * Campos obrigatórios                         | Categoria Filha= Metal;                                 |
|                                               |                                                         |
| Data do Teste: 01/11/2008                     |                                                         |
| Testado por: Juliana Misugi                   |                                                         |
| Resultado Final: OK                           |                                                         |

| Cadastrar Itens                                                                                                    |                                                                                                    |
|----------------------------------------------------------------------------------------------------|----------------------------------------------------------------------------------------------------|
| Procedimento Para Execução                                                                                                    | Resultado Esperado                                                                                                    |
| <ol> <li>Acessar o menu Estoque/<br/>Produtos/Manufaturados/Itens</li> <li>Clicar no botão "Novo".</li> </ol>                                                                                                    | O Sistema deverá:<br>- Aceitar "Descrição" até 50 caracteres;                                                                                                    |
| <ul> <li>3. Informar os dados a seguir:</li> <li>3.1. Descrição; *</li> <li>3.2. Unidade de Medida;</li> </ul>                                                                                                    | <ul> <li>Impedir cadastro de Item já existente na base de dados;</li> <li>Verificar se todos os campos obrigatórios estão<br/>preenchidos;</li> </ul>                                                                                                    |
| 3.3. Peso;<br>3.4. Altura;<br>3.5. Largura;                                                                                                    | <ul> <li>No momento que seleciona a Categoria, deve retornar o<br/>Cód. do Produto</li> </ul>                                                                                                    |
| <ul> <li>3.6. Comprimento;</li> <li>3.7. Categoria;</li> <li>3.8. Cód. do Produto; (<i>automático</i>)</li> <li>3.9. Valor Unitário;</li> <li>3.10. Fornecedor</li> <li>4. Clicar no botão "Salvar".</li> </ul> * Campos obrigatórios | Resultado Encontrado<br>Descrição=Tampo de Vidro 5mm - 1,0x1,0;<br>Unidade Medida=Unidade;<br>Peso=25,00;<br>Altura=0,00;<br>Largura=0,00;<br>Comprimento=0,00;<br>Categoria=Materia-Prima / Insumo / Vidro;<br>Código = 02.05.21.00.001/0001<br>Valor Unitário=75,00;<br>Fornecedor=Vidro Forte Ind. e Com. de Vidros Ltda; |
| Data do Teste: 30/10/2008                                                                                                    |                                                                                                    |
| Resultado: Quando salva o produto, o código<br>está sumindo; Botão Calcular, não realiza<br>nenhum cálculo.<br>Encaminhado Para: Fabio Pacheco<br>Testado por: Luis C. M. Lima<br>Data do ReTeste: 29/11/2008<br>Resultado Final: OK  |                                                                                                    |

| Cadastrar Pr                                                                                                    | roduto Manufaturado                                                                                                    |
|----------------------------------------------------------------------------------------------------|----------------------------------------------------------------------------------------------------|
| Procedimento Para Execução                                                                                                    | Resultado Esperado                                                                                                    |
| <ol> <li>Acessar o menu Estoque<br/>/Produtos/Manufaturados.</li> <li>Clicar no botão "Novo".</li> <li>Informar os dados a seguir:         <ol> <li>Tipo de Produto; *</li> <li>Código do Produto; (<i>automatico</i>)</li> <li>Descrição; *</li> <li>4. Unidade de Medida;</li> <li>S. Peso;</li> <li>Altura;</li> <li>T. Largura;</li> </ol> </li> </ol> | <ul> <li>O Sistema deverá: <ul> <li>Aceitar "Descrição" até 50 caracteres;</li> <li>Impedir cadastro de Produto já existente na base de dados;</li> <li>Impedir cadastro de Valor Venda menor ou igual a zero;</li> <li>Deve calcular o Valor Min Venda,a partir do Valor Venda definido e a %Venda, através da fórmula: valor_venda - ((valor_venda * porc) / 100);</li> <li>Ao alterar a Categoria,deve retornar o código do produto;</li> <li>Verificar se todos os campos obrigatórios estão</li> </ul> </li> </ul> |
| <ul><li>3.8. Comprimento;</li><li>3.9. Categoria;</li><li>3.10. Valor Compra;</li></ul>                                                                                                    | preenchidos; Resultado Encontrado                                                                                                    |
| <ul> <li>3.10. Valor Compra;</li> <li>3.11. Valor Venda; *</li> <li>3.12. % Venda;</li> <li>3.13. Valor Mínimo de Venda; (<i>autom.</i>)</li> <li>3.14. Data de Entrada; (<i>automático</i>)</li> <li>3.15. Item; *</li> <li>3.16. Mão-de-obra; *</li> <li>4. Clicar no botão "Salvar".</li> </ul> * Campos obrigatórios                                   | Resultado EncontradoTipo Produto=Manufaturados;Código do Produto = 03.06.52.00.000/0000Descrição= Mesa de Ferro - Tampo de Vidro 1,0x1,0;Unidade Medida= Unidade;Peso=40,00;Altura=0,90;Largura=0,90;Comprimento=0,90;Categoria= Manufaturado / Moveis / Mesa;Valor Compra=127,66;Valor Venda=260,00;%Venda=10,00;Item = Suporte de Ferro para mesa – 1,0x1,0;Item = Tampo de Vidro 5mm – 1,0x1,0;Mao-de-obra=José Maria de Souza;Valor Mínimo de Venda = 234,00;                                                       |
| Data do Teste: 31/10/2008<br>Testado por: Juliana Misugi<br>Resultado: Quando salva o produto, o código<br>e a mão de obra estão sumindo.<br>Encaminhado Para: Fabio Pacheco<br>Data do ReTeste: 29/11/2008<br>Testado por: Luis C. M. Lima<br>Resultado Final: OK                                                                                         |                                                                                                    |

| Cadastrar Produto Revenda                                                                                                    |                                                                                                    |
|----------------------------------------------------------------------------------------------------|----------------------------------------------------------------------------------------------------|
| Procedimento Para Execução                                                                                                    | Resultado Esperado                                                                                                    |
| <ol> <li>Acessar o menu Estoque<br/>/Produtos/Manufaturados.</li> <li>Clicar no botão "Novo".</li> <li>Informar os dados a seguir:         <ol> <li>Tipo de Produto; *</li> <li>Código do Produto; (automatico)</li> <li>Descrição; *</li> <li>Unidade de Medida;</li> <li>Peso;</li> <li>Altura;</li> <li>Largura;</li> <li>Cotargoria;</li> <li>Unidare Compra;</li> <li>Largura;</li> <li>Valor Compra;</li> <li>Largura;</li> <li>Subscrição; *</li> </ol> </li> </ol> | <ul> <li>O Sistema deverá: <ul> <li>Aceitar "Descrição" até 50 caracteres;</li> <li>Impedir cadastro de Produto já existente na base de dados;</li> <li>Impedir cadastro de Valor Venda menor ou igual a zero;</li> <li>Deve calcular o Valor Min Venda,a partir do Valor Venda definido e a %Venda, através da fórmula: valor_venda - ((valor_venda * porc) / 100);</li> <li>Ao alterar a Categoria,deve retornar o código do produto;</li> <li>Verificar se todos os campos obrigatórios estão preenchidos;</li> </ul> </li> <li>Resultado Encontrado <ul> <li>Tipo Produto = Revenda;</li> <li>Código do Produto = 03.06.54.55.002/0000</li> </ul> </li> </ul> |
| <ul> <li>3.13. Valor Minimo de Venda; (<i>autom.)</i></li> <li>3.14. Data de Entrada; (<i>automático</i>)</li> <li>3.12. Fornecedor</li> <li>4. Clicar no botão "Salvar".</li> </ul> * Campos obrigatórios                                                                                                    | Descriçao = Estante Nara<br>Unidade Medida= Unidade;<br>Peso = 60,00;<br>Altura=1,90;<br>Largura=1,7;<br>Comprimento=0,60;<br>Categoria= Manufaturado / Moveis / Madeira / Estante;<br>Valor Compra = 789;<br>Valor Compra = 789;<br>Valor Venda = 1000,00;<br>%Venda=10,00;<br>Fornecedor = Móveis Paris Ind. e Com. Ltda<br>Valor Mínimo de Venda = 900,00;<br>Data de Entrada = 29/11/2008;                                                                                                    |
| Data do Teste: 31/10/2008<br>Testado por: Juliana Misugi<br>Resultado: Quando salva o produto, o código<br>está sumindo.<br>Encaminhado Para: Fabio Pacheco<br>Data do ReTeste: 29/11/2008<br>Testado por: Luis C. M. Lima<br>Resultado Final: OK                                                                                                    |                                                                                                    |

| Cadastrar Catálogo                                                                                                    |                                                                                                    |
|----------------------------------------------------------------------------------------------------|----------------------------------------------------------------------------------------------------|
| Procedimento Para Execução                                                                                                    | Resultado Esperado                                                                                                    |
| <ol> <li>Acessar o menu Estoque/Catalogo.</li> <li>Clicar no botão "Novo".</li> <li>Informar os dados a seguir:         <ol> <li>Artoria e a seguir:</li> <li>Produto; *</li> <li>Acessar o menu Estoque/Catalogo.</li> </ol> </li> <li>Informar os dados a seguir:         <ol> <li>Informar os dados a seguir:</li> <li>Produto; *</li> <li>Artoria e a seguir:</li> <li>Altura; (preenchido automaticamente)</li> <li>Altura; (preenchido automaticamente)</li> <li>Comprimento (preenchido automaticamente)</li> <li>Comprimento (preenchido automaticamente)</li> <li>Peso (preenchido automaticamente)</li> <li>Nunidade Medida (preenchido automaticamente)</li> <li>Fornecedor (preenchido automaticamente)</li> <li>Valor Total (preenchido automaticamente)</li> <li>Clicar no botão "Salvar".</li> </ol> </li> </ol> | O Sistema deverá:<br>- A partir do produto selecionado,retornar os<br>respectivos dados.<br>Resultado Encontrado<br>Produto=Cadeira;<br>Foto= "foto.jpg";<br>Retorna os dados. |
| Data do Teste: 01/11/2008<br>Testado por: Juliana Misugi<br>Resultado Final: OK                                                                                                    |                                                                                                    |

| Cadastrar Inventário Item                                                                                                    |                                                                                                    |
|----------------------------------------------------------------------------------------------------|----------------------------------------------------------------------------------------------------|
| Procedimento Para Execução                                                                                                    | Resultado Esperado                                                                                                    |
| <ol> <li>Acessar o menu Estoque/<br/>Inventário/Itens</li> <li>Clicar no botão "Novo".</li> <li>Informar os dados a seguir:         <ol> <li>a.1. Item; *</li> <li>a.2. Estoque Mínimo; *</li> <li>a.3. Estoque Máximo;</li> <li>a.4. Quantidade Atual; (calculado automaticamente)</li> </ol> </li> </ol> | O Sistema deverá:<br>- Ao clicar no wizar Atualizar inventário (Item), deve<br>retornar no campo<br>Localização,todas as Filiais cadastradas com as<br>quantidades atuais.<br>- Verificar se todos os campos obrigatórios estão<br>preenchidos; |
| 3.5. Localização;<br>4. Clicar no botão "Salvar".<br>* Campos obrigatórios                                                                                                    | Resultado Encontrado<br>Item=Prego;<br>Estoque Mínimo=0;<br>Estoque Máximo= 500;                                                                                                    |
| Data do Teste: 03/11/2008<br>Testado por: Juliana Misugi<br>Resultado Final: OK                                                                                                    |                                                                                                    |

| Cadastrar Inventário Produtos Prontos                                                                                                    |                                                                                                    |
|----------------------------------------------------------------------------------------------------|----------------------------------------------------------------------------------------------------|
| Procedimento Para Execução                                                                                                    | Resultado Esperado                                                                                                    |
| <ol> <li>Acessar o menu Estoque/<br/>Inventário/Produtos Prontos</li> <li>Clicar no botão "Novo".</li> <li>Informar os dados a seguir:         <ol> <li>3.1. Produto; *</li> <li>3.2. Estoque Mínimo; *</li> <li>3.3. Estoque Máximo;</li> <li>3.4. Quantidade Atual; (calculado automaticamente)</li> </ol> </li> </ol> | <ul> <li>O Sistema deverá:         <ul> <li>Ao clicar no wizar Atualizar inventário (Produtos),<br/>deve retornar no campo</li> <li>Localização,todas as Filiais cadastradas com as<br/>quantidades atuais.</li> <li>Verificar se todos os campos obrigatórios estão<br/>preenchidos;</li> </ul> </li> </ul> |
| 3.5. Localização;<br>4. Clicar no botão "Salvar".<br>* Campos obrigatórios                                                                                                    | Resultado Encontrado<br>Produto=Cadeira;<br>Estoque Mínimo=0;<br>Estoque Máximo= 30;                                                                                                    |
| Data do Teste: 03/11/2008<br>Testado por: Juliana Misugi<br>Resultado Final: OK                                                                                                    |                                                                                                    |

#### ANEXO

### Passo a passo para criar um novo módulo no TinyErp

- Primeiramente você deve localizar a pasta ~/TinyErpServer/bin/addons, diretório onde se encontram todos os módulos do Tiny. Neste diretório, devese criar uma nova pasta, com o nome do módulo que você deseja. Ex: controle
- Crie um arquivo no Python, com o nome \_\_terp\_\_.py , que é responsável por determinar os arquivos XML que serão analisados durante a inicialização do servidor, e também para determinar as dependências do módulo criado.Este arquivo deve conter um dicionário Python com os seguintes valores:

{

"name": Nome do módulo. O nome do módulo, na verdade, é o nome da pasta onde estão guardados os arquivos. Exemplo: "Modulo Controle Administrativo",

"author": Autor do módulo. Exemplo: "Fabio Pacheco Machado e Juliana Misugi"

"description": descrição mais detalhada do módulo. Exemplo: "Módulo responsável pelo controle de vendas.",

"version": Versão do módulo "0.1"

"depends": Modulos dos quais este modulo depende. Para que este módulo funcione devidamente, os módulos majoritários devem estar instalados. Exemplo: ["base"],

"init\_xml": Definição do xml que iniciará dados prévios no banco.

Exemplo: ["controle\_data.xml"],

"update\_xml": definição do xml que conterá a interface do sistema.

Exemplo: ['controle\_view.xml','controle\_report.xml', 'administracao\_report.xml'], #

"installable": Define se o módulo é instalável ou não. Exemplo de valor:True.

275

}

 Crie outro arquivo Python, nomeado \_\_init\_\_.py, que será executado no inicio do programa .Ele precisa importar os arquivos que o módulo necessita para serem carregados.Ex:

import controle

4. Crie um arquivo Python, o qual irá conter todos os objetos. Por convenção iremos nomear de nomedomodulo.py.

Exemplo:

# #! /usr/bin/env python

# # -\*- coding: utf-8 -\*-

from osv import osv,fields # todas as classes do tiny devem herdar da classe osv no módulo osv.

class controle\_paises(osv.osv): # Nome da classe

\_name = 'controle.paises' #nome do objeto da classe. Quando esta classe necessitar ser instanciada externamente, o conteúdo de \_name deverá ser fornecido

\_rec\_name = 'nome' #campo identificador do registro. Deve ser escolhido um dos campos declarados na classe, de preferencia um que seja único, que não tenha valores diferentes de registro a registro. O campo definido como \_rec\_name sera aquele visível em campos do tipo many2one. Se nao for definido, este assume seu valor default, que é 'name'

\_columns = { # Definição das colunas da tabela que será criada na base de dados

'nome': fields.char('Nome', size=64, required=True),

'sigla': fields.char('Sigla', size=2, required=True),

}

\_sql\_constraints = [# lista que define as restrições para que o nome e a sigla sejam únicos.

('nome\_uniq', 'unique (nome)','O nome do pais deve ser unico!'),

('sigla\_uniq', 'unique (sigla)','O codigo do pais deve ser unico !'),

276

]

controle\_paises()

# inicialização da classe

 Crie um arquivo XML, no qual será definido como será a apresentação dos objetos no lado do cliente, ou seja, a interface com a qual o usuário irá interagir. Por convenção iremos nomear de nomedomodulo\_view. O Help para construção do arquivo XML apresentado pode auxiliar na construção arquivo.

Exemplo:

```
<?xml version="1.0" encoding="iso-8859-1"?>
<terp>
      <data>
      <record model="ir.ui.view" id="view fornecedor tree">
            <field name="name">controle.fornecedor.tree</field>
           <field name="model">controle.fornecedor</field>
           <field name="type">tree</field>
           <field name="arch" type="xml">
                  <tree string="Cadastro Fornecedor">
                        <field name="cpf cnpj"/>
                        <field name="nome razao"/>
                        <field name="nomefantasia"/>
                        <field name="tipo"/>
                        <field name="ativo"/>
                  </tree>
            </field>
      </record>
     <record model="ir.ui.view" id="view fornecedor form">
            <field name="name">Cadastro Fornecedor</field>
           <field name="model">controle.fornecedor</field>
            <field name="type">form</field>
           <field name="arch" type="xml">
                  <form string="Fornecedor">
                  <separator string="Dados Pessoais" colspan="4"/>
                        <field name="nome_razao" colspan="4" select="1"/>
                                    <field name="nomefantasia" select="1"/>
                                    <field name="cpf_cnpj" select="1"/>
                                    <field name="rg ie"/>
                                    <field name="im"/>
                  <separator string="Contato" colspan="4"/>
                                    <field name="logradouro" colspan="4"/>
                                    <field name="numero"/>
                                    <field name="complemento"/>
                                    <field name="residencial"/>
                                    <field name="comercial"/>
                                    <field name="celular"/>
                                    <field name="fax"/>
                                    <field name="email" widget="email"/>
                                    <field name="site" widget="url"/>
                  <separator string="Extras" colspan="4"/>
                                    <field name="tipo" select="1"/>
                                    <field name="ativo" select="1"/>
                                    <field name="obs" colspan="4"/>
                 </form>
           </field>
      </record>
```

#### Help para Elaboração do Arquivo XML no Openerp (view)

A estrutura básica do XML no OpenERP é a seguinte:

<?xml version="1.0"?> <terp> <data> [view definitions] </data> </terp>

Em view definitions temos basicamente 3 tipos de tags:

- <record> tags com o atributo model="ir.ui.view", que contem as definições da view. Neste caso esse registro vai seguir o modelo definido na classe ir.ui.view.
   (Verificar na pasta addons/base/ir/ir\_ui\_view.py para maiores detalhes). Os dados serão salvos na tabela ir\_ui\_view.
- <record> tags com o atributo model="ir.actions.act\_window", que ligam ações a essa view. (Verificar na pasta addons/base/ir/ir\_actions.py para maiores detalhes). Os dados serão salvos na tabela ir\_act\_window.
- <menuitem> tags responsável pela criação do menue ligá-lo a ações.

Exemplo:<menuitem name="neste campo vai o nome que aparecerá no menu lateral" icon="nome do ícone que será utilizado. Este já deve ter sido definido" groups="pode ser definido o grupo que terá acesso a este menu" id="código de identificação do menuitem para que seja possível fazer referência a ele" />

A adição de novos dados é feita com a **record** tag. Esta tag tem um atributo obrigatório: **model.** Model é o nome do objeto onde serão feitas as inserções. O atributo id não é obrigatório, mas como mencionado anteriormente pode ser usado para fazer referencias.

A record tag deve conter field tags que podem conter os seguintes atributos:

- name: atributo obrigatório que indica o nome do campo.
- **model:** este atributo define a que objeto esse formulário faz referência (deve ser o mesmo que o definido na variável \_name na classe).
- type: refere-se ao tipo de formulário sendo que a opção tree representa um formulário de pesquisa e form um formulário normal de cadastro.
- arch: refere-se ao tipo de arquitetura. Normalmente esta com o tipo XML.

## TAGS ESPECIAIS

- <form ou tree string= "define o nome do sub-menu dentro do menu principal">. Exemplo: <form string="Sale Order">...</form>
- <notebook>: com essa tag é possível organizar as funcionalidades dentro de uma mesma tela através de abas. Por exemplo, no cadastro de funcionários podemos criar uma aba para documentos, outra para informações gerais e outra com os dados internos da empresa sobre o funcionário.
- <page string = "nome da aba">: define uma nova aba dentro de notebook.
   Exemplo: <page string="Order Line"> ... </page>
- <newline/>: força uma quebra de linha
- <separator string = "titulo do separados" colspan"numero de colunas que ele irá ocupar">. Exemplo: <separator string="Links" colspan="4"/>

- <button/>: adiciona um botão a interface. O botão pode ter os seguintes atributos:
  - string: define o nome do botão
  - confirm: define uma mensagem para ser exibida no clique do botão.
     Exemplo: "Deseja sair do aplicativo?"
  - **name:** nome da função que será chamada no clique do botão.
  - **states:** define a visibilidade do botão. O padrão é visible.
  - **type:** esse atributo pode assumir um dos 3 valores:
    - workflow (padrão): chama uma função de workflow.
    - **object:** chama um método de um objeto.
    - **action:** chama uma função instanciada em uma função.
- <group> agrupa varias colunas em um grupo e divida em quantas colunas for necessário. Os atributos de group são:
  - **colspan:** número de colunas a serem utilizadas
  - **rowspan:** numero de linhas a serem utilizadas
  - **expand:** define se o grupo pode ser expandido ou não.
  - **col:** número de colunas para a serem utilizadas em uma linha.
  - **string:** define um nome que aparecer em tela para o grupo. Se este atributo for definido será desenhado um frame ao redor do grupo, se não for não a linha ficará invisível.

# ATRIBUTOS DA TAG FIELD

- **select="1":** define que este campo será filtro de pesquisa.
- colspan= "4": número de colunas que o campo irá ocupar na tela.
- **readonly= "1":** define que o campo será somente de leitura.
- required="1": define que o campo é obrigatório.
- nolabel="1": esconde o label do campo (mas o campo não é escondido na tela de pesquisa.
- invisible="true: esconde label e campo.
- name: nome do campo.
- domain: defineuma filtragem de informações.

- widget: componentes que forma a interface gráfica (barra de rolagem, ícone, url, e-mail, image).
- on\_change: define a função que é chamada quando o conteúdo do campo é alterado.
- eval: utilizado para atribuir valor a um campo.
- ref: utilizado para estabelecer relação entre dois objetos.